Changes for the Better

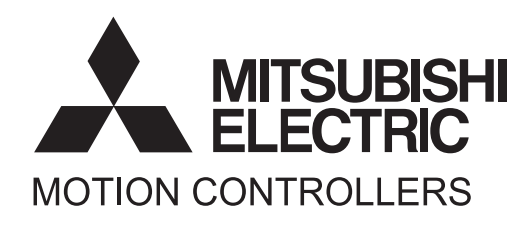

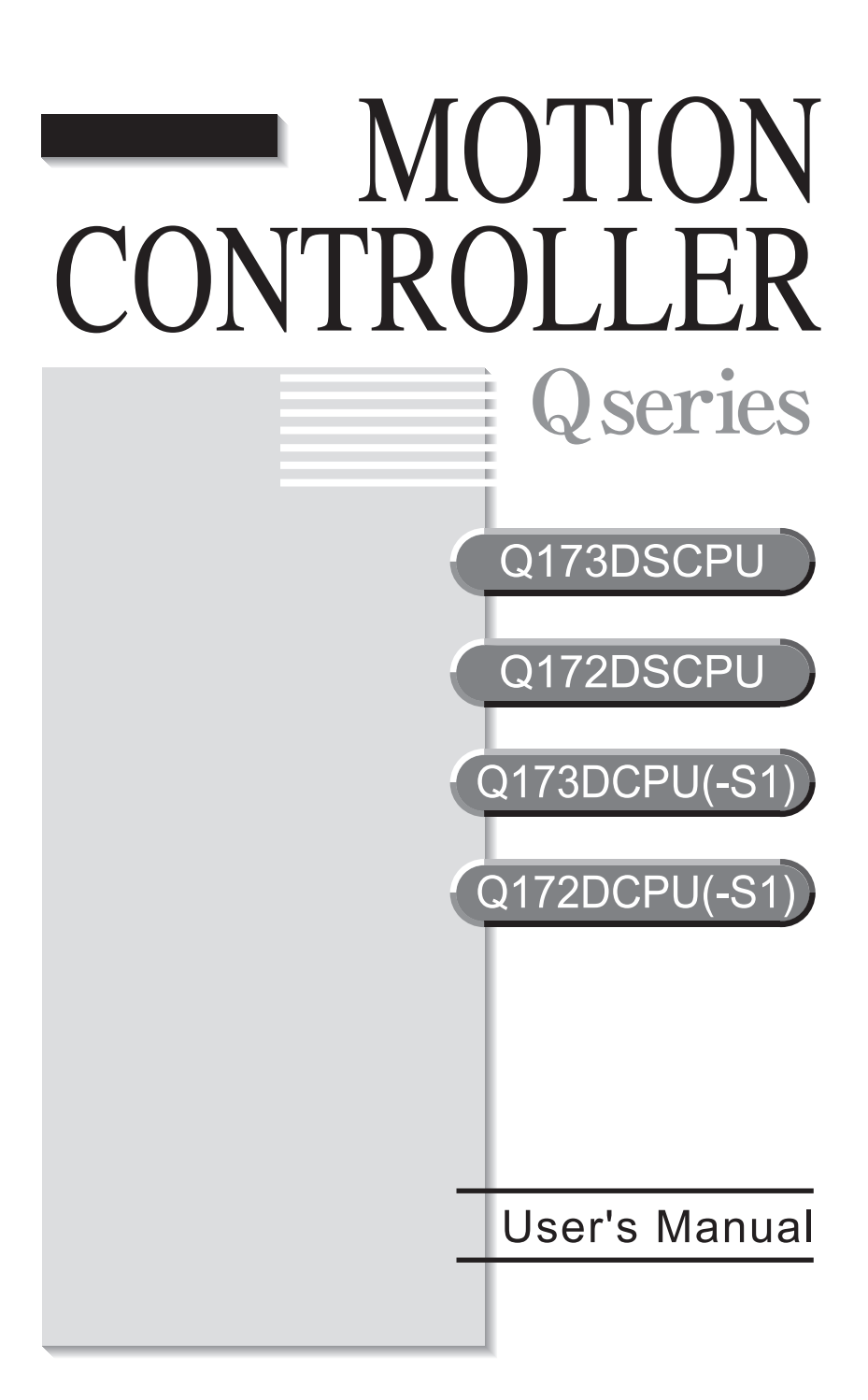

## ● SAFETY PRECAUTIONS ●

(Please read these instructions before using this equipment.)

Before using this product, please read this manual and the relevant manuals introduced in this manual carefully and pay full attention to safety to handle the product correctly.

These precautions apply only to this product. Refer to the Q173D(S)CPU/Q172D(S)CPU Users manual for a description of the Motion controller safety precautions.

In this manual, the safety instructions are ranked as "DANGER" and "CAUTION".

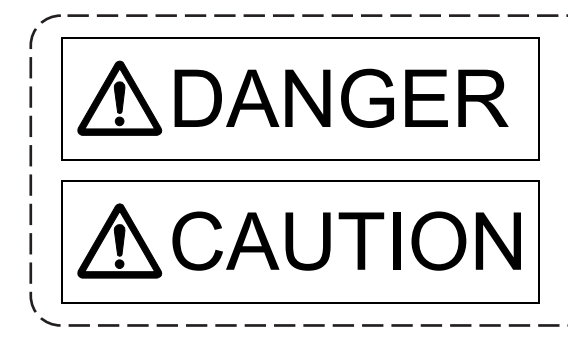

Indicates that incorrect handling may cause hazardous conditions, resulting in death or severe injury.

Indicates that incorrect handling may cause hazardous conditions, resulting in medium or slight personal injury or physical damage.

Depending on circumstances, procedures indicated by <u>A</u> CAUTION may also be linked to serious results.

In any case, it is important to follow the directions for usage.

Please save this manual to make it accessible when required and always forward it to the end user.

## For Safe Operations

## 1. Prevention of electric shocks

## **▲**DANGER

- Never open the front case or terminal covers while the power is ON or the unit is running, as this may lead to electric shocks.
- Never run the unit with the front case or terminal cover removed. The high voltage terminal and charged sections will be exposed and may lead to electric shocks.
- Never open the front case or terminal cover at times other than wiring work or periodic inspections even if the power is OFF. The insides of the Motion controller and servo amplifier are charged and may lead to electric shocks.
- Completely turn off the externally supplied power used in the system before mounting or removing the module, performing wiring work, or inspections. Failing to do so may lead to electric shocks.
- When performing wiring work or inspections, turn the power OFF, wait at least ten minutes, and then check the voltage with a tester, etc. Failing to do so may lead to electric shocks.
- Be sure to ground the Motion controller, servo amplifier and servomotor. (Ground resistance : 100 Ω or less) Do not ground commonly with other devices.
- The wiring work and inspections must be done by a qualified technician.
- Wire the units after installing the Motion controller, servo amplifier and servomotor. Failing to do so may lead to electric shocks or damage.
- Never operate the switches with wet hands, as this may lead to electric shocks.
- Do not damage, apply excessive stress, place heavy things on or sandwich the cables, as this may lead to electric shocks.
- Do not touch the Motion controller, servo amplifier or servomotor terminal blocks while the power is ON, as this may lead to electric shocks.
- Do not touch the built-in power supply, built-in grounding or signal wires of the Motion controller and servo amplifier, as this may lead to electric shocks.

## 2. For fire prevention

# **▲**CAUTION

- Install the Motion controller, servo amplifier, servomotor and regenerative resistor on incombustible. Installing them directly or close to combustibles will lead to fire.
- If a fault occurs in the Motion controller or servo amplifier, shut the power OFF at the servo amplifier's power source. If a large current continues to flow, fire may occur.
- When using a regenerative resistor, shut the power OFF with an error signal. The regenerative resistor may abnormally overheat due to a fault in the regenerative transistor, etc., and may lead to fire.
- Always take heat measures such as flame proofing for the inside of the control panel where the servo amplifier or regenerative resistor is installed and for the wires used. Failing to do so may lead to fire.
- Do not damage, apply excessive stress, place heavy things on or sandwich the cables, as this may lead to fire.

## 3. For injury prevention

## 

- Do not apply a voltage other than that specified in the instruction manual on any terminal.
   Doing so may lead to destruction or damage.
- Do not mistake the terminal connections, as this may lead to destruction or damage.
- Do not mistake the polarity (+/-), as this may lead to destruction or damage.
- Do not touch the heat radiating fins of controller or servo amplifier, regenerative resistor and servomotor, etc., while the power is ON and for a short time after the power is turned OFF. In this timing, these parts become very hot and may lead to burns.
- Always turn the power OFF before touching the servomotor shaft or coupled machines, as these parts may lead to injuries.
- Do not go near the machine during test operations or during operations such as teaching. Doing so may lead to injuries.

## 4. Various precautions

Strictly observe the following precautions.

Mistaken handling of the unit may lead to faults, injuries or electric shocks.

### (1) System structure

# **≜**CAUTION

- Always install a leakage breaker on the Motion controller and servo amplifier power source.
- If installation of an electromagnetic contactor for power shut off during an error, etc., is specified in the instruction manual for the servo amplifier, etc., always install the electromagnetic contactor.
- Install the emergency stop circuit externally so that the operation can be stopped immediately and the power shut off.
- Use the Motion controller, servo amplifier, servomotor and regenerative resistor with the correct combinations listed in the instruction manual. Other combinations may lead to fire or faults.
- Use the Motion controller, base unit and motion module with the correct combinations listed in the instruction manual. Other combinations may lead to faults.
- If safety standards (ex., robot safety rules, etc.,) apply to the system using the Motion controller, servo amplifier and servomotor, make sure that the safety standards are satisfied.
- Construct a safety circuit externally of the Motion controller or servo amplifier if the abnormal operation of the Motion controller or servo amplifier differ from the safety directive operation in the system.
- In systems where coasting of the servomotor will be a problem during the forced stop, emergency stop, servo OFF or power supply OFF, use dynamic brakes.
- Make sure that the system considers the coasting amount even when using dynamic brakes.
- In systems where perpendicular shaft dropping may be a problem during the forced stop, emergency stop, servo OFF or power supply OFF, use both dynamic brakes and electromagnetic brakes.

- The dynamic brakes must be used only on errors that cause the forced stop, emergency stop, or servo OFF. These brakes must not be used for normal braking.
- The brakes (electromagnetic brakes) assembled into the servomotor are for holding applications, and must not be used for normal braking.
- The system must have a mechanical allowance so that the machine itself can stop even if the stroke limits switch is passed through at the max. speed.
- Use wires and cables that have a wire diameter, heat resistance and bending resistance compatible with the system.
- Use wires and cables within the length of the range described in the instruction manual.
- The ratings and characteristics of the parts (other than Motion controller, servo amplifier and servomotor) used in a system must be compatible with the Motion controller, servo amplifier and servomotor.
- Install a cover on the shaft so that the rotary parts of the servomotor are not touched during operation.
- There may be some cases where holding by the electromagnetic brakes is not possible due to the life or mechanical structure (when the ball screw and servomotor are connected with a timing belt, etc.). Install a stopping device to ensure safety on the machine side.

### (2) Parameter settings and programming

# 

- Set the parameter values to those that are compatible with the Motion controller, servo amplifier, servomotor and regenerative resistor model and the system application. The protective functions may not function if the settings are incorrect.
- The regenerative resistor model and capacity parameters must be set to values that conform to the operation mode, servo amplifier and servo power supply module. The protective functions may not function if the settings are incorrect.
- Set the mechanical brake output and dynamic brake output validity parameters to values that are compatible with the system application. The protective functions may not function if the settings are incorrect.
- Set the stroke limit input validity parameter to a value that is compatible with the system application. The protective functions may not function if the setting is incorrect.
- Set the servomotor encoder type (increment, absolute position type, etc.) parameter to a value that is compatible with the system application. The protective functions may not function if the setting is incorrect.
- Set the servomotor capacity and type (standard, low-inertia, flat, etc.) parameter to values that are compatible with the system application. The protective functions may not function if the settings are incorrect.
- Set the servo amplifier capacity and type parameters to values that are compatible with the system application. The protective functions may not function if the settings are incorrect.
- Use the program commands for the program with the conditions specified in the instruction manual.

- Set the sequence function program capacity setting, device capacity, latch validity range, I/O assignment setting, and validity of continuous operation during error detection to values that are compatible with the system application. The protective functions may not function if the settings are incorrect.
- Some devices used in the program have fixed applications, so use these with the conditions specified in the instruction manual.
- The input devices and data registers assigned to the link will hold the data previous to when communication is terminated by an error, etc. Thus, an error correspondence interlock program specified in the instruction manual must be used.
- Use the interlock program specified in the intelligent function module's instruction manual for the program corresponding to the intelligent function module.

### (3) Transportation and installation

## 

- Transport the product with the correct method according to the mass.
- Use the servomotor suspension bolts only for the transportation of the servomotor. Do not transport the servomotor with machine installed on it.
- Do not stack products past the limit.
- When transporting the Motion controller or servo amplifier, never hold the connected wires or cables.
- When transporting the servomotor, never hold the cables, shaft or detector.
- When transporting the Motion controller or servo amplifier, never hold the front case as it may fall off.
- When transporting, installing or removing the Motion controller or servo amplifier, never hold the edges.
- Install the unit according to the instruction manual in a place where the mass can be withstood.
- Do not get on or place heavy objects on the product.
- Always observe the installation direction.
- Keep the designated clearance between the Motion controller or servo amplifier and control panel inner surface or the Motion controller and servo amplifier, Motion controller or servo amplifier and other devices.
- Do not install or operate Motion controller, servo amplifiers or servomotors that are damaged or that have missing parts.
- Do not block the intake/outtake ports of the Motion controller, servo amplifier and servomotor with cooling fan.
- Do not allow conductive matter such as screw or cutting chips or combustible matter such as oil enter the Motion controller, servo amplifier or servomotor.
- The Motion controller, servo amplifier and servomotor are precision machines, so do not drop or apply strong impacts on them.
- Securely fix the Motion controller, servo amplifier and servomotor to the machine according to the instruction manual. If the fixing is insufficient, these may come off during operation.

- Always install the servomotor with reduction gears in the designated direction. Failing to do so may lead to oil leaks.
- Store and use the unit in the following environmental conditions.

|                        |                                                                                                    | litions                                             |  |
|------------------------|----------------------------------------------------------------------------------------------------|-----------------------------------------------------|--|
| Environment            | Motion controller/Servo amplifier                                                                                   | Servomotor                                          |  |
| Ambient<br>temperature | According to each instruction manual.                                                                               | 0°C to +40°C (With no freezing)<br>(32°F to +104°F) |  |
| Ambient humidity       | According to each instruction manual.                                                                               | 80% RH or less<br>(With no dew condensation)        |  |
| Storage<br>temperature | According to each instruction manual.                                                                               | -20°C to +65°C<br>(-4°F to +149°F)                  |  |
| Atmosphere             | Indoors (where not subject to direct sunlight).<br>No corrosive gases, flammable gases, oil mist or dust must exist |                                                     |  |
| Altitude               | 1000m (3280.84ft.) or less above sea level                                                                          |                                                     |  |
| Vibration              | According to each instruction manual                                                                                |                                                     |  |

• When coupling with the synchronous encoder or servomotor shaft end, do not apply impact such as by hitting with a hammer. Doing so may lead to detector damage.

- Do not apply a load larger than the tolerable load onto the synchronous encoder and servomotor shaft. Doing so may lead to shaft breakage.
- When not using the module for a long time, disconnect the power line from the Motion controller or servo amplifier.
- Place the Motion controller and servo amplifier in static electricity preventing vinyl bags and store.
- When storing for a long time, please contact with our sales representative. Also, execute a trial operation.
- When fumigants that contain halogen materials such as fluorine, chlorine, bromine, and iodine are used for disinfecting and protecting wooden packaging from insects, they cause malfunction when entering our products.

Please take necessary precautions to ensure that remaining materials from fumigant do not enter our products, or treat packaging with methods other than fumigation (heat method). Additionally, disinfect and protect wood from insects before packing products.

#### (4) Wiring

## 

- Correctly and securely wire the wires. Reconfirm the connections for mistakes and the terminal screws for tightness after wiring. Failing to do so may lead to run away of the servomotor.
- After wiring, install the protective covers such as the terminal covers to the original positions.
- Do not install a phase advancing capacitor, surge absorber or radio noise filter (option FR-BIF) on the output side of the servo amplifier.
- Correctly connect the output side (terminal U, V, W) and ground. Incorrect connections will lead the servomotor to operate abnormally.
- Do not connect a commercial power supply to the servomotor, as this may lead to trouble.
- Do not mistake the direction of the surge absorbing diode installed on the DC relay for the control signal output of brake signals, etc. Incorrect installation may lead to signals not being output when trouble occurs or the protective functions not functioning.

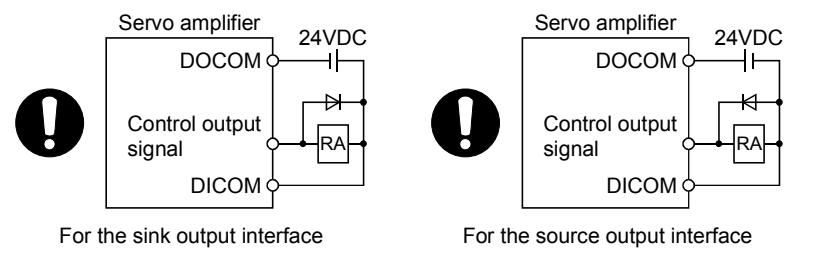

- Do not connect or disconnect the connection cables between each unit, the encoder cable or PLC expansion cable while the power is ON.
- Securely tighten the cable connector fixing screws and fixing mechanisms. Insufficient fixing may lead to the cables coming off during operation.
- Do not bundle the power line or cables.

### (5) Trial operation and adjustment

## **▲**CAUTION

- Confirm and adjust the program and each parameter before operation. Unpredictable movements may occur depending on the machine.
- Extreme adjustments and changes may lead to unstable operation, so never make them.
- When using the absolute position system function, on starting up, and when the Motion controller or absolute value motor has been replaced, always perform a home position return.
- Before starting test operation, set the parameter speed limit value to the slowest value, and make sure that operation can be stopped immediately by the forced stop, etc. if a hazardous state occurs.

### (6) Usage methods

## **≜**CAUTION

- Immediately turn OFF the power if smoke, abnormal sounds or odors are emitted from the Motion controller, servo amplifier or servomotor.
- Always execute a test operation before starting actual operations after the program or parameters have been changed or after maintenance and inspection.
- Do not attempt to disassemble and repair the units excluding a qualified technician whom our company recognized.
- Do not make any modifications to the unit.
- Keep the effect or electromagnetic obstacles to a minimum by installing a noise filter or by using wire shields, etc. Electromagnetic obstacles may affect the electronic devices used near the Motion controller or servo amplifier.
- When using the CE Mark-compliant equipment, refer to the User's manual for the Motion controllers and refer to the corresponding EMC guideline information for the servo amplifiers, inverters and other equipment.
- Use the units with the following conditions.

| Item                              | Conditions                            |
|-----------------------------------|---------------------------------------|
| Input power                       | According to each instruction manual. |
| Input frequency                   | According to each instruction manual. |
| Tolerable momentary power failure | According to each instruction manual. |

#### (7) Corrective actions for errors

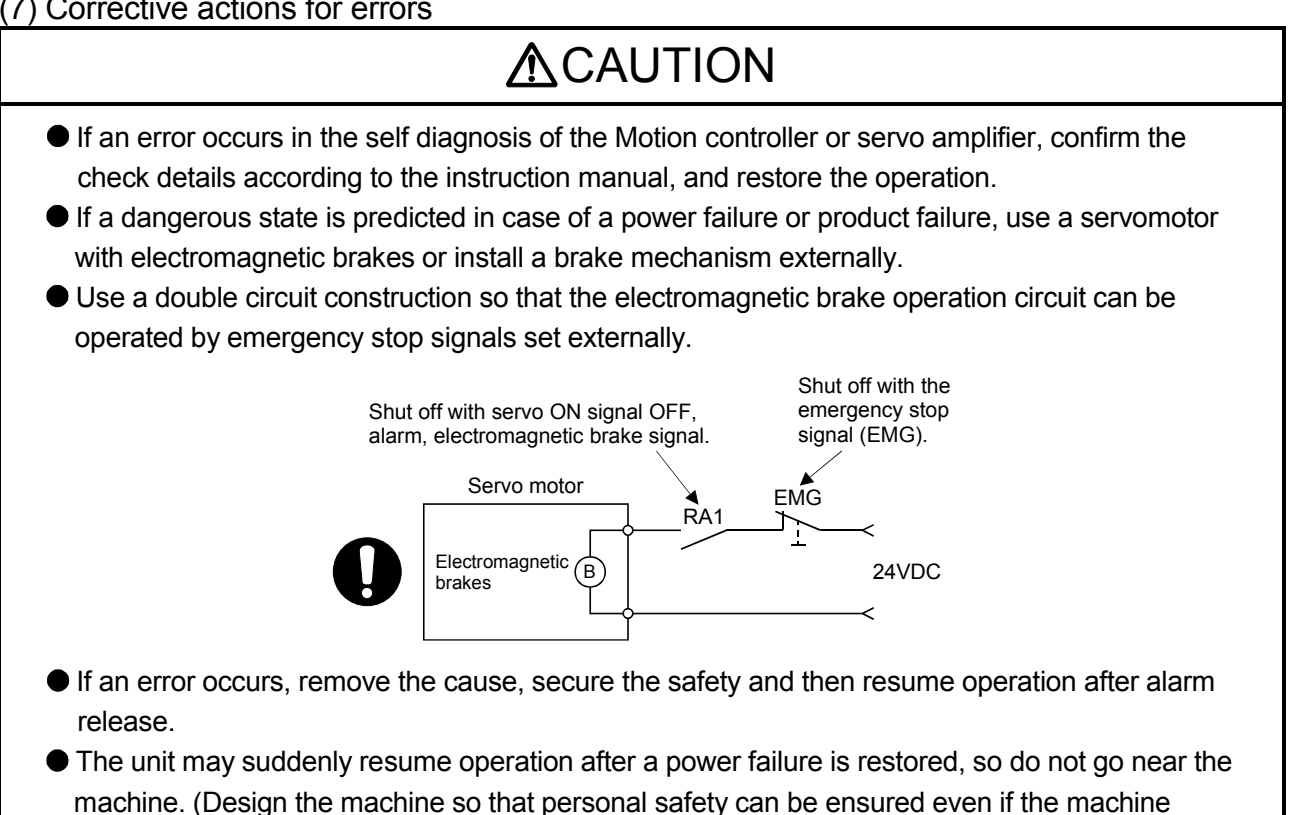

restarts suddenly.)

### (8) Maintenance, inspection and part replacement

## **▲**CAUTION

- Perform the daily and periodic inspections according to the instruction manual.
- Perform maintenance and inspection after backing up the program and parameters for the Motion controller and servo amplifier.
- Do not place fingers or hands in the clearance when opening or closing any opening.
- Periodically replace consumable parts such as batteries according to the instruction manual.
- Do not touch the lead sections such as ICs or the connector contacts.
- Before touching the module, always touch grounded metal, etc. to discharge static electricity from human body. Failure to do so may cause the module to fail or malfunction.
- Do not directly touch the module's conductive parts and electronic components. Touching them could cause an operation failure or give damage to the module.
- Do not place the Motion controller or servo amplifier on metal that may cause a power leakage or wood, plastic or vinyl that may cause static electricity buildup.
- Do not perform a megger test (insulation resistance measurement) during inspection.
- When replacing the Motion controller or servo amplifier, always set the new module settings correctly.
- When the Motion controller or absolute value motor has been replaced, carry out a home position return operation using one of the following methods, otherwise position displacement could occur.
  - 1) After writing the servo data to the Motion controller using programming software, switch on the power again, then perform a home position return operation.
  - 2) Using the backup function of the programming software, load the data backed up before replacement.
- After maintenance and inspections are completed, confirm that the position detection of the absolute position detector function is correct.
- Do not drop or impact the battery installed to the module. Doing so may damage the battery, causing battery liquid to leak in the battery. Do not use the dropped or impacted battery, but dispose of it.
- Do not short circuit, charge, overheat, incinerate or disassemble the batteries.
- The electrolytic capacitor will generate gas during a fault, so do not place your face near the Motion controller or servo amplifier.
- The electrolytic capacitor and fan will deteriorate. Periodically replace these to prevent secondary damage from faults. Replacements can be made by our sales representative.
- Lock the control panel and prevent access to those who are not certified to handle or install electric equipment.
- Do not burn or break a module and servo amplifier. Doing so may cause a toxic gas.

### (9) About processing of waste

When you discard Motion controller, servo amplifier, a battery (primary battery) and other option articles, please follow the law of each country (area).

## **▲**CAUTION

- This product is not designed or manufactured to be used in equipment or systems in situations that can affect or endanger human life.
- When considering this product for operation in special applications such as machinery or systems used in passenger transportation, medical, aerospace, atomic power, electric power, or submarine repeating applications, please contact your nearest Mitsubishi sales representative.
- Although this product was manufactured under conditions of strict quality control, you are strongly advised to install safety devices to forestall serious accidents when it is used in facilities where a breakdown in the product is likely to cause a serious accident.

### (10) General cautions

All drawings provided in the instruction manual show the state with the covers and safety partitions removed to explain detailed sections. When operating the product, always return the covers and partitions to the designated positions, and operate according to the instruction manual.

REVISIONS

| Print Date | * Manual Number  | Revision                                                                                                    |
|------------|------------------|----------------------------------------------------------------------------------------------------|
| Jan., 2008 | IB(NA)-0300133-A | First edition                                                                                                    |
| Feb., 2009 | IB(NA)-0300133-B | [Additional model]<br>MELSOFT MT Works2, MT Developer2, Software for SV43, Q10UDH/<br>Q13UDH/Q20UDH/Q26UDH/Q03UDE/Q04UDEH/Q06UDEH/<br>Q10UDEH/Q13UDEH/Q20UDEH/Q26UDEH, Q17DCCPU-V,<br>QX40-S1/QX41-S1/QX42-S1/QX82-S1, MR-J3-□-RJ004,<br>MR-J3-□-RJ080, MR-J3W-B<br>[Additional correction/partial correction]<br>Safety precautions, About Manuals, Checking serial number and<br>operating system software version, Connector for forced stop input<br>cable Q170DEMICOM, Exterior dimensions (Motion CPU module,<br>Motion module), Warranty                                                                   |
| Sep., 2010 | IB(NA)-0300133-C | [Additional model]<br>QX40H, QX70H, QH80H, QX90H, MR-J3-□BS<br>[Additional correction/partial correction]<br>Safety precautions, About Manuals, Restrictions by the software's<br>version, Battery transportation, Symbol for the new EU battery<br>directive, EMC directive                                                                                                    |
| Sep., 2011 | IB(NA)-0300133-D | [Additional model]<br>Q173DCPU-S1, Q172DCPU-S1, Q35DB, Q64PN, Q50UDEHCPU,<br>Q100UDEHCPU, GX Works2, MR Configurator2<br>[Additional correction/partial correction]<br>Safety precautions, About Manuals, Restrictions by the software's<br>version, Sample system circuit design for motion control                                                                                                    |
| Dec., 2011 | IB(NA)-0300133-E | [Partial correction]<br>Section 4.2.1 Partial change of sentence                                                                                                    |
| Mar., 2012 | IB(NA)-0300133-F | [Additional model]<br>Q173DSCPU, Q172DSCPU, Q173DSXY, Q171ENC-W8, MR-J4-□B,<br>MR-J4W-□B<br>[Additional correction/partial correction]<br>About Manuals, Manual Page Organization, Restrictions by the<br>software's version, Programming software version, Internal I/F<br>connector set Q170DSIOCON, Internal I/F connector specifications,<br>RIO cable Q173DSXYCBL□M, General specifications, Sample<br>system circuit design for Motion control, Mounting of battery, Battery<br>replacement procedure, Internal input circuit troubleshooting, Exterior<br>dimensions (Serial absolute synchronous encoder) |
| Sep., 2012 | IB(NA)-0300133-G | [Additional correction/partial correction]<br>About Manuals, Restrictions by the software's version, Programming<br>software version, Start-up adjustment procedure, Operating system<br>software installation procedure                                                                                                    |

| Print Date | * Manual Number  | Revision                                                                                                    |
|------------|------------------|----------------------------------------------------------------------------------------------------|
| Apr., 2013 | IB(NA)-0300133-H | [Additional model]<br>Q03UCVCPU, Q04UCVCPU, Q06UCVCPU, Q13UCVCPU,<br>Q26UCVCPU, Q24DHCCPU-V, MR-J4-□B-RJ, LJ72MS15<br>[Additional correction/partial correction]<br>Safety precautions, About Manuals, Restrictions by the software's<br>version, PLC module which can be controlled by Motion CPU, Start-up<br>adjustment procedure, Electronic circuit symbols changed (compliant<br>with new JIS symbols) |
| Nov., 2013 | IB(NA)-0300133-J | [Additional model]<br>Q24DHCCPU-LS<br>[Additional correction/partial correction]<br>Safety precautions, Restrictions by the software's version, Serial<br>absolute synchronous encoder cable Q170ENCCBL□M-A, Serial<br>absolute synchronous encoder cable connector set MR-J3CN2                                                                                                    |
|            |                  |                                                                                                    |

Japanese Manual Number IB(NA)-0300125

This manual confers no industrial property rights or any rights of any other kind, nor does it confer any patent licenses. Mitsubishi Electric Corporation cannot be held responsible for any problems involving industrial property rights which may occur as a result of using the contents noted in this manual.

#### © 2008 MITSUBISHI ELECTRIC CORPORATION

#### INTRODUCTION

Thank you for choosing the Mitsubishi Motion controller Q173D(S)CPU/Q172D(S)CPU. Before using the equipment, please read this manual carefully to develop full familiarity with the functions and performance of the Motion controller you have purchased, so as to ensure correct use.

#### CONTENTS

| Safety Precautions       | A- 1 |
|--------------------------|------|
| Revisions                | A-11 |
| Contents                 | A-13 |
| About Manuals            | A-16 |
| Manual Page Organization | A-18 |

#### 1. OVERVIEW

#### 1- 1 to 1-10

2- 1 to 2-100

| 1.1 Overview                                                          | 1-  | 1  |
|-----------------------------------------------------------------------|-----|----|
| 1.2 Differences between Q173D(S)CPU/Q172D(S)CPU and Q173HCPU/Q172HCPU | 1-  | 4  |
| 1.3 Restrictions by the Software's Version                            | 1-  | 6  |
| 1.4 Programming Software Version                                      | 1-1 | 10 |
|                                                                       |     |    |

#### 2. SYSTEM CONFIGURATION

| 2.1 Motion System Configuration                                  | 2-   | 1 |
|------------------------------------------------------------------|------|---|
| 2.1.1 Q173DSCPU/Q172DSCPU System overall configuration           | 2- 4 | 4 |
| 2.1.2 Q173DCPU(-S1)/Q172DCPU(-S1) System overall configuration   | 2- ( | 6 |
| 2.1.3 Function explanation of the Motion CPU modules             | 2-   | 7 |
| 2.1.4 Restrictions on Motion systems                             | 2- 8 | 8 |
| 2.2 Checking Serial Number and Operating System Software Version | 2-12 | 2 |
| 2.2.1 Checking serial number                                     | 2-12 | 2 |
| 2.2.2 Checking operating system software version                 | 2-1  | 5 |
| 2.3 System Configuration Equipment                               | 2-1  | 7 |
| 2.4 General Specifications                                       | 2-24 | 4 |
| 2.5 Specifications of Equipment and Settings                     | 2-2  | 5 |
| 2.5.1 Name of parts for CPU module                               | 2-2  | 5 |
| 2.5.2 Power supply module                                        | 2-4  | 5 |
| 2.5.3 Base unit and extension cable                              | 2-5  | 3 |
| 2.5.4 Q172DLX Servo external signals interface module            | 2-5  | 6 |
| 2.5.5 Q172DEX Synchronous encoder interface module               | 2-6  | 1 |
| 2.5.6 Q173DPX Manual pulse generator interface module            | 2-7  | 1 |
| 2.5.7 Q173DSXY Safety signal module                              | 2-79 | 9 |
| 2.5.8 Manual pulse generator/Serial absolute synchronous encoder | 2-8  | 9 |
| 2.5.9 SSCNETI cables                                             | 2-9  | 1 |
| 2.5.10 Battery                                                   | 2-9  | 6 |
| 2.5.11 Forced stop input terminal                                | 2-10 | 0 |
|                                                                  |      |   |

### 3. DESIGN

| 3.1 System Designing Procedure | 3- | 1 |
|--------------------------------|----|---|
| 3.2 External Circuit Design    | 3- | 4 |

| 3.2.1 Power supply circuit design                      |  |
|--------------------------------------------------------|--|
| 3.2.2 Safety circuit design                            |  |
| 3.3 Layout Design within the Control Panel             |  |
| 3.3.1 Mounting environment                             |  |
| 3.3.2 Calculating heat generation by Motion controller |  |
| 3.4 Design Checklist                                   |  |
|                                                        |  |

#### 4. INSTALLATION AND WIRING

4- 1 to 4-28

| 4.1 Module Installation                                    |      |
|------------------------------------------------------------|------|
| 4.1.1 Instructions for handling                            | 4- 1 |
| 4.1.2 Instructions for mounting the base unit              |      |
| 4.1.3 Installation and removal of module                   |      |
| 4.1.4 Instructions for mounting of the battery holder unit |      |
| 4.2 Connection and Disconnection of Cable                  |      |
| 4.2.1 SSCNET II cable                                      |      |
| 4.2.2 Battery cable                                        |      |
| 4.2.3 Forced stop input cable                              |      |
| 4.2.4 Internal I/F connector cable                         |      |
| 4.3 Mounting of Battery                                    |      |
| 4.4 Mounting of Serial Absolute Synchronous Encoder        |      |
| 4.5 Wiring                                                 |      |
| 4.5.1 Instructions for wiring                              |      |
| 4.5.2 Connecting to the power supply module                |      |
|                                                            |      |

#### 5. START-UP PROCEDURES

 5.1 Check Items Before Start-up
 5-1

 5.2 Start-up Adjustment Procedure
 5-3

 5.3 Operating System Software Installation Procedure
 5-7

 5.4 Trial Operation and Adjustment Checklist
 5-9

#### 6. INSPECTION AND MAINTENANCE

| 6.1 Maintenance Works                                        | 6- 2 |
|--------------------------------------------------------------|------|
| 6.1.1 Instruction of inspection works                        | 6- 2 |
| 6.2 Daily Inspection                                         | 6- 4 |
| 6.3 Periodic Inspection                                      | 6- 5 |
| 6.4 Life                                                     | 6- 6 |
| 6.5 Battery                                                  | 6- 7 |
| 6.5.1 Battery life                                           | 6- 8 |
| 6.5.2 Battery replacement procedure                          | 6-10 |
| 6.5.3 Resuming operation after storing the Motion controller | 6-14 |
| 6.5.4 Symbol for the new EU battery directive                | 6-14 |
| 6.6 Troubleshooting                                          | 6-15 |
| 6.6.1 Troubleshooting basics                                 | 6-15 |
| 6.6.2 Troubleshooting of Motion CPU module                   | 6-16 |
| 6.6.3 Confirming error code                                  | 6-26 |
| 6.6.4 Internal input circuit troubleshooting                 | 6-27 |

6- 1 to 6-28

5- 1 to 5-10

| 7. EMC DIRECTIVES                                 | 7- 1 to 7-10 |
|---------------------------------------------------|--------------|
|                                                   | 7 4          |
|                                                   |              |
| 7.1.1 Standards relevant to the EMC directive     | 7-2          |
| 7.1.2 Installation instructions for EMC directive |              |
| 7.1.3 Parts of measure against noise              | 7- 6         |
| 7.1.4 Example of measure against noise            |              |

### APPENDICES

### App- 1 to App-28

| APPENDIX 1 Cables                                                                      | Арр- 1 |
|----------------------------------------------------------------------------------------|--------|
| APPENDIX 1.1 SSCNET II cables                                                          | App- 1 |
| APPENDIX 1.2 Serial absolute synchronous encoder cable                                 | Арр- 4 |
| APPENDIX 1.3 Battery cable                                                             | Арр- 7 |
| APPENDIX 1.4 Forced stop input cable                                                   | Арр- 8 |
| APPENDIX 1.5 Internal I/F connector cable                                              | Арр- 9 |
| APPENDIX 1.6 RIO cable                                                                 | App-12 |
| APPENDIX 1.7 SSCNET <b>Ⅲ</b> cables (SC-J3BUS□M-C) manufactured by Mitsubishi Electric |        |
| System & Service                                                                       | App-13 |
| APPENDIX 2 Exterior Dimensions                                                         | App-14 |
| APPENDIX 2.1 Motion CPU module                                                         | App-14 |
| APPENDIX 2.2 Servo external signals interface module (Q172DLX)                         | App-17 |
| APPENDIX 2.3 Synchronous encoder interface module (Q172DEX)                            | App-17 |
| APPENDIX 2.4 Manual pulse generator interface module (Q173DPX)                         | App-18 |
| APPENDIX 2.5 Safety signal module (Q173DSXY)                                           | App-18 |
| APPENDIX 2.6 Power supply module                                                       | App-19 |
| APPENDIX 2.7 Battery holder unit (Q170DBATC)                                           | App-21 |
| APPENDIX 2.8 Connector                                                                 | App-22 |
| APPENDIX 2.9 Manual pulse generator (MR-HDP01)                                         | App-27 |
| APPENDIX 2.10 Serial absolute synchronous encoder                                      | App-28 |

#### About Manuals

The following manuals are also related to this product.

In necessary, order them by quoting the details in the tables below.

### Related Manuals

#### (1) Motion controller

| Manual Name                                                                                                    | Manual Number<br>(Model Code) |
|----------------------------------------------------------------------------------------------------|-------------------------------|
| Q173D(S)CPU/Q172D(S)CPU Motion controller User's Manual<br>This manual explains specifications of the Motion CPU modules, Q172DLX Servo external signal interface<br>module, Q172DEX Synchronous encoder interface module, Q173DPX Manual pulse generator interface<br>module, Power supply modules, Servo amplifiers, SSCNETI cables and Synchronous encoder, and the<br>maintenance/inspection for the system, trouble shooting and others. | IB-0300133<br>(1XB927)        |
| Q173D(S)CPU/Q172D(S)CPU Motion controller Programming Manual (COMMON)<br>This manual explains the Multiple CPU system configuration, performance specifications, common<br>parameters, auxiliary/applied functions, error lists and others.                                                                                                    | IB-0300134<br>(1XB928)        |
| Q173D(S)CPU/Q172D(S)CPU Motion controller (SV13/SV22) Programming Manual (Motion SFC)<br>This manual explains the functions, programming, debugging, error lists for Motion SFC and others.                                                                                                    | IB-0300135<br>(1XB929)        |
| Q173D(S)CPU/Q172D(S)CPU Motion controller (SV13/SV22) Programming Manual (REAL MODE)<br>This manual explains the servo parameters, positioning instructions, device lists, error lists and others.                                                                                                    | IB-0300136<br>(1XB930)        |
| Q173D(S)CPU/Q172D(S)CPU Motion controller (SV22) Programming Manual<br>(VIRTUAL MODE)<br>This manual explains the dedicated instructions to use the synchronous control by virtual main shaft,<br>mechanical system program create mechanical module, servo parameters, positioning instructions, device<br>lists, error lists and others.                                                                                                    | IB-0300137<br>(1XB931)        |
| Q173DSCPU/Q172DSCPU Motion controller (SV22) Programming Manual<br>(Advanced Synchronous Control)<br>This manual explains the dedicated instructions to use the synchronous control by synchronous control<br>parameters, device lists, error lists and others.                                                                                                    | IB-0300198<br>(1XB953)        |
| Q173D(S)CPU/Q172D(S)CPU Motion controller Programming Manual (Safety Observation)<br>This manual explains the details, safety parameters, safety sequence program instructions, device lists<br>and error lists and others for safety observation function by Motion controller.                                                                                                    | IB-0300183<br>(1XB945)        |
| Motion controller Setup Guidance (MT Developer2 Version1)<br>This manual explains the items related to the setup of the Motion controller programming software<br>MT Developer2.                                                                                                    | IB-0300142<br>(   )           |

(2) PLC

| Manual Name                                                                                                    | Manual Number<br>(Model Code) |
|----------------------------------------------------------------------------------------------------|-------------------------------|
| QCPU User's Manual (Hardware Design, Maintenance and Inspection)<br>This manual explains the specifications of the QCPU modules, power supply modules, base units,<br>extension cables, memory card battery, and the maintenance/inspection for the system, trouble shooting,<br>error codes and others. | SH-080483ENG<br>(13JR73)      |
| QnUCPU User's Manual (Function Explanation, Program Fundamentals)<br>This manual explains the functions, programming methods and devices and others to create programs<br>with the QCPU.                                                                                                    | SH-080807ENG<br>(13JZ27)      |
| QCPU User's Manual (Multiple CPU System)<br>This manual explains the Multiple CPU system overview, system configuration, I/O modules,<br>communication between CPU modules and communication with the I/O modules or intelligent function<br>modules.                                                    | SH-080485ENG<br>(13JR75)      |
| QnUCPU User's Manual (Communication via Built-in Ethernet Port)<br>This manual explains functions for the communication via built-in Ethernet port of the CPU module.                                                                                                    | SH-080811ENG<br>(13JZ29)      |
| MELSEC-Q/L Programming Manual (Common Instruction)<br>This manual explains how to use the sequence instructions, basic instructions, application instructions and<br>micro computer program.                                                                                                    | SH-080809ENG<br>(13JW10)      |
| MELSEC-Q/L/QnA Programming Manual (PID Control Instructions)<br>This manual explains the dedicated instructions used to exercise PID control.                                                                                                    | SH-080040<br>(13JF59)         |
| MELSEC-Q/L/QnA Programming Manual (SFC)<br>This manual explains the system configuration, performance specifications, functions, programming,<br>debugging, error codes and others of MELSAP3.                                                                                                    | SH-080041<br>(13JF60)         |
| I/O Module Type Building Block User's Manual<br>This manual explains the specifications of the I/O modules, connector, connector/terminal block<br>conversion modules and others.                                                                                                    | SH-080042<br>(13JL99)         |
| MELSEC-L SSCNETI/H Head Module User's Manual<br>This manual explains specifications of the head module, procedures before operation, system<br>configuration, installation, wiring, settings, and troubleshooting.                                                                                       | SH-081152ENG<br>(13JZ78)      |

### (3) Servo amplifier

| Manual Name                                                                                                    | Manual Number<br>(Model Code) |
|----------------------------------------------------------------------------------------------------|-------------------------------|
| SSCNETII/H interface MR-J4- B Servo amplifier Instruction Manual<br>This manual explains the I/O signals, parts names, parameters, start-up procedure and others for<br>MR-J4- B Servo amplifier.                                                                   | SH-030106<br>(1CW805)         |
| SSCNETII/H interface Multi-axis AC Servo MR-J4W-DB Servo amplifier Instruction Manual This manual explains the I/O signals, parts names, parameters, start-up procedure and others for Multi-axis AC Servo MR-J4WD-DB Servo amplifier.                              | SH-030105<br>(1CW806)         |
| SSCNETII interface MR-J3- B Servo amplifier Instruction Manual<br>This manual explains the I/O signals, parts names, parameters, start-up procedure and others for<br>MR-J3- B Servo amplifier.                                                                     | SH-030051<br>(1CW202)         |
| SSCNETII interface 2-axis AC Servo Amplifier MR-J3W-DB Servo amplifier Instruction<br>Manual<br>This manual explains the I/O signals, parts names, parameters, start-up procedure and others for 2-axis<br>AC Servo Amplifier MR-J3W-DB Servo amplifier.            | SH-030073<br>(1CW604)         |
| SSCNETII Compatible Linear Servo MR-J3-DB-RJ004 Instruction Manual<br>This manual explains the I/O signals, parts names, parameters, start-up procedure and others for Linear<br>Servo MR-J3-DB-RJ004 Servo amplifier.                                              | SH-030054<br>(1CW943)         |
| SSCNETII Compatible Fully Closed Loop Control MR-J3-□B-RJ006 Servo amplifier<br>Instruction Manual<br>This manual explains the I/O signals, parts names, parameters, start-up procedure and others for Fully<br>Closed Loop Control MR-J3-□B-RJ006 Servo amplifier. | SH-030056<br>(1CW304)         |
| SSCNETI Interface Direct Drive Servo MR-J3-DB-RJ080W Servo amplifier Instruction<br>Manual<br>This manual explains the I/O signals, parts names, parameters, start-up procedure and others for Direct<br>Drive Servo MR-J3-DB-RJ080W Servo amplifier.               | SH-030079<br>(1CW601)         |
| SSCNETII interface Drive Safety integrated MR-J3- B Safety Servo amplifier Instruction<br>Manual<br>This manual explains the I/O signals, parts names, parameters, start-up procedure and others for safety<br>integrated MR-J3- B Safety Servo amplifier.          | SH-030084<br>(1CW205)         |

#### Manual Page Organization

The symbols used in this manual are shown below.

| Symbol                                                                                                    | Description                                                                  |  |
|----------------------------------------------------------------------------------------------------|------------------------------------------------------------------------------|--|
| QDS                                                                                                    | <b>QDS</b> Symbol that indicates correspondence to only Q173DSCPU/Q172DSCPU. |  |
| Symbol that indicates correspondence to only Q173DCPU(-S1)/Q172DCPU(-S1)/Q172DCPU |                                                                              |  |

## 1. OVERVIEW

#### 1.1 Overview

This User's Manual describes the hardware specifications and handling methods of the Motion Controller for the Q series PLC Multiple CPU system.

The Manual also describes those items related to the specifications of the option module for the Motion controller, Manual pulse generator, Synchronous encoder and cables.

| Generic term/Abbreviation            | Description                                                                                                   |  |  |
|--------------------------------------|----------------------------------------------------------------------------------------------------|--|--|
| Q173D(S)CPU/Q172D(S)CPU or           | Q173DSCPU/Q172DSCPU/Q173DCPU/Q172DCPU/Q173DCPU-S1/                                                            |  |  |
| Motion CPU (module)                  | Q172DCPU-S1 Motion CPU module                                                                                 |  |  |
|                                      | Q172DLX Servo external signals interface module/                                                              |  |  |
| Q172DLX/Q172DEX/Q173DPX/             | Q172DEX Synchronous encoder interface module <sup>(Note-1)</sup> /                                            |  |  |
| Q173DSXY or Motion module            | Q173DPX Manual pulse generator interface module/                                                              |  |  |
|                                      | Q173DSXY Safety signal module                                                                                 |  |  |
| MR-J4(W)-□B                          | Servo amplifier model MR-J4-□B/MR-J4W-□B                                                                      |  |  |
| MR-J3(W)-□B                          | Servo amplifier model MR-J3-□B/MR-J3W-□B                                                                      |  |  |
| AMP or Servo amplifier               | General name for "Servo amplifier model MR-J4-□B/MR-J4W-□B/MR-J3-□B/<br>MR-J3W-□B"                            |  |  |
| QCPU, PLC CPU or PLC CPU module      | QnUD(E)(H)CPU/QnUDVCPU                                                                                        |  |  |
| Multiple CPU system or Motion system | Abbreviation for "Multiple PLC system of the Q series"                                                        |  |  |
| CPUn                                 | Abbreviation for "CPU No.n (n= 1 to 4) of the CPU module for the Multiple CPU system"                         |  |  |
| Operating system software            | General name for "SW7DNC-SV□Q□/SW8DNC-SV□Q□"                                                                  |  |  |
| SV13                                 | Operating system software for conveyor assembly use (Motion SFC) :<br>SW8DNC-SV13Q□                           |  |  |
| SV22                                 | Operating system software for automatic machinery use (Motion SFC) :<br>SW8DNC-SV22Q□                         |  |  |
| SV43                                 | Operating system software for machine tool peripheral use :<br>SW7DNC-SV43Q□                                  |  |  |
| Programming software package         | General name for MT Developer2/GX Works2/GX Developer/MR Configurator                                         |  |  |
| MELSOFT MT Works2                    | Abbreviation for "Motion controller engineering environment MELSOFT<br>MT Works2"                             |  |  |
| MT Developer2 <sup>(Note-2)</sup>    | Abbreviation for "Motion controller programming software MT Developer2 (Version 1.00A or later)"              |  |  |
| GX Works2                            | Abbreviation for "Programmable controller engineering software<br>MELSOFT GX Works2 (Version 1.15R or later)" |  |  |
| GX Developer                         | Abbreviation for "MELSEC PLC programming software package GX Developer (Version 8.48A or later)"              |  |  |
| MR Configurator□ <sup>(Note-2)</sup> | General name for "MR Configurator/MR Configurator2"                                                           |  |  |
| MD Configurator                      | Abbreviation for "Servo setup software package                                                                |  |  |
|                                      | MR Configurator (Version C0 or later)"                                                                        |  |  |
| MD Configurator2                     | Abbreviation for "Servo setup software package                                                                |  |  |
|                                      | MR Configurator2 (Version 1.01B or later)"                                                                    |  |  |
| Manual pulse generator or MR-HDP01   | Abbreviation for "Manual pulse generator (MR-HDP01)"                                                          |  |  |
| Serial absolute synchronous encoder  | Abbreviation for "Serial absolute synchronous encoder (Q171ENC-W8/                                            |  |  |
| or Q171ENC-W8/Q170ENC Q170ENC)"      |                                                                                                    |  |  |
|                                      |                                                                                                    |  |  |

In this manual, the following abbreviations are used.

| Generic term/Abbreviation                 | Description                                                                      |  |  |
|-------------------------------------------|----------------------------------------------------------------------------------|--|--|
| SSCNETⅢ/H <sup>(Note-3)</sup>             | High around supphraneurs naturally between Maties controller and carlo amplifier |  |  |
| SSCNETIII <sup>(Note-3)</sup>             | High speed synchronous network between Motion controller and serve ampliner      |  |  |
| SSCNETⅢ(/H) <sup>(Note-3)</sup>           | General name for SSCNETII/H, SSCNETII                                            |  |  |
| Abachuta position system                  | General name for "system using the servomotor and servo amplifier for absolute   |  |  |
|                                           | position"                                                                        |  |  |
| Battery holder unit                       | Battery holder unit (Q170DBATC)                                                  |  |  |
| Intelligent function module               | General name for module that has a function other than input or output such as   |  |  |
|                                           | A/D converter module and D/A converter module.                                   |  |  |
| SSCNETI/H head module <sup>(Note-3)</sup> | Abbreviation for "MELSEC-L series SSCNETII/H head module (LJ72MS15)"             |  |  |

(Note-1): Q172DEX can be used in SV22.

(Note-2): This software is included in Motion controller engineering environment "MELSOFT MT Works2". (Note-3): SSCNET: <u>Servo System Controller NET</u>work

## REMARK

For information about each module, design method for program and parameter, refer to the following manuals relevant to each module.

| Item                                                                                                    |                                                                                                    | Reference Manual                                                                                  |  |
|----------------------------------------------------------------------------------------------------|----------------------------------------------------------------------------------------------------|---------------------------------------------------------------------------------------------------|--|
| PLC CPU, peripheral devices for sequence program design,<br>I/O modules and intelligent function module                                                                                                    |                                                                                                    | Manual relevant to each module                                                                    |  |
| Operation metho                                                                                                    | od for MT Developer2                                                                                                    | Help of each software                                                                             |  |
| <ul> <li>Multiple CPU system configuration</li> <li>SV13/SV22/</li> <li>Performance specification</li> <li>Design method for common parameter</li> <li>Auxiliary and applied functions (common)</li> </ul> |                                                                                                    | Q173D(S)CPU/Q172D(S)CPU Motion controller<br>Programming Manual (COMMON)                          |  |
|                                                                                                    | <ul> <li>Design method for Motion SFC program</li> <li>Design method for Motion SFC parameter</li> <li>Motion dedicated PLC instruction</li> </ul>  | Q173D(S)CPU/Q172D(S)CPU Motion controller<br>(SV13/SV22) Programming Manual (Motion SFC)          |  |
| SV13/SV22                                                                                                    | <ul> <li>Design method for positioning control<br/>program in the real mode</li> <li>Design method for positioning control<br/>parameter</li> </ul> | Q173D(S)CPU/Q172D(S)CPU Motion controller<br>(SV13/SV22) Programming Manual (REAL MODE)           |  |
|                                                                                                    | <ul> <li>Design method for safety observation<br/>parameter</li> <li>Design method for user made safety<br/>sequence program</li> </ul>             | Q173D(S)CPU/Q172D(S)CPU Motion controller<br>Programming Manual (Safety Observation)              |  |
| SV22                                                                                                    | Design method for mechanical system                                                                                                    | Q173D(S)CPU/Q172D(S)CPU Motion controller (SV22)                                                  |  |
| (Virtual mode)                                                                                                    | program                                                                                                    | Programming Manual (VIRTUAL MODE)                                                                 |  |
| SV22<br>(Advanced<br>synchronous<br>control)                                                                                                    | <ul> <li>Design method for synchronous control<br/>parameter</li> </ul>                                                                             | Q173DSCPU/Q172DSCPU Motion controller (SV22)<br>Programming Manual (Advanced Synchronous Control) |  |

# MEMO

| <br> |
|------|
|      |
|      |
|      |
|      |
|      |
|      |
|      |
|      |
|      |
|      |
|      |
|      |
| <br> |
|      |
| <br> |
|      |
|      |
|      |
|      |
|      |

## 1.2 Differences between Q173D(S)CPU/Q172D(S)CPU and Q173HCPU/Q172HCPU

| Item                                                                      |                                                                                            | Q173DSCPU                                                                                                    | Q172DSCPU                                                           | Q173DCPU(-S1)                                                                               | Q172DCPU(-S1)                                        |  |
|---------------------------------------------------------------------------|--------------------------------------------------------------------------------------------|----------------------------------------------------------------------------------------------------|---------------------------------------------------------------------|---------------------------------------------------------------------------------------------|------------------------------------------------------|--|
| Operation cycle                                                           | SV13                                                                                       | 0.22ms/ 1 to 4 axes<br>0.44ms/ 5 to 10 axes<br>0.88ms/11 to 24 axes<br>1.77ms/25 to 32 axes                   | 0.22ms/ 1 to 4 axes<br>0.44ms/ 5 to 10 axes<br>0.88ms/11 to 16 axes | 0.44ms/ 1 to 6 axes<br>0.88ms/ 7 to 18 axes<br>1.77ms/19 to 32 axes                         | 0.44ms/ 1 to 6 axes<br>0.88ms/ 7 to 8 axes           |  |
| (default)                                                                 | SV22                                                                                       | 0.44ms/ 1 to 6 axes<br>0.88ms/ 7 to 16 axes<br>1.77ms/17 to 32 axes                                           | 0.44ms/ 1 to 6 axes<br>0.88ms/ 7 to 16 axes                         | 0.44ms/ 1 to 4 axes<br>0.88ms/ 5 to 12 axes<br>1.77ms/13 to 28 axes<br>3.55ms/29 to 32 axes | 0.44ms/ 1 to 4 axes<br>0.88ms/ 5 to 8 axes           |  |
| Model name of ope                                                         | SV43         —         3.55ms/29 to 32 axes           e of operating         SWIDNC-SVIDOD |                                                                                                    |                                                                     |                                                                                             |                                                      |  |
| system software                                                           |                                                                                            |                                                                                                    |                                                                     |                                                                                             |                                                      |  |
| Peripheral I/F                                                            |                                                                                            | USB/RS-232/Ethe<br>PERIPHERAL I                                                                               | rnet (via PLC CPU)<br>I/F (Motion CPU)                              | USB/RS-232/Ether<br>PERIPHERAL I/F (I                                                       | net (via PLC CPU)<br>Notion CPU) <sup>(Note-1)</sup> |  |
| Main base unit                                                            |                                                                                            | Multip                                                                                                    | le CPU high speed main ba                                           | se unit (Q35DB/Q38DB/Q3                                                                     | 12DB)                                                |  |
| Color of base of                                                          | cover                                                                                      |                                                                                                    | Gr                                                                  | ay                                                                                          |                                                      |  |
| Mounting on p                                                             | anel                                                                                       |                                                                                                    | Be sure to mount the u                                              | nit by unit fixing screws.                                                                  |                                                      |  |
| DIN rail                                                                  |                                                                                            |                                                                                                    | Unus                                                                | able                                                                                        |                                                      |  |
| CPU module No.1                                                           |                                                                                            |                                                                                                    | Universal model (QnUD)                                              | E)(H)CPU/QnUDVCPU)                                                                          |                                                      |  |
| Installation orders                                                       | CPU No.2                                                                                   |                                                                                                    | No res                                                              | triction                                                                                    |                                                      |  |
| or later                                                                  |                                                                                            |                                                                                                    | 110163                                                              |                                                                                             |                                                      |  |
| CPU empty slot                                                            |                                                                                            |                                                                                                    | Settable betwee                                                     | n CPU modules                                                                               |                                                      |  |
| PLC CPU module                                                            |                                                                                            |                                                                                                    | Universal model (QnUD)                                              | E)(H)CPU/QnUDVCPU)                                                                          |                                                      |  |
| Motion CPU modu                                                           | le                                                                                         | Q173DSCPU                                                                                                    | I/Q172DSCPU                                                         | Q173DCPU(-S1)                                                                               | Q172DCPU(-S1)                                        |  |
| Combination o<br>CPU modules                                              | f Motion                                                                                   | Combination with Q173DCPU(-S1)/Q172DCPU(-S1) Combination with Q173DSCPU/Q172DSCPU                             |                                                                     | BDSCPU/Q172DSCPU                                                                            |                                                      |  |
| Installation on unit                                                      | main base                                                                                  | Be sure to install Motion CPU modules by unit fixing screws.                                                  |                                                                     |                                                                                             |                                                      |  |
| Function selec                                                            | t switch                                                                                   |                                                                                                    | Rotary switch 1,                                                    | Rotary switch 2                                                                             |                                                      |  |
| RESET/L.CLR                                                               | switch                                                                                     | None                                                                                                    |                                                                     |                                                                                             |                                                      |  |
| LED indication                                                            | l                                                                                          |                                                                                                    | 7-segment LED display                                               |                                                                                             |                                                      |  |
| Battery                                                                   |                                                                                            | Demand                                                                                                    |                                                                     |                                                                                             |                                                      |  |
| Battery holder                                                            | unit                                                                                       |                                                                                                    | _                                                                   | Q170E                                                                                       | BATC                                                 |  |
| Forced stop input                                                         |                                                                                            | Use EMI connector of Motion CPU module     Use device set by forced stop input setting in the system setting. |                                                                     |                                                                                             |                                                      |  |
| Cable for forced st                                                       | op input                                                                                   | Demand                                                                                                    |                                                                     |                                                                                             |                                                      |  |
| Motion module                                                             |                                                                                            | Q172DLX/Q172DEX/                                                                                              | Q173DPX/Q173DSXY                                                    | Q172DLX/Q172DEX/Q17                                                                         | 3DPX/Q173DSXY (Note-1)                               |  |
| Installation on<br>unit                                                   | main base                                                                                  | Q172DLX/Q172DEX/Q173DPX: Impossible to install on I/O slots of 0 to 2                                         |                                                                     |                                                                                             |                                                      |  |
| Multiple CPU high<br>transmission memory<br>transfer between C<br>modules | speed<br>ory for data<br>CPU                                                               | a Included                                                                                                    |                                                                     |                                                                                             |                                                      |  |

### 1 OVERVIEW

|  | Q173HCPU                                           | Q173HCPU                     |  |  |
|--|----------------------------------------------------|------------------------------|--|--|
|  | 0.44ms/ 1 to 3 axes                                |                              |  |  |
|  | 0.88ms/ 4 to 10 axes                               | 0.44ms/ 1 to 3 axes          |  |  |
|  | 1.77ms/11 to 20 axes                               | 0.88ms/ 4 to 8 axes          |  |  |
|  | 3.55ms/21 to 32 axes                               |                              |  |  |
|  | 0.88ms/ 1 to 5 axes                                |                              |  |  |
|  | 1 77ms/ 6 to 14 axes                               | 0.88ms/ 1 to 5 axes          |  |  |
|  | 3 55ms/15 to 28 aves                               | 1 77ms/ 6 to 8 aves          |  |  |
|  | 7 11ms/29 to 32 axes                               | 1.77113/010004203            |  |  |
|  | 7.11113/20 10 02 0.03                              |                              |  |  |
|  | SW□RN-                                             | -SV□Q□                       |  |  |
|  | USB/S                                              | SCNET                        |  |  |
|  | Main ba                                            | ase unit                     |  |  |
|  | (Q33B/Q35B/                                        | Q38B/Q312B)                  |  |  |
|  | Cle                                                | ear                          |  |  |
|  | Mount the unit by unit fi                          | xing screws when using       |  |  |
|  | system in a place where                            | the vibration or impact is   |  |  |
|  | larç                                               | ge.                          |  |  |
|  | Usa                                                | able                         |  |  |
|  | High performance                                   | model (Qn(H)CPU)             |  |  |
|  | Install Motion CPU module                          | es on the right-hand side of |  |  |
|  | PLC CPL                                            | J module.                    |  |  |
|  | Not settable between CPU modules                   |                              |  |  |
|  | High performance model (Qn(H)CPU)                  |                              |  |  |
|  | Q173HCPU(-T)/Q172HCPU(-T)                          |                              |  |  |
|  | Combination with Q173CPUN(T)/Q172CPUN(-T)          |                              |  |  |
|  | Install Motion CPU modu                            | ules by unit fixing screws   |  |  |
|  | when using them in a pla                           | ce where the vibration or    |  |  |
|  | impact i                                           | is large                     |  |  |
|  | Din swite                                          | ch 1 to 5                    |  |  |
|  | Dip Switt<br>Drow                                  | ided                         |  |  |
|  |                                                    |                              |  |  |
|  | Each LED of MODE, KUN, ERR, M.RUN, BAT and         |                              |  |  |
|  | BOOT                                               |                              |  |  |
|  | Add Q6BAT at continuous power failure for 1 month  |                              |  |  |
|  | or more                                            |                              |  |  |
|  | Q170HBATC                                          |                              |  |  |
|  | Use device set by forced stop input setting in the |                              |  |  |
|  | system setting.                                    |                              |  |  |
|  | —                                                  |                              |  |  |
|  | Q172LX/Q17                                         | 2EX/Q173PX                   |  |  |
|  | No restriction                                     |                              |  |  |
|  |                                                    |                              |  |  |
|  |                                                    |                              |  |  |
|  | -                                                  | -                            |  |  |
|  |                                                    |                              |  |  |

(Note-1): Q173DCPU-S1/Q172DCPU-S1 only

### 1.3 Restrictions by the Software's Version

There are restrictions in the function that can be used by the version of the operating system software and programming software. The combination of each version and a function is shown in Table1.1.

|                                                                | Operating system softwa |               |                |  |
|----------------------------------------------------------------|-------------------------|---------------|----------------|--|
| Function                                                       | Q173DSCPU/Q172DSCPU     | Q173DCPU(-S1) | /Q172DCPU(-S1) |  |
|                                                                | SV13/SV22               | SV13/SV22     | SV43           |  |
| Checking Motion controller's serial number and operating       |                         | 00D           |                |  |
| system software version in GX Developer                        |                         | 000           |                |  |
| Advanced S-curve acceleration/deceleration                     |                         |               |                |  |
| (Except constant-speed control (CPSTART) of servo              | —                       | 00H           |                |  |
| program.)                                                      |                         |               |                |  |
| Direct drive servo                                             |                         | 0011          | 000            |  |
| MR-J3-□B-RJ080W                                                |                         | 001           | UUB            |  |
| Servo amplifier display servo error code (#8008+20n)           | _                       | 00H           | 00B            |  |
| 0.44ms fixed-cycle event task                                  |                         | 00H           |                |  |
| 444µs coasting timer (SD720, SD721)                            | _                       | 00H           | 00B            |  |
| Synchronous encoder current value monitor in real mode         |                         | 00H           |                |  |
| Display of the past ten times history in current value history |                         | 0011          | 000            |  |
| monitor                                                        |                         | 001           | 000            |  |
| Amplifier-less operation                                       | _                       | 00H           |                |  |
| Servo instruction (Home position return (ZERO), high           |                         |               |                |  |
| speed oscillation (OSC)) and manual pulse generator            | —                       | 00H           |                |  |
| operation in mixed function of virtual mode/real mode          |                         |               |                |  |
| Advanced S-curve acceleration/deceleration in constant-        |                         | 001/          |                |  |
| speed control (CPSTART) of servo program.                      |                         | UUK           |                |  |
| External input signal (DOG) of servo amplifier in home         |                         |               |                |  |
| position return of count type and speed/position switching     | —                       | 00G           | 00B            |  |
| control                                                        |                         |               |                |  |
| Communication via PERIPHERAL I/F                               | —                       | 00H           | 00C            |  |
| Motion SFC operation control instruction                       |                         | 001           |                |  |
| Type conversion (DFLT, SFLT)                                   |                         | UUL           | —              |  |
| Vision system dedicated function (MVOPEN, MVLOAD,              |                         | 001           |                |  |
| MVTRG, MVPST, MVIN, MVFIN, MVCLOSE, MVCOM)                     |                         | UUL           |                |  |
| Home position return of scale home position signal             |                         | 001           | 000            |  |
| detection type                                                 | —                       | UUL           | 000            |  |
| Real time display function in digital oscilloscope function    | —                       | 00N           | Not support    |  |

| Programming software version      |                             |             |                  |                 |                      |
|-----------------------------------|-----------------------------|-------------|------------------|-----------------|----------------------|
| MELSOFT MT Works2 (MT Developer2) |                             |             |                  |                 | Section of reference |
| Q173DSCPU/Q172DSCPU               | Q173DCPU(-S1)/Q172DCPU(-S1) |             | MR Configurator2 | MR Configurator | Section of reference |
| SV13/SV22                         | SV13/SV22                   | SV43        |                  |                 |                      |
| —                                 | —                           | —           | —                | —               | Section 2.2          |
| 1.39R                             | 1.06G                       |             | _                | —               | (Note-5)             |
| 1.39R                             | 1.06G                       | 1.06G       | 1.01B            | C2              |                      |
|                                   |                             | _           | —                | —               | (Note-5), (Note-6)   |
| 1.39R                             | 1.06G                       |             | —                | —               | (Note-4)             |
|                                   |                             |             | —                | —               | (Note-3)             |
|                                   | _                           |             | —                | _               | (Note-6)             |
| 1.39R                             | 1.06G                       | Not support | —                | —               | (Note-3)             |
| _                                 |                             |             | _                | _               | (Note-3)             |
| 1.39R                             | 1.09K                       |             | _                | —               | (Note-6)             |
| 1.39R                             | 1.09K                       |             | _                | —               | (Note-5)             |
| 1.39R                             | 1.15R                       | Not support | _                | —               |                      |
| 1.39R                             | 1.15R                       | Not support | _                | _               | (Note-3)             |
| 1.39R                             | 1.15R                       | _           | —                | _               | (Note-4)             |
| 1.39R                             | 1.15R                       |             | _                |                 | (Note-4)             |
| 1.39R                             | 1.15R                       | Not support | —                | _               | (Note-5)             |
| 1.39R                             | 1.17T                       | Not support | _                | _               |                      |

-: There is no restriction by the version.

(Note-1): SV13/SV22 is the completely same version.

(Note-2): The operating system software version can be confirmed in the operating system software (CD-ROM), MT Developer2 or

GX Works2/GX Developer. (Refer to "Q173D(S)CPU/Q172D(S)CPU Motion controller Programming Manual (COMMON) Section 1.3, 1.4".)

(Note-3): Q173D(S)CPU/Q172D(S)CPU Motion controller Programming Manual (COMMON)

(Note-4): Q173D(S)CPU/Q172D(S)CPU Motion controller (SV13/SV22) Programming Manual (Motion SFC)

(Note-5): Q173D(S)CPU/Q172D(S)CPU Motion controller (SV13/SV22) Programming Manual (REAL MODE)

(Note-6): Q173D(S)CPU/Q172D(S)CPU Motion controller (SV22) Programming Manual (VIRTUAL MODE)

(Note-7): Q173D(S)CPU/Q172D(S)CPU Motion controller Programming Manual (Safety Observation)

(Note-8): Q173DSCPU/Q172DSCPU Motion controller (SV22) Programming Manual (Advanced Synchronous Control)

|                                                                                                    | Operating system software version (Note-1), (Note-2) |                             |  |  |
|----------------------------------------------------------------------------------------------------|------------------------------------------------------|-----------------------------|--|--|
| Function                                                                                                    | Q173DSCPU/Q172DSCPU                                  | Q173DCPU(-S1)/Q172DCPU(-S1) |  |  |
|                                                                                                    | SV13/SV22                                            | SV13/SV22 SV43              |  |  |
| Rapid stop deceleration time setting error invalid function                                                              | —                                                    | 00S                         |  |  |
| Vision system dedicated function (MVOUT)                                                                                 |                                                      | 00S                         |  |  |
| Motion SFC operation control instruction<br>Program control (IF - ELSE - IEND, SELECT -CASE -<br>SEND, FOR -NEXT, BREAK) | _                                                    | 00R                         |  |  |
| Display format depending on the error setting data information of motion error history device (#8640 to #8735)           | _                                                    | 005                         |  |  |
| Product information list device (#8736 to #8751)                                                                         | _                                                    | 00S                         |  |  |
| Safety observation function                                                                                              | _                                                    | 00S                         |  |  |
| Feed current value update command (M3212+20n) valid in speed control (I)                                                 | 00B                                                  | Not support                 |  |  |
| External forced stop input ON latch (SM506)                                                                              | 00B                                                  | 005                         |  |  |
| Operation method (SD560)                                                                                                 | 00B                                                  | Not support                 |  |  |
| Advanced synchronous control                                                                                             | 00B                                                  | Not support                 |  |  |
| Limit switch output function expansion                                                                                   | 00B                                                  | Not support                 |  |  |
| Driver communication function (SSCNETIII)                                                                                | 00C                                                  | Not support                 |  |  |
| Intelligent function module support                                                                                      | 00C                                                  | Not support                 |  |  |
| SSCNETI/H head module connection                                                                                         | 00C                                                  | Not support                 |  |  |
| Cam auto-generation (CAMMK) easy stroke ratio cam                                                                        | 00C                                                  | Not support                 |  |  |
| Acceleration/deceleration time change function                                                                           | 00C                                                  | Not support                 |  |  |
| Home position return of dogless home position signal<br>reference type                                                   | 00C                                                  | Not support                 |  |  |
| Setting range expansion of backlash compensation<br>amount                                                               | 00C                                                  | Not support                 |  |  |
| Multiple CPU synchronous control                                                                                         | 00C                                                  | Not support                 |  |  |
| Cam axis length per cycle change during synchronous control                                                              | 00C                                                  | Not support                 |  |  |
| Servo driver VCI series SSCNETI                                                                                          |                                                      | 00L                         |  |  |
| manufactured by Nikki Denso Co., Ltd. SSCNETI/H                                                                          | 00D                                                  | Not support                 |  |  |
| Inverter FR-A700 series                                                                                                  | _                                                    |                             |  |  |
| Synchronous encoder via servo amplifier                                                                                  | 00D                                                  | Not support                 |  |  |
| Driver communication function (SSCNETI/H)                                                                                | 00D                                                  | Not support                 |  |  |

Table 1.1 Restrictions by the Software's Version (continued)

### 1 OVERVIEW

|  | Programming software version                                                      |             |                |                  |                 |                      |
|--|-----------------------------------------------------------------------------------|-------------|----------------|------------------|-----------------|----------------------|
|  | MELSOFT MT Works2 (MT Developer2) Q173DSCPU/Q172DSCPU Q173DCPU(-S1)/Q172DCPU(-S1) |             |                |                  |                 |                      |
|  |                                                                                   |             | /Q172DCPU(-S1) | MR Configurator2 | MR Configurator | Section of reference |
|  | SV13/SV22                                                                         | SV13/SV22   | SV43           |                  |                 |                      |
|  | _                                                                                 | —           |                | _                | _               | (Note-5)             |
|  | 1.39R                                                                             | 1.39R       |                | _                | _               | (Note-4)             |
|  | 1.39R                                                                             | 1.39R       |                | —                | —               | (Note-4)             |
|  | —                                                                                 | —           |                | _                | _               | (Note-4)             |
|  | _                                                                                 | —           |                |                  |                 | (Note-5), (Note-6)   |
|  | 1.39R                                                                             | 1.39R       |                | —                | _               | (Note-7)             |
|  | —                                                                                 | Not support |                | —                | —               | (Note-5)             |
|  | _                                                                                 | _           |                | —                | _               | (Note-3)             |
|  | _                                                                                 | Not support |                | _                | _               | (Note-3)             |
|  | 1.47Z                                                                             | Not support |                | _                |                 | (Note-8)             |
|  | 1.47Z                                                                             | Not support |                | _                | _               | (Note-3)             |
|  | —                                                                                 | Not support |                | —                | _               | (Note-3)             |
|  | 1.56J                                                                             | Not support |                | —                | _               | (Note-3)             |
|  | 1.56J                                                                             | Not support |                | —                | —               | (Note-3)             |
|  | 1.56J                                                                             | Not support |                | —                | _               | (Note-4)             |
|  | 1.56J                                                                             | Not support |                | —                | _               | (Note-5)             |
|  | 1.56J                                                                             | Not support |                | —                | _               | (Note-5)             |
|  | 1.56J                                                                             | Not support |                | —                | —               | (Note-5)             |
|  | 1.56J                                                                             | Not support |                | —                | _               | (Note-8)             |
|  | 1.56J                                                                             | Not support |                | —                | —               | (Note-8)             |
|  | 1.34L                                                                             | 1.15R       |                |                  |                 | (Note-5)             |
|  | 1.56J                                                                             | Not support |                | _                | _               | (Note-5)             |
|  | 1.34L                                                                             | 1.15R       |                | —                | _               | (Note-5)             |
|  | 1.68W                                                                             | Not support |                | _                | Not support     | (Note-8)             |
|  | 1.68W                                                                             | Not support |                | _                | Not support     | (Note-3)             |

-: There is no restriction by the version.

(Note-1): SV13/SV22 is the completely same version.

(Note-2): The operating system software version can be confirmed in the operating system software (CD-ROM), MT Developer2 or

GX Works2/GX Developer. (Refer to "Q173D(S)CPU/Q172D(S)CPU Motion controller Programming Manual (COMMON) Section 1.3, 1.4".)

(Note-3): Q173D(S)CPU/Q172D(S)CPU Motion controller Programming Manual (COMMON)

(Note-4): Q173D(S)CPU/Q172D(S)CPU Motion controller (SV13/SV22) Programming Manual (Motion SFC)

(Note-5): Q173D(S)CPU/Q172D(S)CPU Motion controller (SV13/SV22) Programming Manual (REAL MODE)

(Note-6): Q173D(S)CPU/Q172D(S)CPU Motion controller (SV22) Programming Manual (VIRTUAL MODE)

(Note-7): Q173D(S)CPU/Q172D(S)CPU Motion controller Programming Manual (Safety Observation)

(Note-8): Q173DSCPU/Q172DSCPU Motion controller (SV22) Programming Manual (Advanced Synchronous Control)

### 1.4 Programming Software Version

#### The programming software versions that support Motion CPU are shown below.

| -           |                           |                           |                  |                        |  |
|-------------|---------------------------|---------------------------|------------------|------------------------|--|
| Metion CDU  | MELSOFT MT Wor            | ks2 (MT Developer2)       |                  |                        |  |
| Motion CPU  | SV13/SV22                 | SV43                      | MR Configurator2 | wik Configurator       |  |
| Q173DSCPU   | 1.39R <sup>(Note-1)</sup> |                           | 1.10L            | Not support            |  |
| Q172DSCPU   | 1.39R <sup>(Note-1)</sup> |                           | 1.10L            | Not support            |  |
| Q173DCPU-S1 | 1.00A <sup>(Note-2)</sup> | 1.03D <sup>(Note-3)</sup> | 1.00A            | C0 <sup>(Note-4)</sup> |  |
| Q172DCPU-S1 | 1.00A <sup>(Note-2)</sup> | 1.03D <sup>(Note-3)</sup> | 1.00A            | C0 (Note-4)            |  |
| Q173DCPU    | 1.00A                     | 1.03D                     | 1.00A            | C0 <sup>(Note-4)</sup> |  |
| Q172DCPU    | 1.00A                     | 1.03D                     | 1.00A            | C0 <sup>(Note-4)</sup> |  |

(Note-1): Use version 1.47Z or later to use advanced synchronous control method.

(Note-2): Use version 1.12N or later to communicate via PERIPHERAL I/F.

(Note-3): Use version 1.23Z or later to communicate via PERIPHERAL I/F.

(Note-4): Use version C1 or later to use MR Configurator combination with MT Developer2.

### 2. SYSTEM CONFIGURATION

This section describes the Motion controller system configuration, precautions on use of system and configured equipments.

#### 2.1 Motion System Configuration

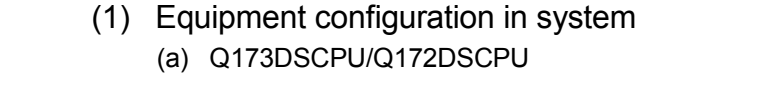

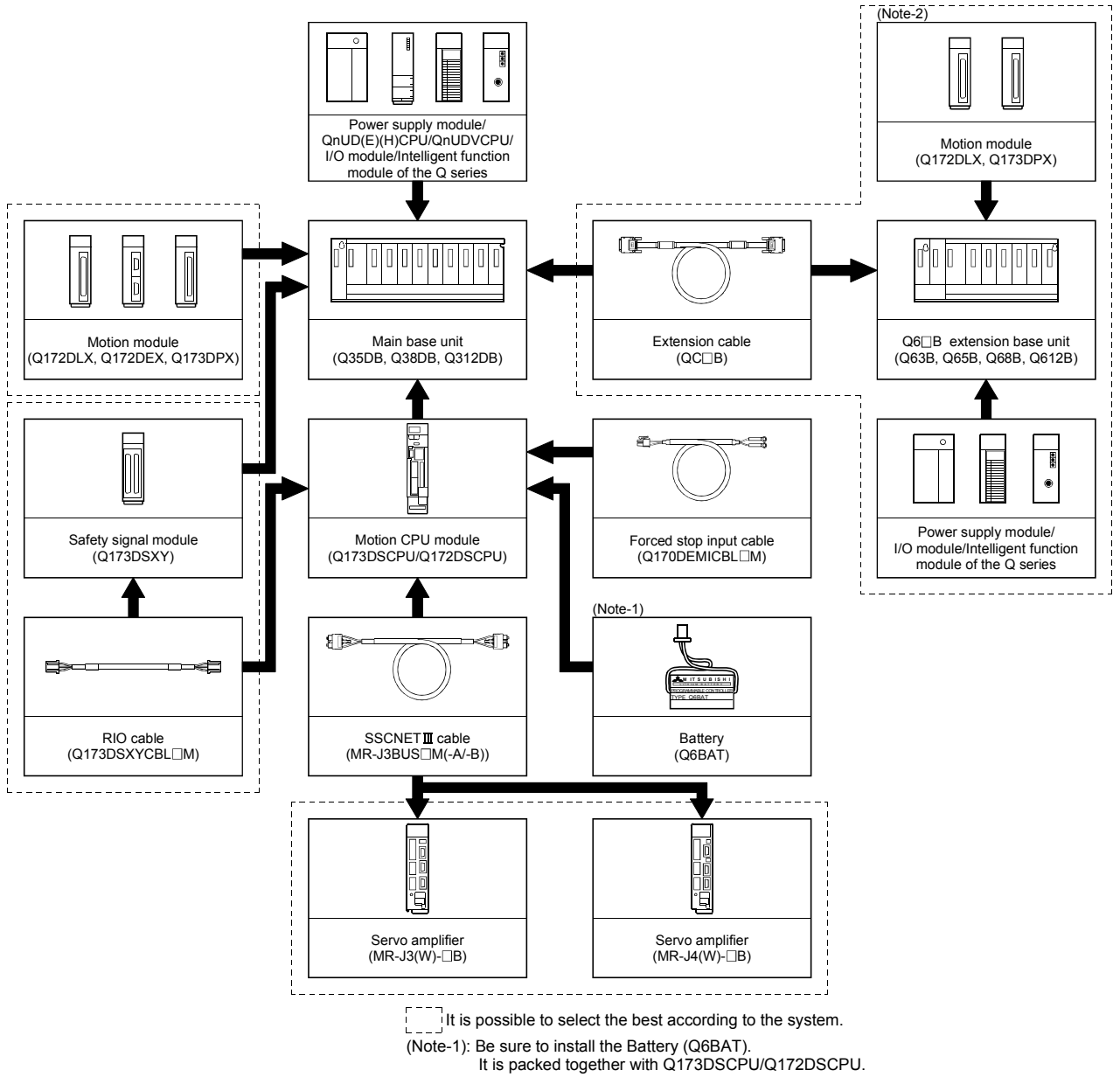

(Note-2): Q172DEX cannot be used in the extension base unit. Install it to the main base unit. Extension of the Q series module

#### (b) Q173DCPU(-S1)/Q172DCPU(-S1)

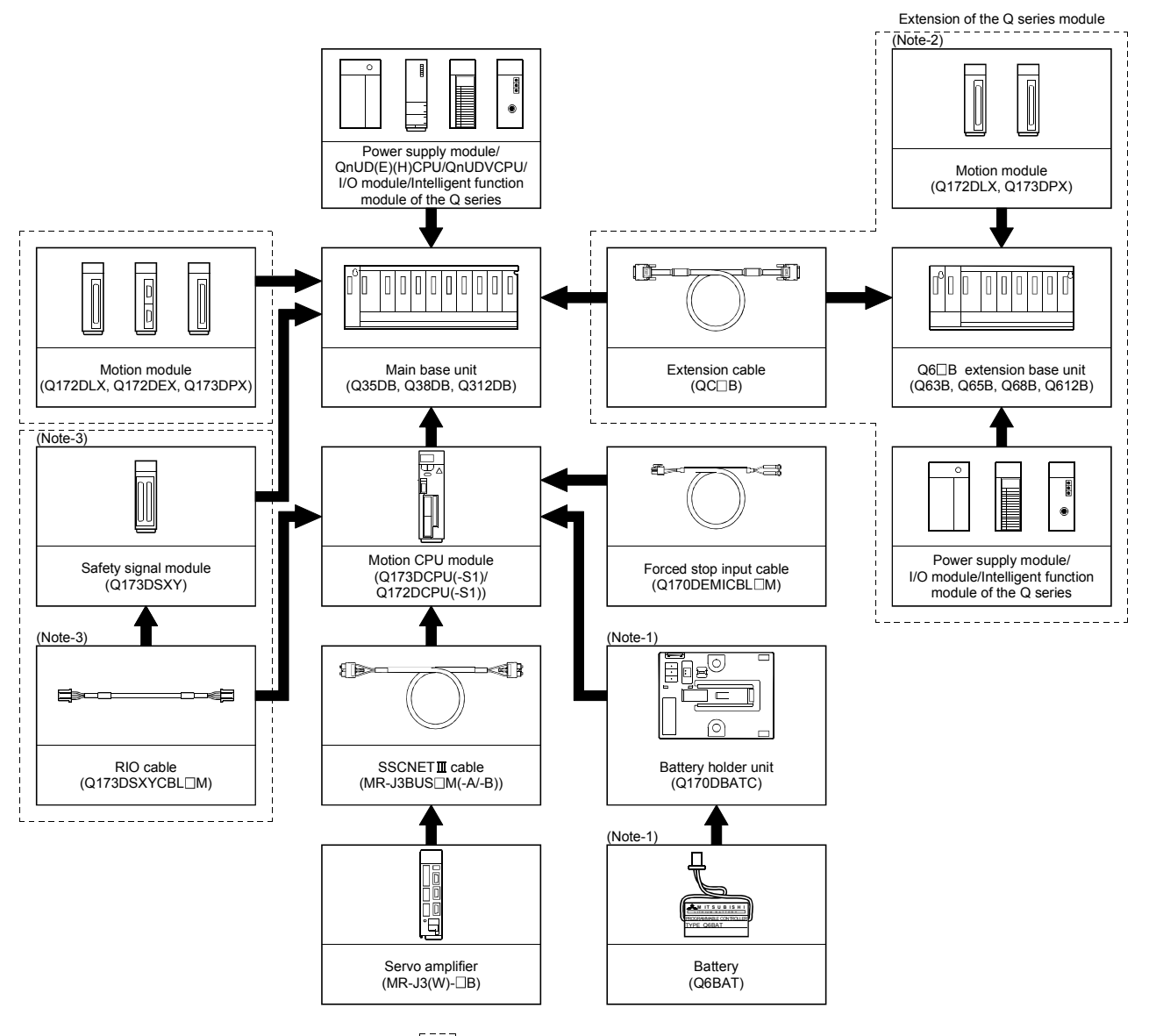

It is possible to select the best according to the system.

(Note-1): Be sure to install the Battery (Q6BAT) to the Battery holder unit (Q170DBATC). It is packed together with Q173DCPU(-S1)/Q172DCPU(-S1). (Note-2): Q172DEX cannot be used in the extension base unit.

Install it to the main base unit.

(Note-3): Q173DCPU-S1/Q172DCPU-S1 only.

(2) Peripheral device configuration for the Q173D(S)CPU/ Q172D(S)CPU

The following (a)(b)(c) can be used.

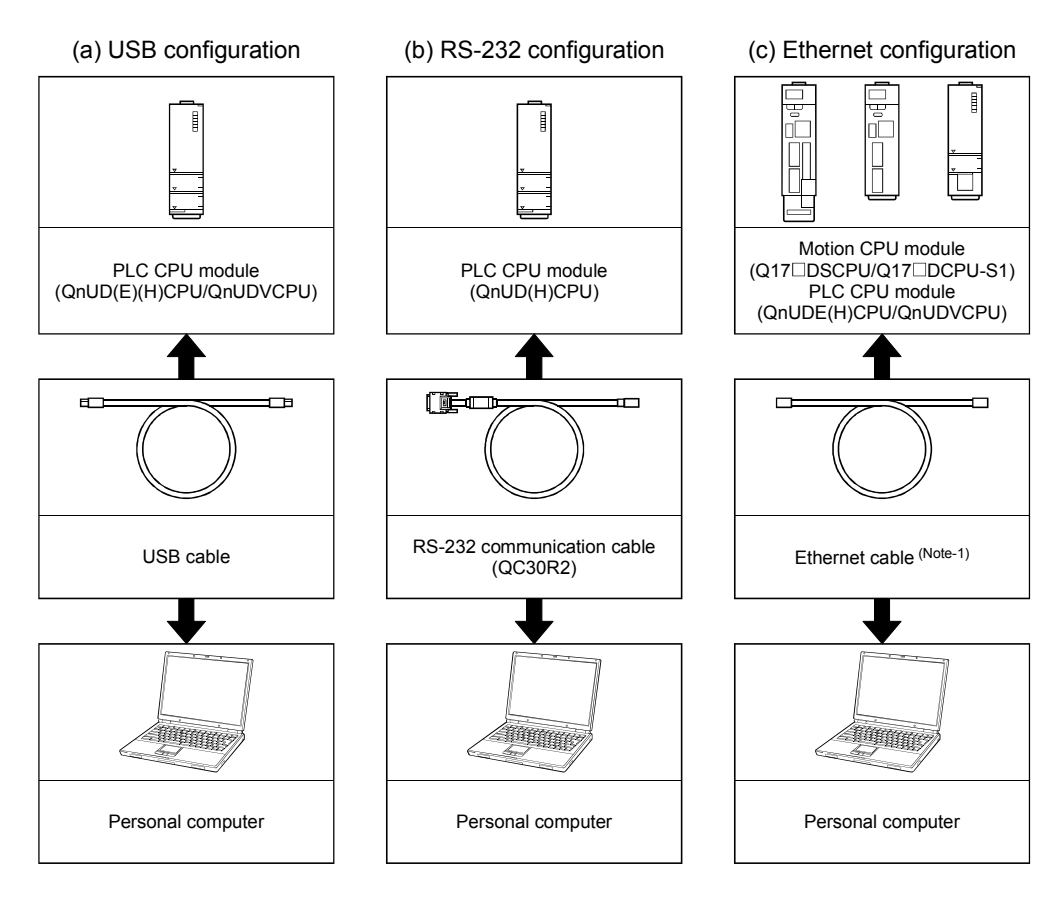

## (Note-1): Corresponding Ethernet cables 1) Connecting to Motion CPU module

| Part name      | Connection type     | Cable type      | Ethernet standard | Specification                                            |  |
|----------------|---------------------|-----------------|-------------------|----------------------------------------------------------|--|
| Ethernet cable | Connection with HUB | Straight cable  | 10BASE-T          |                                                          |  |
|                |                     |                 | 100BASE-TX        | Compliant with Ethernet standards, category 5 or higher. |  |
|                | Direct connection   | Crossover cable | 10BASE-T          | Shielded twisted pair cable (STP cable)                  |  |
|                |                     |                 | 100BASE-TX        |                                                          |  |

[Selection criterion of cable]

- Category : 5 or higher
- Diameter of lead : AWG26 or higher
- Shield : Copper braid shield and drain wire

Copper braid shield and aluminium layered type shield

2) Connecting to PLC CPU module

Refer to the "QnUCPU User's Manual (Communication via Built-in Ethernet Port)".

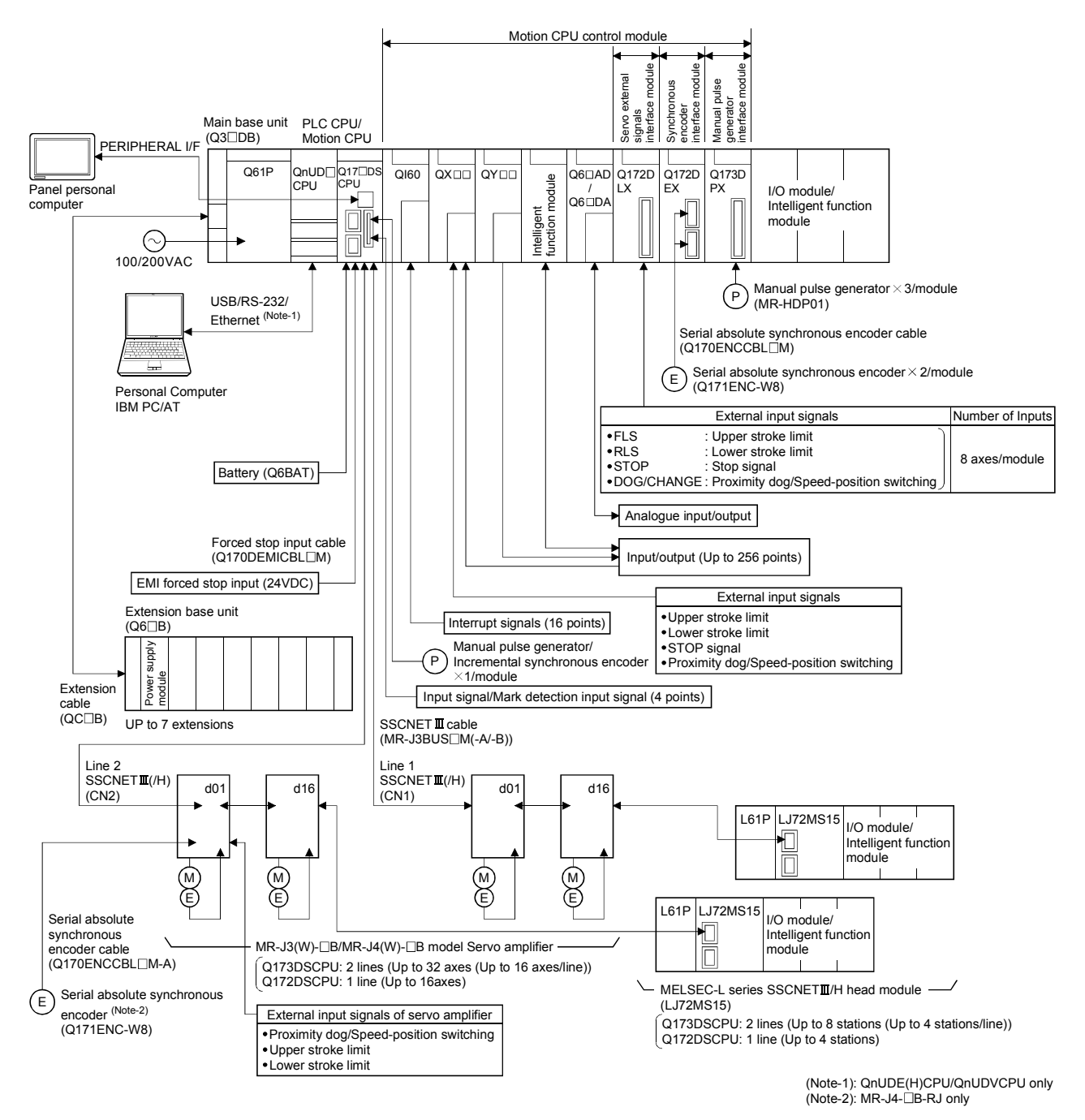

### 2.1.1 Q173DSCPU/Q172DSCPU System overall configuration

- Construct a safety circuit externally of the Motion controller or servo amplifier if the abnormal operation of the Motion controller or servo amplifier differ from the safety directive operation in the system.
- The ratings and characteristics of the parts (other than Motion controller, servo amplifier and servomotor) used in a system must be compatible with the Motion controller, servo amplifier and servomotor.
- Set the parameter values to those that are compatible with the Motion controller, servo amplifier, servomotor and regenerative resistor model and the system application. The protective functions may not function if the settings are incorrect.

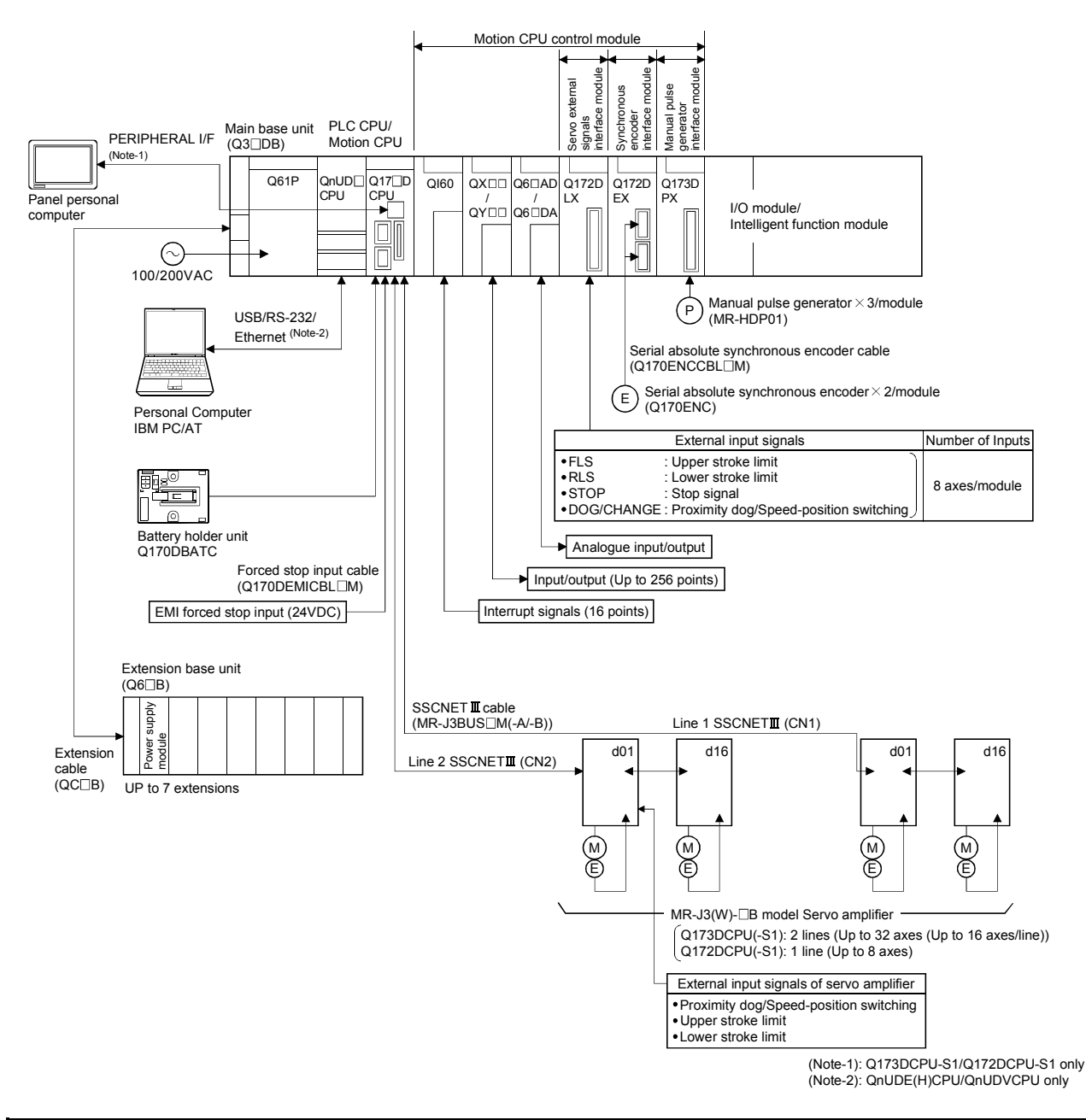

### 2.1.2 Q173DCPU(-S1)/Q172DCPU(-S1) System overall configuration

## **≜**CAUTION

- Construct a safety circuit externally of the Motion controller or servo amplifier if the abnormal operation of the Motion controller or servo amplifier differ from the safety directive operation in the system.
- The ratings and characteristics of the parts (other than Motion controller, servo amplifier and servomotor) used in a system must be compatible with the Motion controller, servo amplifier and servomotor.
- Set the parameter values to those that are compatible with the Motion controller, servo amplifier, servomotor and regenerative resistor model and the system application. The protective functions may not function if the settings are incorrect.

#### 2.1.3 Function explanation of the Motion CPU modules

(1) The following servo amplifiers can be controlled in Motion CPU module.

| Q173DSCPU/Q173DCP | U(-S1) : Up to 32 axes per 2 lines (up to 16 axes per 1 |
|-------------------|---------------------------------------------------------|
|                   | line)                                                   |
| Q172DSCPU         | : Up to 16 axes per 1 line                              |
| Q172DCPU(-S1)     | : Up to 8 axes per 1 line                               |
|                   |                                                         |

- (2) It is possible to set the program which synchronized with the motion operation cycle and executed at fixed cycle (Min. 0.22ms: Q173DSCPU/Q172DSCPU use).
- (3) It is possible to execute a download of servo parameters to servo amplifier, servo ON/OFF to servo amplifier and position commands, etc. by connecting between the Motion CPU module and servo amplifier with SSCNETII cable.
- (4) It is possible to select the servo control functions/programming languages by installing the corresponding operating system software in the Motion CPU module.
- (5) Motion modules (Q172DLX/Q172DEX/Q173DPX) are controlled with the Motion CPU module, and the signals such as stroke limit signals connected to Motion modules and synchronous encoder can be used as motion control.
- (6) PLC I/O modules and intelligent function modules (excluding some modules) can be controlled with the Motion CPU module.
   (Refer to Section 2.3 (2) for modules that can be controlled with Motion CPU module.)
- (7) Data exchange between CPU modules is possible by Multiple CPU high speed transmission memory or automatic refresh in the Multiple CPU system.
- (8) Wiring is reduced by issuing the external signal (upper/lower stroke limit signal, proximity dog signal) via the servo amplifier.
#### 2.1.4 Restrictions on Motion systems

- (1) Combination of Multiple CPU system
  - (a) Motion CPU module cannot be used as standalone module.
     Be sure to install the universal model PLC CPU module to CPU No.1.
     For Universal model PLC CPU module, "Multiple CPU high speed transmission function" must be set in the Multiple CPU settings.
  - (b) Only Multiple CPU high speed main base unit (Q35DB/Q38DB/Q312DB) can be used.
  - (c) The combination of Q173DSCPU/Q172DSCPU/Q173DCPU(-S1)/ Q172DCPU(-S1) and Q173HCPU(-T)/Q172HCPU(-T)/Q173CPUN(-T)/ Q172CPUN(-T) cannot be used.
     The combination of Q173DSCPU/Q172DSCPU/Q173DCPU(-S1)/ Q172DCPU(-S1) can be used.
  - (d) Up to four modules of universal model PLC CPU modules/Motion CPU modules can be installed from the CPU slot (the slot on the right side of power supply module) to slot 2 of the main base unit. CPU modules called as CPU No.1 to CPU No.4 from the left sequentially. There is no restriction on the installation order of CPU No.2 to No.4. For CPU module except CPU No.1, an empty slot can be reserved for addition of CPU module. An empty slot can be set between CPU modules. However, the installation condition when combining with the High performance PLC CPU module/Process CPU module/PC CPU module/C controller module is different depending on the specification of CPU modules, refer to the Manuals of each CPU modules.
  - (e) It takes about 10 seconds to startup (state that can be controlled) of Motion CPU. Make a Multiple CPU synchronous startup setting suitable for the system.
  - (f) Execute the automatic refresh of the Motion CPU modules and universal model PLC CPU modules by using the automatic refresh of Multiple CPU high speed transmission area setting.
     When the High performance PLC CPU module/Process CPU module/PC CPU module/C controller module is installed in the combination of Multiple CPU system, the Motion CPU module cannot be execute the automatic refresh with these modules.
  - (g) Use the Motion dedicated PLC instructions that starts by "D(P).". The Motion dedicated PLC instructions that starts by "S(P)." cannot be used. When the High performance PLC CPU module/Process CPU module/PC CPU module/C controller module is installed in the combination of Multiple CPU system, the Motion dedicated PLC instruction from these modules cannot be executed.

- (2) Motion modules
  - (a) Installation position of Q172DEX<sup>(Note-1)</sup> and Q173DSXY is only the main base unit.

It cannot be used on the extension base unit.

- (b) Q172DLX/Q173DPX can be installed on any of the main base unit/ extension base unit.
- (c) Q172DLX/Q172DEX<sup>(Note-1)</sup>/Q173DPX cannot be installed in CPU slot and I/O slot 0 to 2 of the main base unit. Wrong installation might damage the main base unit.
- (d) Q173DSXY cannot be used in Q173DCPU/Q172DCPU.
- (e) Q172EX(-S1/-S2/-S3)/Q172LX/Q173PX(-S1) for Q173HCPU(-T)/ Q172HCPU(-T)/Q173CPUN(-T)/Q172CPUN(-T)/Q173CPU/Q172CPU cannot be used.
- (f) Be sure to use the Motion CPU as the control CPU of Motion modules (Q172DLX, Q172DEX<sup>(Note-1)</sup>, Q173DPX, etc.) for Motion CPU. They will not operate correctly if PLC CPU is set and installed as the control CPU by mistake. Motion CPU is treated as a 32-point intelligent module by PLC CPU of other CPU.
- (g) Q173DSXY is managed with PLC CPU. The Motion CPU to connect Q173DSXY is only CPU No.2 in the Multiple CPU system. Q173DSXY cannot be used for the CPU No. 3 or 4.

(Note-1): Q172DEX can be used in SV22. It cannot be used in SV13/SV43.

- (3) Other restrictions
  - (a) Motion CPU module cannot be set as the control CPU of intelligent function module (excluding some modules) or Graphic Operation Terminal(GOT).
  - (b) Be sure to use the battery.
  - (c) There are following methods to execute the forced stop input.Use a EMI connector of Motion CPU module
    - Use a device set in the forced stop input setting of system setting
  - (d) Forced stop input for EMI connector of Motion CPU module cannot be invalidated by the parameter.
     When the device set in the forced stop input setting is used without use of EMI connector of Motion CPU module, apply 24VDC voltage on EMI connector and invalidate the forced stop input of EMI connector.
  - (e) Be sure to use the cable for forced stop input (sold separately). The forced stop cannot be released without using it.
  - (f) Set "SSCNETII/H" or "SSCNETII" for every line in the SSCNET setting of system setting to communicate with the servo amplifiers. MR-J4(W)-□B can be used by setting "SSCNETII/H", and MR-J3(W)-□B can be used by setting "SSCNETII".
  - (g) There are the following restrictions when "SSCCNETIL" is set as communication method.
    When the operation cycle is 0.2[ms], set the system setting and the axis select rotary switch of servo amplifier to "0 to 3".
    If the axis select rotary switch of servo amplifier is set to "4 to F", the servo amplifiers are not recognized. CDSK
    When the operation cycle is 0.4[ms], set the system setting and the axis select rotary switch of servo amplifier to "0 to 7".

amplifiers are not recognized. There is no restriction when "SSCNETI/H" is set in the SSCNET setting. (Note): The setting of axis select rotary switch differs according to the servo

- amplifier. Refer to the "Servo amplifier Instruction Manual" for details.
- (h) Maximum number of control axes of servo amplifier is shown below.
  - Operation cycle is 0.2[ms]: 4 axes per line
  - Operation cycle is 0.4[ms]: 8 axes per line

There is no restriction when "SSCNET**I**/H" is set in the SSCNET setting.

(i) When the operation cycle is "default setting", the operation cycle is set depending on the number of axes used. However, when "SSCNETI" is set in the SSCNET communication setting and the number of axes used of servo amplifier is 9 axes or more per line, the operation cycle of 0.8 [ms] or more is set. (Refer to Section 2.5.1(6).) (DSK)  (j) MR-J4W3-□B (Software version "A2" or before) and MR-J3W-□B does not support operation cycle 0.2 [ms]. Set 0.4[ms] or more as operation cycle to use MR-J4W3-□B (Software version "A2" or before) and MR-J3W-□B.

MR-J4W3-DB (Software version "A3" or later) supports operation cycle 0.2 [ms]. However, when using operation cycle 0.2 [ms], some functions are restricted. Refer to the "Servo amplifier Instruction Manual" for details.

- (k) If there is an axis which is not set at least 1 axis by system setting in applicable servo amplifier at MR-J4W-□B use, all axes connected to applicable servo amplifier and subsequent servo amplifiers cannot be connected. Set "Not used" to the applicable axis with a dip switch for the axis which is not used by MR-J4W-□B.
- (I) When a Multiple CPU system is configured, make sure to configure the modules so that the total current consumption of individual modules on the main base does not exceed the 5VDC output capacity of power supply module.

(Refer to Section 2.5.2 (3) "Selection of the power supply module".)

(m) It is impossible to mount the main base unit by DIN rail when using the Motion CPU module.

Doing so could result in vibration that may cause erroneous operation.

(n) The module name displayed by "System monitor" - "Product information list" of GX Works2/GX Developer is different depending on the function version of Motion modules (Q172DLX, Q172DEX, Q173DPX).
 (Note): Even if the function version "C" is displayed, it does not correspond to the online module change.

| Madala      | Model display        |                      |  |  |  |
|-------------|----------------------|----------------------|--|--|--|
| Module name | Function version "B" | Function version "C" |  |  |  |
| Q172DLX     | Q172LX               | Q172DLX              |  |  |  |
| Q172DEX     | MOTION-UNIT          | Q172DEX              |  |  |  |
| Q173DPX     | MOTION-UNIT          | Q173DPX              |  |  |  |

 Use the Graphic Operation Terminal (GOT) that supports Motion CPU (Q173D(S)CPU/Q172D(S)CPU).

(Refer to the "GOT1000 Series Connection Manual (Mitsubishi Products)".)

## 2.2 Checking Serial Number and Operating System Software Version

Checking for the serial number of Motion CPU module and Motion module, and the operating system software version are shown below.

#### 2.2.1 Checking serial number

- (1) Motion CPU module (Q173DSCPU/Q172DSCPU)
  - (a) Rating plate

The rating plate is situated on the side face of the Motion CPU module.

(b) Front of Motion CPU module

The serial number is printed in the projection parts forward of the lower side of Motion CPU module.

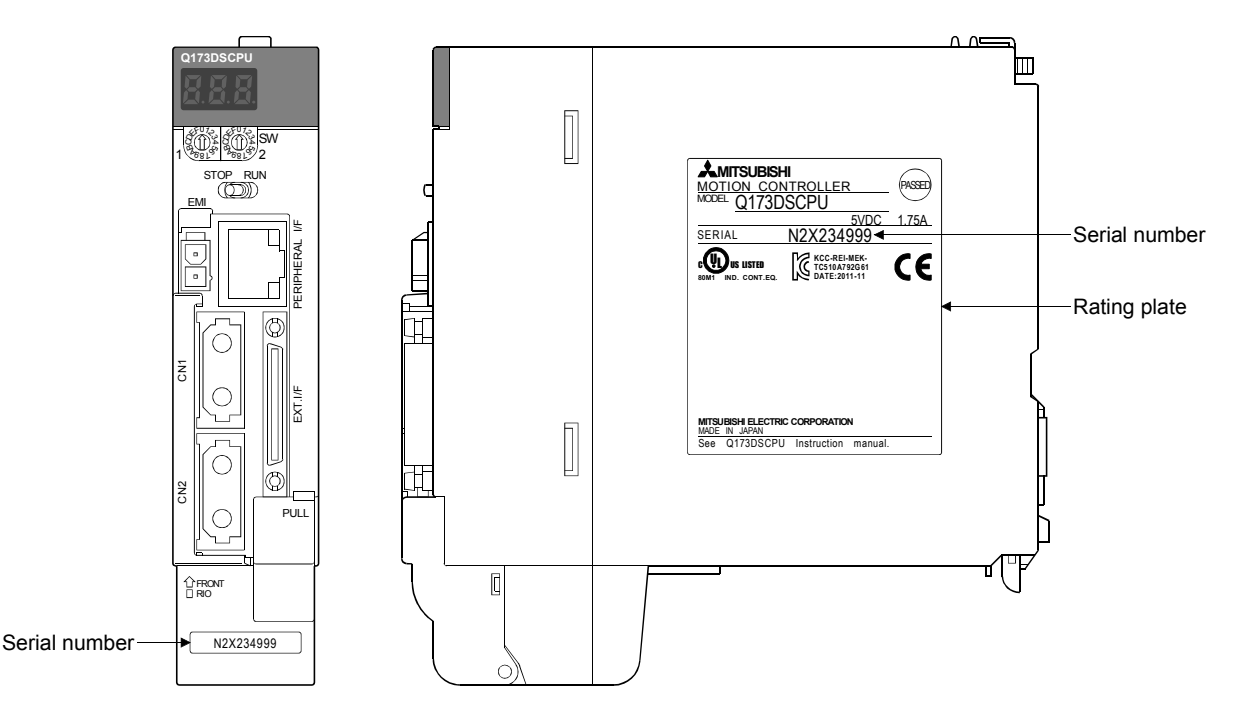

 (c) System monitor (product information list) The serial number can be checked on the system monitor screen in GX Works2/GX Developer. (Refer to Section 2.2.2.)

- (2) Motion CPU module (Q173DCPU(-S1)/Q172DCPU(-S1))
  - (a) Rating plateThe rating plate is situated on the side face of the Motion CPU module.
  - (b) Front of Motion CPU module The serial number is printed in the projection parts forward of the lower side of Motion CPU module.

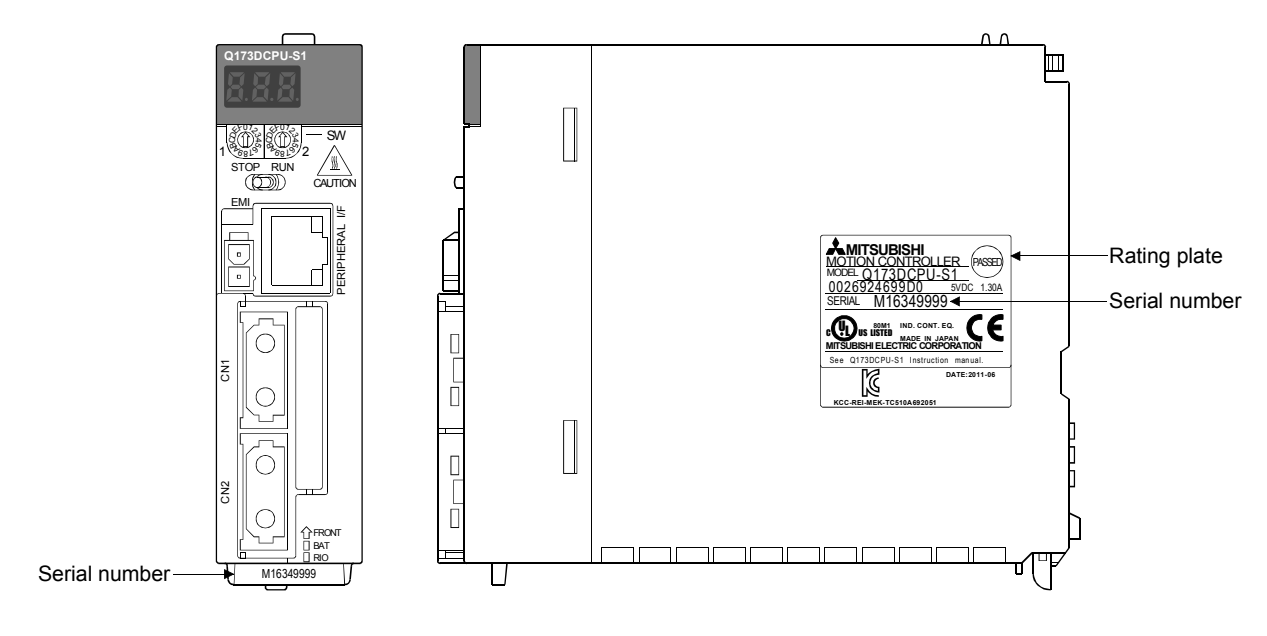

 (c) System monitor (product information list) The serial number can be checked on the system monitor screen in GX Works2/GX Developer. (Refer to Section 2.2.2.)

# REMARK

The serial number display was corresponded from the Motion CPU modules manufactured in early October 2007.

- (3) Motion module (Q172DLX/Q172DEX/Q173DPX/Q173DSXY)(a) Rating plate
  - The rating plate is situated on the side face of the Motion module.
  - (b) Front of Motion module The serial No. is printed in the projection parts forward of the lower side of Motion module.

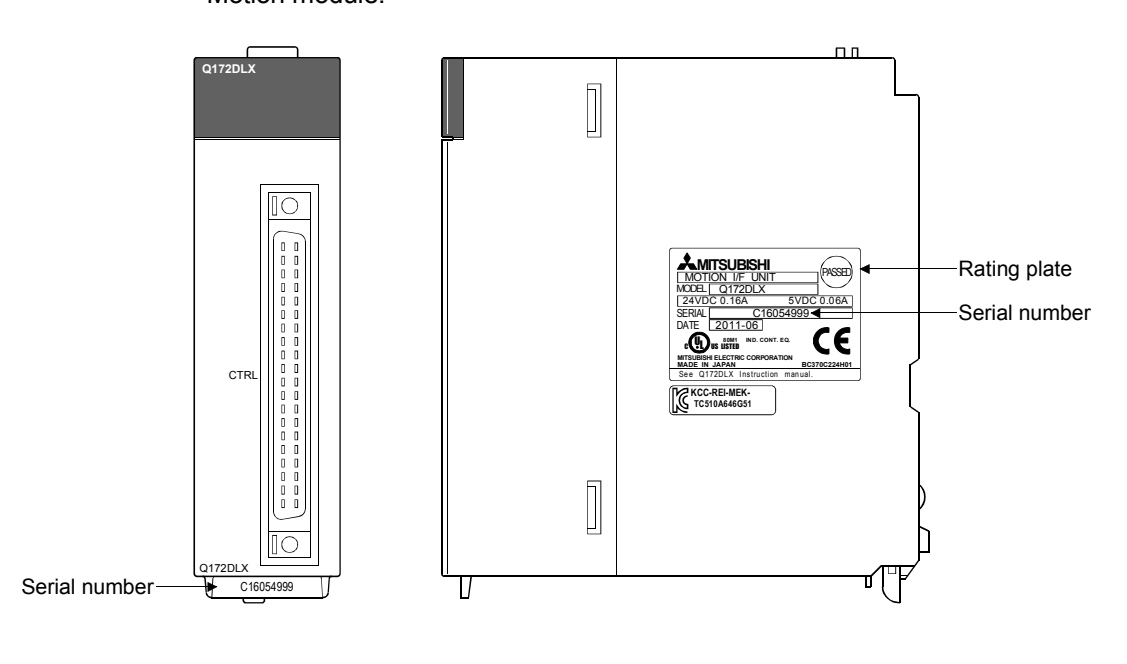

REMARK

The serial number display was corresponded from the Motion modules manufactured in early April 2008.

# 2.2.2 Checking operating system software version

The operating system software version can be checked on the system monitor screen in GX Works2/GX Developer.

Select [Product Information List] button on the system monitor screen displayed on [Diagnostics] – [System monitor] of GX Works2/GX Developer.

| ection Module      | E Information Solution Soluti Solution Solution Solution Solution Solution Solution | Q<br>Q                                                     | Peration to<br>Main Ba<br>Slot<br>QO6UDH<br>t ( Main Bas<br>s Mo<br>Power<br>QO6UDH         | Selected Mc<br>se<br>CPU<br>HCPU<br>mmation<br>                                                                                                    | H/W Informat                                                                                                    | ion I                     | Diagnostics                                                                                                    | ystem Imag                                                                                                    | History Deta                                                                                                    | all laster                                                                                                    |                                                                                                    |                                                                                                    |                                                                                                    |
|--------------------|----------------------------------------------------------------------------------------------------|------------------------------------------------------------|---------------------------------------------------------------------------------------------|----------------------------------------------------------------------------------------------------|----------------------------------------------------------------------------------------------------|---------------------------|----------------------------------------------------------------------------------------------------|----------------------------------------------------------------------------------------------------|----------------------------------------------------------------------------------------------------|----------------------------------------------------------------------------------------------------|----------------------------------------------------------------------------------------------------|----------------------------------------------------------------------------------------------------|----------------------------------------------------------------------------------------------------|
| - Module           | E Informa<br>Base-<br>Slot<br>CPU<br>0-0<br>0-1<br>0-2                                                                                                    | ation List                                                 | peration to<br>Main Ba<br>Slot<br>Q06UDH<br>t ( Main Bas<br>s Mo<br>Power<br>Q06UDH         | Selected Mc<br>se<br>CPU<br>HCPU<br>ermation                                                                                                    | H/W Informat                                                                                                    | ion I<br>Param<br>Type    | Diagnostics                                                                                                    | I/O Net                                                                                                    | History Deta                                                                                                    | laster                                                                                                    |                                                                                                    |                                                                                                    |                                                                                                    |
| Module             | Base-<br>Slot<br>CPU<br>0-0<br>0-1<br>0-2                                                                                                    | ation List                                                 | Main Ba<br>Slot<br>QOGUDH<br>Vetalled Info<br>t ( Main Bas<br>s More<br>QOGUDH              | Selected Mc se CPU 4CPU 97mation 9 we 9 we 10 10 10 10 10 10 10 10 10 10 10 10 10                                                                                                    | H/W Informat                                                                                                    | ion Param<br>Type         | Diagnostics<br>eter A                                                                                                    | I/O Net                                                                                                    | History Deta                                                                                                    | #I                                                                                                    |                                                                                                    |                                                                                                    |                                                                                                    |
| - Module<br>Status | E Informa<br>Base<br>Slot<br>-<br>CPU<br>0-0<br>0-1<br>0-2                                                                                                    | ation List                                                 | Main Ba<br>Slot<br>QOGUDH<br>etailed Info<br>t ( Main Bas<br>s Mo<br>Power<br>QOGUDH        | CPU                                                                                                    | H/W Informat                                                                                                    | ion I<br>Param<br>Type    | Diagnostics<br>eter A                                                                                                    | I/O Net                                                                                                    | History Deta                                                                                                    | iii Jaster                                                                                                    |                                                                                                    |                                                                                                    |                                                                                                    |
| The status         | e Informa<br>Base-<br>Slot<br>-<br>CPU<br>0-0<br>0-1<br>0-2                                                                                                    | ation List<br>Serie<br>Q<br>Q                              | Slot<br>Q06UDH<br>Detailed Info<br>t ( Main Bas<br>s Mo<br>Power<br>Q06UDH                  | CPU<br>HCPU<br>ermation                                                                                                    | H/W Informat                                                                                                    | ion I<br>Param<br>Type    | Diagnostics<br>eter A                                                                                                    | I/O Net                                                                                                    | History Deta                                                                                                    | ali Jaster                                                                                                    |                                                                                                    |                                                                                                    |                                                                                                    |
| - Module           | Base-<br>Slot<br>CPU<br>0-0<br>0-1<br>0-2                                                                                                    | ation List                                                 | Q06UDH<br>Detailed Info<br>t ( Main Bas<br>s Mo<br>Power<br>Q06UDH                          | HCPU                                                                                                    | H/W Informat                                                                                                    | ion [<br>Param<br>Type    | Diagnostics<br>eter A                                                                                                    | I/O Net                                                                                                    | History Deta                                                                                                    | ii                                                                                                    |                                                                                                    |                                                                                                    |                                                                                                    |
| Status             | s Base-<br>Slot<br>CPU<br>0-0<br>0-1<br>0-2                                                                                                    | ation List<br>Serie<br>Q<br>Q                              | t ( Main Bas<br>Mo<br>Power<br>Q06UDH                                                       | rmation                                                                                                    | H/W Informat                                                                                                    | ion I<br>Param<br>Type    | Diagnostics<br>eter<br>Point A                                                                                                    | I/O Net                                                                                                    | History Deta                                                                                                    | ail                                                                                                    |                                                                                                    |                                                                                                    |                                                                                                    |
| Status             | E Informa<br>Base-<br>Slot<br>CPU<br>0-0<br>0-1<br>0-2                                                                                                    | ation List<br>Serie<br>Q<br>Q                              | t ( Main Bas<br>s Mc<br>Power<br>Q06UDH                                                     | re)                                                                                                    | H/W Informat                                                                                                    | Param<br>Type             | Diagnostics<br>eter<br>Point A                                                                                                    | I/O Net                                                                                                    | History Deta                                                                                                    | 1aster                                                                                                    |                                                                                                    |                                                                                                    |                                                                                                    |
| Status             | E Informa<br>Base<br>Slot<br>CPU<br>0-0<br>0-1<br>0-2                                                                                                    | ation List<br>Serie<br>Q<br>Q                              | t ( Main Bas<br>s Mo<br>Power<br>Q06UDH                                                     | ie )<br>idel Name                                                                                                    | Point                                                                                                    | Param<br>Type             | eter A                                                                                                    | I/O Net                                                                                                    | work No. N                                                                                                    | 1aster                                                                                                    |                                                                                                    |                                                                                                    |                                                                                                    |
| Status             | Base-<br>Slot<br>CPU<br>0-0<br>0-1<br>0-2                                                                                                    | Serie<br>-<br>Q<br>Q                                       | Power<br>Q06UDH                                                                             | idel Name                                                                                                    | Point                                                                                                    | Param<br>Type             | eter<br>Point A                                                                                                    | I/O Net<br>ddress Sta                                                                                                    | work No. N                                                                                                    | laster                                                                                                    |                                                                                                    |                                                                                                    |                                                                                                    |
|                    | CPU<br>0-0<br>0-1<br>0-2                                                                                                    | Q<br>Q<br>Q                                                | Power<br>Q06UDH                                                                             | CPU                                                                                                    | -                                                                                                    | - ·                       |                                                                                                    |                                                                                                    | don No.                                                                                                    | PLC                                                                                                    |                                                                                                    |                                                                                                    |                                                                                                    |
|                    | 0-0<br>0-1<br>0-2                                                                                                    | Q                                                          | 04700.0                                                                                     |                                                                                                    | -                                                                                                    | Power<br>CPU              | -                                                                                                    | -                                                                                                    | -                                                                                                    | -                                                                                                    |                                                                                                    |                                                                                                    |                                                                                                    |
|                    | 0-2                                                                                                    | -                                                          | Empty                                                                                       | PU                                                                                                    | -                                                                                                    | CPU<br>Empty              | -<br>16Point                                                                                                    | - 0000                                                                                                    | -                                                                                                    | -                                                                                                    |                                                                                                    |                                                                                                    |                                                                                                    |
|                    | 0-3                                                                                                    | -                                                          | Empty                                                                                       |                                                                                                    | · ·                                                                                                    | Empty                     | 16Point                                                                                                    | 0010                                                                                                    | :                                                                                                    | ÷                                                                                                    |                                                                                                    |                                                                                                    |                                                                                                    |
|                    | 0-4                                                                                                    |                                                            | Empty                                                                                       |                                                                                                    | •                                                                                                    | Empty                     | 16Point                                                                                                    | 0030                                                                                                    | •                                                                                                    | ·                                                                                                    |                                                                                                    |                                                                                                    |                                                                                                    |
|                    | 0-5                                                                                                    | -                                                          | Empty                                                                                       |                                                                                                    |                                                                                                    | Empty                     | 16Point                                                                                                    | 0040                                                                                                    | -                                                                                                    | -                                                                                                    |                                                                                                    |                                                                                                    |                                                                                                    |
|                    | 0-7                                                                                                    | -                                                          | Empty                                                                                       |                                                                                                    |                                                                                                    | Empty                     | 16Point                                                                                                    | 0060                                                                                                    | -                                                                                                    | ·                                                                                                    |                                                                                                    |                                                                                                    |                                                                                                    |
|                    |                                                                                                    |                                                            |                                                                                             |                                                                                                    |                                                                                                    |                           |                                                                                                    |                                                                                                    |                                                                                                    |                                                                                                    |                                                                                                    |                                                                                                    |                                                                                                    |
|                    |                                                                                                    | Г                                                          | Print                                                                                       | Proc                                                                                                    | luct Informati                                                                                                    | ion List                  | Suctorn Fre                                                                                                    | or History                                                                                                    | 1                                                                                                    | lose                                                                                                    |                                                                                                    | Serial numbe                                                                                                    | er o                                                                                                    |
|                    | Sort -                                                                                                    | <b>t Infor</b><br>rder by                                  | rmation L<br>Installation                                                                   | ist<br>C Order                                                                                                    | by Type <u>N</u> am                                                                                                    | e                         |                                                                                                    |                                                                                                    |                                                                                                    |                                                                                                    |                                                                                                    |                                                                                                    | $\mathbf{X}$                                                                                                    |
|                    | Base                                                                                                    | Slot                                                       | Туре                                                                                        | Series                                                                                                    | Model Name                                                                                                    | e Point                   | I/O<br>Address                                                                                                    | Master<br>PLC                                                                                                    | Seri                                                                                                    | al No.                                                                                                    | Ver                                                                                                    | Production Number                                                                                                    |                                                                                                    |
|                    | 0                                                                                                    | CPU                                                        | CPU                                                                                         | Q Q                                                                                                    | 06UDHCPU                                                                                                    | -                         | -                                                                                                    | - (                                                                                                    | 0904200                                                                                                    | 000000                                                                                                    | В                                                                                                    | 090422090570016-B                                                                                                    |                                                                                                    |
|                    | 0                                                                                                    | 1                                                          | -                                                                                           | - E                                                                                                    | mpty                                                                                                    | -                         | -                                                                                                    | - (                                                                                                    | JV228 VEF                                                                                                    | -                                                                                                    | - L                                                                                                    | -                                                                                                    |                                                                                                    |
| - 1                | 0                                                                                                    | 3                                                          | -                                                                                           | - E                                                                                                    | mpty<br>mpty                                                                                                    | -                         |                                                                                                    | -                                                                                                    |                                                                                                    | -                                                                                                    | -                                                                                                    | -                                                                                                    |                                                                                                    |
|                    | 0                                                                                                    | 4                                                          | -                                                                                           | - E                                                                                                    | mpty<br>moty                                                                                                    | -                         | -                                                                                                    | -                                                                                                    |                                                                                                    | -                                                                                                    | -                                                                                                    | -                                                                                                    |                                                                                                    |
|                    | P                                                                                                    | ~                                                          |                                                                                             | - C                                                                                                    | mp~)                                                                                                    |                           | -                                                                                                    | -                                                                                                    |                                                                                                    | -                                                                                                    | -                                                                                                    | -                                                                                                    |                                                                                                    |
|                    |                                                                                                    | Produce<br>Sort<br>Base<br>0<br>0<br>0<br>0<br>0<br>0<br>0 | Product Info<br>Sort<br>© Order by<br>Base Slot<br>0 CPU<br>0 1<br>0 2<br>0 3<br>0 4<br>0 5 | Print           Product Information I           Sort           © Order by Installation           Base         Slot           Type           0         CPU           0         1           0         2           0         3           0         4           0         7 | Print         Product           Product Information List         Sort           © Order by Ingtallation         © Order           Base         Slot         Type           Series         0         CPU         Q           0         CPU         Q         Q           0         CPU         Q         Q           0         CPU         CPU         Q           0         1         -         E           0         2         -         -         E           0         3         -         E         Q         -         -         E           0         -         -         -         E         -         -         E | Print Product Information | Print Product Information List  Product Information List  Product Information List  Sort  Order by Installation Order by Type Name  Base Slot Type Series Model Name Point O O CPU Q Q06UDHCPU - 0 O CPU Q Q1730CPU - 0 0 CPU Q Q1730CPU - 0 0 CPU Q Q1730CPU - 0 0 CPU Q Q1730CPU - 0 0 CPU Q Q1730CPU - 0 CPU Q Q1730CPU - 0 CPU Q Q1730CPU - 0 CPU Q Q1730CPU - 0 CPU Q Q1730CPU - 0 CPU Q Q1730CPU - 0 CPU Q Q1730CPU - 0 CPU Q Q1730CPU - 0 CPU Q Q1730CPU - CPU Q Q1730CPU - CPU Q Q1730CPU | Print     Product Information List     System Err       Operating s       Product Information List       Order by Ingtallation     Order by Type Name       Base     Slot     Type       Base     Slot     Type       Series     Model Name     Point       I/O     Q     Q120CPU       0     CPU     Q     Q06UDHCPU       0     CPU     Q     Q06UDHCPU       0     CPU     Q     Q120CPU       0     I     -     Empty       0     2     -     Empty       0     3     -     Empty       0     4     -     Empty | Print     Product Information List     System Error History       Operating system       Product Information List       Order by Ingtallation     Order by Type Name       Base     Slot     Type       Series     Model Name     Point       Image: Distribution     Order by Type Name       Base     Slot     Type       O     Order by Type Name       Base     Slot     Type       Series     Model Name     Point       Image: Distribution     Order by Type Name       Base     Slot     Type       Series     Model Name     Point       Image: Distribution     Order by Type Name       Base     Slot     Type       Series     Model Name       Image: Distribution     Order by Type Name       Image: Distribution     Order by Type Name       Image: Distribution     Order by Type Name       Image: Distribution     Order by Type Name       Image: Distribution     Order by Type Name       Image: Distribution     Order by Type Name       Image: Distribution     Order by Type Name       Image: Distribution     Order by Type Name       Image: Distribution     Order by Type Name       Image: Distribution       Image: Distribution | Product Information List         System Error History         O           Product Information List         Operating system softw           Product Information List | Print         Product Information List         System Error tistory         Close           Operating system software v           Product Information List           © order by Ingtallation         © order by Type Name           Base         Slot         Type         Series           Model Name         Point         I/O<br>Address         Master         Serial No.           0         CPU         CQ 06UDHCPU         -         -         0004200 monomonomonomonomonomonomonomonomonomon | Print       Product Information List       System Error History       Close         Operating system software version         Product Information List         © Order by Installation       Order by Type Name         Base       Slot       Type       Series       Model Name       Point       I/O<br>Address       Master       Serial No.       Ver         0       CPU       CPU       Q       Q05UDHCPU       -       -       1004200000000       B         0       0       CPU       Q       Q05UDHCPU       -       -       -       10042000000000       B         0       0       CPU       Q       Q05UDHCPU       -       -       -       -       -       -       -       -       -       -       -       -       -       -       -       -       -       -       -       -       -       -       -       -       -       -       -       -       -       -       -       -       -       -       -       -       -       -       -       -       -       -       -       -       -       -       -       -       -       -       -       -       -       - | Print       Product Information List       System Error History       Close       Serial number Motion CPU         Operating system software version         Product Information List         ©       Order by Ingtallation       © order by Type Name         Base       Slot       Type       Series       Model Name         Base       Slot       Type       Series       Model Name         0       0       CPU       Q       Operating System Software Version         0       0       CPU       Q       Operating System Software Version         0       0       CPU       Q       Operating System Software Version         0       0       CPU       Q       Operating System Software Version         0       0       CPU       Q       Operating System Software Version         0       1       -       -       -       -         0       1       -       -       -       -         0       1       -       -       -       -         0       1       -       -       -       -         0       1       -       -       -       -         0       2 |

Ver.! : Refer to Section 1.3 for the software version that supports this function.

# REMARK

- "Serial number of Motion CPU module" and "Operating system software version" on the system monitor (Product Information List) screen of GX Works2/GX Developer was corresponded from the Motion CPU modules manufactured in early October 2007.
- (2) The operating system software version can also be checked on the system monitor screen in CD-ROM of operating system software or MT Developer2. Refer to Section 1.3.4 of the "Q173D(S)CPU/Q172D(S)CPU Motion controller Programming Manual (COMMON)" for details.

# 2.3 System Configuration Equipment

| Part name                                     | Model name (Note-1)                                                                                                 | Description                                                                                                    | Current<br>consumption<br>5VDC[A] | Remark |
|-----------------------------------------------|----------------------------------------------------------------------------------------------------|----------------------------------------------------------------------------------------------------|-----------------------------------|--------|
|                                               | Q173DSCPU                                                                                                    | Up to 32 axes control, Operation cycle 0.22[ms] or more,<br>Built-in Ethernet, Built-in interface in Motion CPU (Incremental synchronous<br>encoder interface 1ch, Input signal/Mark detection input signal 4 points)<br>(Attachment battery (Q6BAT)) | 1.75 <sup>(Note-2)</sup>          |        |
|                                               | Q172DSCPU                                                                                                    | Up to 16 axes control, Operation cycle 0.22[ms] or more,<br>Built-in Ethernet, Built-in interface in Motion CPU (Incremental synchronous<br>encoder interface 1ch, Input signal/Mark detection input signal 4 points)<br>(Attachment battery (Q6BAT)) | 1.44 <sup>(Note-2)</sup>          |        |
| Motion CPU<br>module                          | Q173DCPU                                                                                                    | Up to 32 axes control, Operation cycle 0.44[ms] or more (Attachment battery holder unit and battery (Q6BAT))                                                                                                    | 1.25                              |        |
|                                               | Q173DCPU-S1                                                                                                    | Up to 32 axes control, Operation cycle 0.44[ms] or more,<br>Built-in Ethernet<br>(Attachment battery holder unit and battery (Q6BAT))                                                                                                    | 1.30                              |        |
|                                               | Q172DCPU                                                                                                    | Up to 8 axes control, Operation cycle 0.44[ms] or more (Attachment battery holder unit and battery (Q6BAT))                                                                                                    | 1.25                              |        |
|                                               | Q172DCPU-S1                                                                                                    | Up to 8 axes control, Operation cycle 0.44[ms] or more,<br>Built-in Ethernet<br>(Attachment battery holder unit and battery (Q6BAT))                                                                                                    | 1.30                              |        |
| Servo external<br>signals interface<br>module | Q172DLX                                                                                                    | Servo external signal input 8 axes<br>(FLS, RLS, STOP, DOG/CHANGE ×8)                                                                                                    | 0.06                              |        |
| Synchronous<br>encoder<br>interface module    | Q172DEX                                                                                                    | Serial absolute synchronous encoder Q171ENC-W8/Q170ENC interface ×2, Tracking input 2 points, with A6BAT                                                                                                    | 0.19                              |        |
| Manual pulse<br>generator<br>interface module | anual pulse<br>enerator Q173DPX Manual pulse generator MR-HDP01/Incremental synchronous encoder<br>interface module |                                                                                                    | 0.38                              |        |
| Safety signal<br>module                       | Q173DSXY                                                                                                    | Input 20 points (2 paths), Output 12 points (2 paths)                                                                                                    | 0.20                              |        |
|                                               | Q03UDCPU                                                                                                    | Program capacity 30k steps, LD instruction processing speed 0.02µs                                                                                                    | 0.33                              |        |
|                                               | Q04UDHCPU                                                                                                    | Program capacity 40k steps, LD instruction processing speed 0.0095µs                                                                                                    | 0.39                              |        |
|                                               | Q06UDHCPU                                                                                                    | Program capacity 60k steps, LD instruction processing speed 0.0095µs                                                                                                    | 0.39                              |        |
|                                               | Q10UDHCPU                                                                                                    | Program capacity 100k steps, LD instruction processing speed 0.0095µs                                                                                                    | 0.39                              |        |
|                                               | Q13UDHCPU                                                                                                    | Program capacity 130k steps, LD instruction processing speed 0.0095µs                                                                                                    | 0.39                              | -      |
|                                               | Q20UDHCPU                                                                                                    | Program capacity 200k steps, LD instruction processing speed 0.0095µs                                                                                                    | 0.39                              |        |
|                                               | Q26UDHCPU                                                                                                    | Program capacity 260k steps, LD instruction processing speed 0.0095µs                                                                                                    | 0.39                              |        |
| PLC CPU<br>module <sup>(Note-3)</sup>         | Q03UDECPU                                                                                                    | Program capacity 30k steps, LD instruction processing speed 0.02µs,<br>Built-in Ethernet port                                                                                                    | 0.46                              |        |
| inculo                                        | Q04UDEHCPU                                                                                                    | Program capacity 40k steps, LD instruction processing speed 0.0095µs,<br>Built-in Ethernet port                                                                                                    | 0.49                              |        |
|                                               | Q06UDEHCPU                                                                                                    | Program capacity 60k steps, LD instruction processing speed 0.0095µs,<br>Built-in Ethernet port                                                                                                    | 0.49                              |        |
|                                               | Q10UDEHCPU                                                                                                    | Program capacity 100k steps, LD instruction processing speed 0.0095µs,<br>Built-in Ethernet port                                                                                                    | 0.49                              | ]      |
|                                               | Q13UDEHCPU                                                                                                    | Program capacity 130k steps, LD instruction processing speed 0.0095µs,<br>Built-in Ethernet port                                                                                                    | 0.49                              |        |

# (1) Motion controller related module

| Motion | controller  | related | module | (continued) |  |
|--------|-------------|---------|--------|-------------|--|
| wouon  | 00110 01101 | related | module | (continued) |  |

| Part name                             | Model name (Note-1)                                                                                 | Description                                                                                                    | Current<br>consumption<br>5VDC[A] | Remark |
|---------------------------------------|----------------------------------------------------------------------------------------------------|----------------------------------------------------------------------------------------------------|-----------------------------------|--------|
|                                       | Q20UDEHCPU                                                                                          | Program capacity 200k steps, LD instruction processing speed 0.0095µs,<br>Built-in Ethernet port                                       | 0.49                              |        |
|                                       | Q26UDEHCPU                                                                                          | Program capacity 260k steps, LD instruction processing speed 0.0095µs,<br>Built-in Ethernet port                                       | 0.49                              |        |
|                                       | Q50UDEHCPU                                                                                          | Program capacity 500k steps, LD instruction processing speed 0.0095µs,<br>Built-in Ethernet port                                       | 0.50                              |        |
|                                       | Q100UDEHCPU                                                                                         | Program capacity 1000k steps, LD instruction processing speed 0.0095µs,<br>Built-in Ethernet port                                      | 0.50                              |        |
| PLC CPU<br>module <sup>(Note-3)</sup> | Q03UDVCPU                                                                                           | Program capacity 30k steps, LD instruction processing speed 0.0019µs,<br>High-speed type                                               | 0.58                              |        |
|                                       | Q04UDVCPU                                                                                           | Program capacity 40k steps, LD instruction processing speed 0.0019µs,<br>High-speed type                                               | 0.58                              |        |
|                                       | Q06UDVCPU                                                                                           | Program capacity 60k steps, LD instruction processing speed 0.0019µs,<br>High-speed type                                               | 0.58                              |        |
|                                       | Q13UDVCPU                                                                                           | Program capacity 130k steps, LD instruction processing speed 0.0019µs,<br>High-speed type                                              | 0.58                              |        |
|                                       | Q26UDVCPU Program capacity 260k steps, LD instruction processing speed 0.0019µs,<br>High-speed type |                                                                                                    | 0.58                              |        |
|                                       | Q12DCCPU-V                                                                                          | CPU: SH4A, Endian format: Little endian, OS: VxWorks <sup>®</sup> 6.4                                                                  | 0.97                              |        |
| C Controller                          | Q24DHCCPU-V                                                                                         | CPU: SH4A, Endian format: Little endian, OS: VxWorks <sup>®</sup> 6.8.1                                                                | 2.80                              |        |
| module <sup>(Note-3)</sup>            | Q24DHCCPU-LS                                                                                        | CPU: SH4A, Endian format: Little endian,<br>OS: No pre-installed operating system (Operating system installed by user)                 | 2.80                              |        |
|                                       | Q61P-A1                                                                                             | 100 to 120VAC input. 5VDC 6A output                                                                                                    | 1                                 |        |
|                                       | Q61P-A2                                                                                             | 200 to 240VAC input 5VDC 6A output                                                                                                    | 1                                 |        |
|                                       | Q61P                                                                                                | 100 to 240VAC input, 5VDC 6A output                                                                                                    | 1                                 |        |
| Power supply                          | Q62P                                                                                                | 100 to 240VAC input. 5VDC 3A/24VDC 0.6A output                                                                                         |                                   |        |
| module (Note 1)                       | Q63P                                                                                                | 24VDC input. 5VDC 6A output                                                                                                    |                                   |        |
|                                       | Q64P                                                                                                | 100 to 120VAC/200 to 240VAC input 5VDC 8 5A output                                                                                     |                                   |        |
|                                       | Q64PN                                                                                               | 100 to 240VAC input, 5VDC 8.5A output                                                                                                  | 1                                 |        |
|                                       | Q35DB                                                                                               | Multiple CPU high speed bus (4 slots). Number of I/O modules : 5 slots                                                                 | 0.23                              |        |
| Main base unit                        | Q38DB                                                                                               | Multiple CPU high speed bus (4 slots). Number of I/O modules : 8 slots                                                                 | 0.23                              |        |
| (                                     | Q312DB                                                                                              | Multiple CPU high speed bus (4 slots). Number of I/O modules : 12 slots                                                                | 0.24                              |        |
|                                       | Q63B                                                                                                | Number of I/O modules installed 3 slots                                                                                                | 0.11                              |        |
| Extension base                        | Q65B                                                                                                | Number of I/O modules installed 5 slots                                                                                                | 0.11                              |        |
| unit <sup>(Note-3)</sup>              | Q68B                                                                                                | Number of I/O modules installed 8 slots                                                                                                | 0.12                              |        |
|                                       | Q612B                                                                                               | Number of I/O modules installed 12 slots                                                                                               | 0.13                              |        |
|                                       | QC05B                                                                                               | Length 0.45m(1.48ft.)                                                                                                    |                                   |        |
|                                       | QC06B                                                                                               | Length 0.6m(1.97ft.)                                                                                                    |                                   |        |
|                                       | QC12B                                                                                               | Length 1.2m(3.94ft.)                                                                                                    | 1                                 |        |
| Extension cable                       | QC30B                                                                                               | Length 3m(9.84ft.)                                                                                                    | 1 —                               |        |
|                                       | QC50B                                                                                               | Length 5m(16.40ft.)                                                                                                    | 1                                 |        |
|                                       | QC100B                                                                                              | Length 10m(32.81ft.)                                                                                                    | 1                                 |        |
| Serial absolute                       | Q171ENC-W8                                                                                          | Resolution: 4194304PLS/rev<br>Permitted axial loads Radial load: Up to 19.6N,<br>Thrust load: Up to 9.8N<br>Permitted speed: 3600r/min | 0.25                              |        |
| synchronous<br>encoder                | Q170ENC                                                                                             | Resolution: 262144PLS/rev<br>Permitted axial loads Radial load: Up to 19.6N<br>Thrust load: Up to 9.8N<br>Permitted speed: 3600r/min   | 0.20                              |        |

| Motion | controller  | related | module | (continued) |  |
|--------|-------------|---------|--------|-------------|--|
| wouon  | 00110 01101 | related | module | (continued) |  |

|                                                       |                     |                                                                                                    | Current     |        |  |  |  |
|-------------------------------------------------------|---------------------|----------------------------------------------------------------------------------------------------|-------------|--------|--|--|--|
| Part name                                             | Model name (Note-1) | Description                                                                                                    | consumption | Remark |  |  |  |
|                                                       |                     |                                                                                                    | 5VDC[A]     |        |  |  |  |
| Serial absolute                                       | Q170ENCCBL□M        | Serial absolute synchronous encoder Q171ENC-W8/Q170ENC ↔<br>Q172DEX<br>2m(6.56ft.), 5m(16.40ft.), 10m(32.81ft.), 20m(65.62ft.), 30m(98.43ft.),<br>50m(164.04ft.)                                                                                    |             |        |  |  |  |
| encoder cable                                         | Q170ENCCBL□M-A      | Serial absolute synchronous encoder Q171ENC-W8 ↔ MR-J4-□B-RJ           DENCCBL□M-A         2m(6.56ft.), 5m(16.40ft.), 10m(32.81ft.), 20m(65.62ft.), 30m(98.43ft.), 50m(164.04ft.)                                                                   |             |        |  |  |  |
| Connector set                                         | Q170ENCCNS          | Q172DEX side connector           Connector         :10120-3000PE           Connector case         :10320-52F0-008           Q171ENC-W8/Q170ENC side connector           Plug         : D/MS3106B22-14S           Cable clamp         : D/MS3057-12A |             |        |  |  |  |
| absolute<br>synchronous<br>encoder cable              | MR-J3CN2            | MR-J4-□B-RJ side connector         Plug       : 36210-0100PL         Shell       : 36310-3200-008         Q171ENC-W8 side connector         Plug       : D/MS3106B22-14S         Cable clamp       : D/MS3057-12A                                   |             |        |  |  |  |
| Internal I/F<br>connector set                         | Q170DSIOCON         | Incremental synchronous encoder/Mark detection signal interface<br>connector<br>With ferrite core                                                                                                    |             |        |  |  |  |
| Manual pulse<br>generator                             | MR-HDP01            | Pulse resolution: 25PLS/rev(100PLS/rev after magnification by 4)<br>Permitted axial loads Radial load: Up to 19.6N<br>Thrust load: Up to 9.8N<br>Permitted speed: 200r/min(Normal rotation), Voltage-output                                         | 0.06        |        |  |  |  |
| Battery holder<br>unit <sup>(Note-5)</sup>            | Q170DBATC           | Battery holder for Q6BAT (Attachment battery cable)                                                                                                    |             |        |  |  |  |
| Battery                                               | Q6BAT               | For data backup of SRAM built-in Motion CPU<br>(Programs, Parameters, Motion devices(#), Devices of latch range,<br>Absolute position data)                                                                                                    |             |        |  |  |  |
| Cable for forced<br>stop input <sup>(Note-6)</sup>    |                     | Length 0.5m(1.64ft), 1m(3.28ft), 3m(9.84ft), 5m(16.40ft), 10m(32.81ft), 15m(49.21ft), 20m(65.62ft), 25m(82.02ft), 30m(98.43ft)                                                                                                    |             |        |  |  |  |
| Connector for<br>forced stop input<br>cable           | Q170DEMICON         | Connector for forced stop input cable production                                                                                                    |             |        |  |  |  |
| Connector/termi                                       | A6TBXY36            | For positive common sink type input module, sink type output module (standard type)                                                                                                    |             |        |  |  |  |
| nal block<br>conversion<br>module <sup>(Note-7)</sup> | A6TBXY54            | For positive common sink type input module, sink type output module (2-wire type)                                                                                                    |             |        |  |  |  |
|                                                       | A6TBX70             | For positive common sink type input module (3-wire type)                                                                                                    |             |        |  |  |  |
|                                                       | AC05TB              | Length 0.5m (1.64ft.)                                                                                                    |             |        |  |  |  |
| Cable for                                             | AC10TB              | Length 1m (3.28ft.)                                                                                                    |             |        |  |  |  |
| connector/                                            | AC201B              | Lengtn ∠m (6.56tt.)                                                                                                    |             |        |  |  |  |
| terminal block                                        | AC301B              | Length 3m (9.84tt.)                                                                                                    |             |        |  |  |  |
| module                                                |                     | Lengui 5m (16.40it.)                                                                                                    |             |        |  |  |  |
|                                                       | AC100TB             | Length om (20.201.)                                                                                                    |             |        |  |  |  |

| Part name   | Model name <sup>(Note-1)</sup> | Description                                                                                                    | Current consumption | Remark |
|-------------|--------------------------------|----------------------------------------------------------------------------------------------------|---------------------|--------|
|             |                                |                                                                                                    | 5VDC[A]             |        |
|             |                                | • Q173DSCPU/Q172DSCPU ↔ MR-J4(W)-□B/                                                                                                    |                     |        |
|             |                                | $MR\operatorname{-J4}(W)\operatorname{-}\BoxB \leftrightarrow MR\operatorname{-J4}(W)\operatorname{-}\BoxB/MR\operatorname{-J4}(W)\operatorname{-}\BoxB \leftrightarrow LJ72MS15$ |                     |        |
|             |                                | • Q173D(S)CPU/Q172D(S)CPU ↔ MR-J3(W)-□B/                                                                                                    |                     |        |
|             |                                | MR-J3(W)-□B ↔ MR-J3(W)-□B                                                                                                    |                     |        |
|             |                                | Standard cord for inside panel                                                                                                    |                     |        |
|             |                                | 0.15m(0.49ft.), 0.3m(0.98ft.), 0.5m(1.64ft.), 1m(3,28ft.), 3m(9.84ft.)                                                                                                    |                     |        |
|             |                                | • Q173DSCPU/Q172DSCPU ↔ MR-J4(W)-□B/                                                                                                    |                     |        |
|             | MR-J3BUS⊡M-A                   | $MR\operatorname{-J4}(W)\operatorname{-}\BoxB \leftrightarrow MR\operatorname{-J4}(W)\operatorname{-}\BoxB/MR\operatorname{-J4}(W)\operatorname{-}\BoxB \leftrightarrow LJ72MS15$ |                     |        |
| SSCNETI     |                                | • Q173D(S)CPU/Q172D(S)CPU ↔ MR-J3(W)-□B/                                                                                                    |                     |        |
| cable       |                                | $MR\text{-}J3(W)\text{-}\BoxB \leftrightarrow MR\text{-}J3(W)\text{-}\BoxB$                                                                                                    |                     |        |
|             |                                | Standard cable for outside panel                                                                                                    |                     |        |
|             |                                | 5m(16.40ft.), 10m(32.81ft.), 20m(65.62ft.)                                                                                                    |                     |        |
|             |                                | • Q173DSCPU/Q172DSCPU ↔ MR-J4(W)-□B/                                                                                                    |                     |        |
|             |                                | $MR-J4(W)-\Box B \leftrightarrow MR-J4(W)-\Box B/MR-J4(W)-\Box B \leftrightarrow LJ72MS15$                                                                                        |                     |        |
|             | MR-J3BUS⊡M-B                   | Q173D(S)CPU/Q172D(S)CPU ↔ MR-J3(W)-□B/                                                                                                    |                     |        |
|             | (Note-8)                       | MR-J3(W)-□B ↔ MR-J3(W)-□B                                                                                                    |                     |        |
|             |                                | Long distance cable                                                                                                    |                     |        |
|             |                                | 30m(98.43ft.), 40m(131.23ft.), 50m(164.04ft.)                                                                                                    |                     |        |
|             | Q173DSXYCBL01M                 | Length 0.1m (0.33ft.)                                                                                                    |                     |        |
| RIO cable   | Q173DSXYCBL05M                 | Length 0.5m (1.64ft.)                                                                                                    |                     |        |
| SSCNETⅢ/H   |                                |                                                                                                    |                     |        |
| head module | LJ72MS15                       | Maximum link points: Input 64 bytes, Output 64 bytes                                                                                                    | 0.55                |        |
| (Note-3)    |                                | Transmission cycle 222µs, 444µs, 888µs                                                                                                    | 0.00                |        |

## Motion controller related module (continued)

30: 30m(98.43ft.), 40: 40m(131.23ft.), 50:50m(164.04ft.)

- (Note-2): The manual pulse generator or incremental synchronous encoder that consumes less than 0.2[A] of current can be connected to the internal I/F connector.
- (Note-3): 5VDC internal current consumption of shared equipments with PLC might be changed. Be sure to refer to the MELSEC-Q/L series PLC Manuals.
- (Note-4): Be sure to use the power supply module within the range of power supply capacity.
- (Note-5): Battery Q6BAT is not attached to Battery holder unit Q170DBATC. Please purchase it separately.
- (Note-6): Be sure to use the cable for forced stop input (sold separately). The forced stop cannot be released without using it.

Cable for forced stop input is not attached to the Motion CPU module. Please purchase the cable for length according to system separately.

- (Note-7): These modules can be used in Q172DLX. It cannot be controlled using Q173DPX.
- (Note-8): Please contact your nearest Mitsubishi sales representative for the cable of less than 30m(98.43ft.).

| Part name        |               | Model name                              | Current consumption 5VDC[A]<br>(Note-1) | Remark                     |                                  |
|------------------|---------------|-----------------------------------------|-----------------------------------------|----------------------------|----------------------------------|
|                  |               |                                         | QX10                                    | 0.05 (TYP, All points ON)  |                                  |
|                  | AC            |                                         | QX10-TS                                 | 0.05 (TYP, All points ON)  | ]                                |
|                  |               |                                         | QX28                                    | 0.05 (TYP, All points ON)  | ]                                |
|                  |               |                                         | QX40                                    | 0.05 (TYP, All points ON)  | 1                                |
|                  |               |                                         | QX40-TS                                 | 0.05 (TYP, All points ON)  | 1                                |
|                  |               |                                         | QX40-S1                                 | 0.06 (TYP. All points ON)  | 1                                |
|                  |               |                                         | QX40H                                   | 0.08 (TYP. All points ON)  | 1                                |
|                  | DC (Positiv   | e common)                               | QX41                                    | 0.075 (TYP, All points ON) | 1                                |
|                  | ,             | ,                                       | QX41-S1                                 | 0.075 (TYP, All points ON) |                                  |
|                  |               |                                         | QX41-S2                                 | 0.075 (TYP, All points ON) | 1                                |
|                  |               |                                         | QX42                                    | 0.09 (TYP, All points ON)  | 1                                |
|                  |               |                                         | QX42-S1                                 | 0.09 (TYP, All points ON)  | 1                                |
| Input module     | DC/AC         |                                         | QX50                                    | 0.05 (TYP, All points ON)  | 1                                |
|                  |               |                                         | QX70                                    | 0.055 (TYP, All points ON) | 1                                |
|                  |               |                                         | QX70H                                   | 0.08 (TYP, All points ON)  | 1                                |
|                  | DC sensor     |                                         | QX71                                    | 0.07 (TYP, All points ON)  | 1                                |
|                  |               |                                         | QX72                                    | 0.085 (TYP, All points ON) | 1                                |
|                  |               |                                         | QX80                                    | 0.05 (TYP, All points ON)  | 1                                |
|                  |               |                                         | QX80-TS                                 | 0.05 (TYP, All points ON)  | 1                                |
|                  |               |                                         | QX80H                                   | 0.08 (TYP, All points ON)  | 1                                |
|                  |               |                                         | QX81                                    | 0.075 (TYP, All points ON) | 1                                |
|                  | DC (Negati    | ve common)                              | QX81-S2                                 | 0.075 (TYP, All points ON) | 1                                |
|                  |               |                                         | QX82                                    | 0.09 (TYP, All points ON)  | Refer to the MELSEC-Q series PLC |
|                  |               |                                         | QX82-S1                                 | 0.09 (TYP, All points ON)  | Manuals.                         |
|                  |               |                                         | QX90H                                   | 0.08 (TYP, All points ON)  | 1                                |
|                  | 1             |                                         | QY10                                    | 0.43 (TYP, All points ON)  | 1                                |
|                  | Relay         |                                         | QY10-TS                                 | 0.43 (TYP. All points ON)  | 1                                |
|                  | · · · · ·     |                                         | QY18A                                   | 0.24 (TYP, All points ON)  | 1                                |
|                  | Triac         |                                         | QY22                                    | 0.25 (TYP, All points ON)  | 1                                |
|                  |               |                                         | QY40P                                   | 0.065 (TYP, All points ON) | 1                                |
|                  |               |                                         | QY40P-TS                                | 0.065 (TYP, All points ON) | 1                                |
|                  |               | Sink Type                               | QY41P                                   | 0.105 (TYP, All points ON) | 1                                |
|                  |               | ,,,,,,,,,,,,,,,,,,,,,,,,,,,,,,,,,,,,,,, | QY42P                                   | 0.15 (TYP, All points ON)  | 1                                |
| Output module    |               |                                         | QY50                                    | 0.08 (TYP, All points ON)  | ]                                |
|                  | Transistor    | Independent                             | QY68A                                   | 0.11 (TYP, All points ON)  | 1                                |
|                  |               |                                         | QY80                                    | 0.08 (TYP, All points ON)  | 1                                |
|                  |               |                                         | QY80-TS                                 | 0.08 (TYP, All points ON)  | 1                                |
|                  |               | Source Type                             | QY81P                                   | 0.095 (TYP, All points ON) |                                  |
|                  |               |                                         | QY82P                                   | 0.16 (TYP, All points ON)  | 1                                |
|                  |               |                                         | QY70                                    | 0.095 (TYP, All points ON) | ]                                |
|                  | TTL•CMOS      | S (Sink)                                | QY71                                    | 0.15 (TYP, All points ON)  | 1                                |
| Input/Output     |               |                                         | QH42P                                   | 0.13 (TYP, All points ON)  | ]                                |
| composite        | DC Input/     |                                         | QX48Y57                                 | 0.08 (TYP, All points ON)  | 1                                |
| module           | I ransistor o | output                                  | QX41Y41P                                | 0.13 (TYP, All points ON)  | 1                                |
| Interrupt module | ·             |                                         | Q160                                    | 0.06 (TYP, All points ON)  | 1                                |

# (2) PLC module which can be controlled by Motion CPU

|                              | Part name                               | Model name | Current consumption 5VDC[A]<br>(Note-1) | Remark                             |  |
|------------------------------|-----------------------------------------|------------|-----------------------------------------|------------------------------------|--|
|                              | Voltage input                           | Q68ADV     | 0.64                                    |                                    |  |
|                              |                                         | Q62AD-DGH  | 0.33                                    |                                    |  |
|                              | Current input                           | Q66AD-DG   | 0.42                                    |                                    |  |
| Analogue input               |                                         | Q68ADI     | 0.64                                    |                                    |  |
| module                       |                                         | Q64AD      | 0.63                                    |                                    |  |
|                              | Voltage/current input                   | Q64AD-GH   | 0.89                                    |                                    |  |
|                              |                                         | Q68AD-G    | 0.46                                    |                                    |  |
|                              | Voltage output                          | Q68DAVN    | 0.38                                    |                                    |  |
|                              | Current output                          | Q68DAIN    | 0.38                                    |                                    |  |
| Analogue output              |                                         | Q62DAN     | 0.33                                    |                                    |  |
| module                       |                                         | Q62DA-FG   | 0.37                                    |                                    |  |
|                              | Voltage/current output                  | Q64DAN     | 0.34                                    | Refer to the MELSEC-Q series PLC   |  |
|                              |                                         | Q66DA-G    | 0.62                                    | Manuais.                           |  |
| Analogue input/output module |                                         | Q64AD2DA   | 0.17                                    | _                                  |  |
|                              | Differential input                      | QD62D      | 0.38                                    |                                    |  |
| Hign-speed<br>counter module | 5/12/24VDC input/<br>Differential input | QD65PD2    | 0.23                                    |                                    |  |
|                              |                                         | QD75P1     | 0.40                                    |                                    |  |
|                              | Open collector output                   | QD75P2     | 0.46                                    |                                    |  |
|                              |                                         | QD75P4     | 0.58                                    |                                    |  |
|                              |                                         | QD75D1     | 0.52                                    |                                    |  |
| Positioning                  | Differential output                     | QD75D2     | 0.56                                    |                                    |  |
| module                       |                                         | QD75D4     | 0.82                                    |                                    |  |
|                              |                                         | QD75MH1    | 0.15                                    | Refer to the MELSEC-Q QD75MH       |  |
|                              | SSCNETⅢ compatible                      | QD75MH2    | 0.15                                    | Positioning Module User's Manual   |  |
|                              |                                         | QD75MH4    | 0.16                                    | (Details).                         |  |
|                              |                                         | QD77MS2    | 0.60                                    | Refer to the MELSEC-Q QD77MS       |  |
| Simple Motion                | SSCNETII/H compatible                   | QD77MS4    | 0.60                                    | Simple Motion Module User's Manual |  |
| module                       |                                         | QD77MS16   | 0.75                                    | (Positioning Control).             |  |
|                              |                                         | UQ1-01     | 0.50                                    | Refer to the manual of OPTEX FA    |  |
| Control unit of dis          | Control unit of displacement sensor     |            | 0.50                                    | CO., LTD.                          |  |

# PLC module which can be controlled by Motion CPU (continued)

(Note-1): 5VDC internal current consumption of shared equipments with PLC might be changed. Be sure to refer to the manuals for each module.

# (3) Servo amplifier

| Part name       | Model name      | Description                  | Remarks                      |
|-----------------|-----------------|------------------------------|------------------------------|
|                 | MR-J4-⊡B        |                              |                              |
| MR-J4 series    | MR-J4-□B-RJ     |                              |                              |
| servo amplifier | MR-J4W-□B       | For 2-axis type, 3-axis type |                              |
|                 | MR-J3-□B        |                              |                              |
|                 | MR-J3W-□B       | For 2-axis type              | Refer to the servo amplifier |
| MR-J3 series    | MR-J3-□B-RJ006  | For fully closed control     |                              |
| servo amplifier | MR-J3-□B-RJ004  | For linear servo motor       |                              |
|                 | MR-J3-□B-RJ080W | For direct drive motor       |                              |
|                 | MR-J3-□B Safety | For drive safety servo       |                              |

| A see lie e tie e                | Software package   |                    |               |               |  |  |
|----------------------------------|--------------------|--------------------|---------------|---------------|--|--|
| Application                      | Q173DSCPU (Note-1) | Q172DSCPU (Note-1) | Q173DCPU(-S1) | Q172DCPU(-S1) |  |  |
| Conveyor assembly use SV13       | SW8DNC-SV13QJ      | SW8DNC-SV13QL      | SW8DNC-SV13QB | SW8DNC-SV13QD |  |  |
| Automatic machinery use SV22     | SW8DNC-SV22QJ      | SW8DNC-SV22QL      | SW8DNC-SV22QA | SW8DNC-SV22QC |  |  |
| Machine tool peripheral use SV43 | _                  | _                  | SW7DNC-SV43QA | SW7DNC-SV43QC |  |  |

## (4) Operating system software

(Note-1): The operating system software (SV22 (Virtual mode switching method)) is installed at the time of product purchases.

#### (5) Programming software packages

(a) Motion controller engineering environment

| Part name                                                 | Model name    |
|-----------------------------------------------------------|---------------|
| MELSOFT MT Works2<br>(MT Developer2 <sup>(Note-1)</sup> ) | SW1DNC-MTW2-E |

(Note-1): This software is included in Motion controller engineering environment "MELSOFT MT Works2".

#### (6) Related software packages

(a) PLC software package

| Model name   | Software package |
|--------------|------------------|
| GX Works2    | SW1DNC-GXW2-E    |
| GX Developer | SW8D5C-GPPW-E    |

#### (b) Servo set up software package

| Model name               | Software package |
|--------------------------|------------------|
| MR Configurator2         | SW1DNC-MRC2-E    |
| MR Configurator (Note-1) | MRZJW3-SETUP221E |

(Note-1): Q173DSCPU/Q172DSCPU is not supported.

### POINTS

When the operation of Windows<sup>®</sup> is unclear in the operation of this software, refer to the manual of Windows<sup>®</sup> or guide-book from the other supplier.

# 2.4 General Specifications

#### General specifications of the Motion controller are shown below.

| Item                          | Specification             |                                    |                 |                                 |                      |                                     |
|-------------------------------|---------------------------|------------------------------------|-----------------|---------------------------------|----------------------|-------------------------------------|
| Operating ambient temperature | 0 to 55°C (32 to 131°F)   |                                    |                 |                                 |                      |                                     |
| Storage ambient temperature   |                           |                                    | -25 to 75°      | °C (-13 to 167°F)               |                      |                                     |
| Operating ambient humidity    |                           |                                    | 5 to 95% R      | H, non-condensing               | 3                    |                                     |
| Storage ambient humidity      |                           |                                    | 5 to 95% R      | H, non-condensing               | 3                    |                                     |
|                               |                           |                                    | Frequency       | Constant acceleration           | Half amplitude       | Sweep count                         |
|                               | Compliant with            | Under<br>intermittent<br>vibration | 5 to 9Hz        |                                 | 3.5mm<br>(0.14inch)  | 10 times each in X, Y, Z directions |
| Vibration resistance          | JIS B 3502 and            |                                    | 9 to 150Hz      | 9.8m/s <sup>2</sup>             |                      | (For 80 min.)                       |
|                               | IEC 61131-2               | Under<br>continuous                | 5 to 9Hz        |                                 | 1.75mm<br>(0.07inch) | _                                   |
|                               |                           | vibration                          | 9 to 150Hz      | 4.9m/s <sup>2</sup>             |                      |                                     |
| Shock resistance              | Compliant v               | with JIS B 3502                    | and IEC 61131-3 | 2 (147m/s <sup>2</sup> , 3 time | es in each of 3 dire | ections X, Y, Z)                    |
| Operating ambience            | No corrosive gases        |                                    |                 |                                 |                      |                                     |
| Operating altitude (Note-1)   | 2000m(6561.68ft.) or less |                                    |                 |                                 |                      |                                     |
| Mounting location             | Inside control panel      |                                    |                 |                                 |                      |                                     |
| Overvoltage category (Note-2) | Il or less                |                                    |                 |                                 |                      |                                     |
| Pollution level (Note-3)      |                           |                                    |                 | 2 or less                       |                      |                                     |

(Note-1): Do not use or store the Motion controller under pressure higher than the atmospheric pressure of altitude 0m. Doing so can cause an operation failure. When using the Motion controller under pressure, please contact with our sales representative.

(Note-2): This indicates the section of the power supply to which the equipment is assumed to be connected between the public electrical power distribution network and the machinery within premises.

CategoryI applies to equipment for which electrical power is supplied from fixed facilities.

The surge voltage withstand level for up to the rated voltage of 300V is 2500V.

(Note-3): This index indicates the degree to which conductive material is generated in terms of the environment in which the equipment is used.

Pollution level 2 is when only non-conductive pollution occurs. A temporary conductivity caused by condensing must be expected occasionally.

# 

- The Motion controller must be stored and used under the conditions listed in the table of specifications above.
- When not using the module for a long time, disconnect the power line from the Motion controller or servo amplifier.
- Place the Motion controller and servo amplifier in static electricity preventing vinyl bags and store.
- When storing for a long time, please contact with our sales representative.
  - Also, execute a trial operation.

# 2.5 Specifications of Equipment and Settings

# 2.5.1 Name of parts for CPU module

This section explains the names and setting of the module.

(1) Name of parts

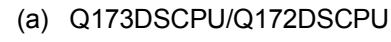

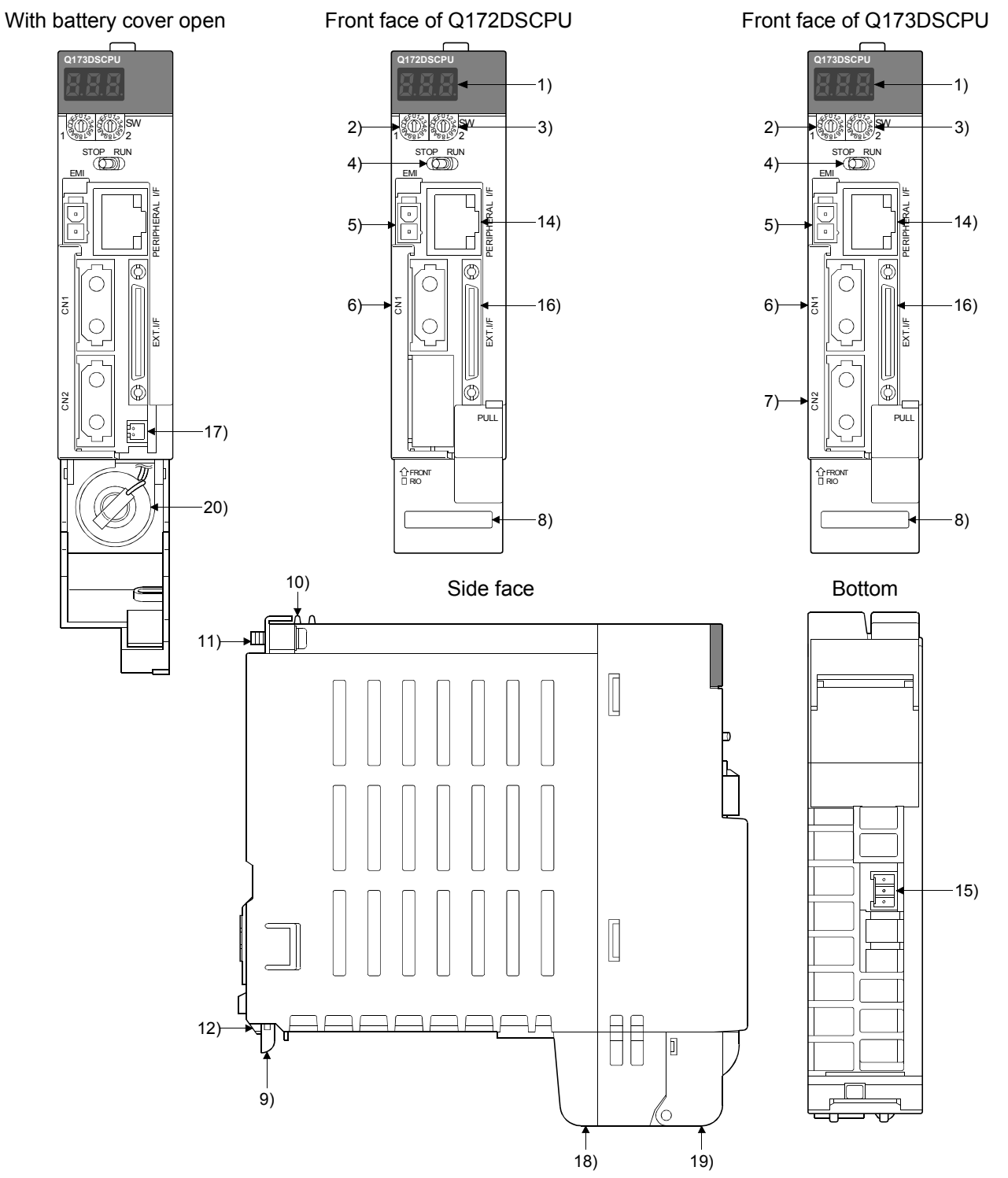

2 - 25

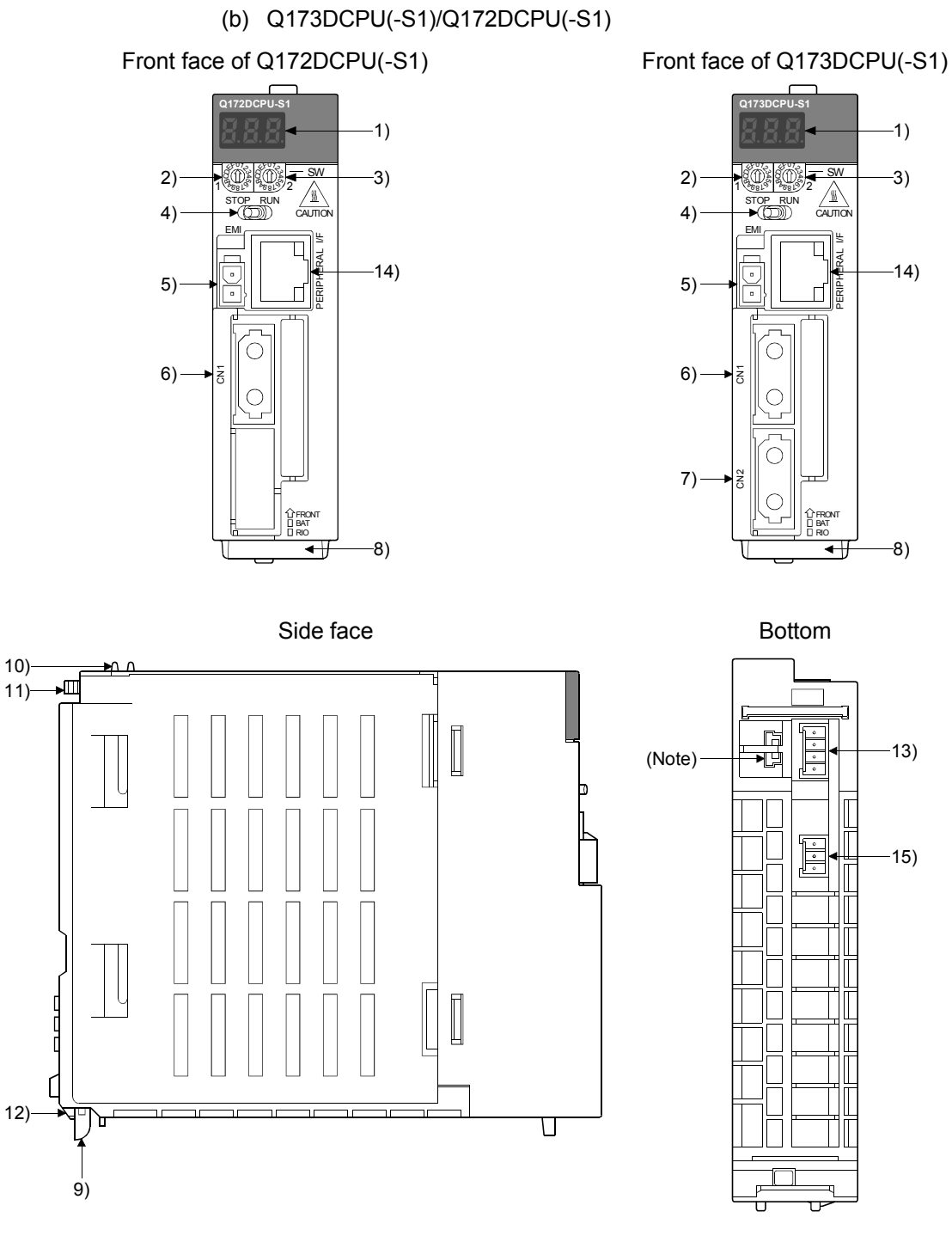

(Note): Unusable (Under manufacturer test)

| No. | Name                                                                       | Application                                                                                                    |  |  |  |
|-----|----------------------------------------------------------------------------|----------------------------------------------------------------------------------------------------|--|--|--|
| 1)  | 7-segment LED                                                              | Indicates the operating status and error information.                                                                                                    |  |  |  |
| 2)  | Rotary function select 1 switch (SW1)                                      | • Set the operation mode.<br>(Normal operation mode, Installation mode, Mode operated by ROM, etc)                                                                                                    |  |  |  |
| 3)  | Rotary function select 2 switch (SW2)                                      | <ul> <li>Each switch setting is 0 to F.</li> <li>(Note): Switch setting of factory default</li> <li>Q173DSCPU/Q172DSCPU</li> <li>SW1 "0", SW2 "0" position</li> <li>Q173DCPU(-S1)/Q172DCPU(-S1): SW1 "A", SW2 "0" position</li> </ul>                                                                                            |  |  |  |
| 4)  | RUN/STOP switch                                                            | Move to RUN/STOP.<br>RUN : Motion SFC program (SV13/SV22)/Motion program (SV43) is started.<br>STOP : Motion SFC program (SV13/SV22)/Motion program (SV43) is stopped.                                                                                                    |  |  |  |
| 5)  | Forced stop input connector<br>(EMI) <sup>(Note-1)</sup><br>EMI<br>EMI.COM | Input to stop all axes of servo amplifier in a lump.<br>EMI ON (opened) : Forced stop<br>EMI OFF (24VDC input) : Forced stop release                                                                                                    |  |  |  |
| 6)  | SSCNETI CN1 connector<br>(Note-2)                                          | Connector to connect the servo amplifier of line 1 (up to 16 axes).                                                                                                    |  |  |  |
| 7)  | SSCNETI CN2 connector<br>(Note-2), (Note-3)                                | Connector to connect the servo amplifier of line 2 (up to 16 axes).                                                                                                    |  |  |  |
| 8)  | Serial number display                                                      | Displays the serial number described on the rating plate.                                                                                                    |  |  |  |
| 9)  | Module mounting lever                                                      | Used to install the module to the base unit.                                                                                                    |  |  |  |
| 10) | Module fixing hook (Note-4)                                                | Hook used to fix the module to the base unit. (Auxiliary use for installation)                                                                                                    |  |  |  |
| 11) | Module fixing screw                                                        | Screw used to fix to the base unit. (M3×13)                                                                                                    |  |  |  |
| 12) | Module fixing projection                                                   | Hook used to fix to the base unit.                                                                                                    |  |  |  |
| 13) | Battery connector (BAT) (Note-5)                                           | Connector to connect the battery holder unit Q170DBATC.                                                                                                    |  |  |  |
| 14) | PERIPHERAL I/F connector<br>(Note-6)                                       | <ul> <li>For communication I/F with peripheral devices.</li> <li>Lower LED</li> <li>Remains flashing: It communicates with the peripheral devices.</li> <li>ON : It does not communicate with the peripheral devices.</li> <li>Upper LED</li> <li>Data transmission speed</li> <li>ON : 100Mbps</li> <li>OFF : 10Mbps</li> </ul> |  |  |  |
|     |                                                                            | Item Specification                                                                                                    |  |  |  |
|     |                                                                            | Data transmission speed 100Mbps/10Mbps                                                                                                    |  |  |  |
|     |                                                                            | Transmission Communication mode Full-duplex/Half-duplex                                                                                                    |  |  |  |
|     |                                                                            | Transmission method Base band                                                                                                    |  |  |  |
|     |                                                                            | Cable length [m(ft.)] Up to 30 (98.43)                                                                                                    |  |  |  |
| 15) | RIO connector (Note-6)                                                     | Connector to connect the safety signal module (Q173DSXY).                                                                                                    |  |  |  |
|     |                                                                            | Connector to connect the manual pulse generator/incremental synchronous                                                                                                    |  |  |  |
| 16) | Internal I/F connector                                                     | encoder, or to input the input signal/mark detection input signal.                                                                                                    |  |  |  |
|     |                                                                            | (Voltage-output/open-collector type, Differential-output type)                                                                                                    |  |  |  |
| 17) | Battery connector                                                          | Connector to connect the battery (Q6BAT).                                                                                                    |  |  |  |

| No. | Name                        | Application                                                                                                    |  |  |
|-----|-----------------------------|----------------------------------------------------------------------------------------------------|--|--|
| 18) | Battery holder              | Holder to support the battery (Q6BAT).                                                                           |  |  |
| 19) | Battery cover               | Cover for battery (Q6BAT).                                                                                       |  |  |
| 20) | Battery <sup>(Note-5)</sup> | Battery for backup of program, parameters, motion devices (#), devices of latch data and absolute position data. |  |  |

(Note-1): Be sure to use the cable for forced stop input (sold separately). The forced stop cannot be released without using it. If the cable for forced stop input is fabricated on the customer side, make it within 30m(98.43ft.).

(Note-2): Put the SSCNET cable in the duct or fix the cable at the closest part to the Motion CPU module with bundle material in order to prevent SSCNET cable from putting its own weight on SSCNET connector.

(Note-3): Q173DSCPU/Q173DCPU(-S1) only

(Note-4): This screw is auxiliary use for module installation to the main base unit. Be sure to fix modules to the main base unit using supplied fixing screws.

(Note-5): Be sure to use the battery. The programs, parameters, motion devices(#), devices of latch data and absolute position data of SRAM built-in Motion CPU module are not backed up if the battery is not set correctly.

(Note-6): Q173DSCPU/Q172DSCPU/Q173DCPU-S1/Q172DCPU-S1 only

## (2) 7-segment LED display

The LED displays/flashes in the combination with errors.

|              | Item 7-segment LED      |                                     | Remark                                                 |                                                                                                    |
|--------------|-------------------------|-------------------------------------|--------------------------------------------------------|----------------------------------------------------------------------------------------------------|
| Start        |                         | <b>8. 8. 8</b> .<br>2. <b>8.</b> 8. | Initializing                                           | It takes about 10 seconds to initialize (RUN/STOP<br>display).<br>Execute the power cycle of the Motion controller if<br>the operation stopped at initializing. It may be<br>Motion controller's hardware fault when it is not<br>improved.<br>Explain the error symptom (LED display) and get<br>advice from our sales representative for the<br>modules with failure. |
|              |                         | 8.<br>8. ~<br>8. 8.                 | Initializing<br>(Safety observation<br>function use)   | Initialization and self-diagnosis of safety<br>observation function is executed at power supply<br>ON. It takes about 15 seconds to execute<br>initialization and self-diagnosis of safety<br>observation function.                                                                                                    |
| Normal       |                         | <b>8</b> . 8. 8 <sub>*</sub>        | " 米" remains flashing                                  | Normal operation                                                                                                    |
| Installation | mode                    | <b>8</b> 8 8 <sub>*</sub>           | Steady "INS" display,<br>" <b>≭</b> " remains flashing | Mode to install the operating system software via personal computer.                                                                                                    |
| о <i>і</i>   | Mode operated by<br>RAM | 8.8.8 <sub>*</sub>                  | "                                                      | Mode to operate based on the user programs and<br>parameters stored in the SRAM built-in Motion<br>CPU module.                                                                                                    |
| mode         | Mode operated by ROM    | <b>8</b> .                          | Steady "."display,<br>" 米" remains flashing            | Mode to operate after the user programs and<br>parameters stored in the FLASH ROM built-in<br>Motion CPU are read to the SRAM built-in Motion<br>CPU.                                                                                                    |
| STOP         |                         | <b>S. S. S</b> .                    | Steady "STP" display                                   | Stopped the Motion SFC program (SV13/SV22)/<br>Motion program (SV43) with the PLC READY flag<br>(M2000) OFF.                                                                                                    |
| RUN          |                         | 8.8.8.                              | Steady "RUN" display                                   | Executed the Motion SFC program (SV13/SV22)/<br>Motion program (SV43) with the PLC READY flag<br>(M2000) ON.                                                                                                    |

|                              | Item                                  | 7-segm                     | ent LED                                                                                                    | Remark                                                                                                    |
|------------------------------|---------------------------------------|----------------------------|----------------------------------------------------------------------------------------------------|----------------------------------------------------------------------------------------------------|
| Battery                      | Early stage warning (2.7V or less)    | 8.8.8                      | Steady "BT1" display                                                                                                    | Displayed at battery voltage 2.7V or less.<br>Refer to Section "6.5 Battery".                                                                       |
| error                        | Final stage warning<br>(2.5V or less) | 8.8.8                      | Steady "BT2" display                                                                                                    | Displayed at battery voltage 2.5V or less.<br>Refer to Section "6.5 Battery".                                                                       |
| Operating s<br>not installe  | system software<br>d                  |                            | "A00" remains flashing                                                                                                    | It becomes the status of installation mode when<br>the operating system software is not installed.                                                  |
| System set                   | tting error                           |                            | " AL" flashes 3 times<br>↓<br>Steady " L01" display                                                                                                    | System setting error of the Motion CPU<br>Refer to the "Q173D(S)CPU/Q172D(S)CPU<br>Motion controller Programming Manual<br>(COMMON)" for details.   |
| Servo error                  | -                                     | ( )<br>( )<br><b>5.8.8</b> | " AL" flashes 3 times<br>↓<br>Steady " S01" display                                                                                                    | Servo error of the Motion CPU<br>Refer to the Programming Manual of the<br>operating system software used for details.                              |
| WDT error                    |                                       | 8.8.8.                     | Steady "" display                                                                                                    | Hardware fault or software fault<br>Refer to the Programming Manual of the<br>operating system software used for details.                           |
| Self-diagno<br>(Error relate | ostic error<br>ed for Multiple CPU)   |                            | " AL" flashes 3 times<br>↓<br>Steady " A1" display<br>(Self-diagnosis error)<br>↓<br>4-digits error code is<br>displayed in two<br>sequential flashes of 2-<br>digits each.<br>(ex. error code [3012]) | Setting error of the Multiple CPU system<br>Refer to the "Q173D(S)CPU/Q172D(S)CPU<br>Motion controller Programming Manual<br>(COMMON)" for details. |

## POINTS

- (1) An error is displayed at the 7-segment LED, confirm the error code etc. using MT Developer2.
- (2) Refer to the Motion CPU error batch monitor of MT Developer2 or error list of Programming Manual for error details.

# (3) Rotary switch assignment(a) Rotary function select 1 switch (SW1)

| Rotary switch         | Setting (Note) | Mode              | Description                                                    |
|-----------------------|----------------|-------------------|----------------------------------------------------------------|
|                       | 0              | Normal mode       | Normal operation mode                                          |
| \$107,0345<br>0082681 | A              | Installation mode | Installed the operating system software using<br>MT Developer2 |

(Note): Do not set other than the above setting.

| (b) F | Rotary function | select 2 s | witch (SW2) |
|-------|-----------------|------------|-------------|
|-------|-----------------|------------|-------------|

| Rotary switch | Setting (Note) | Mode                             | Description                                                                                                    |
|---------------|----------------|----------------------------------|----------------------------------------------------------------------------------------------------|
|               | 0              | Mode operated by RAM             | Normal operation mode<br>(Operation by the setting data and parameters<br>stored in the SRAM built-in Motion CPU module.) |
|               | 6              | Mode operated by ROM             | Mode to operate based on the setting data and parameters wrote to the FLASH ROM built-in Motion CPU module.               |
|               | 8              | Ethernet IP address display mode | Mode to display the Ethernet IP address.                                                                                  |
|               | С              | SRAM clear                       | SRAM "0" clear                                                                                                    |

(Note): Do not set other than the above setting.

# **≜**CAUTION

• Be sure to turn OFF the Multiple system power supply before the rotary switch setting change.

# (4) Operation mode

(a) Rotary switch setting and operation mode

| Rotary switch | setting (Note-1)       |                                  |
|---------------|------------------------|----------------------------------|
| SW1           | SW2                    | Operation mode                   |
| А             | Any setting (Except C) | Installation mode                |
| 0             | 0                      | Mode operated by RAM             |
| 0             | 6                      | Mode operated by ROM             |
| 0             | 8                      | Ethernet IP address display mode |
| Any setting   | С                      | SRAM clear (Note-2)              |

(Note-1): Do not set other than the above setting.

(Note-2): The programs, parameters, motion devices(#), devices of latch data and absolute position data of SRAM built-in Motion CPU module are cleared.

#### (b) Operation mode overview

| Operation mode                         | 7-segment LED                       | Operation overview                                                                                                    |
|----------------------------------------|-------------------------------------|----------------------------------------------------------------------------------------------------|
| Installation<br>mode                   | <b>8. 8. 8</b> .                    | <ul> <li>Steady "INS" display at the 7-segment LED.</li> <li>Operating system software can be installed.</li> <li>It is STOP status regardless of the RUN/STOP switch position at the front side of Motion CPU module.</li> <li>The stop error "MULTI CPU DOWN (error code: 7000)" will occur at the other CPU.</li> </ul>                                                                                                    |
| Mode operated<br>by RAM                | 8.8.8.                              | <ul> <li>" remains flashing in the first digit of 7-segment LED.</li> <li>It operates based on the user programs and parameters stored in the SRAM built-in Motion CPU module.</li> <li>The user programs and parameters for the ROM operation can be written to the FLASH ROM built-in Motion CPU.</li> </ul>                                                                                                    |
| Mode operated<br>by ROM                | <b>8</b> . <b>8. 8</b> <sub>*</sub> | <ul> <li>" . " remains flashing in the first digit and steady " . " display in the second digit of 7-segment LED.</li> <li>Operation starts after the user programs and parameters stored in the FLASH ROM built-in Motion CPU module are read to the SRAM built-in Motion CPU module at power supply on or reset of the Multiple CPU system.</li> <li>If the ROM writing is not executed, even if the user programs and parameters are changed using the MT Developer2 during mode operated by ROM, operation starts with the contents of the FLASH ROM built-in Motion CPU module at next power supply on or reset.</li> <li>Also, If the ROM writing is not executed, even if the auto tuning data are reflected on the servo parameter of Motion CPU by operation in the auto-tuning setting, operation starts with the contents of the FLASH ROM built-in Motion CPU module at next power at next power supply on or reset.</li> </ul> |
| Ethernet IP<br>address display<br>mode | Refer to next<br>page (c)           | <ul> <li>Refer to next page "(c) Ethernet IP address display mode overview".</li> <li>It is STOP status regardless of the RUN/STOP switch position on the front side of Motion CPU module.</li> <li>The stop error "MULTI CPU DOWN (error code: 7000)" will occur at the other CPU.</li> </ul>                                                                                                    |
| SRAM clear                             | <b>8</b> . <b>8</b> . <b>8</b> .    | <ul> <li>" . " remains flashing in the first digit of 7-segment LED.</li> <li>The programs, parameters, motion devices(#), devices of latch data and absolute position data of SRAM built-in Motion CPU module are cleared by turning ON the Multiple CPU system's power supply after the rotary switch 2 is set to "C".</li> </ul>                                                                                                    |

#### POINTS

- (1) Be sure to turn OFF the Multiple CPU system's power supply before the rotary switch setting change.
- (2) It is recommended to shift to the mode operated by ROM after the programs and parameters are fixed. The erasing of the programs and parameters can be avoided even if the battery decrease. (The ROM writing cannot be executed for the current position of the servo motor in the absolute position system, home position and latch device. Back up them beforehand using MT Developer2.)

Refer to Section 4.4 of the "Q173D(S)CPU/Q172D(S)CPU Motion controller Programming Manual (COMMON)" for details of the ROM operation.

| 7-segment LED                                                                                                    | Operation overview                                                             |
|----------------------------------------------------------------------------------------------------|--------------------------------------------------------------------------------|
| ·8.8.3.→8.8.3.→8.8.8.→8.8.8.→8.8.8.                                                                                                    | IP address <sup>(Note)</sup><br>(ex. 192.168.3.39)<br>↓<br>Subnet mask pattern |
| · <b>S. 8</b> . <b>8</b> . → <b>8</b> . <b>8</b> . <b>9</b> . → <b>8</b> . <b>8</b> . <b>8</b> . → <b>8</b> . <b>8</b> . <b>8</b> . → <b>8</b> . <b>8</b> . <b>8</b> . <b>1</b> . → <b>1</b> . <b>1</b> . <b>1</b> . → <b>1</b> . <b>1</b> . <b>1</b> . → <b>1</b> . <b>1</b> . <b>1</b> . → <b>1</b> . <b>1</b> . <b>1</b> . <b>1</b> . <b>1</b> . <b>1</b> . <b>1</b> . <b>1</b> . | (Note)<br>(ex. 255.255.255.0)<br>↓<br>Default router IP                        |
| ·8.8.8.→8.8.8→8.8.8.8.→8.8.8.8.→8.8.8.                                                                                                    | address <sup>(Note)</sup><br>(ex. 192.168.3.1)<br>↓                            |
| Disconnect                                                                                                    | Link status                                                                    |
| Connect<br>(10Mbps) Full duplex                                                                                                    |                                                                                |
| Connect<br>(100Mbps) Half duplex                                                                                                    |                                                                                |

#### (c) Ethernet IP address display mode overview

(Note): When the Ethernet parameters are not written in the Motion CPU, the addresses are displayed as follows.

- IP address
- : 192.168.3.39
- Subnet mask pattern : 255.255.255.0
- Default router IP address : 192.168.3.1

# (5) Basic specifications of Q173D(S)CPU/Q172D(S)CPU

(a) Module specifications

| Item                           | Q173DSCPU                        | Q172DSCPU                | Q173DCPU                                                 | Q173DCPU-S1 | Q172DCPU | Q172DCPU-S1 |  |
|--------------------------------|----------------------------------|--------------------------|----------------------------------------------------------|-------------|----------|-------------|--|
| Internal current consumption   | 1.75 <sup>(Note-1)</sup>         | 1.44 <sup>(Note-1)</sup> | 1.25                                                     | 1.30        | 1.25     | 1.30        |  |
| (5VDC) [A]                     |                                  |                          |                                                          |             |          |             |  |
| Mass [kg]                      | 0.38                             |                          | 0.33                                                     |             |          |             |  |
| Exterior dimonsions [mm/inch)] | 120.5 (4.74)(H) × 27.4 (1.08)(W) |                          | $08(3.85)(H) \times 27.4(1.08)(M) \times 110.3(4.70)(D)$ |             |          |             |  |
|                                | × 120.3 (4.74)(D)                |                          | 96 (5.65)(H) ~ 27.4 (1.08)(W) ~ 119.5 (4.70)(D)          |             |          |             |  |

(Note-1): The current consumption (0.2[A]) of manual pulse generator/incremental synchronous encoder connected to the internal I/F connector is not included.

# (6) SV13/SV22 Motion control specifications/performance specifications

| Item                                                                                                    |           | Q173DSCPU Q172DSCP                                                                                                    |                                                                                                    | Q173DCPU(-S1)                                                                                                    | Q172DCPU(-S1)                                                                                                    |  |  |
|----------------------------------------------------------------------------------------------------|-----------|----------------------------------------------------------------------------------------------------|----------------------------------------------------------------------------------------------------|----------------------------------------------------------------------------------------------------|----------------------------------------------------------------------------------------------------|--|--|
| Number of control ax                                                                                                    | es        | Up to 32 axes                                                                                                    | Up to 16 axes                                                                                                    | Up to 32 axes                                                                                                    | Up to 8 axes                                                                                                    |  |  |
| Operation cvcle                                                                                                    | SV13      | 0.22ms/ 1 to 4 axes<br>0.44ms/ 5 to 10 axes<br>0.88ms/ 11 to 24 axes<br>1.77ms/25 to 32 axes                                                                                                    | 0.22ms/ 1 to 4 axes<br>0.44ms/ 5 to 10 axes<br>0.88ms/ 11 to 16 axes                                                                                                    | 0.44ms/ 1 to 6 axes<br>0.88ms/ 7 to 18 axes<br>1.77ms/19 to 32 axes                                                                                                    | 0.44ms/ 1 to 6 axes<br>0.88ms/ 7 to 8 axes                                                                                  |  |  |
| (default)                                                                                                    | SV22      | 0.44ms/ 1 to 6 axes<br>0.88ms/ 7 to 16 axes<br>1.77ms/17 to 32 axes                                                                                                    | 0.44ms/ 1 to 6 axes<br>0.88ms/ 7 to 16 axes                                                                                                    | 0.44ms/ 1 to 4 axes<br>0.88ms/ 5 to 12 axes<br>1.77ms/13 to 28 axes<br>3.55ms/29 to 32 axes                                                                                                    | 0.44ms/ 1 to 4 axes<br>0.88ms/ 5 to 8 axes                                                                                  |  |  |
| Interpolation function                                                                                                    | IS        | Linear                                                                                                    | interpolation (Up to 4 axes<br>Helical interpo                                                                                                    | s), Circular interpolation (2<br>lation (3 axes)                                                                                                    | axes),                                                                                                    |  |  |
| Control modes                                                                                                    |           | PTP(Point to Point) cd<br>Speed-position control<br>Constant speed control, F<br>Speed control with<br>Speed switc<br>High-speed osc<br>Speed-torq<br>Synchronous control<br>switching method/Advan<br>meth | ontrol, Speed control,<br>rol, Fixed-pitch feed,<br>Position follow-up control,<br>fixed position stop,<br>hing control,<br>cillation control,<br>ue control,<br>(SV22 (Virtual mode<br>ced synchronous control<br>nod)) | PTP(Point to Point) control, Speed control,<br>Speed-position control, Fixed-pitch feed,<br>Constant speed control, Position follow-up control,<br>Speed control with fixed position stop,<br>Speed switching control,<br>High-speed oscillation control,<br>Synchronous control (SV22) |                                                                                                    |  |  |
| Acceleration/                                                                                                    |           | Trapezoidal acceleration/deceleration, S-curve acceleration/deceleration,                                                                                                    |                                                                                                    |                                                                                                    |                                                                                                    |  |  |
| deceleration control                                                                                                    |           | Advanced S-curve acceleration/deceleration                                                                                                    |                                                                                                    |                                                                                                    |                                                                                                    |  |  |
| Compensation                                                                                                    |           | Backlash                                                                                                    | compensation, Electronic                                                                                                    | gear, Phase compensation                                                                                                    | n (SV22)                                                                                                    |  |  |
| Programming langua                                                                                                    | age       | Motion SFC, Dedi<br>Mechanical support lar                                                                                                    | cated instruction,<br>nguage (SV22) (Note-1)                                                                                                    | Motion SFC, Dedicated instruction,<br>Mechanical support language (SV22)                                                                                                    |                                                                                                    |  |  |
| Servo program capa                                                                                                    | city      | 16k steps                                                                                                    |                                                                                                    |                                                                                                    |                                                                                                    |  |  |
| Number of positionin                                                                                                    | ig points | 3200 points (Positioning data can be designated indirectly)                                                                                                    |                                                                                                    |                                                                                                    |                                                                                                    |  |  |
| Peripheral I/F                                                                                                    |           | USB/RS-232/Ethen<br>PERIPHERAL I/                                                                                                    | net (Via PLC CPU)<br>F (Motion CPU)                                                                                                    | USB/RS-232/Ethernet (Via PLC CPU)<br>PERIPHERAL I/F (Motion CPU)                                                                                                    |                                                                                                    |  |  |
| Home position return function Home position return function Home position return function Home position return function Home position |           | Proximity dog type (2 type<br>Data set type (2 type<br>Stopper type (2 types),<br>type, Scale home position<br>Dogless home position                                                                        | es), Count type (3 types),<br>es), Dog cradle type,<br>Limit switch combined<br>on signal detection type,<br>a signal reference type<br>return re-try function provi                                                     | Proximity dog type (2 type<br>Data set type (2 type<br>Stopper type (2 types),<br>type, Scale home position<br>ded, home position shift fur                                                                                                    | es), Count type (3 types),<br>es), Dog cradle type,<br>Limit switch combined<br>on signal detection type<br>nction provided |  |  |
| JOG operation functi                                                                                                    | ion       | Provided                                                                                                    |                                                                                                    |                                                                                                    |                                                                                                    |  |  |

(a) Motion control specifications

| Item                     |                 | Q173DSCPU                                                                         | Q172DSCPU                           | Q173DCPU(-S1)                        | Q172DCPU(-S1)                                                                                                   |  |  |  |
|--------------------------|-----------------|-----------------------------------------------------------------------------------|-------------------------------------|--------------------------------------|----------------------------------------------------------------------------------------------------|--|--|--|
|                          |                 | Possible to connect 3 m                                                           | odules (Q173DPX use)                |                                      |                                                                                                    |  |  |  |
| Manual pulse generator   |                 | Possible to cor                                                                   | inect 1 module                      | Possible to connect 3 m              | nodules (Q173DPX use)                                                                                           |  |  |  |
| operation function       | n               | (Built-in interface in Mo                                                         | otion CPU use) <sup>(Note-3)</sup>  |                                      |                                                                                                    |  |  |  |
|                          |                 | Possible to connect 1                                                             | 2 module (SV22 use)                 | Descible to some st 40               | Descible to serve at 0                                                                                          |  |  |  |
| Synchronous en           | coder operation | (Q172DEX + Q173DP)                                                                | X + Built-in interface in           | Possible to connect 12               | Possible to connect 8                                                                                           |  |  |  |
| function (Note-4)        |                 | Motion CPU + V                                                                    | ia device <sup>(Note-5)</sup>       | modules (SV22 use) modules (SV22 use |                                                                                                    |  |  |  |
|                          |                 | + Via servo amplif                                                                | ier <sup>(Note-5), (Note-6)</sup> ) | (Q172DEX + Q173DPX)                  | (Q172DEX + Q173DPX)                                                                                             |  |  |  |
| M-code function          |                 | M-code out                                                                        | put function provided, M-c          | ode completion wait function         | on provided                                                                                                    |  |  |  |
|                          | 0)///0          |                                                                                   | Number of outpu                     | t points 32 points                   |                                                                                                    |  |  |  |
|                          | 5013            |                                                                                   | Watch data: Motion co               | ntrol data/Word device               |                                                                                                    |  |  |  |
|                          |                 | Virtual mode switching me                                                         | ethod:                              |                                      |                                                                                                    |  |  |  |
| Limit switch outp        | out             | Number of output point                                                            | nts 32 points                       |                                      |                                                                                                    |  |  |  |
| function                 | 0)/00           | Advanced synchronous c                                                            | ontrol method:                      | Number of outpu                      | t points 32 points                                                                                              |  |  |  |
|                          | 5022            | Number of output point                                                            | nts 64 points $\times$ 2 settings   | Watch data: Motion co                | ntrol data/Word device                                                                                          |  |  |  |
|                          |                 | Output timing comper                                                              | nsation                             |                                      |                                                                                                    |  |  |  |
|                          |                 | Watch data: Motion contro                                                         | ol data/Word device                 |                                      |                                                                                                    |  |  |  |
| ROM operation f          | unction         |                                                                                   | Prov                                | rided                                |                                                                                                    |  |  |  |
| Multiple CPU sy          | nchronous       | _                                                                                 |                                     |                                      |                                                                                                    |  |  |  |
| control (Note-5)         |                 | Prov                                                                              | ided                                | No                                   | ne                                                                                                    |  |  |  |
|                          |                 | Q172DLX, External input                                                           | signals (FLS/RLS/DOG)               |                                      |                                                                                                    |  |  |  |
| External input sig       | gnal            | of servo                                                                          | amplifier,                          | Q1/2DLX or External input signals    |                                                                                                    |  |  |  |
|                          |                 | Built-in interface in Moti                                                        | on CPU (DI), Bit device             | (FLS/RLS/DOG) of servo amplifier     |                                                                                                    |  |  |  |
|                          |                 | Prov                                                                              |                                     |                                      |                                                                                                    |  |  |  |
| High-speed read          | lina function   | (Via built-in interfa                                                             | ce in Motion CPU.                   | Provided                             |                                                                                                    |  |  |  |
| (Note-7)                 |                 | Via input                                                                         | module                              | (Via input modul                     | e, Via tracking of                                                                                              |  |  |  |
|                          |                 | Via tracking of Q1                                                                | 72DEX/Q173DPX)                      | Q172DEX/Q173DPX)                     |                                                                                                    |  |  |  |
|                          |                 | Motion controller forced stop (EMI connector System setting)                      |                                     |                                      |                                                                                                    |  |  |  |
| Forced stop              |                 | Forced stop terminal of servo amplifier                                           |                                     |                                      |                                                                                                    |  |  |  |
|                          |                 | Total 256 points                                                                  |                                     |                                      |                                                                                                    |  |  |  |
| Number of I/O p          | oints           | (Built-in interface in Motic                                                      | n CPU (Input 4 points) +            | Total 256 points                     |                                                                                                    |  |  |  |
|                          |                 | I/O module + Intellia                                                             | ent function module)                | (I/O m                               | odule)                                                                                                    |  |  |  |
|                          |                 | Continuous de                                                                     | tection mode                        |                                      |                                                                                                    |  |  |  |
|                          | Mark detection  | Specified number                                                                  | of dotaction mode                   |                                      |                                                                                                    |  |  |  |
|                          | mode setting    | Specified fulliber                                                                | for mode                            |                                      |                                                                                                    |  |  |  |
| Mark detection           |                 | Duilt in interface in M                                                           | et moue                             | Na                                   |                                                                                                    |  |  |  |
| function                 |                 |                                                                                   | Olion CPU (4 points),               | INC                                  | ine in the second second second second second second second second second second second second second second se |  |  |  |
|                          | signal          | BIT device, DUG/CHAN                                                              | GE signal of Q172DLX                |                                      |                                                                                                    |  |  |  |
|                          | Mark detection  | 32 se                                                                             | ttings                              |                                      |                                                                                                    |  |  |  |
| Clock function           | setting         |                                                                                   | Broy                                | idad                                 |                                                                                                    |  |  |  |
| CIOCK IUNCION            |                 | Prov                                                                              | ided                                | Prov                                 | ided                                                                                                    |  |  |  |
| Security function        | I               | (Protection by software s                                                         | ecurity key or password)            | (Protection b                        | ov password)                                                                                                    |  |  |  |
| All clear function       |                 | Provided                                                                          |                                     |                                      |                                                                                                    |  |  |  |
| Remote operation         | n               |                                                                                   | Remote RUN/STOP                     | , Remote latch clear                 |                                                                                                    |  |  |  |
|                          |                 | Up to 6 d                                                                         | lata/axis                           |                                      |                                                                                                    |  |  |  |
| Optional data            | SSCNETIM/H      | (Communication data                                                               | : Up to 6 points/axis)              | NC                                   | ne                                                                                                    |  |  |  |
| monitor                  |                 | Up to 3 data/axis                                                                 |                                     |                                      |                                                                                                    |  |  |  |
| Tunction                 | SSCNET          |                                                                                   | (Communication data                 | a: Up to 3 points/axis)              |                                                                                                    |  |  |  |
|                          |                 | Motion buffe                                                                      | ring method                         | Motion buffe                         | ring method                                                                                                    |  |  |  |
| Digital oscillosco       | pe function     | (Real-time waveform                                                               | n can be displayed)                 | (Real-time wavefor                   | n can be displayed)                                                                                             |  |  |  |
| <u> </u>                 |                 | Sampling data: Wo                                                                 | rd 16CH. Bit 16CH                   | Sampling data: W                     | ord 4CH. Bit 8CH                                                                                                |  |  |  |
|                          |                 |                                                                                   | Made compatible by setting          | hattery to serve amplifier           |                                                                                                    |  |  |  |
| Absolute position system |                 | (Possible to select the absolute data method or incremental method for each axis) |                                     |                                      |                                                                                                    |  |  |  |

# Motion control specifications (continued)

| Item                                                |                      | Q173DSCPU                                       | Q172DSCPU                             | Q173DCPU(-S1)    | Q172DCPU(-S1)                 |  |
|-----------------------------------------------------|----------------------|-------------------------------------------------|---------------------------------------|------------------|-------------------------------|--|
| SSCNET<br>communication<br>(Note-8)                 | Communication method | SSCNETI/H                                       | I, SSCNETⅢ                            | SSCNET           |                               |  |
|                                                     | Number of<br>lines   | 2 lines <sup>(Note-9)</sup>                     | 1 line <sup>(Note-9)</sup>            | 2 lines          | 1 line                        |  |
| Driver communication function<br>(Note-10)          |                      | Prov                                            | ided                                  | None             |                               |  |
|                                                     | Q172DLX              | 4 modules usable                                | 2 modules usable                      | 4 modules usable | 1 module usable               |  |
| Number of                                           | Q172DEX              |                                                 |                                       | 4 modules usable |                               |  |
| modules                                             | Q173DPX              |                                                 | 4 modules usable <sup>(Note-11)</sup> |                  | 3 modules usable<br>(Note-11) |  |
| Number of SSCNETI/H head module connection stations |                      | Up to 8 stations usable (Up to 4 stations/line) | Up to 4 stations usable               | Unus             | able                          |  |

#### Motion control specifications (continued)

(Note-1): SV22 virtual mode only

(Note-2): Q173DCPU-S1/Q172DCPU-S1 only

(Note-3): When the manual pulse generator is used via the built-in interface in Motion CPU, the Q173DPX cannot be used.

(Note-4): Any incremental synchronous encoder connected to the built-in interface in Motion CPU will automatically be assigned an

Axis No. one integer greater than the number of encoders connected to any Q172DEX modules and Q173DPX modules.

(Note-5): SV22 advanced synchronous control only

(Note-6): Servo amplifier (MR-J4-□B-RJ) only.

(Note-7): This cannot be used in SV22 advanced synchronous control.

(Note-8): The servo amplifiers for SSCNET cannot be used.

(Note-9): SSCNETI and SSCNETI/H cannot be combined in the same line.

For Q173DSCPU, SSCNETI or SSCNETI/H can be set every line.

(Note-10): Servo amplifier (MR-J3-□B/MR-J4-□B) only.

(Note-11): When using the incremental synchronous encoder (SV22 use), you can use above number of modules.

When connecting the manual pulse generator, you can use only 1 module.

|                                   | Iten                                    | 1                                  |                    | Q173DSCPU/Q172DSCPU                                                                                                | Q173DCPU(-S1)/Q172DCPU(-S1)                                                   |  |
|-----------------------------------|-----------------------------------------|------------------------------------|--------------------|----------------------------------------------------------------------------------------------------|-------------------------------------------------------------------------------|--|
| Motion SFC program                | Code total<br>(Motion SF<br>Transition) | C chart + O                        | peration control + | 652k bytes                                                                                                    | 543k bytes                                                                    |  |
| capacity                          | Text total<br>(Operation                | control + Tr                       | ansition)          | 668k bytes                                                                                                    | 484k bytes                                                                    |  |
|                                   | Number of                               | Motion SFC                         | programs           | 256 (No.                                                                                                    | 0 to 255)                                                                     |  |
|                                   | Motion SF                               | C chart size/                      | program            | Up to 64k bytes (Included M                                                                                        | lotion SFC chart comments)                                                    |  |
|                                   | Number of                               | f Motion SFC                       | C steps/program    | Up to 40                                                                                                    | 194 steps                                                                     |  |
| Motion SFC program                | Number of                               | selective br                       | anches/branch      | 2                                                                                                    | 55                                                                            |  |
|                                   | Number of                               | parallel brar                      | hches/branch       | 25                                                                                                    | 55                                                                            |  |
|                                   | Parallel bra                            | anch nesting                       |                    | Up to 4                                                                                                    | 4 levels                                                                      |  |
|                                   | Number of                               | operation co                       | ontrol programs    | 4096 with F(Once execution typ                                                                                     | e) and FS(Scan execution type)                                                |  |
|                                   | Number of                               | transition pr                      | ograms             | 4096(G0)                                                                                                    | to G4095)                                                                     |  |
|                                   | Code size/                              | orogram                            | ogramo             | Up to approx 64k                                                                                                   | bytes (32766 steps)                                                           |  |
| Operation control                 | Number of                               | blocks(line)                       | /program           | Up to 8192 blocks (in the case of 4 steps(min)/blocks)                                                             |                                                                               |  |
| program                           | Number of characters/block              |                                    |                    | Up to 128 (com                                                                                                    | nment included)                                                               |  |
| (F/FS)                            | Number of                               | operand/blo                        | ock                | Up to 64 (operand: constan                                                                                         | ts. word device, bit devices)                                                 |  |
| /<br>                             | () nesting/                             | block                              | -                  | Up to 3                                                                                                    | 2 levels                                                                      |  |
| (G)                               | Descriptiv                              | Operation control<br>program       |                    | Calculation expression,<br>bit conditional expression,<br>branch/repetition processing                             | Calculation expression,<br>bit conditional expression                         |  |
|                                   | expression                              | Transition program                 |                    | Calculation expression/bit conditional expression/<br>comparison conditional expression                            |                                                                               |  |
|                                   | Number of                               | multi execut                       | te programs        | Up to 256                                                                                                    |                                                                               |  |
|                                   | Number of                               | multi active                       | steps              | Up to 256 steps/all programs                                                                                       |                                                                               |  |
|                                   |                                         | Normal tasl                        | ĸ                  | Execute in main cycle of Motion CPU                                                                                |                                                                               |  |
| Execute specification             | Executed                                | Event task<br>(Execution<br>can be | Fixed cycle        | Execute in fixed cycle<br>(0.22ms, 0.44ms, 0.88ms, 1.77ms,<br>3.55ms, 7.11ms, 14.2ms)                              | Execute in fixed cycle<br>(0.44ms, 0.88ms, 1.77ms, 3.55ms,<br>7.11ms, 14.2ms) |  |
|                                   | laon                                    | masked )                           | External interrupt | Execute when input ON is set amor                                                                                  | ng interrupt module QI60 (16 points).                                         |  |
|                                   |                                         |                                    | PLC interrupt      | Execute with interrupt instruction                                                                                 | on (D(P).GINT) from PLC CPU.                                                  |  |
|                                   |                                         | NMI task                           |                    | Execute when input ON is set among interrupt module QI60 (16 points).                                              |                                                                               |  |
| Number of I/O points (X/Y)        |                                         |                                    |                    | 8192                                                                                                    | points                                                                        |  |
| Number of real I/O points (PX/PY) |                                         |                                    |                    | 256 points<br>(Built-in interface in Motion CPU<br>(Input 4 points) + I/O module +<br>Intelligent function module) | 256 points<br>(I/O module)                                                    |  |

(b) Motion SFC performance specifications

# (7) SV43 Motion control specifications/performance specifications

| Item                   |                         | Q173DCPU(-S1)                                                                                        | Q172DCPU(-S1)                                     |  |  |  |  |
|------------------------|-------------------------|----------------------------------------------------------------------------------------------------|---------------------------------------------------|--|--|--|--|
| Number of control      | ol axes                 | Up to 32 axes                                                                                        | Up to 8 axes                                      |  |  |  |  |
|                        |                         | 0.44ms/ 1 to 4 axes                                                                                  |                                                   |  |  |  |  |
| Operation cycle        |                         | 0.88ms/ 5 to 12 axes                                                                                 | 0.44ms/ 1 to 4 axes                               |  |  |  |  |
| (default)              |                         | 1.77ms/13 to 28 axes                                                                                 | 0.88ms/ 5 to 8 axes                               |  |  |  |  |
|                        |                         | 3.55ms/29 to 32 axes                                                                                 |                                                   |  |  |  |  |
| Interpolation fund     | ctions                  | Linear interpolation (Up to 4 axes), Circular interpolation (2 axes), Helical interpolation (3 axes) |                                                   |  |  |  |  |
| Control modes          |                         | PTP (Point to Point) control, Constant speed positioning, High-speed oscillation control             |                                                   |  |  |  |  |
| Acceleration/dec       | eleration control       | Trapezoidal acceleration/deceleratio                                                                 | n, S-curve acceleration/deceleration              |  |  |  |  |
| Compensation           |                         | Backlash compensa                                                                                    | tion, Electronic gear                             |  |  |  |  |
| Programming lar        | nguage                  | Dedicated instructi                                                                                  | on (EIA language)                                 |  |  |  |  |
| Motion program         | capacity                | 504k                                                                                                 | bytes                                             |  |  |  |  |
| Number of progr        | ams                     | 10                                                                                                   | 24                                                |  |  |  |  |
| Number of simul        | taneous start           | Axis designation program : 32                                                                        | Axis designation program : 8                      |  |  |  |  |
| programs               |                         | Control program : 16                                                                                 | Control program : 16                              |  |  |  |  |
| Number of positi       | oning points            | Approx. 10600 points (Positioning                                                                    | data can be designated indirectly)                |  |  |  |  |
| Doriphoral I/E         |                         | USB/RS-232/Ether                                                                                     | net (Via PLC CPU)                                 |  |  |  |  |
| Felipileral I/F        |                         | PERIPHERAL I/F (N                                                                                    | Notion CPU) (Note-1)                              |  |  |  |  |
|                        |                         | Proximity dog type (2 types), Count type (3 types),                                                  | Data set type (2 types), Dog cradle type, Stopper |  |  |  |  |
| Home position re       | eturn function          | type (2 types), Limit switch combined type, Scale home position signal detection type                |                                                   |  |  |  |  |
|                        |                         | Home position return re-try function provided, home position shift function provided                 |                                                   |  |  |  |  |
| JOG operation fu       | unction                 | Provided                                                                                             |                                                   |  |  |  |  |
| Manual pulse generator |                         | Possible to connect 3 modules (0173DPX use)                                                          |                                                   |  |  |  |  |
| operation function     |                         |                                                                                                    |                                                   |  |  |  |  |
| M-code function        |                         | M-code output function provided, M-code completion wait function provided                            |                                                   |  |  |  |  |
| Limit switch outp      | ut function             | Number of output points 32 points                                                                    |                                                   |  |  |  |  |
| Linit Switch Outp      |                         | Watch data: Motion control data/Word device                                                          |                                                   |  |  |  |  |
| Skip function          |                         | Provided                                                                                             |                                                   |  |  |  |  |
| Override ratio se      | tting function          | Override ratio setting : -100 to 100[%]                                                              |                                                   |  |  |  |  |
| ROM operation f        | unction                 | Provided                                                                                             |                                                   |  |  |  |  |
| External input sig     | gnal                    | Q172DLX or External input signals (FLS/RLS/DOG) of servo amplifier                                   |                                                   |  |  |  |  |
| High-speed read        | ling function           | Provided (Via input module, Via tracking of Q173DPX)                                                 |                                                   |  |  |  |  |
| Forced stop            |                         | Motion controller forced stop (EMI connector, System setting),                                       |                                                   |  |  |  |  |
|                        |                         | Forced stop termina                                                                                  | al of servo amplifier                             |  |  |  |  |
| Number of I/O po       | oints                   | Total 256 points (I/O module)                                                                        |                                                   |  |  |  |  |
| Clock function         |                         | Provided                                                                                             |                                                   |  |  |  |  |
| Security function      | 1                       | Provided (Protection by password)                                                                    |                                                   |  |  |  |  |
| All clear function     |                         | Provided                                                                                             |                                                   |  |  |  |  |
| Remote operation       | n                       | Remote RUN/STOP, Remote latch clear                                                                  |                                                   |  |  |  |  |
| Digital oscillosco     | pe function             | Provided                                                                                             |                                                   |  |  |  |  |
| Absolute position      | n system                | Made compatible by setting battery to servo amplifier.                                               |                                                   |  |  |  |  |
|                        | royotern                | (Possible to select the absolute data method or incremental method for each axis)                    |                                                   |  |  |  |  |
| SSCNET                 | Communication<br>method | SSCM                                                                                                 | IETⅢ                                              |  |  |  |  |
| (Note-2)               | Number of lines         | 2 lines                                                                                              | 1 line                                            |  |  |  |  |
| Number of              | Q172DLX                 | 4 modules usable                                                                                     | 1 module usable                                   |  |  |  |  |
| Motion related modules | Q173DPX                 | 1 modules usable                                                                                     |                                                   |  |  |  |  |

<sup>(</sup>a) Motion control specifications

(Note-1): Q173DCPU-S1/Q172DCPU-S1 only

(Note-2): The servo amplifiers for SSCNET cannot be used.

|                    | Item                            | Q173DCPU(-S1)/Q172DCPU(-S1)                                                                                     |  |  |  |
|--------------------|---------------------------------|----------------------------------------------------------------------------------------------------|--|--|--|
| December of the    | Total of program files          | 504k bytes                                                                                                    |  |  |  |
| Program capacity   | Number of programs              | Up to 1024 (No. 1 to 1024)                                                                                      |  |  |  |
|                    | Arithmetic operation            | Unary operation, Addition and subtraction operation, Multiplication and division operation, Remainder operation |  |  |  |
| Operation controls | Comparison operation            | Equal to, Not equal to                                                                                          |  |  |  |
|                    | Logical operation               | Logical shift operation, Logical negation, Logical AND,<br>Logical OR, Exclusive OR                             |  |  |  |
|                    |                                 | G00, G01, G02, G03, G04, G09, G12, G13, G23, G24, G25, G26, G28,                                                |  |  |  |
| G-codes            | Positioning command             | G30, G32, G43, G44, G49, G53, G54, G55, G56, G57, G58, G59, G61, G64, G90, G91, G92, G98, G99, G100, G101       |  |  |  |
| M-codes            | Output command to data register | M****                                                                                                    |  |  |  |
| Special M-codes    | Program control command         | M00, M01, M02, M30, M98, M99, M100                                                                              |  |  |  |
| Variable           | Device variable                 | X, Y, M, B, F, D, W, #, U□\G                                                                                    |  |  |  |
| Functions          | Trigonometric function          | SIN, COS, TAN, ASIN, ACOS, ATAN                                                                                 |  |  |  |
|                    | Numerical function              | ABS, SQR, BIN, LN, EXP, BCD, RND, FIX, FUP, INT, FLT, DFLT, SFL                                                 |  |  |  |
|                    | Start/end                       | CALL, CLEAR                                                                                                    |  |  |  |
|                    | Home position return            | CHGA                                                                                                    |  |  |  |
|                    | Speed/torque setting            | CHGV, CHGT, TL                                                                                                  |  |  |  |
|                    | Motion control                  | WAITON, WAITOFF, EXEON, EXEOFF                                                                                  |  |  |  |
| Instructions       |                                 | CALL, GOSUB, GOSUBE, IFGOTO,                                                                                    |  |  |  |
|                    | Jump/repetition processing      | IFTHENELSE IFELSEEND,                                                                                           |  |  |  |
|                    |                                 | WHILEDOBREAKCONTINUEEND                                                                                         |  |  |  |
|                    | Data operation                  | BMOV, BDMOV, FMOV, BSET, BRST, SET, RST, MULTW, MULTR,                                                          |  |  |  |
|                    |                                 | TO, FROM, ON, OFF, IFTHENSET/RST/OUT, PB                                                                        |  |  |  |
| Number of controls | Program calls (GOSUB/GOSUBE)    | Up to 8                                                                                                    |  |  |  |
|                    | Program calls (M98)             | Up to 8                                                                                                    |  |  |  |

## (b) Motion program performance specifications

# (8) Selection of Q172DEX, Q173DPX

| lá a rea         | Synchrono                   | us encoder |                        |  |
|------------------|-----------------------------|------------|------------------------|--|
| Item             | Serial absolute Incremental |            | Manual pulse generator |  |
| Q173DSCPU        |                             |            | 3 modules              |  |
| Q172DSCPU        | 12 mc                       | odules     |                        |  |
| Q173DCPU(-S1)    |                             |            |                        |  |
| Q172DCPU(-S1)    | 8 modules                   |            |                        |  |
| Module selection | Q172DEX                     | Q173DPX    |                        |  |

## (9) Internal I/F connector QDS

(a) The pin layout of the internal I/F connector

Use the internal I/F connector on the front of the Motion CPU to connect to manual pulse signals and incremental synchronous encoder signals. The following is the pin layout of the internal I/F connector as viewed from the front.

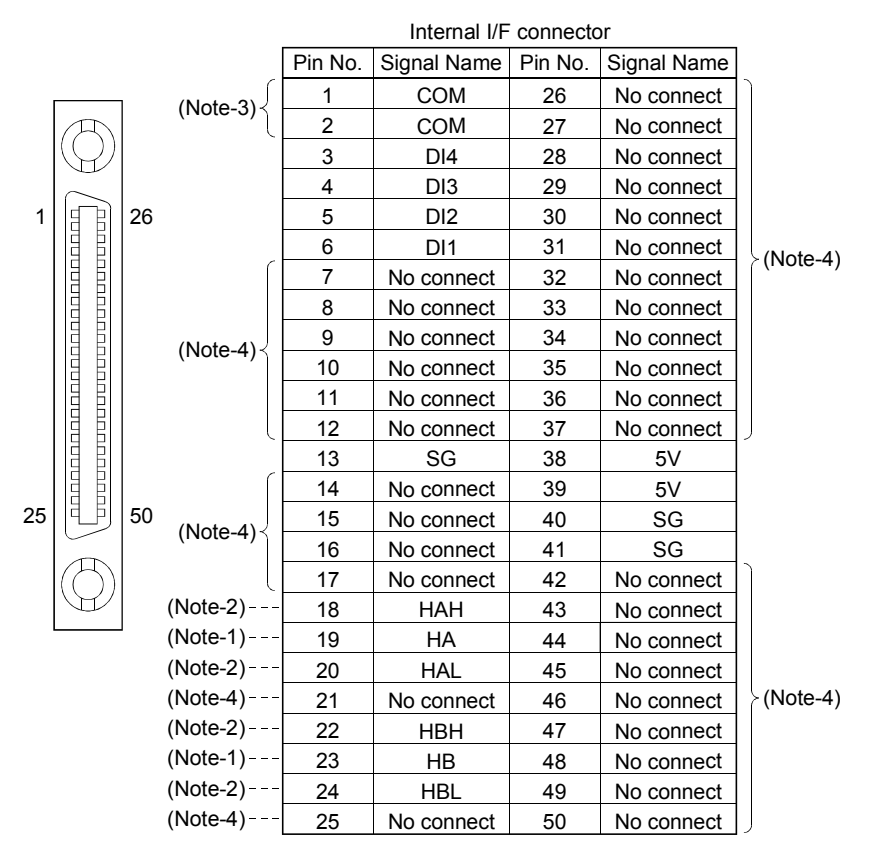

Applicable connector model name

HDR type connector (HONDA TSUSHIN KOGYO CO., LTD.)

HDR-E50MSG1+ connector HDR-E50LPH connector case

(Note-1): Voltage-output/open-collector type

Connect the A-phase signal to HA, and the B-phase signal to HB.

(Note-2): Differential-output type

Connect the A-phase signal to HAH, and the A-phase inverse signal to HAL. Connect the B-phase signal to HBH, and the B-phase inverse signal to HBL.

(Note-3): "COM" is the common terminal of DI1, DI2, DI3 and DI4.

(Note-4): Do not connect to any of the terminal is explained as "No connect".

#### (b) Input signal/Mark detection

1) Specifications of input signal/mark detection input signal

| Item                      |           | Specifications                                                  |  |  |
|---------------------------|-----------|-----------------------------------------------------------------|--|--|
| Number of input points    |           | 4 points                                                        |  |  |
| Input method              |           | Positive common/Negative common shared                          |  |  |
| Common terminal arra      | ngement   | 4 points/common (Common contact: COM)                           |  |  |
| Isolation method          |           | Photocoupler                                                    |  |  |
| Rated input voltage       |           | 24VDC                                                           |  |  |
| Rated input current (IIN) |           | Approx. 5mA                                                     |  |  |
| Operating voltage range   |           | 21.6 to 26.4VDC<br>(24VDC $\pm 10\%$ , ripple ratio 5% or less) |  |  |
| ON voltage/current        |           | 17.5VDC or more/3.5mA or more                                   |  |  |
| OFF voltage/current       |           | 5VDC or less/0.9mA or less                                      |  |  |
| Input resistance          |           | Approx. 5.6kΩ                                                   |  |  |
|                           | OFF to ON | 1ma                                                             |  |  |
| Response time             | ON to OFF | iifis                                                           |  |  |

#### 2) Interface between input signal/mark detection input signal

| Input or      | Signal name                        |                         | Pin No. |   | Wiring                    |             |                             |                  |               |
|---------------|------------------------------------|-------------------------|---------|---|---------------------------|-------------|-----------------------------|------------------|---------------|
| output        |                                    |                         | 1       | 2 | 3                         | 4           | example                     | Internal circuit | Description   |
|               | Input/                             | DI□ <sup>(Note-1)</sup> | 6       | 5 | 4                         | 3           |                             | ┝═╌╇╌╗╌┍         | Signal input, |
| Input M<br>si | Mark detection<br>signal input COM |                         | 1 2     |   | 24VDC <sup>(Note-2)</sup> | ┆<br>╷<br>┙ | Mark detection signal input |                  |               |

(Note-2): As for the 24VDC sign, both "+" and "-" are possible.

| Item                                      |                                    | Specifications                                                                                                    |  |  |  |  |
|-------------------------------------------|------------------------------------|----------------------------------------------------------------------------------------------------|--|--|--|--|
| Signal input form                         |                                    | Phase A/Phase B                                                                                                    |  |  |  |  |
|                                           | Maximum input pulse<br>frequency   | 1Mpps (After magnification by 4, up to 4Mpps)                                                                                                    |  |  |  |  |
|                                           | Pulse width                        | 1µs or more                                                                                                    |  |  |  |  |
|                                           | Leading edge/trailing edge time    | 0.25µs or less                                                                                                    |  |  |  |  |
|                                           | Phase difference                   | 0.25µs or more                                                                                                    |  |  |  |  |
|                                           | High-voltage                       | 2.0 to 5.25VDC                                                                                                    |  |  |  |  |
| Differential-output                       | Low-voltage                        | 0 to 0.8VDC                                                                                                    |  |  |  |  |
| type                                      | Differential voltage               | ±0.2V                                                                                                    |  |  |  |  |
| (26LS31 or                                | Cable length                       | Up to 30m (98.43ft.)                                                                                                    |  |  |  |  |
| equivalent )                              | Example of waveform                | Phase A<br>Phase B<br>$0.25\mu$ s or more<br>$0.25\mu$ s or more<br>$0.25\mu$ s or less<br>$0.25\mu$ s or less<br>$0.25\mu$ s or |  |  |  |  |
|                                           | Maximum input pulse                | 200kpps                                                                                                    |  |  |  |  |
|                                           | Pulse width                        |                                                                                                    |  |  |  |  |
| Voltage-output/<br>Open-collector<br>type | Leading edge/trailing edge<br>time | 1.2µs or less                                                                                                    |  |  |  |  |
|                                           | Phase difference                   | 1.2µs or more                                                                                                    |  |  |  |  |
|                                           | High-voltage                       | 3.0 to 5.25 VDC                                                                                                    |  |  |  |  |
|                                           | Low-voltage                        | 0 to1.0VDC                                                                                                    |  |  |  |  |
|                                           | Cable length                       | Up to 10m (32.81ft.)                                                                                                    |  |  |  |  |
|                                           | Example of waveform                | Phase A<br>Phase B<br>Phase B<br>$1.2\mu$ s or more<br>$1.2\mu$ s or more<br>$1.2\mu$ s or less<br>(Note): Duty ratio 50%                                                                                                    |  |  |  |  |

(c) Manual pulse generator/Incremental synchronous encoder input1) Specifications of manual pulse generator/incremental synchronous

encoder

#### POINT

Use a manual pulse generator or an incremental synchronous encoder that consumes less than 0.2[A] of current.

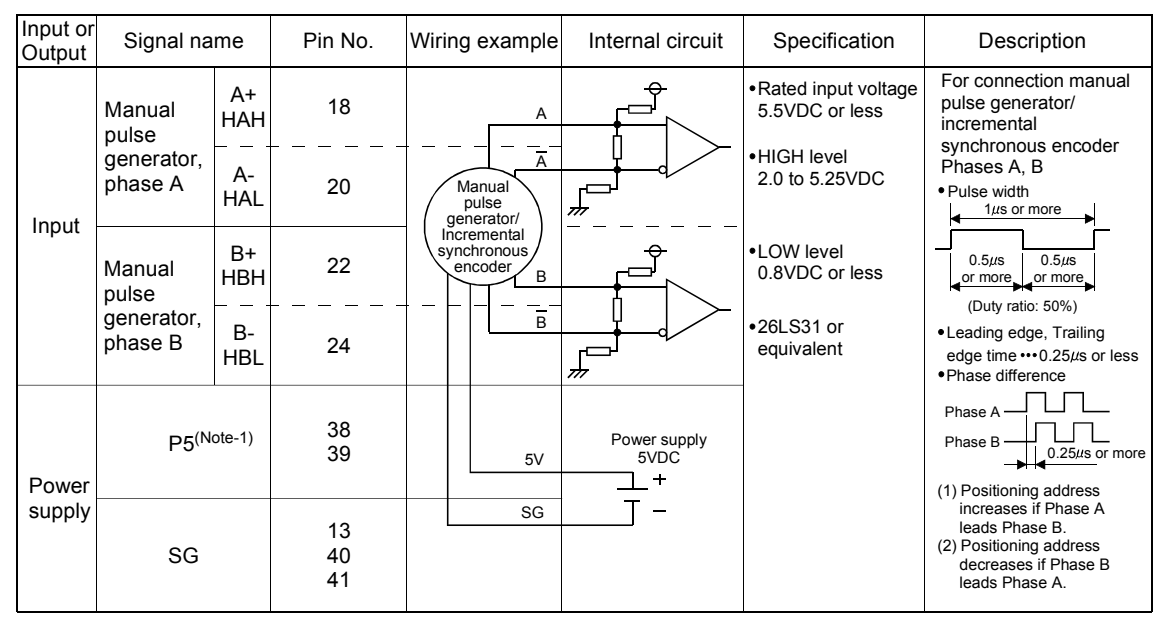

#### 2) Interface between manual pulse generator (differential-output type)/ incremental synchronous encoder

(Note-1): The 5V(P5)DC power supply of system must not be used if a separate power supply is applied to the manual pulse generator/incremental synchronous encoder. If a separate power supply is used, be sure it is 5V voltage.

Anything else may cause a failure.

| Input or<br>Output | Signal name                                 | Pin No.        | Wiring example                                                                   | Internal circuit               | Specification                                                                        | Description                                                                                                    |
|--------------------|---------------------------------------------|----------------|----------------------------------------------------------------------------------|--------------------------------|--------------------------------------------------------------------------------------|----------------------------------------------------------------------------------------------------|
| Input              | Manual pulse<br>generator,<br>phase A<br>HA | 19             | A<br>Manual<br>pulse<br>generator/<br>Incremental<br>synchronous<br>encoder<br>B | Power supply<br>SVDC<br>+<br>- | Rated input voltage<br>5.5VDC or less     HIGH level<br>3 to 5.25VDC/<br>2mA or less | For connection manual<br>pulse generator/<br>incremental<br>synchronous encoder<br>Phases A, B<br>• Pulse width<br>5µs or more<br>(Duty ratio: 50%)<br>• Leading edge, Trailing<br>edge time •••1.2µs or less<br>• Phase difference<br>Phase A<br>Phase B<br>Phase B<br>1.2µs or more<br>(1) Positioning address<br>increases if Phase A<br>leads Phase B.<br>(2) Positioning address<br>decreases if Phase B<br>leads Phase A. |
|                    | Manual pulse<br>generator,<br>phase B<br>HB | 23             |                                                                                  |                                | •LOW level<br>1VDC or less/<br>5mA or more                                           |                                                                                                    |
| Power<br>supply    | P5 <sup>(Note-1)</sup>                      | 38<br>39       | 5V                                                                               |                                |                                                                                      |                                                                                                    |
|                    | SG                                          | 13<br>40<br>41 | SG                                                                               |                                |                                                                                      |                                                                                                    |

#### Interface between manual pulse generator (voltage-output/opencollector type)/incremental synchronous encoder

(Note-1): The 5V(P5)DC power supply of system must not be used if a separate power supply is applied to the manual pulse generator/incremental synchronous encoder. If a separate power supply is used, be sure it is 5V voltage. Anything else may cause a failure.

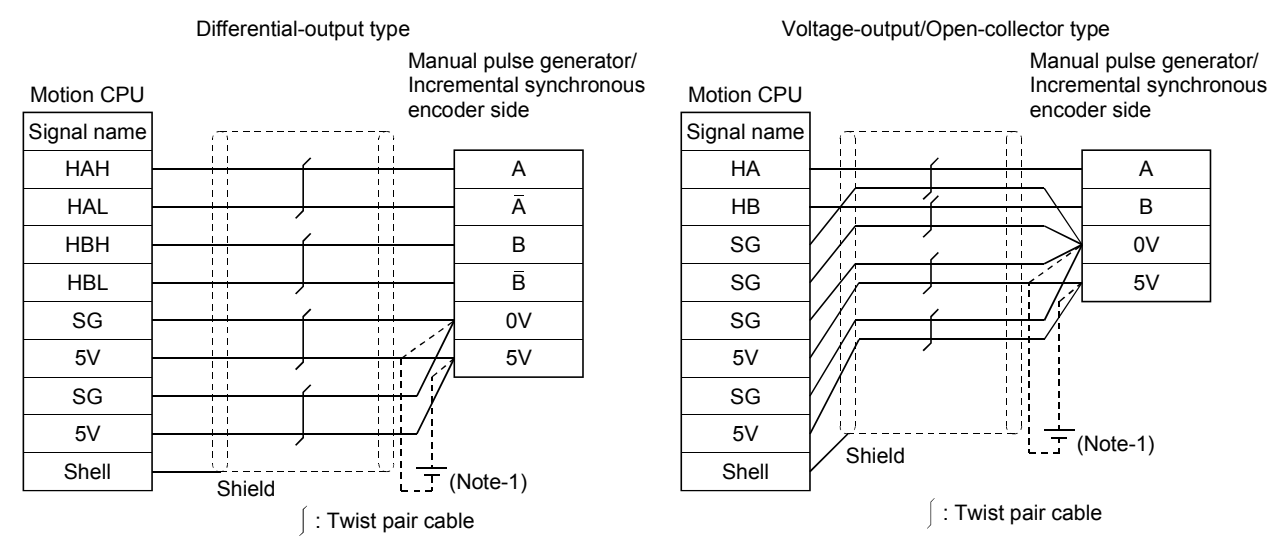

# 4) Connection examples of manual pulse generator/incremental synchronous encoder

(Note-1): The 5V(P5)DC power supply of system must not be used if a separate power supply is applied to the manual pulse generator/incremental synchronous encoder.

If a separate power supply is used, be sure it is 5V voltage. Anything else may cause a failure.

# **▲**CAUTION

- If a separate power supply is applied to the manual pulse generator/incremental synchronous encoder, be sure it is 5V voltage. Anything else may cause a failure.
- Always wire the cables when power is off. Not doing so may damage the circuit of modules.
- Wire the cable correctly. Wrong wiring may damage the internal circuit.
- 5V terminal is the power supply for the manual pulse generator/incremental synchronous encoder. Do not apply a voltage and do not use it for other purposes.
  - (d) Connection of manual pulse generator/incremental synchronous encoder Manual pulse generators/incremental synchronous encoders of the voltageoutput/open-collector type and differential-output type can be connected. Both connection methods are different. (Refer to this section (9)(a).)

| Motion CPU module                            | Connectable manual pulse generator/<br>incremental synchronous encoder |  |  |
|----------------------------------------------|------------------------------------------------------------------------|--|--|
| Q173DSCPU (Built-in interface in Motion CPU) | Up to 1 module                                                         |  |  |
| Q172DSCPU (Built-in interface in Motion CPU) |                                                                        |  |  |
- (e) Axis No. of manual pulse generator/synchronous encoder The axis No. of synchronous encoder built-in interface in Motion CPU is set depending on the axis No. assigned to Q172DEX and Q173DPX.
  - Any built-in interface in Motion CPU will automatically be assigned an axis No. one integer greater than the number of encoders connected to any Q172DEX and Q173DPX.
  - 2) Motion module installed to the smallest slot number of the Main base unit is the 1st.
  - 3) Axis No. P1 to P12 of the synchronous encoder can be used.
  - Axis No. P1 to P3 of the manual pulse generator can be used. When the manual pulse generator is used with the built-in interface in Motion CPU, Q173DPX cannot be used.

The setting example for the axis No. of manual pulse generator/synchronous encoder is shown below.

(Example) Q173DSCPU use (Q172DEX: 2 modules, Q173DPX: 2 modules)

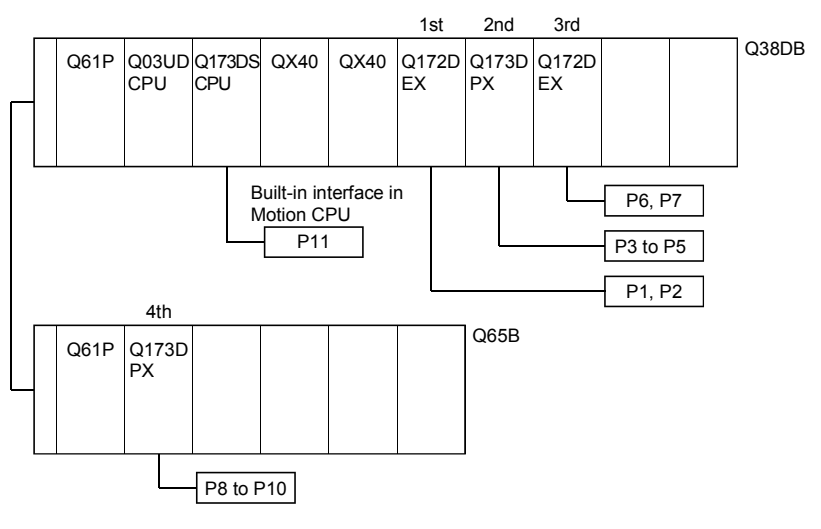

#### POINTS

For advanced synchronous control method, set the axis No. of synchronous encoder in the synchronous encoder axis parameter.

Refer to the "Q173DSCPU/Q172DSCPU Motion controller Programming Manual (Advanced Synchronous Control)" for details.

## 2.5.2 Power supply module

## (1) Power supply module specifications

## Power supply modules specifications (Q61P-A1, Q61P-A2, Q61P, Q62P)

|                                                 | Item         |                                           | Q61P-A1                                                                                                    | Q61P-A2                  | Q61P                   | Q62P          |  |
|-------------------------------------------------|--------------|-------------------------------------------|----------------------------------------------------------------------------------------------------|--------------------------|------------------------|---------------|--|
| Base loadin                                     | g position   |                                           | Q series power supply module loading slot                                                                                              |                          |                        |               |  |
| Applicable I                                    | oase unit    |                                           | Q35DB, Q38DB, Q312DB, Q63B, Q65B, Q68B, Q612B                                                                                          |                          |                        |               |  |
|                                                 |              | 100 to 120VAC 200 to 240VAC 100 to 240VAC |                                                                                                    |                          | C (+10%/-15%)          |               |  |
| Input power                                     | supply       |                                           | (+10%/-15%) (+10%/-15%) (85 t                                                                                                    |                          |                        | 264VAC)       |  |
|                                                 |              |                                           | (85 to 132VAC)                                                                                                    | (170 to 264VAC)          | (00.001                |               |  |
| Input freque                                    | ency         |                                           |                                                                                                    | 50/601                   | Hz ±5%                 |               |  |
| Input voltag                                    | e distortion | factor                                    |                                                                                                    | 5% c                     | or less                | 1             |  |
| Max. input a                                    | apparent po  | wer                                       | 105                                                                                                    | SVA                      | 130VA                  | 105VA         |  |
| Inrush curre                                    | ent          |                                           |                                                                                                    | 20A 8ms or               | less (Note-4)          | 1             |  |
| Rated outpu                                     | it current   | 5VDC                                      |                                                                                                    | 6A                       |                        | 3A            |  |
| Tatoa oaipi                                     |              | 24VDC                                     |                                                                                                    |                          |                        | 0.6A          |  |
| External ou                                     | tput voltage | r                                         |                                                                                                    |                          |                        | 24VDC±10%     |  |
| Overcurrent                                     | t            | 5VDC                                      |                                                                                                    | 6.6A or more             |                        | 3.3A or more  |  |
| protection (                                    | Note-1)      | 24VDC                                     |                                                                                                    |                          |                        | 0.66A or more |  |
| Overvoltage<br>protection (                     | e<br>Note-2) | 5VDC                                      |                                                                                                    | 5.5 to                   | o 6.5V                 |               |  |
| Efficiency                                      |              |                                           |                                                                                                    | 70% or more              |                        | 65% or more   |  |
| Allowable momentary power failure time (Note-3) |              | 20ms or less                              |                                                                                                    |                          |                        |               |  |
|                                                 |              |                                           | Across inputs/LG and outputs/FG                                                                                                    |                          |                        |               |  |
| Dielectric w                                    | ithstand vol | tage                                      | 2,830VAC rms / 3 cycles (Altitude : 2000m (6561.68ft.) )                                                                               |                          |                        |               |  |
| Inculation r                                    | aiatanaa     |                                           | Across inputs and outputs (LG and FG separated), across inputs and LG/FG, across outputs and                                           |                          |                        |               |  |
| Insulation re                                   | esistance    |                                           | LG/FG 10M $\Omega$ or more by insulation resistance tester (500VDC)                                                                    |                          |                        |               |  |
| Noise immu                                      | inity        |                                           | • By noise simulator of 1,500Vp-p noise voltage, $1\mu s$ noise width and 25 to 60Hz noise frequency • Noise voltage IEC61000-4-4, 2kV |                          |                        |               |  |
| Operation in                                    | ndicator     |                                           | LED indication (Normal : ON (Green), Error : OFF)                                                                                      |                          |                        |               |  |
| Fuse                                            |              |                                           | Built-in (Unchangeable by user)                                                                                                    |                          |                        |               |  |
|                                                 | Applicatio   | n                                         | ERR contact                                                                                                    |                          |                        |               |  |
|                                                 | Rated swi    | tching                                    |                                                                                                    |                          |                        |               |  |
|                                                 | voltage/cu   | rrent                                     | 24VDC, 0.5A                                                                                                    |                          |                        |               |  |
| Contact                                         | Minimum      | switching load                            | 5VDC, 1mA                                                                                                    |                          |                        |               |  |
| output                                          | Response     | time                                      | C                                                                                                    | OFF to ON: 10ms or less. | ON to OFF: 12ms or les | S.            |  |
| section                                         | Life times   |                                           | Mechanical : 20 million times or more                                                                                                  |                          |                        |               |  |
|                                                 | Life time    |                                           | Electrical : 100 thousand times at rated switching voltage/current or more                                                             |                          |                        |               |  |
|                                                 | Surge sup    | pressor                                   | None                                                                                                    |                          |                        |               |  |
|                                                 | Fuse         |                                           | None                                                                                                    |                          |                        |               |  |
| Terminal sc                                     | rew size     |                                           | M3.5 screw                                                                                                    |                          |                        |               |  |
| Applicable wire size                            |              | 0.75 to 2mm <sup>2</sup>                  |                                                                                                    |                          |                        |               |  |
| Applicable of                                   | crimping ter | minal                                     | RAV1.25 to 3.5, RAV2 to 3.5                                                                                                    |                          |                        |               |  |
| Applicable tightening torque                    |              | 0.66 to 0.89 N•m                          |                                                                                                    |                          |                        |               |  |
| Exterior dim                                    | ensions[mr   | n(inch)]                                  | 98(H) × 55.2(W) × 90(D)<br>(3.86(H) × 2.17(W) × 3.54(D).)                                                                              |                          |                        |               |  |
| Mass [kg]                                       |              |                                           | 0.3                                                                                                    | 31                       | 0.40                   | 0.39          |  |

| Power supply r  | modules specifi | ications (063P | 064P          | 064PN) |
|-----------------|-----------------|----------------|---------------|--------|
| r uwei suppiy i | nouules specin  |                | $Q04\Gamma$ , |        |

|                              | Item            |                | Q63P                                                                                  | Q64P Q64PN                      |                                       |  |  |
|------------------------------|-----------------|----------------|---------------------------------------------------------------------------------------|---------------------------------|---------------------------------------|--|--|
| Base loadin                  | g position      |                | Q series power supply module loading slot                                             |                                 |                                       |  |  |
| Applicable b                 | base unit       |                | Q35DB, Q3                                                                             | 38DB, Q312DB, Q63B, Q65B, Q6    | 68B, Q612B                            |  |  |
|                              |                 |                |                                                                                       | 100 to 120VAC/200 to            |                                       |  |  |
|                              |                 |                | 24VDC (+30%/-35%)                                                                     | 100 to 240VAC (+10%/-15%)       |                                       |  |  |
| input power                  | supply          |                | (15.6 to 31.2VDC)                                                                     | (85 to 132VAC/170 to            | (85 to 264VAC)                        |  |  |
|                              |                 |                |                                                                                       |                                 |                                       |  |  |
| Input freque                 | ency            |                |                                                                                       | 50/60H                          | łz ±5%                                |  |  |
| Input voltage                | e distortion    | factor         |                                                                                       | 5% 0                            | r less                                |  |  |
| Max. input a                 | apparent po     | wer            | 45W                                                                                   | 160                             | )VA                                   |  |  |
| Inrush curre                 | ent             |                | 100A 1ms or less                                                                      | 20A 8ms or                      | less (Note-4)                         |  |  |
|                              |                 | 1              | (at 24VDC input)                                                                      | 20,70,000                       |                                       |  |  |
| Rated outpu                  | ut current      | 5VDC           | 6A                                                                                    | 8.4                             | 5A                                    |  |  |
| - tatea eatpe                |                 | 24VDC          |                                                                                       |                                 |                                       |  |  |
| Overcurrent                  |                 | 5VDC           | 6.6A or more                                                                          | 9.9A o                          | r more                                |  |  |
| protection (N                | Note-1)         | 24VDC          |                                                                                       |                                 |                                       |  |  |
| Overvoltage                  | )<br>           | 5VDC           |                                                                                       | 5.5 to 6.5V                     |                                       |  |  |
| protection (                 | Note-2)         | 24VDC          |                                                                                       |                                 |                                       |  |  |
| Efficiency                   |                 |                |                                                                                       | 70% or more                     |                                       |  |  |
| Permissible<br>time (Note-3) | instantane<br>) | ous power off  | 10ms or less (at 24VDC input)                                                         | 20ms                            | or less                               |  |  |
|                              |                 |                | 500VAC across primary and                                                             | Across inputs/LG and outputs/FG |                                       |  |  |
| Dielectric wi                | ithstand vol    | tage           | 5VDC                                                                                  | 2,830VAC rms/3 cycles           |                                       |  |  |
|                              |                 |                | (Altitude : 2000m (6561.68ft.) )                                                      |                                 |                                       |  |  |
|                              |                 |                | 10M $\Omega$ or more by insulation                                                    | Across inputs and outputs (LG a | and FG separated), across             |  |  |
| Insulation re                | esistance       |                | resistance tester                                                                     | inputs and LG/FG, across output | Its and LG/FG 10M $\Omega$ or more by |  |  |
|                              |                 |                |                                                                                       |                                 |                                       |  |  |
|                              |                 |                | • By noise simulator of<br>• By noise simulator of 1,500Vp-p noise voltage, 1µs noise |                                 |                                       |  |  |
| Noise immu                   | inity           |                | bouvp-p hoise voltage, Tµs width and 25 to 60Hz noise frequency                       |                                 |                                       |  |  |
|                              |                 |                | noise frequency                                                                       | Noise voltage IEC61000-4-4, 2kV |                                       |  |  |
|                              |                 |                |                                                                                       | LED indication                  | LED indication                        |  |  |
| Operation in                 | ndicator        |                | (Normal: ON (Green).                                                                  | (Normal: ON (Green).            | (Normal: ON (Green).                  |  |  |
|                              |                 |                | Error: OFF)                                                                           | Error: OFF) (Note-5)            | Error: OFF)                           |  |  |
| Fuse                         |                 |                | ,                                                                                     | Built-in (Unchangeable by user) | ,                                     |  |  |
|                              | Applicatio      | n              |                                                                                       | ERR contact                     |                                       |  |  |
|                              | Rated swi       | itching        |                                                                                       |                                 |                                       |  |  |
|                              | voltage/cu      | urrent         | 24VDC, 0.5A                                                                           |                                 |                                       |  |  |
| Contact                      | Minimum         | switching load | 5VDC, 1mA                                                                             |                                 |                                       |  |  |
| output                       | Response        | e time         | OFF to C                                                                              | N: 10ms or less. ON to OFF: 12n | ns or less                            |  |  |
| section Life time            |                 |                | Mechanical: 20 million times or more                                                  |                                 |                                       |  |  |
| Surge suppressor             |                 | pressor        | None                                                                                  |                                 |                                       |  |  |
| Fuse                         |                 | •              | None                                                                                  |                                 |                                       |  |  |
| Terminal screw size          |                 |                |                                                                                       | M3.5 screw                      |                                       |  |  |
| Applicable wire size         |                 |                |                                                                                       | 0.75 to 2mm <sup>2</sup>        |                                       |  |  |
| Applicable crimping terminal |                 |                |                                                                                       | RAV1.25 to 3.5, RAV2 to 3.5     |                                       |  |  |
| Applicable t                 | ightening to    | orque          |                                                                                       | 0.66 to 0.89 N•m                |                                       |  |  |
| Exterior dim                 | ensions[mr      | m(inch)]       | $98(H) \times 55.2(W) \times 90(D)$<br>(3.86(H) × 2.17(M) × 3.54(D))                  | 98(H) × 55.2<br>(3 86(H) × 2 17 | (W) × 115(D)<br>/(W) × 4 53(D))       |  |  |
| Mass [ko]                    |                 |                | 0.33                                                                                  | (3.00(11) × 2.17<br>() 40       | 0 47                                  |  |  |
| made [Ng]                    |                 |                | 0.00                                                                                  | 0.40                            | 0.71                                  |  |  |

| POINTS             |                                                                       |
|--------------------|-----------------------------------------------------------------------|
| (Note-1): Overcuri | rent protection                                                       |
| The over           | rcurrent protection device shuts off the 5V, 24VDC circuit and        |
| stops the          | e system if the current flowing in the circuit exceeds the specified  |
| value.             |                                                                       |
| The LED            | of the power supply module is turned off or lights up in dim          |
| green wl           | nen voltage is lowered. If this device is activated, switch the input |
| power su           | upply off and eliminate the cause such as insufficient current        |
| capacity           | or short. Then, a few minutes later, switch it on to restart the      |
| system.            |                                                                       |
| The initia         | al start for the system takes place when the current value            |
| become             | s normal.                                                             |
| (Note-2): Overvolt | age protection                                                        |
| The over           | voltage protection device shuts off the 5VDC circuit and stops        |
| the syste          | em if a voltage of 5.5VDC or more is applied to the circuit.          |
| When th            | is device is activated, the power supply module LED is switched       |
| OFF.               |                                                                       |
| If this ha         | ppens, switch the input power OFF, then a few minutes later ON.       |
| This cau           | ses the initial start for the system to take place. The power supply  |
| module i           | nust be changed if the system is not booted and the LED               |
| remains            | OFF.                                                                  |
| (Note-3): Allowabl | e momentary power failure period                                      |
| (1) For            | AC input power supply                                                 |
| (a)                | An instantaneous power failure lasting less than 20ms will cause      |
|                    | AC down to be detected, but operation will continue.                  |
| (b)                | An instantaneous power failure lasting in excess of 20ms may          |
|                    | cause the operation to continue or initial start to take place        |
|                    | depending on the power supply load.                                   |
|                    | Further, when the AC supply of the AC input module is the same        |
|                    | as that of the power supply module, it prevents the sensor            |
|                    | connected to the AC input module, which is ON at power-off,           |
|                    | from turning OFF by switching off the power supply.                   |
|                    | However, if only the AC input module is connected to the AC           |
|                    | down for the newer supply module may be deleved by the                |
|                    | down for the power supply module may be delayed by the                |
|                    | capacitor in the AC input module. Thus, connect a load of             |
| (2) Eor            | Approx. Soma per actinput module to the actime.                       |
| (2) (2)            | An instantaneous power failure lasting loss than 10mc/Noto) will      |
| (d)                | cause 24VDC down to be detected, but operation will continue          |
| (b)                | An instantaneous nower failure lasting in excess of 10ms(Note)        |
| (0)                | may cause the operation to continue or initial start to take place    |
|                    | depending on the power supply load                                    |
|                    | (Note): This is for a 24VDC input This is 10ms or less for less       |
|                    | than 24VDC.                                                           |
|                    | than 24VDC.                                                           |

| POINTS          |                                                                         |
|-----------------|-------------------------------------------------------------------------|
| (Note-4): Inrus | h current                                                               |
| Whe             | n power is switched on again immediately (within 5 seconds) after       |
| powe            | er-off, an inrush current of more than the specified value (2ms or less |
| may             | flow. Reapply power 5 seconds after power-off.                          |
| Whe             | n selecting a fuse and breaker in the external circuit, take account of |
| the b           | low out, detection characteristics and above matters.                   |
| (Note-5): Durir | ng the operation, do not allow the input voltage to change from         |
| 200\            | AC level (170 to 264VAC) to 100VAC level (85 to 132VAC).                |
| lf cha          | anged, the POWER LED turns OFF and the system operation stops.          |

### (2) Names of Parts and Setting

This section describes the names of the parts of each power module.

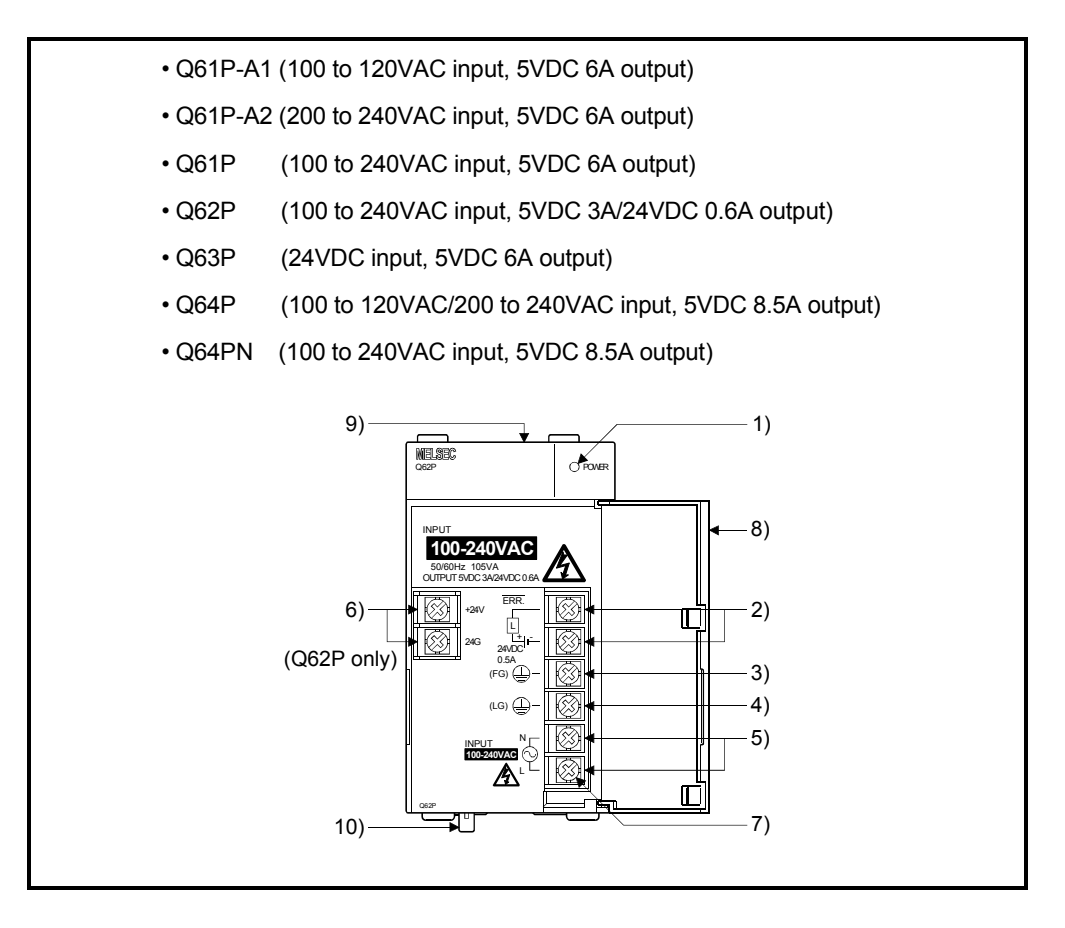

## 2 SYSTEM CONFIGURATION

| No. | N                                     | lame                     | Application                                                                                                    |
|-----|---------------------------------------|--------------------------|----------------------------------------------------------------------------------------------------|
|     | POWER                                 | AC input<br>power supply | <ul> <li>ON (green): Normal (5VDC output, momentary power failure within 20ms)</li> <li>OFF         <ul> <li>AC power supply is ON, however, the power supply module is out of order.<br/>(5VDC error, overload, internal circuit failure, blown fuse)</li> <li>AC power supply is not ON</li> <li>Power failure (including an momentary power failure of more than 20ms)</li> </ul> </li> </ul>                      |
| 1)  | LED                                   | DC input<br>power supply | <ul> <li>ON (green): Normal (5VDC output, momentary power failure within 10ms)</li> <li>OFF : • DC power supply is ON, however, the power supply module is out of order.<br/>(5VDC error, overload, internal circuit failure, blown fuse)</li> <li>• DC power supply is not ON</li> <li>• Power failure (including an momentary power failure of more than 10ms)</li> </ul>                                           |
| 0)  | ERR                                   | AC input<br>power supply | <ul> <li>Turned ON when the whole system operates normally.</li> <li>This terminal turns OFF (opens) when the AC power is not input, a stop error (including a reset) occurs in the CPU module, or the fuse is blown.</li> <li>In a Multiple CPU system configuration, turned OFF (opens) when a stop error occurs in any of the CPU modules.</li> <li>Normally OFF when loaded in an extension base unit.</li> </ul> |
| 2)  | terminals                             | DC input<br>power supply | <ul> <li>Turned ON when the whole system operates normally.</li> <li>This terminal turns OFF (opens) when the DC power is not input, a stop error (including a reset) occurs in the CPU module, or the fuse is blown.</li> <li>In a Multiple CPU system configuration, turned OFF (opens) when a stop error occurs in any of the CPU modules.</li> <li>Normally OFF when loaded in an extension base unit.</li> </ul> |
| 3)  | FG termina                            | al                       | Ground terminal connected to the shield pattern of the printed circuit board.                                                                                                    |
| 4)  | LG termina                            | al                       | Grounding for the power supply filter. The potential of Q61P-A1, Q61P-A2, Q61P, Q62P, Q64P and Q64PN terminal is 1/2 of the input voltage.                                                                                                    |
| 5)  | 5) Power input terminals              |                          | <ul> <li>Power input terminals connected to a power supply of 100VAC or 200VAC.<br/>(Q61P-A1, Q61P-A2, Q64P)</li> <li>Power input terminals connected to a power supply of 100VAC to 200VAC.<br/>(Q61P, Q62P, Q64PN)</li> <li>Power input terminals connected to a power supply of 24VDC.<br/>(Q63P)</li> </ul>                                                                                                    |
| 6)  | 6) +24V, 24G terminals<br>(Q62P only) |                          | Used to supply 24VDC power to inside the output module. (using external wiring)                                                                                                    |
| 7)  | 7) Terminal screw                     |                          | M3.5×7 screw                                                                                                    |
| 8)  | Terminal c                            | over                     | Protective cover of the terminal block                                                                                                    |
| 9)  | Module fixi                           | ing screw hole           | Used to fix the module to the base unit.<br>M3×12 screw (user-prepared) (Tightening torque: 0.36 to 0.48 N•m)                                                                                                    |
| 10) | Module mo                             | ounting lever            | Used to load the module into the base unit.                                                                                                    |

|                                                                                                    | POINTS                                                                                                    |                                    |                                     |  |  |  |
|----------------------------------------------------------------------------------------------------|----------------------------------------------------------------------------------------------------|------------------------------------|-------------------------------------|--|--|--|
| (1                                                                                                    | (1) The Q61P-A1 is dedicated for inputting a voltage of 100VAC.                                                                                                    |                                    |                                     |  |  |  |
|                                                                                                    | Do not input a                                                                                                    | voltage of 200VAC into it or troub | ble may occur on the Q61P-A1.       |  |  |  |
|                                                                                                    | Power                                                                                                    | Supply pov                         | wer voltage                         |  |  |  |
|                                                                                                    | module type                                                                                                    | 100VAC                             | 200VAC                              |  |  |  |
|                                                                                                    | Q61P-A1                                                                                                    | Operates normally.                 | Power supply module causes trouble. |  |  |  |
| Q61P-A2 Power supply module does<br>not cause trouble.<br>CPU module cannot be<br>operated. Operates normally. |                                                                                                    |                                    |                                     |  |  |  |
| (2                                                                                                    | <ul><li>(2) The Q63P is dedicated for inputting a voltage of 24VDC.</li><li>Do not input a voltage of except 24VDC into it or trouble may occur on the Q63P.</li></ul>                                                                               |                                    |                                     |  |  |  |
| (3                                                                                                    | (3) Q64P automatically switches the input range 100/200VAC.<br>Therefore, it is not compatible with the intermediate voltage (133 to 169VAC).<br>The CPU module may not operate normally if the above intermediate voltage is<br>applied.            |                                    |                                     |  |  |  |
| (4                                                                                                    | <ul> <li>(4) Ensure that the earth terminals LG and FG are grounded.</li> <li>(Ground resistance : 100 Ω or loss)</li> <li>Since the LG terminal has a half of the input voltage, touching this terminal may result in an electric shock.</li> </ul> |                                    |                                     |  |  |  |
| (5                                                                                                    | 5) When the Q61P-A1, Q61P-A2, Q61P, Q62P, Q63P, Q64P or Q64PN is loaded on<br>the extension base unit, a system error cannot be detected by the ERR terminal.<br>(The ERR terminal is always OFF.)                                                   |                                    |                                     |  |  |  |

#### (3) Selection of the power supply module

The power supply module is selected according to the total of current consumption of the modules, and peripheral devices supplied by its power module.

5VDC internal current consumption of shared equipments with PLC might be changed. Be sure to refer to the MELSEC-Q series PLC Manuals.

## (a) Calculation example of power supply selection <System configuration (Q173DSCPU use)>

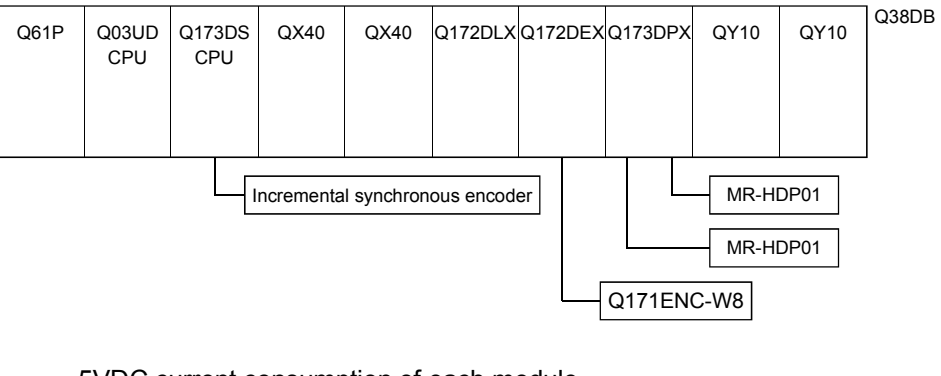

#### 5VDC current consumption of each module

| Q03UDCPU                        | : 0.33 [A] | Q171ENC-W8 | : 0.25 [A] |
|---------------------------------|------------|------------|------------|
| Q173DSCPU                       | : 1.75 [A] | Q173DPX    | : 0.38 [A] |
| Incremental synchronous encoder | : 0.20 [A] | MR-HDP01   | : 0.06 [A] |
| QX40                            | : 0.05 [A] | QY10       | : 0.43 [A] |
| Q172DLX                         | : 0.06 [A] | Q38DB      | : 0.23 [A] |
| Q172DEX                         | : 0.19 [A] |            |            |
|                                 |            |            |            |

Power consumption of overall modules

 $15V = 0.33 + 1.75 + 0.20 + 0.05 \times 2 + 0.06 + 0.19 + 0.25 + 0.38 + 0.06 \times 2 + 0.43 \times 2 + 0.23 = 4.47 [A]$ 

Select of the power supply module (Q61P (100/240VAC) 6A) according to this internal current consumption 4.47[A].

#### POINT

Configure the system in such a way that the total current consumption at 5VDC of all the modules is the allowable value or less.

#### 2.5.3. Base unit and extension cable

This section describes the specifications of the extension cables for the base units (Main base unit or extension base unit), and the specification standards of the extension base unit.

5VDC internal current consumption of base unit might be changed. Be sure to refer to the MELSEC-Q series PLC Manuals.

#### (1) Base unit specifications

(a) Main base unit specifications

| Type<br>Item                             | Q35DB                                                                      | Q38DB                       | Q312DB                      |  |  |
|------------------------------------------|----------------------------------------------------------------------------|-----------------------------|-----------------------------|--|--|
| Number of I/O modules                    | 5                                                                          | 8                           | 12                          |  |  |
| Possibility of extension                 |                                                                            | Extendable                  |                             |  |  |
| Applicable module                        |                                                                            | Q series modules            |                             |  |  |
| 5VDC internal current<br>consumption [A] | 0.23                                                                       | 0.23 0.23                   |                             |  |  |
| Fixing hole size                         | M4 screw hole or $\phi$ 4.5 hole (for M4 screw)                            |                             |                             |  |  |
| Exterior dimensions                      | 245(W)×98(H) ×44.1(D)                                                      | 328(W)×98(H) ×44.1(D)       | 439(W)×98(H) ×44.1(D)       |  |  |
| [mm(inch)]                               | (9.65(W) <sup>×</sup> 3.86(H) <sup>×</sup> 1.74(D))                        | (12.91(W)×3.86(H) ×1.74(D)) | (17.28(W)×3.86(H) ×1.74(D)) |  |  |
| Mass [kg] 0.32                           |                                                                            | 0.41                        | 0.54                        |  |  |
| Attachment                               | Fixing screw M4 $\times$ 14 5 pieces (DIN rail fixing adapter is optional) |                             |                             |  |  |

(Note): It is impossible to mount the main base unit by DIN rail when using the Motion CPU module.

Doing so could result in vibration that may cause erroneous operation.

### (b) Extension base unit specifications

| Type<br>Item             | Q63B                                            | Q65B                             | Q68B                         | Q612B                        |  |
|--------------------------|-------------------------------------------------|----------------------------------|------------------------------|------------------------------|--|
| Number of I/O modules    | 3                                               | 5                                | 8                            | 12                           |  |
| Possibility of extension |                                                 | Exter                            | ndable                       |                              |  |
| Applicable module        |                                                 | Q series                         | modules                      |                              |  |
| 5VDC internal current    | 0.11                                            | 0.11                             | 0.12                         | 0.12                         |  |
| consumption [A]          | 0.11                                            | 0.11                             | 0.12                         | 0.15                         |  |
| Fixing hole size         | M4 screw hole or $\phi$ 4.5 hole (for M4 screw) |                                  |                              |                              |  |
|                          | 189(W) $	imes$ 98(H) $	imes$                    | 245(W)×98(H) ×                   | 328(W) $	imes$ 98(H) $	imes$ | 439(W) $	imes$ 98(H) $	imes$ |  |
| Exterior dimensions      | 44.1(D)                                         | 44.1(D)                          | 44.1(D)                      | 44.1(D)                      |  |
| [mm(inch)]               | (7.44(W) $	imes$ 3.86(H) $	imes$                | (9.65(W) $	imes$ 3.86(H) $	imes$ | (12.91(W)×3.86(H)            | (17.28(W)×3.86(H) ×          |  |
|                          | 1.74(D))                                        | 1.74(D))                         | ×1.74(D))                    | 1.74(D))                     |  |
| Mass [kg]                | 0.23                                            | 0.28                             | 0.38                         | 0.48                         |  |
| Attachment               |                                                 | Fixing screw M4>                 | 14 4 pieces (Note)           |                              |  |

(Note): The 5 base mounting screws are included with the Q68B and Q612B that have 5 base mounting holes.

#### (2) Extension cable specifications

The list below describes the specifications of the extension cables which can be used.

| Type<br>Item         | QC05B                                                                                                    | QC06B     | QC12B     | QC30B     | QC50B      | QC100B      |
|----------------------|----------------------------------------------------------------------------------------------------|-----------|-----------|-----------|------------|-------------|
| Cable length[m(ft.)] | 0.45(1.48)                                                                                                    | 0.6(1.97) | 1.2(3.94) | 3.0(9.84) | 5.0(16.40) | 10.0(32.81) |
| Application          | Connection between the main base unit and extension base unit,<br>or connection between the extension base units. |           |           |           |            |             |
| Mass [kg]            | 0.15                                                                                                    | 0.16      | 0.22      | 0.40      | 0.60       | 1.11        |

#### POINT

When the extension cables are used in combination, limit the overall length of the combined cable to 13.2m (43.31ft.).

(3) Names of parts of the base unit Names of parts of the base unit are described below.

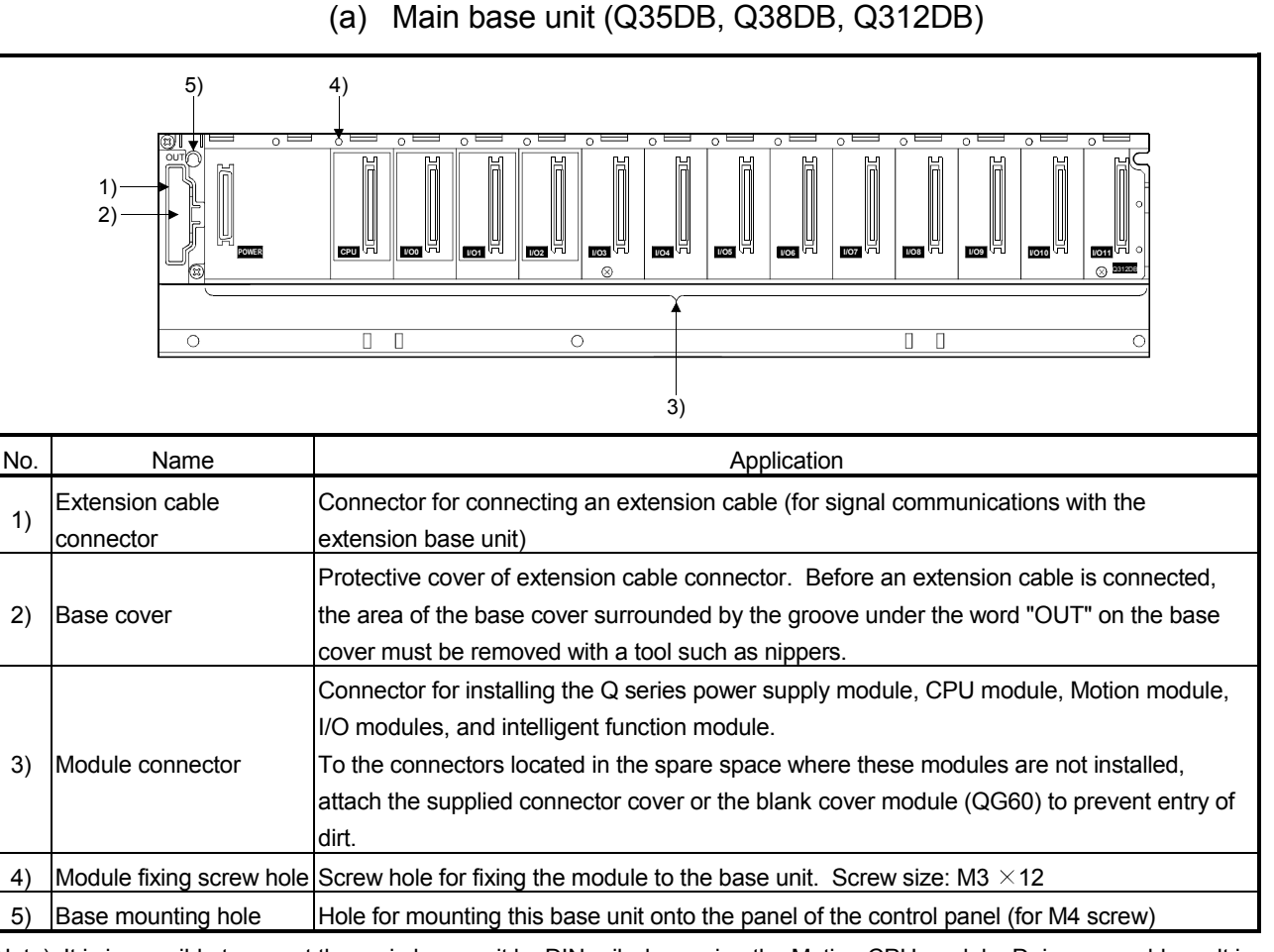

(Note): It is impossible to mount the main base unit by DIN rail when using the Motion CPU module. Doing so could result in vibration that may cause erroneous operation.

#### (4) I/O allocations

It is possible to allocate unique I/O No.s for each Motion CPU independently of the PLC's I/O No.s. (I/O No.s are unique between the Q series PLC CPU within a given system, but the I/O No.s of the Motion CPU are unique for each Motion CPU.)

ON/OFF data input to the Motion CPU is handled via input devices PX□□, while ON/OFF data output from the Motion CPU is handled via output devices PY□□. It is not mandatory to match the I/O device PX/PY No.s used in the Motion program with the PLC I/O No.s; but it is recommended to make them match as much as possible.

The following figure shows an example of I/O allocation.

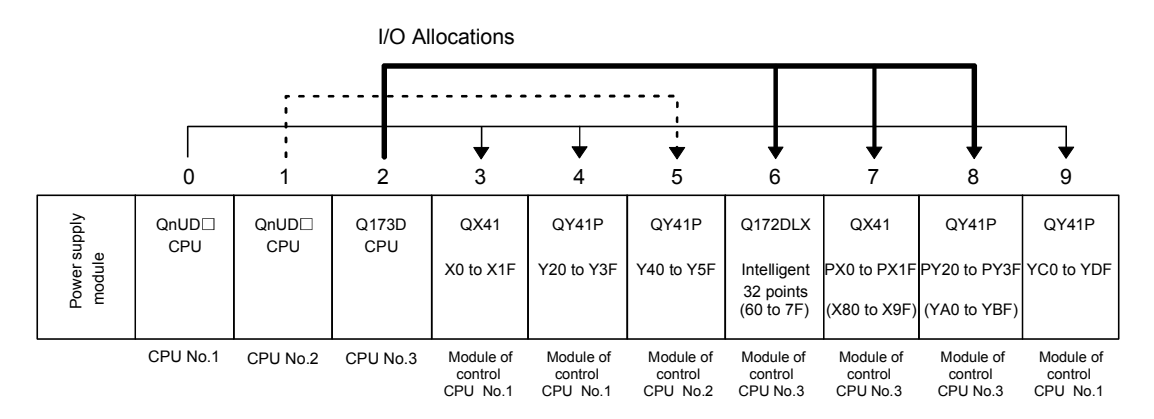

(Note-1) : When the number of modules to be installed is 32 points. (Note-2) : When the PX/PY No. does not match the PLC I/O No.

Refer to the Q173D(S)CPU/Q172D(S)CPU Motion Controller Programming Manual (COMMON) about the I/O allocation setting method, and refer to the "QnUCPU User's Manual (Function Explanation, Program Fundamentals)" about the I/O allocation setting method of the PLC CPU.

#### POINT

I/O device of the Motion CPU can be set in the range PX/PY000 to PX/PYFFF. The real I/O points must be 256 points or less. (As for the I/O No., it is possible not to continue.)

#### 2.5.4 Q172DLX Servo external signals interface module

Q172DLX receives external signals (servo external signals) required for positioning control.

(1) Q172DLX name of parts

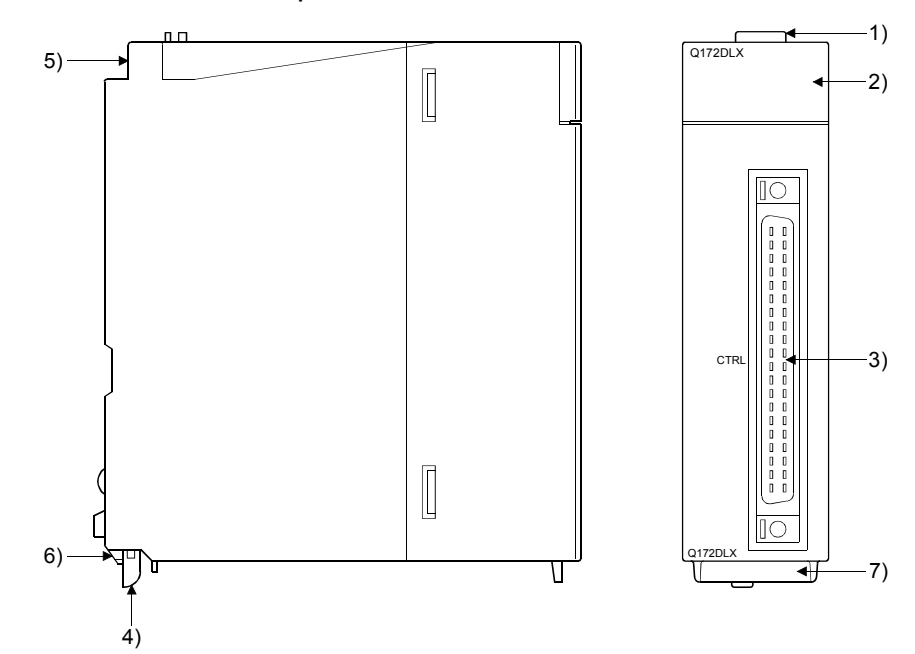

| No. | Name                     | Application                                                                                          |                                                                                                    |                                                              |  |  |
|-----|--------------------------|----------------------------------------------------------------------------------------------------|----------------------------------------------------------------------------------------------------|--------------------------------------------------------------|--|--|
| 1)  | Module fixing hook       | Hook used to fix the module to the base unit.<br>(Single-motion installation)                        |                                                                                                    |                                                              |  |  |
|     |                          | C<br>e                                                                                               | Display the servo external input status from the external equipment.                                                                  |                                                              |  |  |
|     |                          |                                                                                                    | LED                                                                                                    | Details                                                      |  |  |
| 2)  | Input indicator LED      |                                                                                                    | 0 to 1F                                                                                                    | Display for servo external signal input status of each axis. |  |  |
|     |                          |                                                                                                    | The proximity dog/speed-position switching signal (DOG/<br>CHANGE) does not turn ON without setting Q172DLX in the<br>system setting. |                                                              |  |  |
| 3)  | CTRL connector           | Т                                                                                                    | he servo e                                                                                                    | xternal signal input connector of each axis.                 |  |  |
| 4)  | Module mounting lever    | ι                                                                                                    | lsed to inst                                                                                                    | all the module to the base unit.                             |  |  |
| 5)  | Module fixing screw hole | Hole for the screw used to fix to the base unit.<br>(M3×12 screw : Purchase from the other supplier) |                                                                                                    |                                                              |  |  |
| 6)  | Module fixing projection | Projection used to fix to the base unit.                                                             |                                                                                                    |                                                              |  |  |
| 7)  | Serial number display    | E                                                                                                    | isplay the                                                                                                    | serial number described on the rating plate.                 |  |  |

#### POINT

Input indicator LED of the proximity dog/speed-position switching signal (DOG/ CHANGE) turns ON at the following conditions.

- Q172DLX is set on the system setting of MT Developer2.
- The proximity dog/speed-position switching signal (DOG/CHANGE) is input.

# (2) Performance specifications(a) Module specifications

| Item                                   | Specifications                                    |  |  |
|----------------------------------------|---------------------------------------------------|--|--|
| Number of I/O occupying points         | 32 points(I/O allocation: Intelligent, 32 points) |  |  |
| Internal current consumption(5VDC) [A] | 0.06                                              |  |  |
| Endersian dimensione formation also    | 98(H)× 27.4(W)×90(D)                              |  |  |
| Exterior dimensions [mm(incn)]         | (3.86(H)×1.08(W)×3.54(D))                         |  |  |
| Mass [kg]                              | 0.15                                              |  |  |

## (b) Input

| Item                                                                       |                        | Specifications                                                                                                    |  |  |
|----------------------------------------------------------------------------|------------------------|----------------------------------------------------------------------------------------------------|--|--|
| Number of input points                                                     |                        | Servo external signals : 32 points<br>(Upper stroke limit, Lower stroke limit, Stop input,<br>Proximity dog/Speed-position switching signal)<br>(4 points $\times$ 8 axes) |  |  |
| Input method                                                               |                        | Sink/Source type                                                                                                    |  |  |
| Common terminal arrangeme                                                  | nt                     | 32 points/common (common terminal: B1, B2)                                                                                                    |  |  |
| Isolation method                                                           |                        | Photocoupler                                                                                                    |  |  |
| Rated input voltage                                                        |                        | 12/24VDC                                                                                                    |  |  |
| Rated input current                                                        |                        | 12VDC 2mA/24VDC 4mA                                                                                                    |  |  |
| Operating voltage range                                                    |                        | 10.2 to 26.4VDC<br>(12/24VDC +10/ -15%, ripple ratio 5% or less)                                                                                                    |  |  |
| ON voltage/current                                                         |                        | 10VDC or more/2.0mA or more                                                                                                    |  |  |
| OFF voltage/current                                                        |                        | 1.8VDC or less/0.18mA or less                                                                                                    |  |  |
| Input resistance                                                           |                        | <b>Αρριοχ. 5.6k</b> Ω                                                                                                    |  |  |
| Response time of the<br>Upper/Lower stroke limit and<br>STOP signal        | OFF to ON<br>ON to OFF | 1ms                                                                                                    |  |  |
| Response time of the<br>proximity dog, Speed-<br>position switching signal | OFF to ON<br>ON to OFF | 0.4ms/0.6ms/1ms<br>(CPU parameter setting, Default 0.4ms)                                                                                                    |  |  |
| Operation indicator                                                        |                        | ON indication (LED)                                                                                                    |  |  |
| External connector type                                                    |                        | 40 pin connector                                                                                                    |  |  |
| Applicable wire size                                                       |                        | 0.3mm <sup>2</sup>                                                                                                    |  |  |
| Applicable connector for the external                                      |                        | A6CON1 (Attachment),<br>A6CON2, A6CON3, A6CON4 (Optional)                                                                                                    |  |  |
| connection<br>Applicable connector/<br>Terminal block converter module     |                        | A6TBXY36, A6TBXY54, A6TBX70 (Optional)                                                                                                    |  |  |

## (3) Connection of servo external signals interface module(a) Servo external signals

There are the following servo external signals. (Upper stroke limit is limit value of address increase direction/lower stroke limit is limit value of an address decrease direction.) The Q172DLX is assigned a set of input No.s per axis. Make the system setting of MT Developer2 to determine the I/O No.s corresponding to the axis No.s.

| Servo external signal          | Application                                              | Number of points on one Q172DLX |
|--------------------------------|----------------------------------------------------------|---------------------------------|
| Upper stroke limit input (FLS) | For detection of upper and lower stroke limits           |                                 |
| Lower stroke limit input (RLS) |                                                          |                                 |
| Stop signal input (STOP)       | For stopping under speed or positioning control.         | 32 points                       |
| Proximity dog/                 | For detection of proximity dog at proximity dog or count | (4 points/8 axes)               |
| Speed-position switching input | type home position return or for switching from speed to |                                 |
| (DOG/CHANGE)                   | position switching control.                              |                                 |

(b) The pin layout of the CTRL connector Use the CTRL connector on the front of the Q172DLX module to connect to servo external signals.

The following is the pin layout of the Q172DLX CTRL connector as viewed from the front.

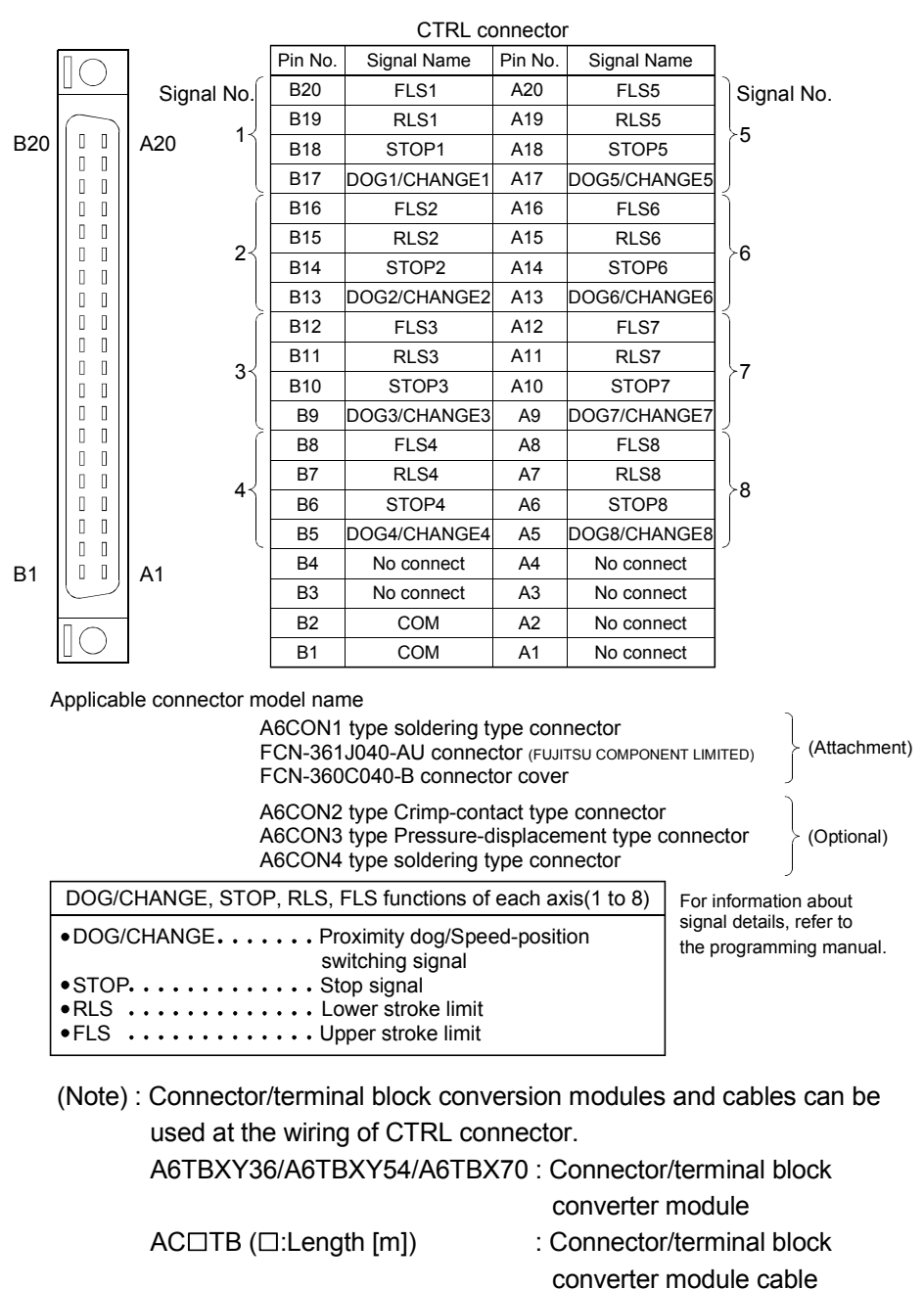

#### POINT

Signal No. 1 to 8 can be assigned to the specified axis. Make the assignment in the system settings of MT Developer2.

| Input or<br>Output | Signal name            | Pin No. | LED | Wiring example        | Internal circuit | Specification                                      | Description                                             |
|--------------------|------------------------|---------|-----|-----------------------|------------------|----------------------------------------------------|---------------------------------------------------------|
|                    | FLS1                   | B20     | 0   |                       |                  | <ul> <li>Supply voltage</li> </ul>                 |                                                         |
|                    | FLS2                   | B16     | 4   |                       |                  | 12 to 24 VDC                                       |                                                         |
|                    | FLS3                   | B12     | 8   |                       |                  | (10.2 to 26.4 VDC,<br>stabilized power             |                                                         |
|                    | FLS4                   | B8      | С   | Linner etreke         |                  |                                                    | EI S                                                    |
|                    | FLS5                   | A20     | 10  | limit input           |                  | Supply)                                            | 115                                                     |
|                    | FLS6                   | A16     | 14  |                       |                  |                                                    |                                                         |
|                    | FLS7                   | A12     | 18  |                       |                  |                                                    |                                                         |
|                    | FLS8                   | A8      | 1C  |                       | │                |                                                    |                                                         |
|                    | RLS1                   | B19     | 1   |                       |                  |                                                    |                                                         |
|                    | RLS2                   | B15     | 5   |                       |                  |                                                    |                                                         |
|                    | RLS3                   | B11     | 9   |                       |                  |                                                    |                                                         |
|                    | RLS4                   | B7      | D   | I anne atealra        |                  |                                                    | DIS                                                     |
|                    | RLS5                   | A19     | 11  | Lower stroke          |                  |                                                    | RLO                                                     |
|                    | RLS6                   | A15     | 15  |                       |                  |                                                    |                                                         |
| lasut              | RLS8                   | A11     | 19  |                       |                  | High level     10.0 VDC or more/     2.0mA or more |                                                         |
|                    | RLS8                   | A7      | 1D  |                       |                  |                                                    |                                                         |
|                    | STOP1                  | B18     | 2   | $\square$             |                  |                                                    |                                                         |
|                    | STOP2                  | B14     | 6   |                       |                  |                                                    |                                                         |
| input              | STOP3                  | B10     | Α   |                       |                  |                                                    |                                                         |
|                    | STOP4                  | B6      | E   |                       |                  |                                                    | STOP                                                    |
|                    | STOP5                  | A18     | 12  |                       |                  |                                                    | STOP                                                    |
|                    | STOP6                  | A14     | 16  | Stop signal input     |                  |                                                    |                                                         |
|                    | STOP7                  | A10     | 1A  |                       |                  |                                                    |                                                         |
|                    | STOP8                  | A6      | 1E  |                       | ││               | 1.8 VDC or less/<br>0.18mA or less                 |                                                         |
|                    | DOG/CHANGE1            | B17     | 3   |                       |                  |                                                    |                                                         |
|                    | DOG/CHANGE2            | B13     | 7   |                       |                  |                                                    |                                                         |
|                    | DOG/CHANGE3            | B9      | В   |                       |                  |                                                    |                                                         |
|                    | DOG/CHANGE4            | B5      | F   | Proximity dog/        |                  |                                                    |                                                         |
|                    | DOG/CHANGE5            | A17     | 13  | Speed-position        |                  |                                                    | DOGICITANGL                                             |
|                    | DOG/CHANGE6            | A13     | 17  | switching signal      |                  |                                                    |                                                         |
|                    | DOG/CHANGE7            | A9      | 1B  |                       |                  |                                                    |                                                         |
|                    | DOG/CHANGE8            | A5      | 1F  |                       | ││               |                                                    |                                                         |
|                    | Power supply<br>(Note) | B1 E    | 32  | - +<br>12VDC to 24VDC | <u>}</u> €C      |                                                    | Common terminals<br>for servo external<br>input signal. |

#### (4) Interface between CTRL connector and servo external signal

(Note): As for the connection to power line (B1, B2), both "+" and "-" are possible.

## **▲**CAUTION

- Always use a shield cable for connection of the CTRL connector and external equipment, and avoid running it close to or bundling it with the power and main circuit cables to minimize the influence of electromagnetic interface. (Separate them more than 200mm (0.66ft.) away.)
- Connect the shield wire of the connection cable to the FG terminal of the external equipment.
- Make parameter setting correctly. Incorrect setting may disable the protective functions such as stroke limit protection.
- Always wire the cables when power is off. Not doing so may damage the circuit of modules.
- Wire the cable correctly. Wrong wiring may damage the internal circuit.

## 2.5.5 Q172DEX Synchronous encoder interface module

Q172DEX receive external signals required for serial absolute synchronous encoder. The installation position of Q172DEX is only main base.

(1) Q172DEX name of parts

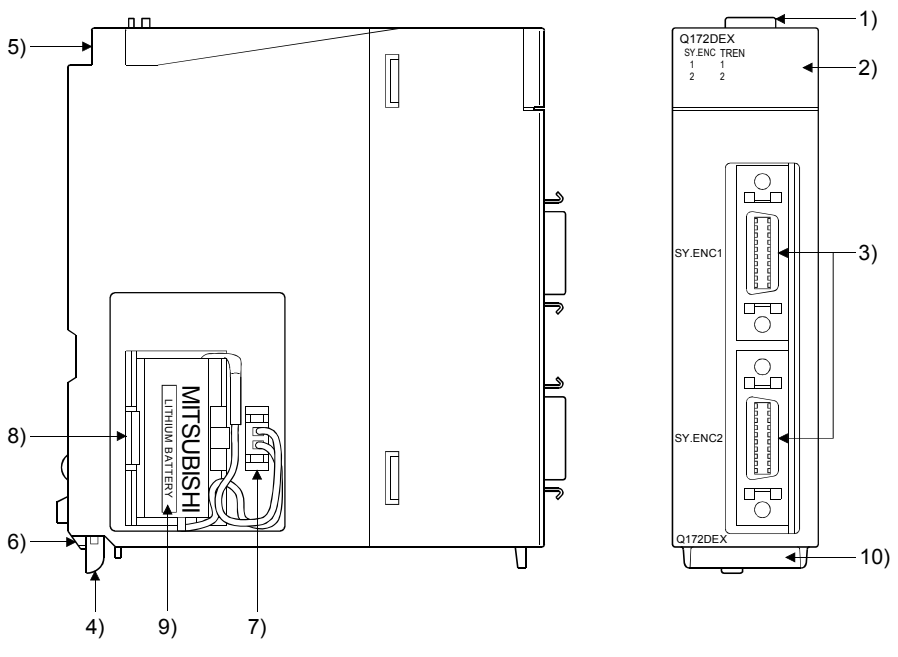

| No.                    | Name                      |                                                         | Application                                                                   |                                                                                                    |  |  |
|------------------------|---------------------------|---------------------------------------------------------|-------------------------------------------------------------------------------|----------------------------------------------------------------------------------------------------|--|--|
| 1)                     | Module fixing hook        | ⊦<br>(                                                  | Hook used to fix the module to the base unit.<br>(Single-motion installation) |                                                                                                    |  |  |
|                        |                           | C                                                       | Display the                                                                   | input status from the external equipment.                                                                                                    |  |  |
|                        |                           |                                                         | LED                                                                           | Details                                                                                                    |  |  |
| 2) Input indicator LED | Input indicator LED       |                                                         | SY.ENC<br>1, 2                                                                | Display for signal input status of each serial<br>absolute synchronous encoder.<br>(LED turns ON at the normal connection (first<br>switching to virtual mode).) |  |  |
|                        |                           |                                                         | TREN<br>1, 2                                                                  | Display for signal status of tracking enable.                                                                                                    |  |  |
|                        |                           |                                                         | The tracking enable signal does not turn ON without                           |                                                                                                    |  |  |
|                        |                           |                                                         | setting Q172DEX in the system setting.                                        |                                                                                                    |  |  |
| 3)                     | SY. ENC connector         | I                                                       | nput conne                                                                    | ctor of the serial absolute synchronous encoder.                                                                                                    |  |  |
| 4)                     | Module mounting lever     | ι                                                       | Jsed to inst                                                                  | all the module to the base unit.                                                                                                    |  |  |
| ->                     |                           | ŀ                                                       | lole for the                                                                  | screw used to fix to the base unit                                                                                                    |  |  |
| 5)                     | Module fixing screw hole  | (M3×12 screw : Purchase from the other supplier)        |                                                                               |                                                                                                    |  |  |
| 6)                     | Module fixing projection  | F                                                       | Projection u                                                                  | used to fix to the base unit.                                                                                                    |  |  |
| 7)                     | Battery connector         | For connection of battery lead wire.                    |                                                                               |                                                                                                    |  |  |
| 8)                     | Battery holder            | ι                                                       | Jsed to the                                                                   | set the Battery (A6BAT/MR-BAT) to the holder.                                                                                                    |  |  |
| 9)                     | Battery<br>(A6BAT/MR-BAT) | For Serial absolute synchronous encoder battery backup. |                                                                               |                                                                                                    |  |  |
| 10)                    | Serial number display     | E                                                       | Display the                                                                   | serial number described on the rating plate.                                                                                                    |  |  |

#### POINT

- Input indicator LED of the serial absolute synchronous encoder signal turns ON at the normal connection (first switching to virtual mode).
- (2) Input indicator LED of the tracking enable signal turns ON at the following conditions.
  - Q172DEX is set in the system setting of MT Developer2.
  - The tracking enable signal is input.

### (2) Performance specifications

(a) Module specifications

| Item                                  | Specifications                                    |  |  |
|---------------------------------------|---------------------------------------------------|--|--|
| Number of I/O occupying points        | 32 points(I/O allocation: Intelligent, 32 points) |  |  |
| Internal current consumption(5VDC)[A] | 0.19                                              |  |  |
| Exterior dimensions [mm(inch)]        | 98(H)×27.4(W)×90(D)<br>(3.86(H)×1.08(W)×3.54(D))  |  |  |
| Mass [kg]                             | 0.15                                              |  |  |

#### (b) Tracking enable signal input

| Item                                    |             | Specifications                                |  |  |
|-----------------------------------------|-------------|-----------------------------------------------|--|--|
| Number of input p                       | oints       | Tracking enable signal : 2 points             |  |  |
| Input method                            |             | Sink/Source type                              |  |  |
| Common terminal                         | arrangement | 1 point/common (Common terminal: TREN.COM)    |  |  |
| Isolation method                        |             | Photocoupler                                  |  |  |
| Rated input voltage                     | je          | 12/24VDC                                      |  |  |
| Rated input currer                      | nt          | 12VDC 2mA/24VDC 4mA                           |  |  |
|                                         |             | 10.2 to 26.4VDC                               |  |  |
| Operating voltage                       | range       | (12/24VDC +10/ -15%, ripple ratio 5% or less) |  |  |
| ON voltage/currer                       | nt          | 10VDC or more/2.0mA or more                   |  |  |
| OFF voltage/curre                       | ent         | 1.8VDC or less/0.18mA or less                 |  |  |
| Input resistance                        |             | Approx. 5.6kΩ                                 |  |  |
| Response time                           | OFF to ON   | 0.4ms/0.6ms/1ms                               |  |  |
|                                         | ON to OFF   | (CPU parameter setting, Default 0.4ms)        |  |  |
| Operation indicator ON indication (LED) |             | ON indication (LED)                           |  |  |

| Item                           | Specifi                                                                  | cations                  |  |  |
|--------------------------------|--------------------------------------------------------------------------|--------------------------|--|--|
| Applicable types               | Q171ENC-W8                                                               | Q170ENC                  |  |  |
| Applicable signal types        | Differential-output type: (SN75C1168 or equivalent)                      |                          |  |  |
| Transmission method            | Serial comr                                                              | nunications              |  |  |
| Synchronous method             | Counter-clock-wise (vie                                                  | wed from end of shaft)   |  |  |
| Communication speed            | 2.5M                                                                     | lbps                     |  |  |
| Position detection method      | Absolute (A                                                              | BS) method               |  |  |
| Resolution                     | 4194304PLS/rev (22bit)                                                   | 262144PLS/rev (18bit)    |  |  |
| Number of modules              | 2/mc                                                                     | dule                     |  |  |
| External connector type        | 20 pin connector                                                         |                          |  |  |
| Applicable connector for       | O170ENICONS (Optional)                                                   |                          |  |  |
| the external connection        | Q170ENCCNS (Optional)                                                    |                          |  |  |
| Applicable wire                | MB14B0023 12Pair                                                         |                          |  |  |
|                                | Q170EN0                                                                  | CBLOM                    |  |  |
| Connecting cable               | (□=cable length 2m(6.56ft.), 5m(16.40ft.), 10m(32.81ft.), 20m(65.62ft.), |                          |  |  |
|                                | 30m(98.43ft.), 50m(164.04ft.))                                           |                          |  |  |
| Cable length                   | Up to 50m                                                                | (164.04ft.)              |  |  |
| Back up the absolute position. | Depends on A6                                                            | BAT/MR-BAT.              |  |  |
| Battery service life time      | 12000[h], (Exampl                                                        | e of encoders $	imes$ 2) |  |  |
| (value in actual)              | 24000[h], (Exampl                                                        | e of encoders $	imes$ 1) |  |  |

## (c) Serial absolute synchronous encoder input

(Note-1): You can use these cables when the tracking enable signal is not used.

When the tracking enable signal is used, fabricate the cable on the customer side.

(3) Select to number of the synchronous encoder modules

Synchronous encoders are available in voltage-output type (incremental), differential-output type (incremental) and serial absolute output type. Q172DEX can be connected to only serial absolute output type. When using the incremental synchronous encoder of voltage-output type or differential-output type, must be used Q173DPX or built-in interface in Motion CPU of Q173DSCPU/Q172DSCPU. (The synchronous encoders are used in the SV22 virtual mode or SV22 advanced synchronous control.) In addition, the usable numbers of synchronous encoders differ depending on the modules.

The following number of serial absolute synchronous encoders and incremental synchronous encoders combined can be used.

| Motion CPU module | Applicable types | Connectable synchronous encoder              |  |  |
|-------------------|------------------|----------------------------------------------|--|--|
| Q173DSCPU         |                  |                                              |  |  |
| Q172DSCPU         | Q1/1ENC-W8       | Up to 12 modules (Q172DEX: Up to 6 modules ) |  |  |
| Q173DCPU(-S1)     | 0.4705140        |                                              |  |  |
| Q172DCPU(-S1)     | Q1/0ENC          | Up to 8 modules (Q172DEX: Up to 4 modules )  |  |  |

#### • Tracking enable signal

Tracking enable signal of Q172DEX is used in high-speed reading function or high-speed input request signal.

The external input signal of the synchronous encoder is indicated below.

| External input signal of the | Itom                            | Number of points on |  |
|------------------------------|---------------------------------|---------------------|--|
| synchronous encoder          | liem                            | one Q172DEX         |  |
| Tracking anable signal input | High-speed reading function     | 2 points            |  |
| Tracking enable signal input | High-speed input request signal |                     |  |

- (4) Connection of synchronous encoder interface module.
  - (a) Connection with serial absolute synchronous encoder Use the SY.ENC connector on the front of the Q172DEX module to connect to serial absolute synchronous encoder.
     When tracking enable signal is not used, use the Q170ENCCBL□M encoder cable between the serial absolute synchronous encoder and

SY.ENC connector.

The following is the pin layout of the Q172DEX SY.ENC connector as viewed from the front.

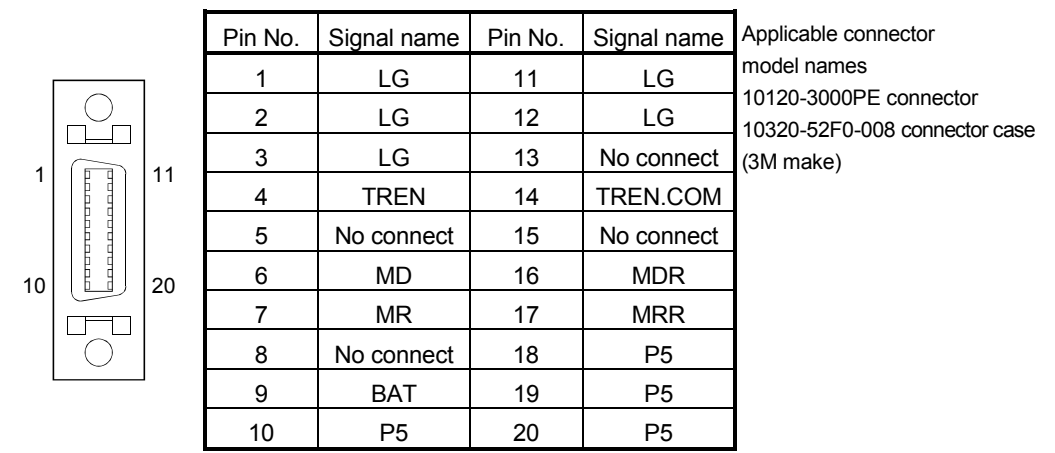

#### SY.ENC connector

#### (b) Interface with external equipment

The interface between the SY.ENC connector and external equipment is described below.

1) Wiring precautions

Ensure the connector lock after connecting the connector.

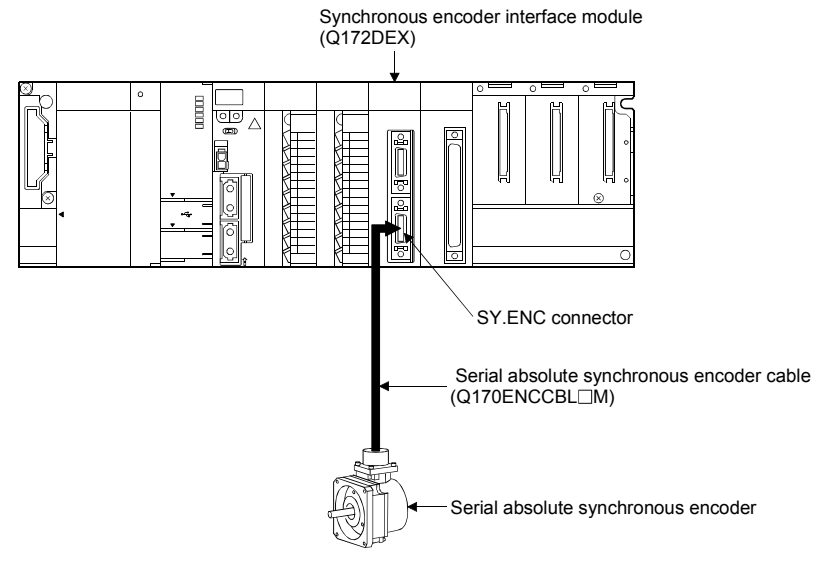

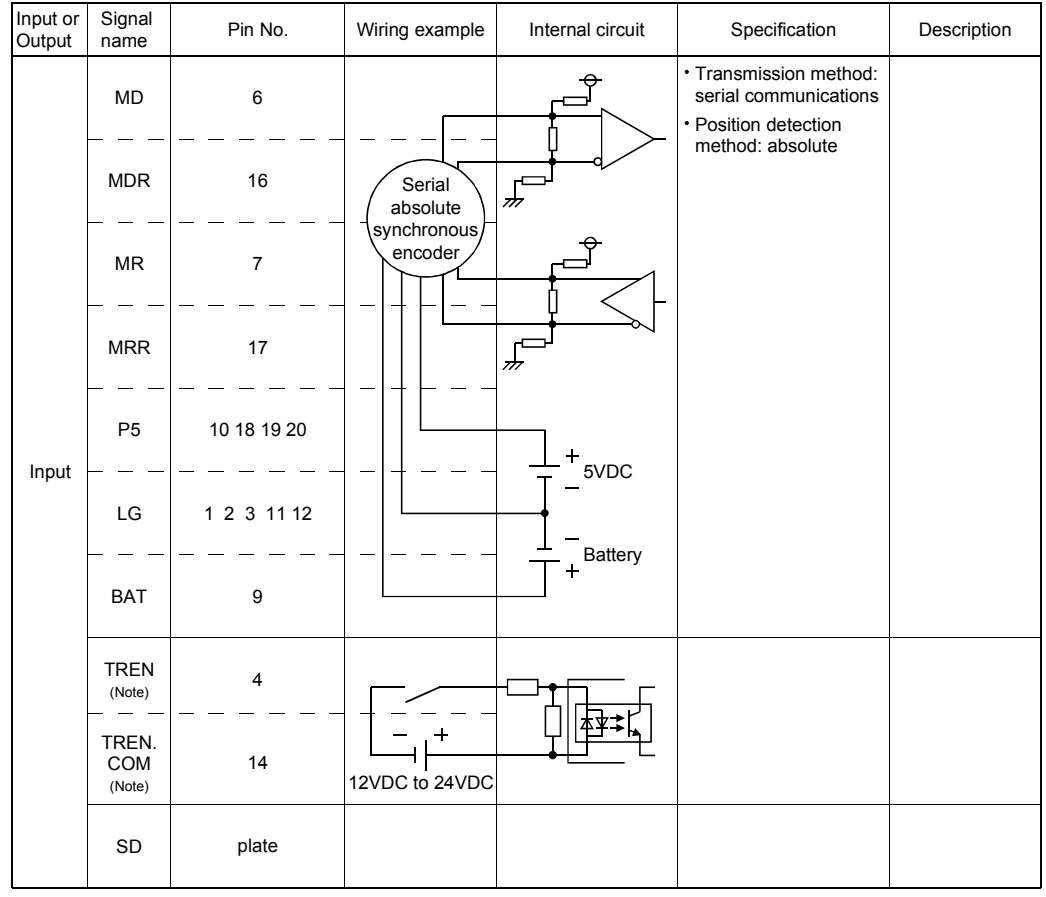

### (5) Interface between SY.ENC connector and external equipment

(Note): As for the connection to power line (TREN, TREN.COM), both "+" and "-" are possible.

## 

- Always use a shield cable for connection of the SY.ENC connector and external equipment, and avoid running it close to or bundling it with the power and main circuit cables to minimize the influence of electromagnetic interface. (Separate them more than 200mm (0.66 ft.) away.)
- Connect the shield wire of the connection cable to the FG terminal of the external equipment.
- When increasing the cable length, use the cable 50m(164.04ft.) or less. Note that the cable should be run in the shortest possible distance to avoid induced noise.
- Always wire the cables when power is off. Not doing so may damage the circuit of modules.
- Wire the cable correctly. Wrong wiring may damage the internal circuit.

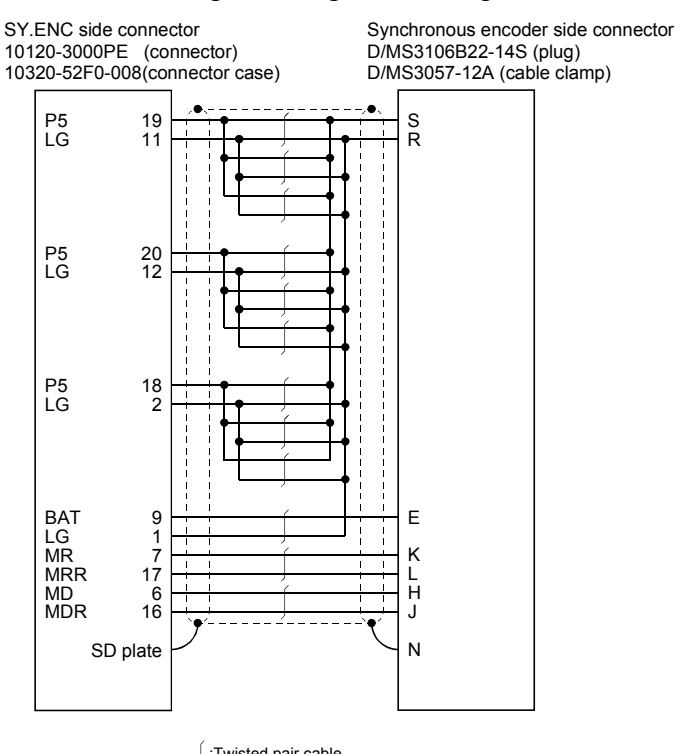

# (6) Details of encoder cable connections (a) When not using tracking enable signal <sup>(Note-1)</sup>

 $\int \text{:Twisted pair cable} \\ Q170ENCCBL2M \text{ to } Q170ENCCBL50M(50m (164.04ft.) \text{ or less}) \\$ 

## (b) When using tracking enable signal (Note-1), (Note-2)

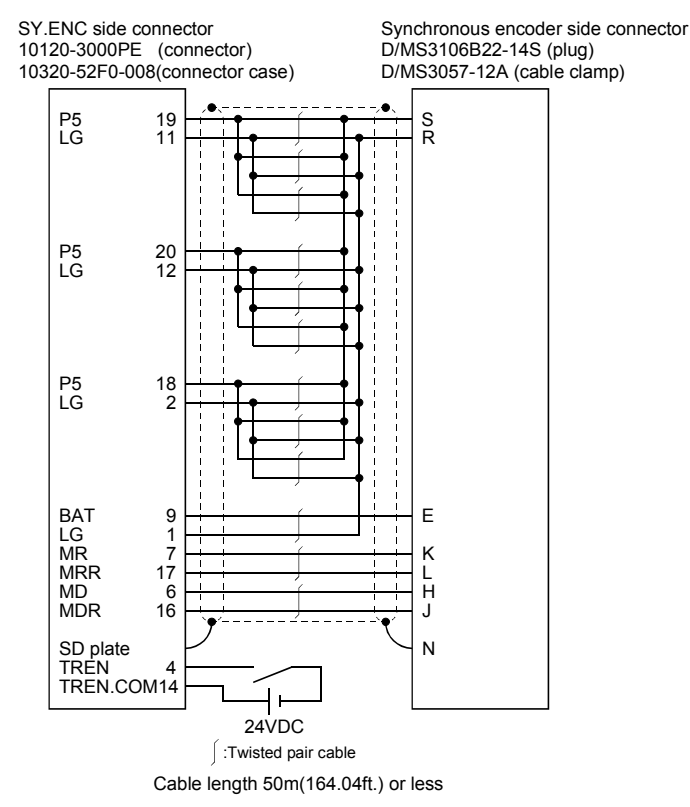

(Note-1): Be sure to use a wire model name AWG24. (Note-2): When using tracking enable signal, fabricate the encoder cable by customer side.

#### (7) Connection of the battery

This section describes the battery specifications, handling precautions and installation of the Q172DEX.

#### (a) Specifications

The specifications of the battery for memory back-up are shown in the table below.

| Model name<br>Item             | A6BAT/MR-BAT                                                                    |
|--------------------------------|---------------------------------------------------------------------------------|
| Classification                 | Manganese dioxide lithium primary battery                                       |
| Normal voltage [V]             | 3.6                                                                             |
| Nominal current [mAh]          | 1600                                                                            |
| Storage life                   | 5 years                                                                         |
| Lithium content [g]            | 0.48                                                                            |
| Applications                   | For backup absolute positioning data of the serial absolute synchronous encoder |
| Exterior dimensions [mm(inch)] | φ16(0.63) × 30(1.18)                                                            |

#### **Battery Specifications**

(Note) : The following points are changed for lithium metal batteries transportation by sea or air due to Recommendations of the United Nations Rev. 15 and ICAO-TI 2009-2010 edition.

- A package containing 24 cells or 12 batteries or less that are not contained in equipment are no longer exempt from the following: attachment of a handling label, submission of the Shipper's Declaration for Dangerous Goods, and a 1.2m (3.94ft.) drop test.
- A battery handling label (size: 120 x 110mm (4.72 x 4.33inch)) is required. Emergency telephone number must be filled out in the additional handling information of the Shipper's Declaration for Dangerous Goods.
- 3) New label design containing battery illustration must be used (in air transportation only).

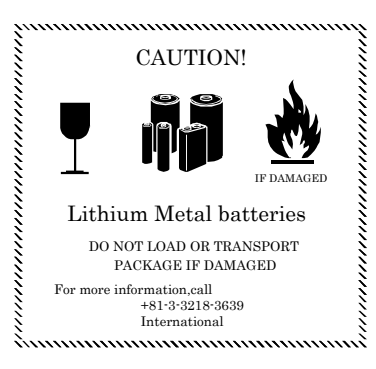

Fig.2.1 Example of Label with Battery Illustration

Transportation precaution for customers

Documentations like the handling label in the specified design and the Shipper's Declaration for Dangerous Goods are required for air and sea transportation. Please attach documentations like the handling label in the specified design and the Shipper's Declaration for Dangerous Goods to the package.

If you need the self-certification form for the battery safety test, contact Mitsubishi. For more information, contact Mitsubishi.

#### (b) Battery replacement

For Battery replacement procedure, refer to section 6.5.2.

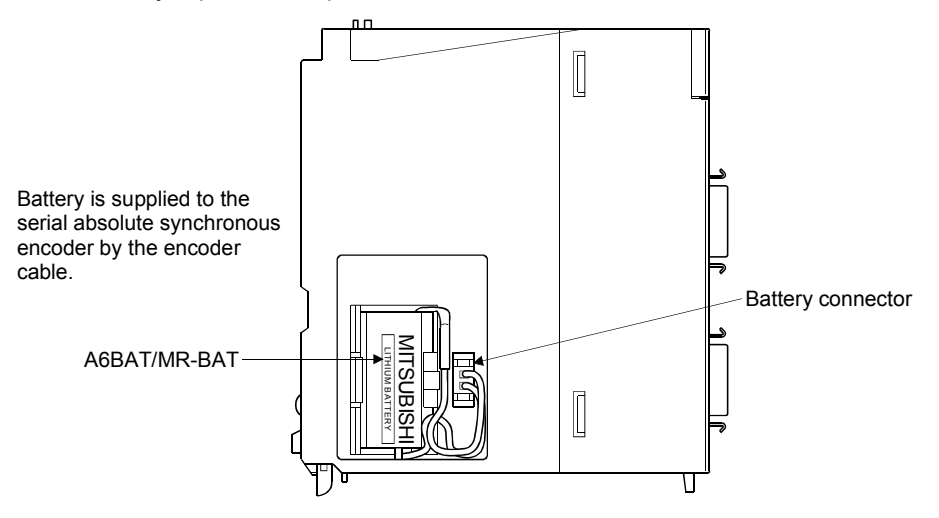

#### (c) Battery life

|             | Module type Battery type       |                                               |                                    | Battery life (Total power failure time) [h] <sup>(Note-1)</sup>    |                                                                    |                                                                                            |                                                |  |
|-------------|--------------------------------|-----------------------------------------------|------------------------------------|--------------------------------------------------------------------|--------------------------------------------------------------------|--------------------------------------------------------------------------------------------|------------------------------------------------|--|
| Module type |                                |                                               | Power-on<br>time ratio<br>(Note-2) | Guaranteed<br>value <sup>(Note-3)</sup><br>(MIN)<br>(75°C (167°F)) | Guaranteed<br>value <sup>(Note-4)</sup><br>(TYP)<br>(40°C (104°F)) | Actual service<br>value <sup>(Note-5)</sup><br>(Reference value)<br>(TYP)<br>(25°C (77°F)) | Backup time<br>after alarm                     |  |
|             |                                |                                               | 0%                                 | 3000                                                               | 8000                                                               | 24000                                                                                      |                                                |  |
|             | Internal<br>battery<br>(A6BAT/ | Q171ENC-W8/<br>Q170ENC×1                      | 30%                                | 4000                                                               | 11000                                                              | 34000                                                                                      | 40<br>(After Error<br>code 1152<br>occurrence) |  |
|             |                                |                                               | 50%                                | 6000                                                               | 16000                                                              | 43800                                                                                      |                                                |  |
|             |                                |                                               | 70%                                | 10000                                                              | 26000                                                              | 43800                                                                                      |                                                |  |
| 0470057     |                                |                                               | 100%                               | 43800                                                              | 43800                                                              | 43800                                                                                      |                                                |  |
| Q172DEX     |                                | A6BAT/<br>IR-BAT)<br>Q171ENC-W8/<br>Q170ENC×2 | 0%                                 | 1500                                                               | 4000                                                               | 12000                                                                                      |                                                |  |
|             | MR-BAT)                        |                                               | 30%                                | 2000                                                               | 5500                                                               | 17000                                                                                      |                                                |  |
|             |                                |                                               | 50%                                | 3000                                                               | 8000                                                               | 21900                                                                                      |                                                |  |
|             |                                |                                               | 70%                                | 5000                                                               | 13000                                                              | 21900                                                                                      |                                                |  |
|             |                                |                                               | 100%                               | 43800                                                              | 43800                                                              | 43800                                                                                      |                                                |  |

(Note-1): The actual service value indicates the average value, and the guaranteed time indicates the minimum time.

(Note-2) : The power-on time ratio indicates the ratio of Multiple CPU system power-on time to one day (24 hours).

(When the total power-on time is 17 hours and the total power-off time is 7 hours, the power-on time ratio is 70%.)

(Note-3): The guaranteed value (MIN); equivalent to the total power failure time that is calculated based on the characteristics value of the memory (SRAM) supplied by the manufacturer and under the storage ambient temperature range of -25°C to 75°C (-13 to 167°F) (operating ambient temperature of 0°C to 55°C (32 to 131°F)).

(Note-4) : The guaranteed value (TYP) ; equivalent to the total power failure time that is calculated based on the normal air-conditioned environment (40°C (104°F)).

(Note-5): The actual service value (Reference value); equivalent to the total power failure time that is calculated based on the measured value and under the storage ambient temperature of 25°C (77°F). This value is intended for reference only, as it varies with characteristics of the memory.

#### POINTS

The self-discharge influences the life of battery without the connection to Q172DEX. The external battery should be exchanged approximately every 4 or 5 years. Exchange the battery with a new one in 4 to 5 years even if a total power failure time is guaranteed value or less.

## **▲**CAUTION

- Do not short a battery.
- Do not charge a battery.
- Do not disassemble a battery.
- Do not burn a battery.
- Do not overheat a battery.
- Do not solder the battery terminals.
- Before touching the battery, always touch grounded metal, etc. to discharge static electricity from human body. Failure to do so may cause the module to fail or malfunction.
- Do not directly touch the module's conductive parts and electronic components. Touching them could cause an operation failure or damage the module.

### 2.5.6 Q173DPX Manual pulse generator interface module

Q173DPX receives signals required for Manual pulse and Incremental synchronous encoder (Voltage-output/Open-collector type/Differential-output type) input.

(1) Q173DPX name of parts

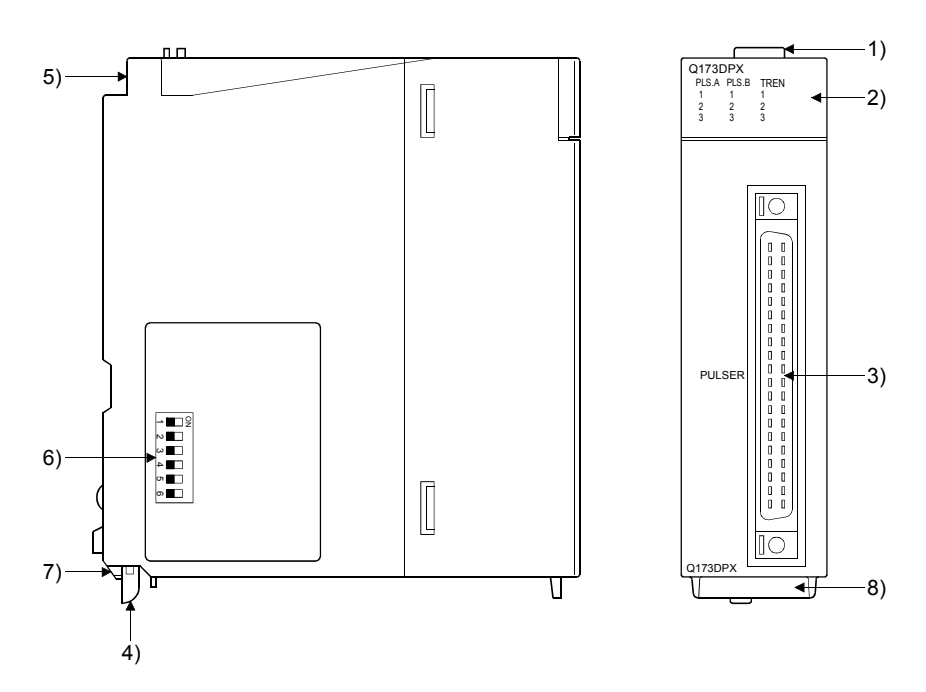

| No. | Name                     |                                                                                                    | Application                                                                                                    |                                                                                                    |  |  |  |  |
|-----|--------------------------|----------------------------------------------------------------------------------------------------|----------------------------------------------------------------------------------------------------|----------------------------------------------------------------------------------------------------|--|--|--|--|
| 1)  | Module fixing hook       | <br>                                                                                                | Hook used to fix the module to the base unit.<br>(Single-motion installation)                                                                                           |                                                                                                    |  |  |  |  |
|     |                          | 0                                                                                                   | Display the input                                                                                                    | status from the external equipment.                                                                         |  |  |  |  |
|     |                          |                                                                                                    | LED                                                                                                    | Details                                                                                                    |  |  |  |  |
| 2)  | Input indicator LED      |                                                                                                    | PLS.A 1 to 3<br>PLS.B 1 to 3                                                                                                    | Display for input signal status of manual<br>pulse generator/incremental synchronous<br>encoder phases A, B |  |  |  |  |
|     |                          |                                                                                                    | TREN 1 to 3                                                                                                    | Display for signal status of tracking enable.                                                               |  |  |  |  |
|     |                          |                                                                                                    | The manual pulse generator/incremental synchronous<br>encoder phases A, B and tracking enable signal does not<br>turn ON without setting Q173DPX in the system setting. |                                                                                                    |  |  |  |  |
| 3)  | PULSER connector         | Input connector of the Manual pulse generator/Incremental synchronous encoder.                      |                                                                                                    |                                                                                                    |  |  |  |  |
| 4)  | Module mounting lever    | Used to install the module to the base unit.                                                        |                                                                                                    |                                                                                                    |  |  |  |  |
| 5)  | Module fixing screw hole | Hole for the screw used to fix to the base unit<br>(M3×12 screw : Purchase from the other supplier) |                                                                                                    |                                                                                                    |  |  |  |  |

| No. | Name                     | Application    |                                   |          |                                                      |  |  |  |
|-----|--------------------------|----------------|-----------------------------------|----------|------------------------------------------------------|--|--|--|
|     |                          |                | Detect                            | ion set  | ting of TREN1 signal                                 |  |  |  |
|     |                          | Dip switch 1   | SW1                               | SW2      |                                                      |  |  |  |
|     |                          |                | OFF                               | OFF      |                                                      |  |  |  |
|     |                          |                | ON                                | ON       |                                                      |  |  |  |
|     |                          | Dip switch 2   | ON                                | OFF      |                                                      |  |  |  |
|     | Dip switches (Note-1)    |                | OFF                               | ON       | TREN is detected at trailing edge<br>of TREN signal. |  |  |  |
|     |                          |                | Detect                            | tion set | ting of TREN2 signal                                 |  |  |  |
|     | N∎□Z                     | Dip switch 3   | SW3                               | SW4      |                                                      |  |  |  |
|     | ω                        |                | OFF                               | OFF      |                                                      |  |  |  |
| 6)  | 4                        | Dip switch 4   | ON                                | ON       | I REN is detected at leading                         |  |  |  |
|     | ປາ 🔲                     |                | ON                                | OFF      |                                                      |  |  |  |
|     |                          |                | OFF                               | ON       | TREN is detected at trailing edge of TREN signal.    |  |  |  |
|     | (Factory detault in OFF  |                | Detection setting of TREN3 signal |          |                                                      |  |  |  |
|     | position)                | Dip switch 5   | SW5                               | SW6      |                                                      |  |  |  |
|     |                          |                | OFF                               | OFF      |                                                      |  |  |  |
|     |                          |                | ON                                | ON       | edge of TREN signal                                  |  |  |  |
|     |                          | Din switch 6   | ON                                | OFF      |                                                      |  |  |  |
|     |                          | Dip Switch 0   | OFF                               | ON       | TREN is detected at trailing edge of TREN signal.    |  |  |  |
| 7)  | Module fixing projection | Projection use | d to fix                          | to the b | base unit.                                           |  |  |  |
| 8)  | Serial number display    | Display the se | rial nun                          | nber de  | scribed on the rating plate.                         |  |  |  |

(Note-1): The function is different depending on the operating system software installed.

## **≜**CAUTION

- Before touching the DIP switches, always touch grounded metal, etc. to discharge static electricity from human body. Failure to do so may cause the module to fail or malfunction.
- Do not directly touch the module's conductive parts and electronic components. Touching them could cause an operation failure or damage the module.

### POINTS

Input indicator LED of the manual pulse generator/incremental synchronous encoder phases A, B and tracking enable signal turns ON at the following conditions.

- (1) PLS.A 1 to 3, PLS.B 1 to 3
  - Q173DPX is set in the system setting of MT Developer2.
  - All axes servo ON command (M2042) turned on.
  - Manual pulse generator enable flag (M2051, M2052, M2053) turned on.
  - Manual pulse generator signal is input.
- (2) TREN 1 to 3
  - Q173DPX is set in the system setting of MT Developer2.
  - The tracking enable signal is input.

### (2) Performance specifications (a) Module specifications

| Item                                  | Specifications                                     |  |  |  |  |
|---------------------------------------|----------------------------------------------------|--|--|--|--|
| Number of I/O occupying points        | 32 points (I/O allocation: Intelligent, 32 points) |  |  |  |  |
| Internal current consumption(5VDC)[A] | 0.38                                               |  |  |  |  |
| Exterior dimensions [mm(inch)]        | 98(H)×27.4(W)×90(D)<br>(3.86(H)×1.08(W)×3.54(D))   |  |  |  |  |
| Mass [kg]                             | 0.15                                               |  |  |  |  |

#### (b) Tracking enable signal input

| Item                    |           | Specifications                                |  |  |  |
|-------------------------|-----------|-----------------------------------------------|--|--|--|
| Number of input points  |           | Tracking enable signal: 3 points              |  |  |  |
| Input method            |           | Sink/Source type                              |  |  |  |
| Common terminal arran   | gement    | 1 point/common (Common contact: TREN.COM)     |  |  |  |
| Isolation method        |           | Photocoupler                                  |  |  |  |
| Rated input voltage     |           | 12/24VDC                                      |  |  |  |
| Rated input current     |           | 12VDC 2mA/24VDC 4mA                           |  |  |  |
| Operating voltage range |           | 10.2 to 26.4VDC                               |  |  |  |
| Operating voltage range | ;         | (12/24VDC +10/ -15%, ripple ratio 5% or less) |  |  |  |
| ON voltage/current      |           | 10VDC or more/2.0mA or more                   |  |  |  |
| OFF voltage/current     |           | 1.8VDC or less/0.18mA or less                 |  |  |  |
| Input resistance        |           | Approx. 5.6kΩ                                 |  |  |  |
| Deserves time           | OFF to ON | 0.4ms/0.6ms/1ms                               |  |  |  |
| Response time           | ON to OFF | (CPU parameter setting, Default 0.4ms)        |  |  |  |
| Operation indicator     |           | ON indication (LED)                           |  |  |  |

(Note): Functions are different depending on the operating system software installed.

#### (c) Manual pulse generator/Incremental synchronous encoder input

|                   | Item         |                | Specifications                                  |  |  |  |
|-------------------|--------------|----------------|-------------------------------------------------|--|--|--|
| Number of mod     | ules         |                | 3/module                                        |  |  |  |
| Voltage-output/   |              | High-voltage   | 3.0 to 5.25VDC                                  |  |  |  |
| Open-collector    | type         | Low-voltage    | 0 to 1.0VDC                                     |  |  |  |
| Differential-outp | out type     | High-voltage   | 2.0 to 5.25VDC                                  |  |  |  |
| (26LS31 or equ    | ivalent)     | Low-voltage    | 0 to 0.8VDC                                     |  |  |  |
| Input frequency   |              |                | Up to 200kpps (After magnification by 4)        |  |  |  |
|                   |              |                | Voltage-output type/Open-collector type (5VDC), |  |  |  |
| Applicable type   | S            |                | Recommended product: MR-HDP01                   |  |  |  |
|                   |              |                | Differential-output type (26LS31 or equivalent) |  |  |  |
| External connect  | ctor type    |                | 40 pin connector                                |  |  |  |
| Applicable wire   | size         |                | 0.3mm <sup>2</sup>                              |  |  |  |
| Applicable conr   | ector for th | ne external    | A6CON1 (Attachment)                             |  |  |  |
| connection        |              |                | A6CON2, A6CON3, A6CON4 (Optional)               |  |  |  |
|                   | Voltage-c    | output/        | 20                                              |  |  |  |
| Cable length      | Open-col     | lector type    | $30 \text{ m} (98.43 \pi.)$                     |  |  |  |
|                   | Differenti   | al-output type |                                                 |  |  |  |

#### (3) Connection of manual pulse generator

Manual pulse generators of the voltage-output/open-collector type and differential-output type can be connected. Both connection methods are different. (Refer to this section (5).)

When the manual pulse generator is connected to the Q173DPX, it cannot be connected to the built-in interface in Motion CPU.

| Motion CPU module | Connectable manual pulse generator |
|-------------------|------------------------------------|
| Q173DSCPU         |                                    |
| Q172DSCPU         | Up to 3 modules                    |
| Q173DCPU(-S1)     | (Q173DPX: Up to 1 module)          |
| Q172DCPU(-S1)     |                                    |

#### (4) Connection of incremental synchronous encoder

Incremental synchronous encoders of the voltage-output/Open-collector type and differential-output type can be connected. Both connection methods are different. (Refer to this section (5).)

Serial absolute synchronous encoder not connected to Q173DPX. Then connect to Q172DEX.

In addition, the usable numbers of synchronous encoders differ depending on the modules.

The following number of serial absolute synchronous encoders and incremental synchronous encoders combined can be used.

| Motion CPU module | Connectable synchronous encoder                |  |  |  |
|-------------------|------------------------------------------------|--|--|--|
| Q173DSCPU         | Up to 12 modules<br>(Q173DPX: Up to 4 modules) |  |  |  |
| Q172DSCPU         |                                                |  |  |  |
| Q173DCPU(-S1)     |                                                |  |  |  |
|                   | Up to 8 modules                                |  |  |  |
| Q172DCP0(-S1)     | (Q173DPX: Up to 3 modules)                     |  |  |  |

#### Tracking enable signal

Tracking enable signal of Q173DPX is used to start the input from incremental synchronous encoders in the external input mode for the clutch.

The external input signal of the incremental synchronous encoder is indicated below.

This signal is used as the input start signal, high-speed reading function or high-speed input request signal from incremental synchronous encoder.

| External input signal of the    | Application                           | Number of points on |
|---------------------------------|---------------------------------------|---------------------|
| incremental synchronous encoder | Application                           | one Q173DPX         |
| Tracking enable signal input    | Input start function from incremental | Each 1 point        |
|                                 | synchronous encoder                   | (Total 3 points)    |

- (5) Connection of manual pulse generator interface module(a) The pin layout of the PULSER connector
  - Use the PULSER connector on the front of the Q173DPX module to connect to manual pulse signals and incremental synchronous encoder signals.

The following is the pin layout of the Q173DPX PULSER connector as viewed from the front.

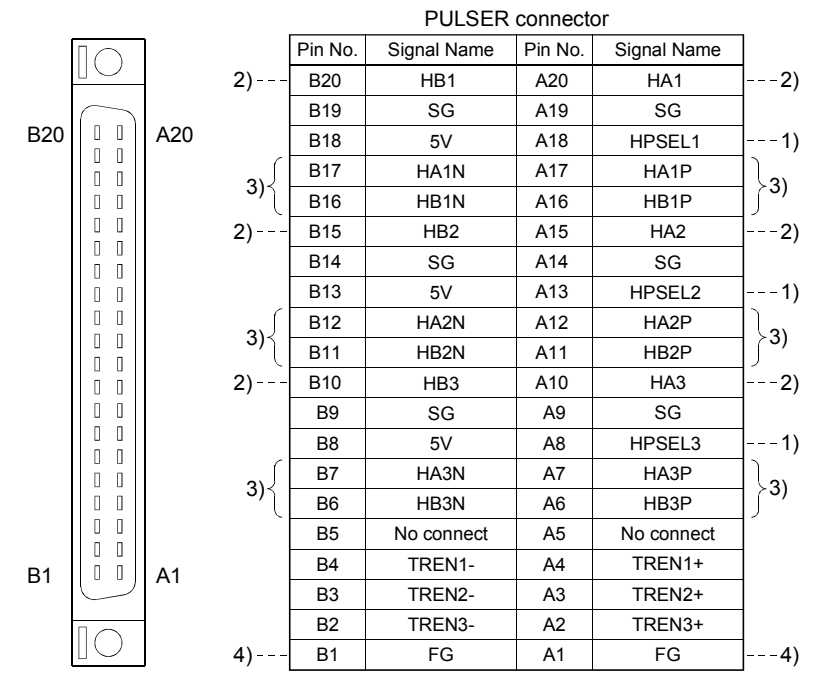

Applicable connector model name

#### A6CON1 type soldering type connector FCN-361J040-AU connector (FUJITSU COMPONENT LIMITED) FCN-360C040-B connector cover

(Attachment)

(Optional)

A6CON2 type Crimp-contact type connector A6CON3 type Pressure-displacement type connector A6CON4 type soldering type connector

 Input type from manual pulse generator/incremental synchronous encoder switched by HPSEL□. Not connected : Voltage-output/open-collector type

HPSEL□-SG connection : Differential-output type (Switching is possible for each input 1 to 3)

- (Switching is possible for each input 1 to 2): Voltage-output/open-collector type
- Connect the A-phase signal to HA1/HA2/HA3, and the B-phase signal to HB1/HB2/HB3.
- 3): Differential-output type Connect the A-phase signal to HA1P/HA2P/HA3P, and the A-phase inverse signal to HA1N/HA2N/HA3N. Connect the B-phase signal to HB1P/HB2P/HB3P, and the B-phase inverse signal to HB1N/HB2N/HB3N.
- 4): Connect the shield cable between manual pulse generator/incremental synchronous encoder and Q173DPX at the FG signal.
- 5): Connector/terminal block conversion modules cannot be used.

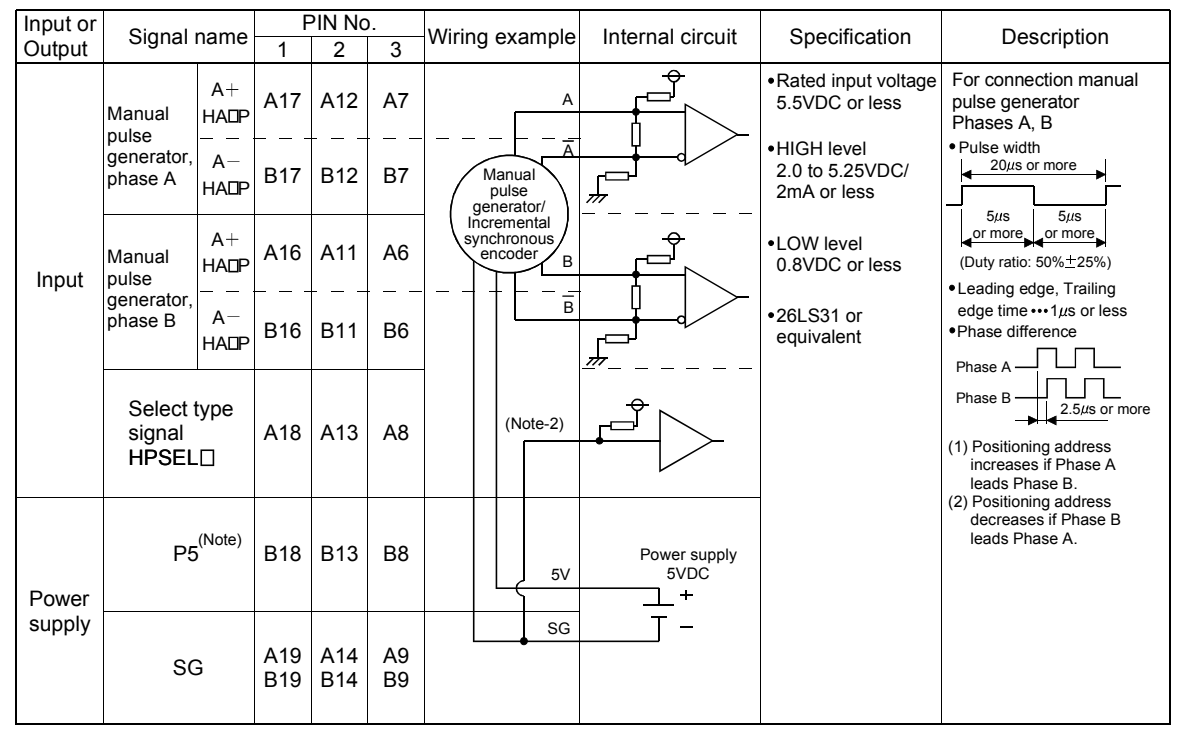

(b) Interface between PULSER connector and manual pulse generator (Differential-output type)/Incremental synchronous encoder

(Note-1): The 5V(P5)DC power supply from the Q173DPX must not be used if a separate power supply is applied to the Manual pulse generator/Incremental synchronous encoder.

If a separate power supply is used, be sure it is 5V voltage. Anything else may cause a failure. (Note-2): Connect HPSEL□ to the SG terminal if the manual pulse generator (differential-output type) /incremental synchronous encoder is used.

| Input or | Signal name                                     | F          | Pin No     | ).       | Wiring example                     | Internal circuit     | Specification                                                                         | Description                                                                                                    |
|----------|-------------------------------------------------|------------|------------|----------|------------------------------------|----------------------|---------------------------------------------------------------------------------------|----------------------------------------------------------------------------------------------------|
| Output   | Signal name                                     | 1          | 2          | 3        | wining example                     | Internal circuit     | opecification                                                                         | Description                                                                                                    |
|          | Manual<br>pulse<br>generator,<br>phase A<br>HA□ | A20        | A15        | A10      | A<br>Manual<br>pulse<br>generator/ |                      | •Rated input voltage<br>5.5VDC or less<br>•HIGH level<br>3 to 5.25VDC/<br>2mA or less | For connection manual pulse generator Phases A, B<br>• Pulse width<br>20µs or more<br>5µs 5µs 5µs                                |
| Input    | Manual<br>pulse<br>generator,<br>phase B<br>HB□ | B20        | B15        | B10      | synchronous<br>encoder B           |                      | •LOW level<br>1VDC or less/<br>5mA or more                                            | or more or more<br>(Duty ratio: 50%±25%)<br>●Leading edge, Trailing<br>edge time ····1µs or less<br>●Phase difference<br>Phase A |
|          | Select type<br>signal<br>HPSEL⊡                 | A18        | A13        | A8       | No connect                         |                      |                                                                                       | Phase B 2.5µs or more<br>(1) Positioning address<br>increases if Phase A<br>leads Phase B.<br>(2) Positioning address            |
| Power    | P5 <sup>(Note)</sup>                            | B18        | B13        | В8       | 5V                                 | Power supply<br>5VDC |                                                                                       | decreases if Phase B<br>leads Phase A.                                                                                           |
| supply   | SG                                              | A19<br>B19 | A14<br>B14 | A9<br>B9 | SG                                 | Ţ -                  |                                                                                       |                                                                                                    |

(c) Interface between PULSER connector and manual pulse generator (Voltage-output/Open-collector type)/ Incremental synchronous encoder.

(Note-1) : The 5V(P5)DC power supply from the Q173DPX must not be used if a separate power supply is applied to the Manual pulse generator/Incremental synchronous encoder. If a separate power supply is used, be sure it is 5V voltage. Anything else may cause a failure.

## (d) Interface between PULSER connector and tracking enable signal

| Input or | Signs          | al name | F  | Pin No. |    |                               | Internal circuit                   | Specification | Description |
|----------|----------------|---------|----|---------|----|-------------------------------|------------------------------------|---------------|-------------|
| Output   | Signa          | arname  | 1  | 2       | 3  | winnig example                | internal circuit                   | opecilication | Description |
| Input    | TREND+ A4 A3 A | A2      |    |         |    | Tracking enable signal input. |                                    |               |             |
| input    | enable         | TREN□-  | B4 | В3      | B2 | + -<br>12V to 24VDC           | └╷╵ <u>╄</u> ¥ <u>३</u> ╷╷<br>└╴╴╸ |               |             |

(Note): As for the connection to tracking enable (TREN□+, TREN□–), both "+" and "–" are possible.

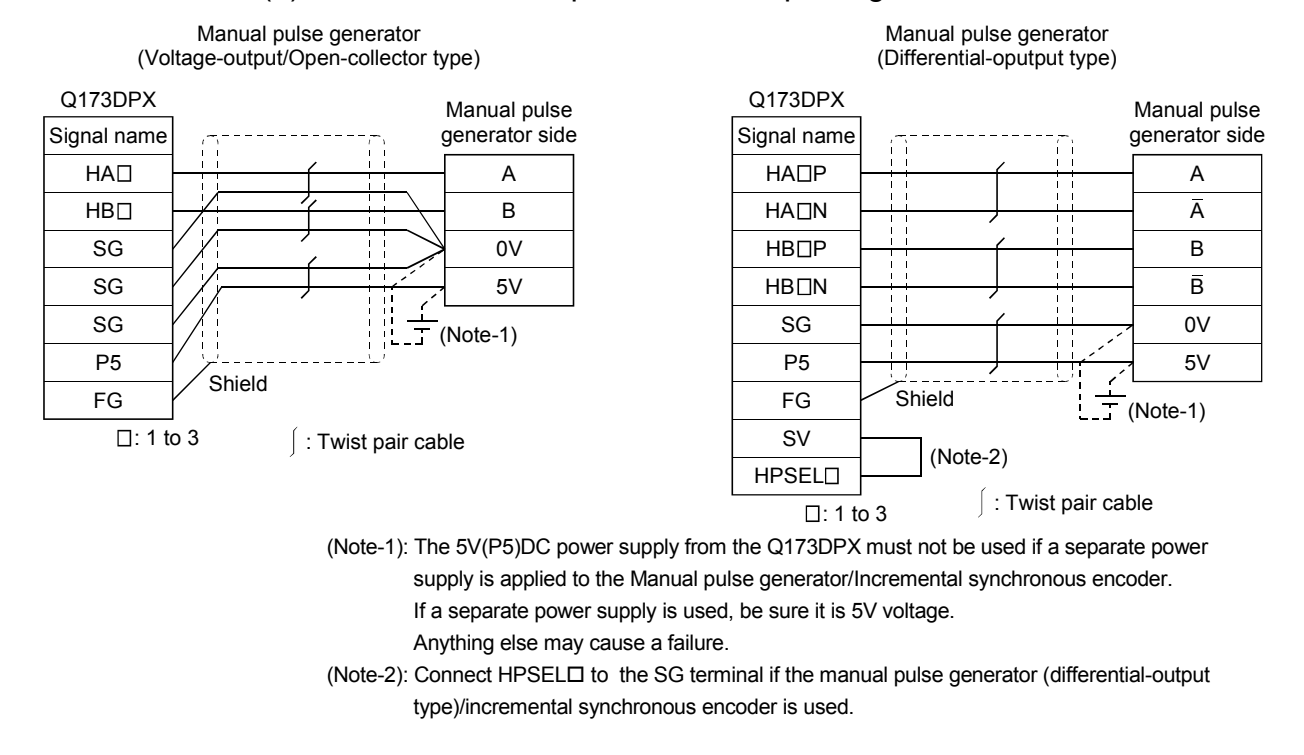

#### (6) Connection examples of manual pulse generator

## 

- If a separate power supply is applied to the manual pulse generator/incremental synchronous encoder, be sure it is 5V voltage. Anything else may cause a failure.
- Always wire the cables when power is off. Not doing so may damage the circuit of modules.
- Wire the cable correctly. Wrong wiring may damage the internal circuit.
- P5 terminal is the power supply for the manual pulse generator. Do not apply a voltage and do not use it for other purposes.

## 2.5.7 Q173DSXY Safety signal module

Q173DSXY is used to input/output the safety signal.

(1) Q173DSXY name of parts

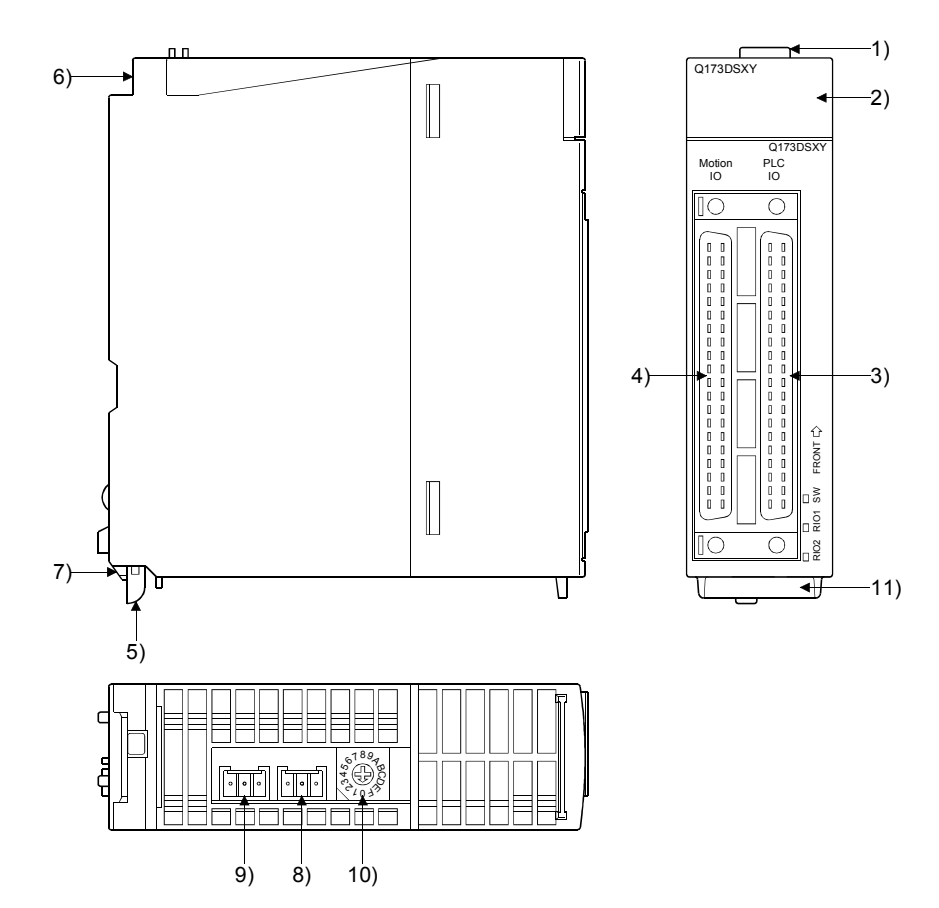

| No. | Name                     |                                                                                                    | Application                                                                   |                                                |  |  |  |
|-----|--------------------------|----------------------------------------------------------------------------------------------------|-------------------------------------------------------------------------------|------------------------------------------------|--|--|--|
| 1)  | Module fixing hook       | H<br>(१                                                                                                | Hook used to fix the module to the base unit.<br>(Single-motion installation) |                                                |  |  |  |
|     |                          | D                                                                                                    | isplay the input                                                              | status from the external equipment.            |  |  |  |
|     |                          |                                                                                                    | LED                                                                           | Details                                        |  |  |  |
| 2)  | Input indicator LED      |                                                                                                    | 0 to 1F                                                                       | Display for I/O signal status of PLC CPU side. |  |  |  |
|     |                          |                                                                                                    |                                                                               |                                                |  |  |  |
| 3)  | PLC IO connector         | Input connector of the PLC CPU.                                                                        |                                                                               |                                                |  |  |  |
| 4)  | Motion IO connector      | Input connector of the Motion CPU.                                                                     |                                                                               |                                                |  |  |  |
| 5)  | Module mounting lever    | Used to install the module to the base unit.                                                           |                                                                               |                                                |  |  |  |
| 6)  | Module fixing screw hole | Hole for the screw used to fix to the base unit<br>(M3×12 screw: Purchase from the other supplier)     |                                                                               |                                                |  |  |  |
| 7)  | Module fixing projection | Projection used to fix to the base unit.                                                               |                                                                               |                                                |  |  |  |
| 8)  | RIO1 connector           | RIO communication to Motion CPU<br>(For connection to Motion CPU or Q173DSXY installed on the<br>left) |                                                                               |                                                |  |  |  |
| No. | Name                                        | Application                                                                                                    |  |  |  |  |
|-----|---------------------------------------------|----------------------------------------------------------------------------------------------------|--|--|--|--|
| 9)  | RIO2 connector                              | RIO communication for Motion CPU<br>(For connection to Q173DSXY installed on the right)                                                                                                    |  |  |  |  |
| 10) | Rotary switch for station<br>number setting | Set station number of safety signal module.         Setting (Note)       Station number         0       Station number 1 (Module 1)         1       Station number 2 (Module 2)         2       Station number 3 (Module 3)         (Note): Do not set other than the above setting |  |  |  |  |
| 11) | Serial number display                       | Display the serial number described on the rating plate.                                                                                                    |  |  |  |  |

# (2) Performance specifications (a) Module specifications

| Item                                  | Specifications                                 |  |  |  |
|---------------------------------------|------------------------------------------------|--|--|--|
| Number of I/O occupying points        | 32 points (I/O allocation: I/O mix, 32 points) |  |  |  |
| Internal current consumption(5VDC)[A] | 0.2 (TYP. All points ON)                       |  |  |  |
|                                       | 98(H)×27.4(W)×90(D)                            |  |  |  |
| Exterior dimensions [mm(incn)]        | (3.86(H)×1.08(W)×3.54(D))                      |  |  |  |
| Mass [kg]                             | 0.15                                           |  |  |  |

| Item                                  | Specifications                                                 |  |  |
|---------------------------------------|----------------------------------------------------------------|--|--|
|                                       | 32 points $	imes$ 2 lines                                      |  |  |
| Number of input points                | (PLC CPU control 32 points + Motion CPU control 32 points,     |  |  |
| Number of linput points               | Safety input 20 points $	imes$ 2 lines,                        |  |  |
|                                       | Feedback input for output 12 points $	imes$ 2 lines)           |  |  |
| Input isolation method                | Photocoupler                                                   |  |  |
| Rated input voltage                   | 24VDC (+10/-10%), Negative common type                         |  |  |
| Maximum input current                 | Approx. 4mA                                                    |  |  |
| Input resistance                      | Approx. 8.2kΩ                                                  |  |  |
| Input ON voltage/current              | 20VDC or more/3.0mA or more                                    |  |  |
| Input OFF voltage/current             | 5VDC or less/1.7mA or less                                     |  |  |
| Input records time                    | PLC CPU control I/O : 10ms (initial value of digital filter)   |  |  |
|                                       | Motion CPU control I/O : 15ms (CR filter)                      |  |  |
| Input common method                   | 32 points/common                                               |  |  |
|                                       | (PLC I/O and Motion I/O are separated.)                        |  |  |
| Number of output points               | 12 points $	imes$ 2 lines                                      |  |  |
|                                       | (PLC CPU control 12 points + Motion CPU control 12 points)     |  |  |
| Output isolation method               | Photocoupler                                                   |  |  |
| Rated output voltage                  | 24VDC (±10%), Source type                                      |  |  |
| Maximum load aurrent                  | (0.1A $	imes$ 8 points, 0.2A $	imes$ 4 points) $	imes$ 2 lines |  |  |
|                                       | Common current: 1.6A or less for each connector                |  |  |
| Maximum inrush current                | 0.7A 10ms or less (0.2A output pin: 1.4A 10ms or less)         |  |  |
| Response time                         | 1ms or less                                                    |  |  |
| Output common mothed                  | 12 points/common                                               |  |  |
|                                       | (PLC I/O and Motion I/O are separated.)                        |  |  |
| Operation indicator (input/output)    | ON indication (LED) (indicates PLC CPU's 32 points)            |  |  |
| Communication with PLC CPU            | Parallel bus communication (Via main base unit)                |  |  |
| Communication with Motion CPU         | Serial communication (RS-485), Q173DSXYCBL M cable use         |  |  |
| Applicable connector for the external | A6CON1 (Attachment),                                           |  |  |
| connection                            | A6CON2, A6CON3, A6CON4 (Optional)                              |  |  |
| Applicable connector/                 |                                                                |  |  |
| Terminal block converter module       |                                                                |  |  |
| Number of modules                     | Up to 3 modules                                                |  |  |

(b) Input/output

(c) The pin layout of the Motion IO connector/PLC IO connector Use the Motion IO connector and PLC IO connector on the front of the Q173DSXY module to connect to I/O signals.

The following is the pin layout of the Q173DSXY Motion IO connector and PLC IO connector as viewed from the front.

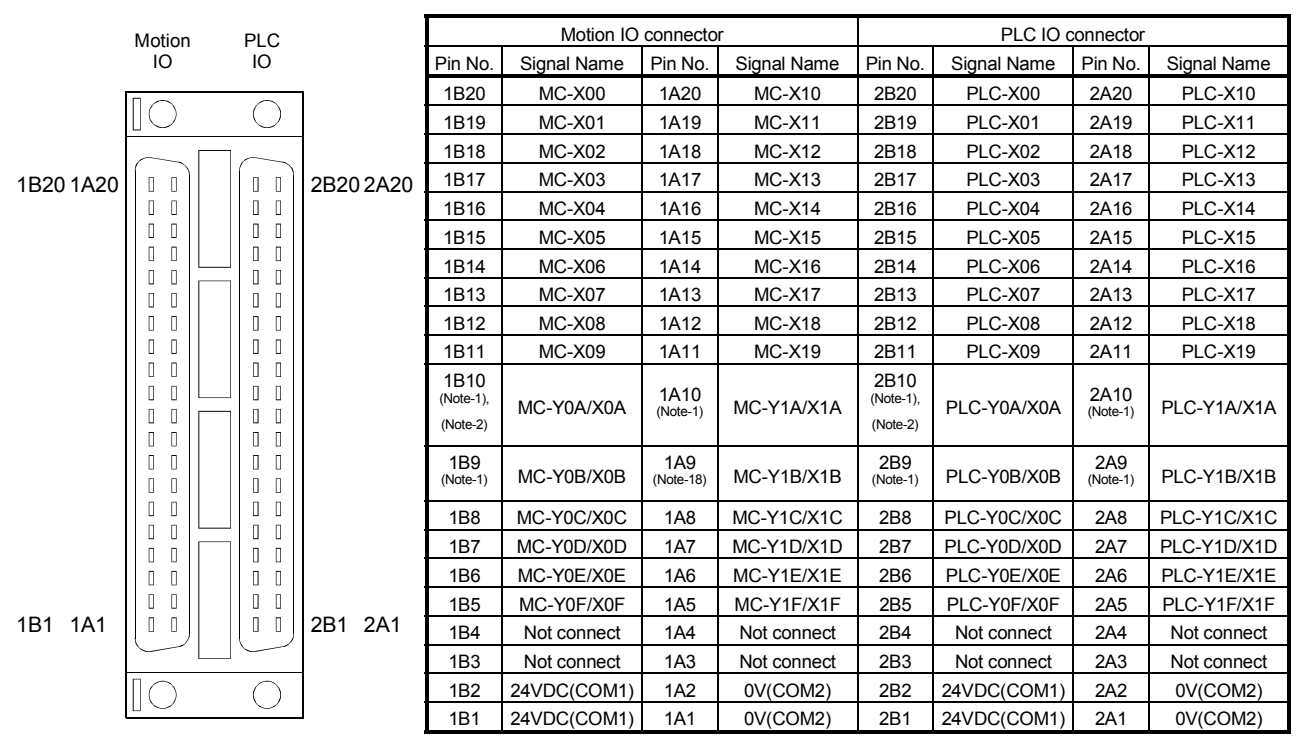

(Note-1): 0.2[A] output is possible. (The others are 0.1[A] output.)

(Note-2): Controlled by system as shut-off signal. (Safety function normally is ON, abnormally is OFF.)

Applicable connector model name

A6CON1 type soldering type connector

FCN-361J040-AU connector (FUJITSU COMPONENT LIMITED) FCN-360C040-B connector cover

A6CON2 type Crimp-contact type connector A6CON3 type Pressure-displacement type connector

A6CON3 type Pressure-displacement type connector

(Attachment)

(Optional)

(Note): Connector/terminal block conversion modules and cables can be used at the wiring of connector. A6TBXY36 : Connector/terminal block converter module

ACTTB (C:Length [m]): Connector/terminal block converter module cable

| Input or | Signal      | name        | Pin No (Note-1) | LED      | Wiring example | Internal circu | it          | Specification                      |
|----------|-------------|-------------|-----------------|----------|----------------|----------------|-------------|------------------------------------|
| Output   | Motion IO   | PLC IO      | 1 11 10.        | (Note-2) | Wining example |                | it.         | opeoineaton                        |
|          | MC-X00      | PLC-X00     | □B20            | 0        |                |                |             | <ul> <li>Supply voltage</li> </ul> |
|          | MC-X01      | PLC-X01     | □B19            | 1        |                |                |             | 24VDC                              |
|          | MC-X02      | PLC-X02     | □B18            | 2        |                |                |             |                                    |
|          | MC-X03      | PLC-X03     | □B17            | 3        |                |                |             | High level                         |
|          | MC-X04      | PLC-X04     | □B16            | 4        |                |                |             | 3.0mA or more                      |
|          | MC-X05      | PLC-X05     | □B15            | 5        |                |                |             |                                    |
|          | MC-X06      | PLC-X06     | □B14            | 6        |                |                |             | •Low level                         |
|          | MC-X07      | PLC-X07     | □B13            | 7        |                |                |             | 5.0VDC or less/                    |
|          | MC-X08      | PLC-X08     | □B12            | 8        |                |                |             | 1.7mA or less                      |
| Input    | MC-X09      | PLC-X09     | □B11            | 9        |                | <b></b> •      |             |                                    |
| input    | MC-X10      | PLC-X10     | □A20            | 0        |                |                |             |                                    |
|          | MC-X11      | PLC-X11     | □A19            | 1        |                | <b>T</b>       | <u>y y</u>  |                                    |
|          | MC-X12      | PLC-X12     | □A18            | 2        |                |                |             |                                    |
|          | MC-X13      | PLC-X13     | □A17            | 3        |                |                |             |                                    |
|          | MC-X14      | PLC-X14     | □A16            | 4        |                |                |             |                                    |
|          | MC-X15      | PLC-X15     | □A15            | 5        |                |                |             |                                    |
|          | MC-X16      | PLC-X16     | □A14            | 6        |                |                |             |                                    |
|          | MC-X17      | PLC-X17     | □A13            | 7        |                |                |             |                                    |
|          | MC-X18      | PLC-X18     | □A12            | 8        |                |                |             |                                    |
|          | MC-X19      | PLC-X19     | □A11            | 9        |                |                |             |                                    |
|          | MC-Y0A/X0A  | PLC-Y0A/X0A | □B10            | А        |                |                |             | Maximum load                       |
|          | MC-Y0B/X0B  | PLC-Y0B/X0B | □B9             | В        |                |                |             | current                            |
|          | MC-Y0C/X0C  | PLC-Y0C/X0C | <b>□</b> B8     | С        |                | │              |             | (2 lines)                          |
|          | MC-Y0D/X0D  | PLC-Y0D/X0D | □B7             | D        |                |                | ¥\$K        | $0.2A \times 4$ points             |
|          | MC-Y0E/X0E  | PLC-Y0E/X0E | <b>□</b> B6     | Е        |                | │ ∳( Ҭ         | <u> </u>    | (2 lines)                          |
| Output   | MC-Y0F/X0F  | PLC-Y0F/X0F | □B5             | F        |                |                |             | Common current                     |
| Output   | MC-Y1A/X1A  | PLC-Y1A/X1A | □A10            | А        |                |                |             | 1.6A or less                       |
|          | MC-Y1B/X1B  | PLC-Y1B/X1B | □A9             | В        |                |                | <b>∖</b> ‡¥ |                                    |
|          | MC-Y1C/X1C  | PLC-Y1C/X1C | ⊟A8             | С        |                |                |             |                                    |
|          | MC-Y1D/X1D  | PLC-Y1D/X1D | □A7             | D        |                | ┝╶╧╡╡╋         | _           |                                    |
|          | MC-Y1E/X1E  | PLC-Y1E/X1E | □A6             | Е        |                |                |             |                                    |
|          | MC-Y1F/X1F  | PLC-Y1F/X1F | □A5             | F        |                |                |             |                                    |
|          | 24VDC(COM1) | 24VDC(COM1) | □B2             |          |                |                |             |                                    |
| Power    | 24VDC(COM1) | 24VDC(COM1) | □B1             |          | 24VDC +        | ┝╋┚╽           |             |                                    |
| supply   | 0VDC(COM2)  | 0VDC(COM2)  | □A2             |          | T              | $\vdash$       |             |                                    |
|          | 0VDC(COM2)  | 0VDC(COM2)  | □A1             |          |                | <b>├ - ↓</b>   |             |                                    |

# (3) Interface between Motion IO connector/PLC IO connector and servo external signal

(Note-1): □ = 1: Motion IO, 2: PLC IO (Note-2): PLC CPU side only

### POINTS

- (1) Wire the I/O power supply input (24VDC, 0V common) supplied to Q173DSXY to two pins of each conversion modules.
- (2) Separate all external wirings into 2 lines to configure the safety circuit. Do not wire between the two terminal block conversion modules for I/O power supply supplied to Q173DSXY (24VDC, 0V common). Be sure to separately wire the modules. If one break affects both wiring of Motion CPU side and PLC CPU side, the safety system may not execute properly.

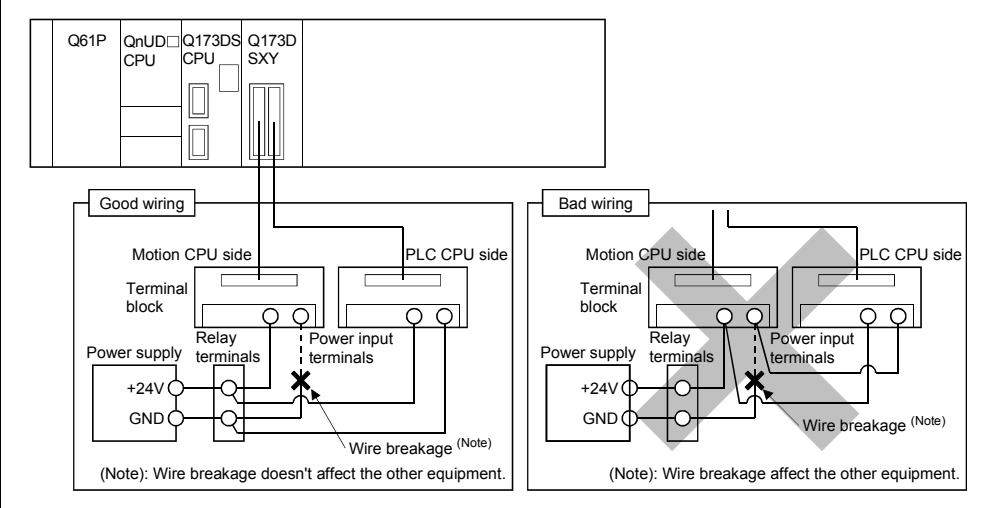

# 

- Measure the input voltage to Q173DSXY with the input connector part. Be sure to select DC power supply within the range of 21.6VDC to 26.4VDC included ripple voltage and spike voltage and wire.
- When wiring in the Q173DSXY, be sure that it is done correctly by checking the product's rated voltage and the terminal layout. Connecting a power supply that is different from the rating or incorrectly wiring the product could result in fire or damage.

Wire the cable correctly. Wrong wiring may damage the internal circuit.

- Always use a shield cable for connection of the connector and external equipment, and avoid running it close to or bundling it with the power and main circuit cables to minimize the influence of electromagnetic interface. (Separate them more than 100mm(0.33ft.) away.)
- Connect the shield wire of the connection cable to the FG terminal of the external equipment.
- Make parameter setting correctly. Incorrect setting may disable the protective functions such as safety functions.
- Always wire the cables when power is off. Not doing so may damage the circuit of modules.
- Do not touch the case of Q173DSXY while the power is ON and for a short time after the power is turned OFF. In this timing, these parts become very hot and may lead to burns.

### (4) Wiring example for the safety signal module

- (a) Wiring example for door signal to safety signal module and AC contactor. Wiring example to shut off contactor by the following methods are shown in the diagram below.
  - Shut-off signal from the Motion CPU side of safety signal module
  - · Shut-off signal from the PLC CPU side of safety signal module
  - · Contactor shut-off output MC1 and MC2 of servo amplifier

Input the output signal of auxiliary normally closed contact into the safety signal module to detect the weld of contactor.

Door sensor used as a safety signal should have two outputs and is wired to both Motion CPU side and PLC CPU side. Sensor and switch used as safety signal should be the ones for weak signal use (e.g. twin contact) to prevent contact failure.

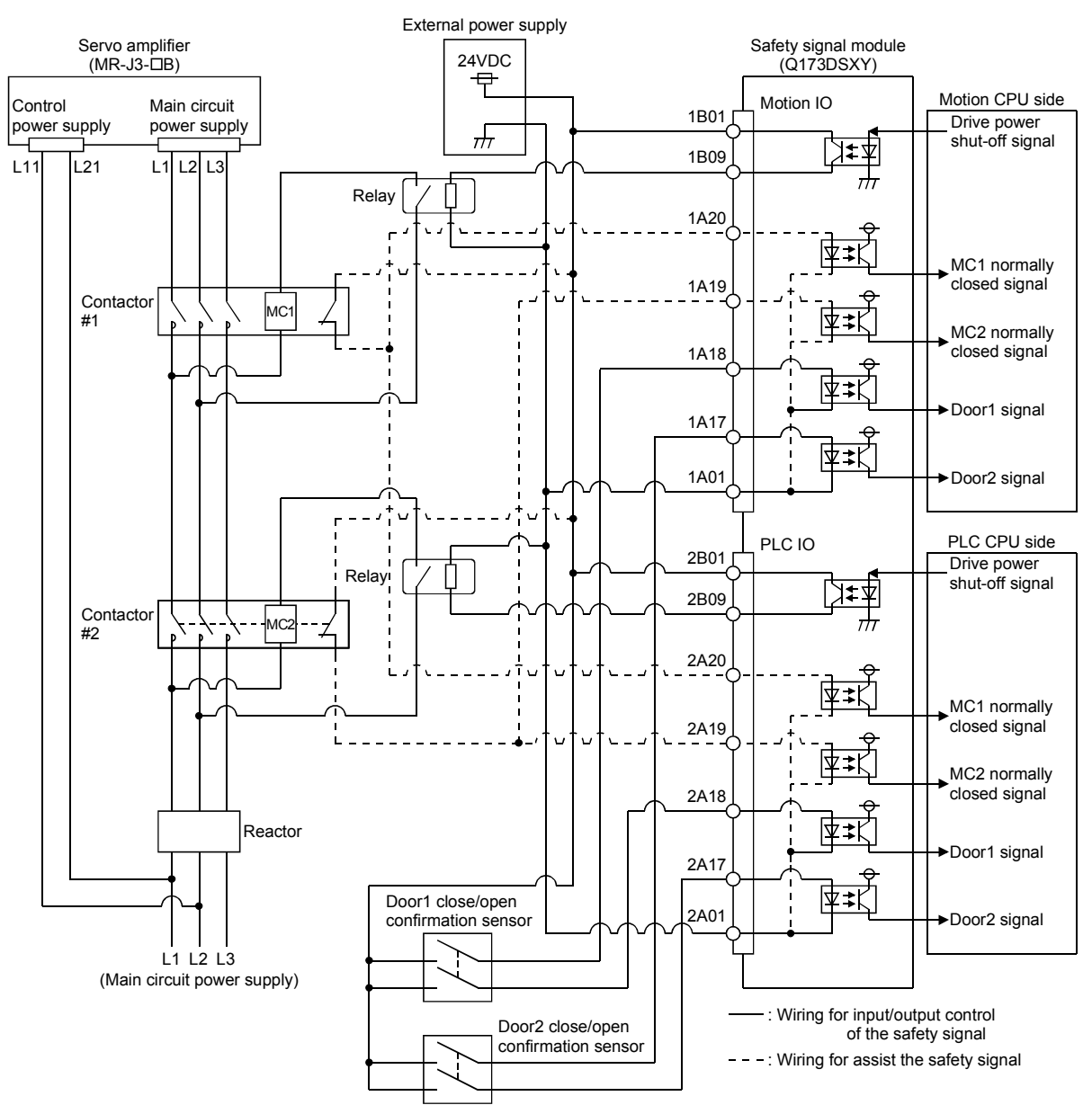

- (b) Wiring example for door signal to safety signal module and STO terminal. Wiring example to wire the following methods are shown in the diagram below.
  - Shut-off signal from the Motion CPU side of safety signal module
  - Shut-off signal from the PLC CPU side of safety signal module
    STO terminal of servo amplifier

Door sensor used as a safety signal should have two outputs and is wired to both Motion CPU side and PLC CPU side. Sensor and switch used as safety signal should be the ones for weak signal use (e.g. twin contact) to prevent contact failure.

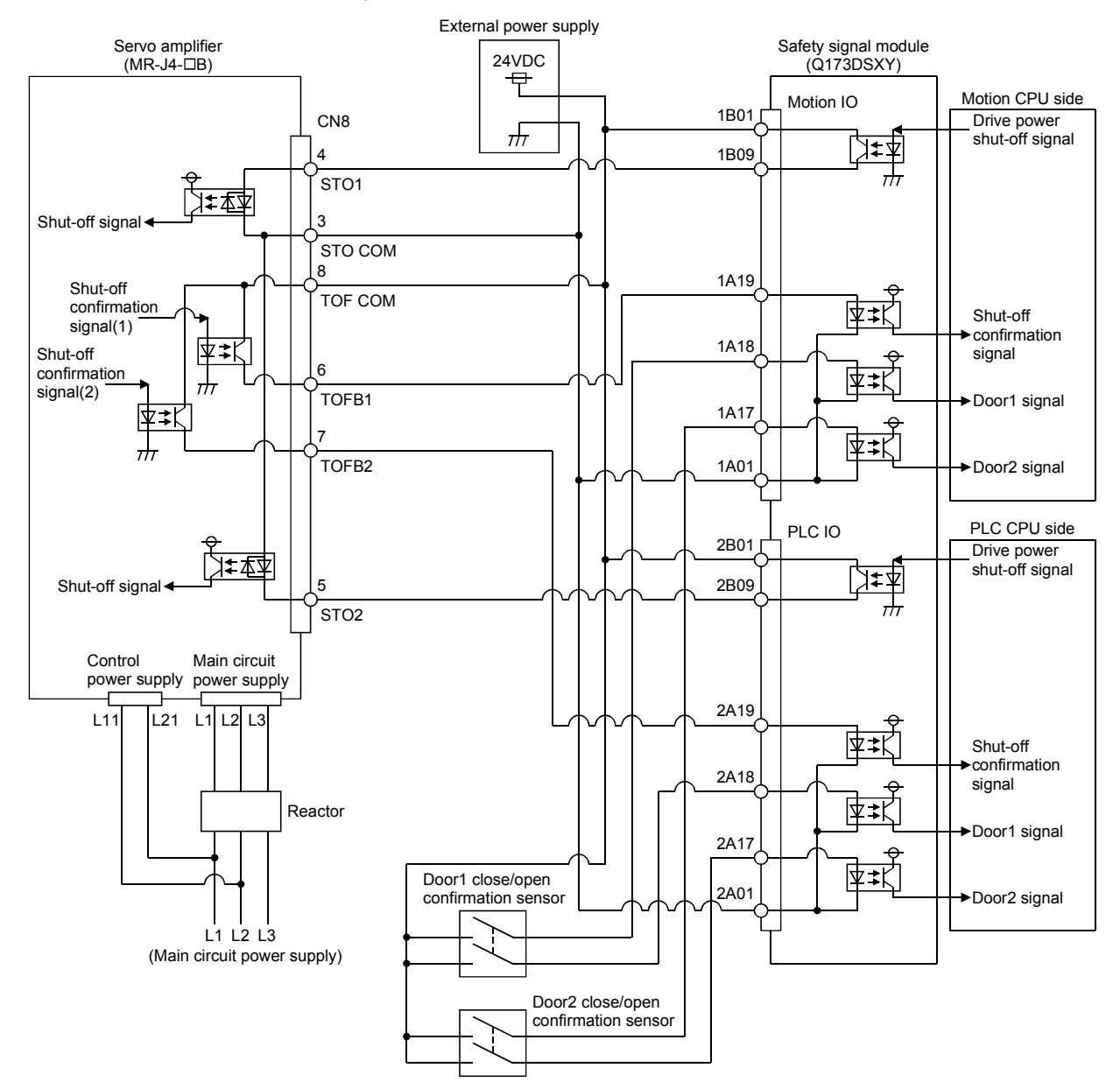

1) MR-J4-□B use

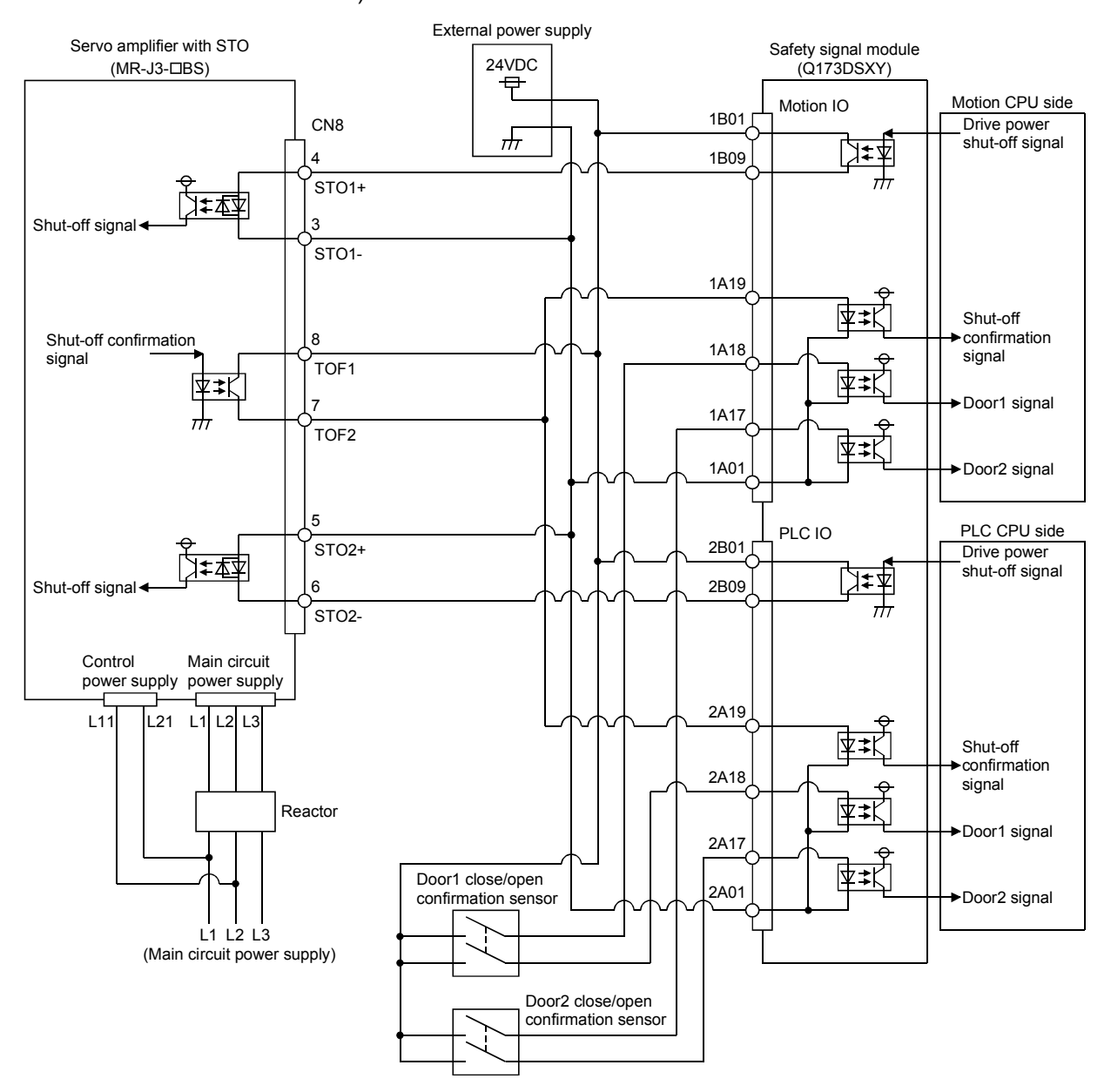

2) MR-J3-□BS use

(c) Wiring example for external pulse input to safety signal module. The wiring diagram for external pulse input signal and safety signal module shows below.

Safety module performs the safety diagnostics of external pulse generator, therefore you need to wire them so that external pulse generator is supplied power by the safety signal module, and the generated pulse becomes input signal of safety signal module.

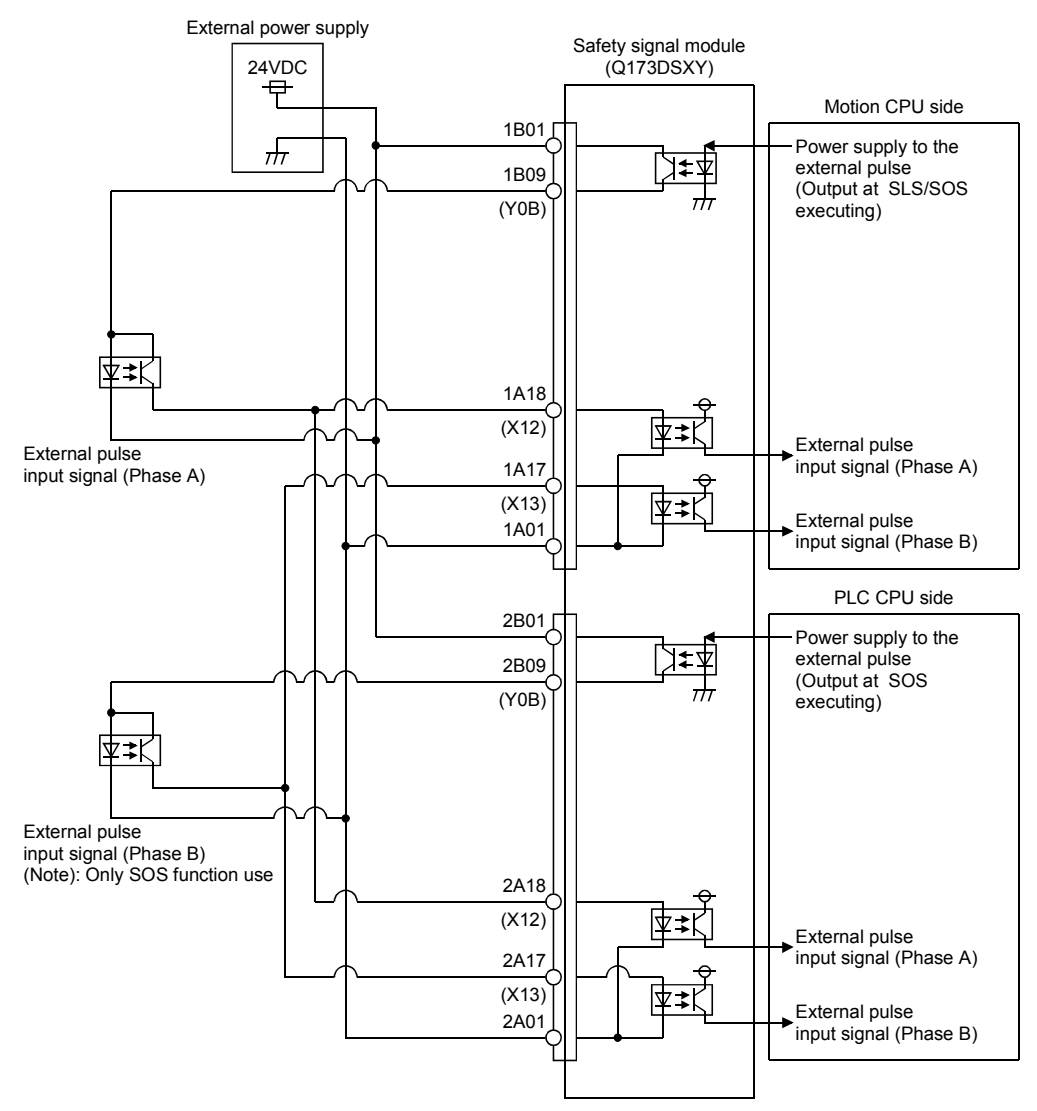

# 2.5.8 Manual pulse generator/Serial absolute synchronous encoder

| Item                      | Specifications                                                                 |  |  |  |  |
|---------------------------|--------------------------------------------------------------------------------|--|--|--|--|
| Model name                | MR-HDP01 (Note-1)                                                              |  |  |  |  |
| Ambient temperature       | -10 to 60°C (14 to 140°F)                                                      |  |  |  |  |
| Pulse resolution          | 25PLS/rev(100 PLS/rev after magnification by 4)                                |  |  |  |  |
| Output method             | Voltage-output/Output current: Up to 20mA                                      |  |  |  |  |
| Power supply voltage      | 4.5 to 13.2VDC                                                                 |  |  |  |  |
| Current consumption [mA]  | 60                                                                             |  |  |  |  |
| Output laws               | "H" level: Power supply voltage <sup>(Note-2)</sup> -1V or more (with no load) |  |  |  |  |
|                           | "L" level: 0.5V or less (with maximum leading-in)                              |  |  |  |  |
| Life time                 | 1,000,000 revolutions or more (at 200r/min)                                    |  |  |  |  |
| Permitted axial loads     | Radial load: Up to 19.6N, Thrust load: Up to 9.8N                              |  |  |  |  |
| Mass [kg]                 | 0.4                                                                            |  |  |  |  |
| Number of max. revolution | Instantaneous Up to 600r/min. normal 200r/min                                  |  |  |  |  |
| Pulse signal status       | 2 signals: A phase, B: phase, 90° phase difference                             |  |  |  |  |
| Start friction torque     | 0.06N•m (20°C (68°F))                                                          |  |  |  |  |

## (1) Manual pulse generator specifications

(Note-1): Use MR-HDP01 by connecting with Q173DPX or built-in interface in Motion CPU. (Note-2): If a separate power supply is used, be sure it is 5VDC  $\pm$  0.25V voltage.

| Item                                     | Specifications                                      |                            |  |  |  |
|------------------------------------------|-----------------------------------------------------|----------------------------|--|--|--|
| Model name                               | Q171ENC-W8 (Note-1), (Note-2)                       | Q170ENC (Note-1), (Note-2) |  |  |  |
| Ambient temperature                      | -5 to 55°C (23 to 131°F)                            |                            |  |  |  |
| Resolution                               | 4194304PLS/rev                                      | 262144PLS/rev              |  |  |  |
| Transmission method                      | Serial communications (                             | Connected to Q172DEX)      |  |  |  |
| Direction of increasing addresses        | CCW (viewed fr                                      | om end of shaft)           |  |  |  |
|                                          | Dustproof/Waterproof                                | Dustproof/Waterproof       |  |  |  |
| Protective construction                  | (IP67: Except for the                               | (IP65: Except for the      |  |  |  |
|                                          | shaft-through portion.)                             | shaft-through portion.)    |  |  |  |
| Permitted speed at power ON              | 3600                                                | r/min                      |  |  |  |
| Permitted speed at power OFF<br>(Note-3) | 500r/min                                            |                            |  |  |  |
| Permitted axial loads                    | Radial load : Up to 19.6N, Thrust load : Up to 9.8N |                            |  |  |  |
| Durant at insult at aft tis              | 0.02mm(0.00079 inch) or less,                       |                            |  |  |  |
| Runout at input shaft tip                | (15mm(0.59 inch) from tip)                          |                            |  |  |  |
| Start friction torque                    | 0.04N•m (20°C (68°F))                               | 0.02N•m (20°C (68°F))      |  |  |  |
| Recommended coupling                     | Bellows                                             | coupling                   |  |  |  |
| Permitted angular acceleration           | 40000rad/s <sup>2</sup>                             |                            |  |  |  |
| Vibration resistance                     | 5G (50 to 200Hz)                                    |                            |  |  |  |
| Shock resistance                         | 50G (11ms or less)                                  |                            |  |  |  |
| Internal current consumption [A]         | 0.2                                                 |                            |  |  |  |
| Mass [kg]                                | 0.6                                                 |                            |  |  |  |
|                                          | Q170ENCCBL□M                                        |                            |  |  |  |
| Connecting cable [m(ft.)]                | (□=Cable length : 2(6.56), 5 (16.40), 10 (32.81),   |                            |  |  |  |
|                                          | 20 (65.62), 30 (98.43), 50 (164.04))                |                            |  |  |  |
| Communications method                    | Differential driver/receiver                        |                            |  |  |  |
| Transmission distance                    | Up to 50m(164.04ft.)                                |                            |  |  |  |

# (2) Serial absolute synchronous encoder specifications

(Note-1): Use by connecting with Q172DEX.

(Note-2): When "o-ring" is required, please purchase separately by customers.

(Note-3): If it exceeds a permitted speed at power OFF, a position displacement is generated.

# 2.5.9 SSCNETI cables

Between the Motion CPU module and servo amplifiers, or servo amplifier and servo amplifier connected by SSCNETII cable. When using the Q172D(S)CPU, SSCNETII cable for connection to servo amplifier can be used for only 1 line. (Connect to CN1.) When using the Q173D(S)CPU, SSCNETII cables for connection to servo amplifier can be used for up to 2 lines. (Connect to CN1 and CN2.) Up to 16 servo amplifiers can be connected to SSCNETII(/H) per 1 line. (However, when using the Q172DCPU(-S1), up to 8 servo amplifiers can be connected.)

| Model n               | ame           | Cable length [m(ft.)] | Description                  |
|-----------------------|---------------|-----------------------|------------------------------|
|                       | MR-J3BUS015M  | 0.15 (0.49)           |                              |
| MR-J3BUS⊡M            | MR-J3BUS03M   | 0.3 (0.98)            |                              |
| (Standard cord for    | MR-J3BUS05M   | 0.5 (1.64)            |                              |
| inside panel)         | MR-J3BUS1M    | 1 (3.28)              |                              |
|                       | MR-J3BUS3M    | 3 (9.84)              |                              |
| MR-J3BUS⊡M-A          | MR-J3BUS5M-A  | 5 (16.40)             | Motion CPU ↔ Serve amplifier |
| (Standard cable for   | MR-J3BUS10M-A | 10 (32.81)            |                              |
| outside panel)        | MR-J3BUS20M-A | 20 (65.62)            |                              |
|                       | MR-J3BUS30M-B | 30 (98.43)            |                              |
| IVIR-J3BUSLIM-B       | MR-J3BUS40M-B | 40 (131.23)           |                              |
| (Long distance cable) | MR-J3BUS50M-B | 50 (164.04)           |                              |

### (1) SSCNETI cable specifications

(2) Connection between the Q173D(S)CPU and servo amplifiers Connect the SSCNETI cables to the following connectors. Refer to Section 4.2.1 for the connection and disconnection of SSCNETI cable.

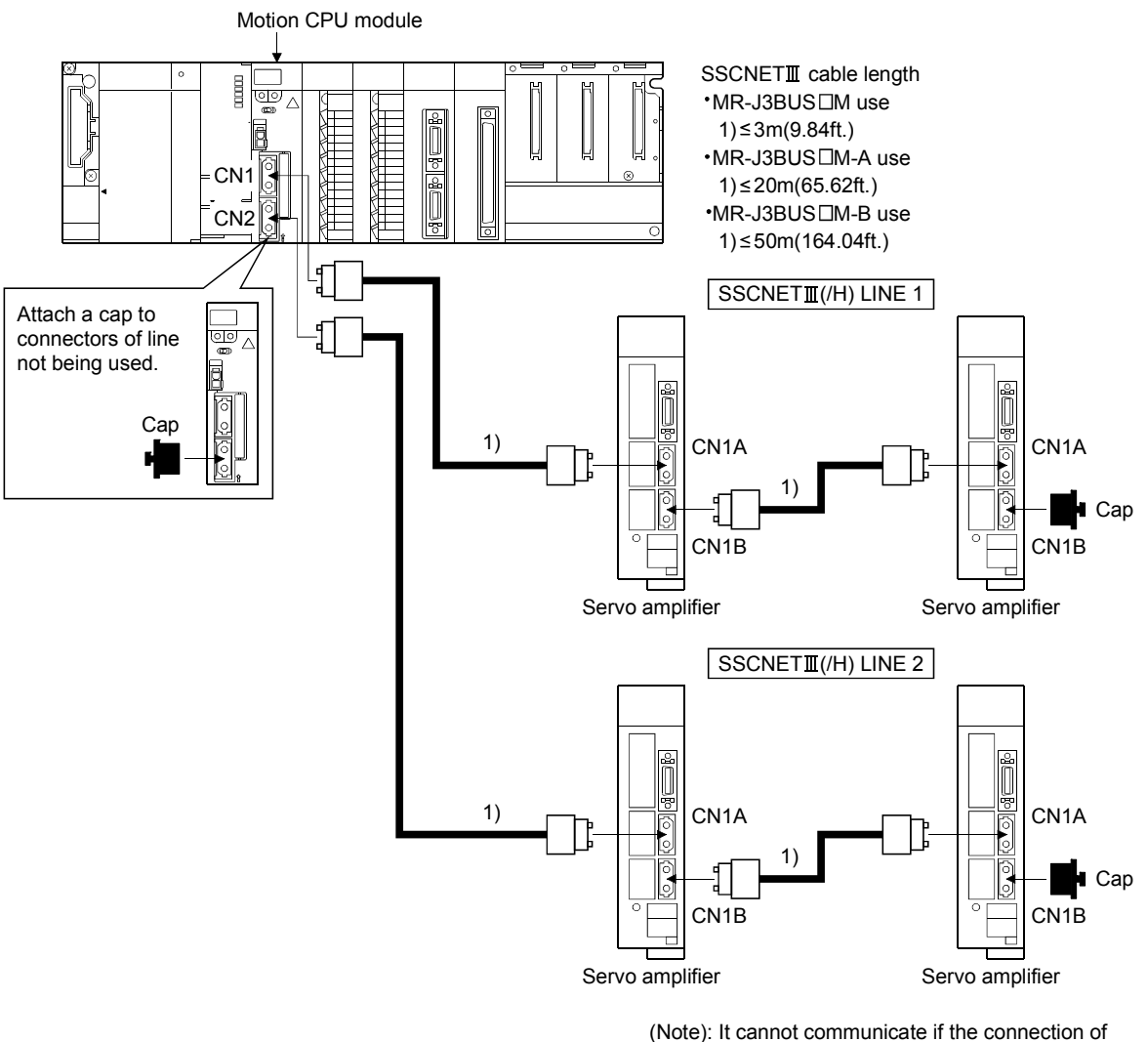

CN1A and CN1B is mistaken.

(3) Connection between the Q172D(S)CPU and servo amplifiers Connect the SSCNETI cables to the following connectors. Refer to Section 4.2.1 for the connection and disconnection of SSCNETI cable.

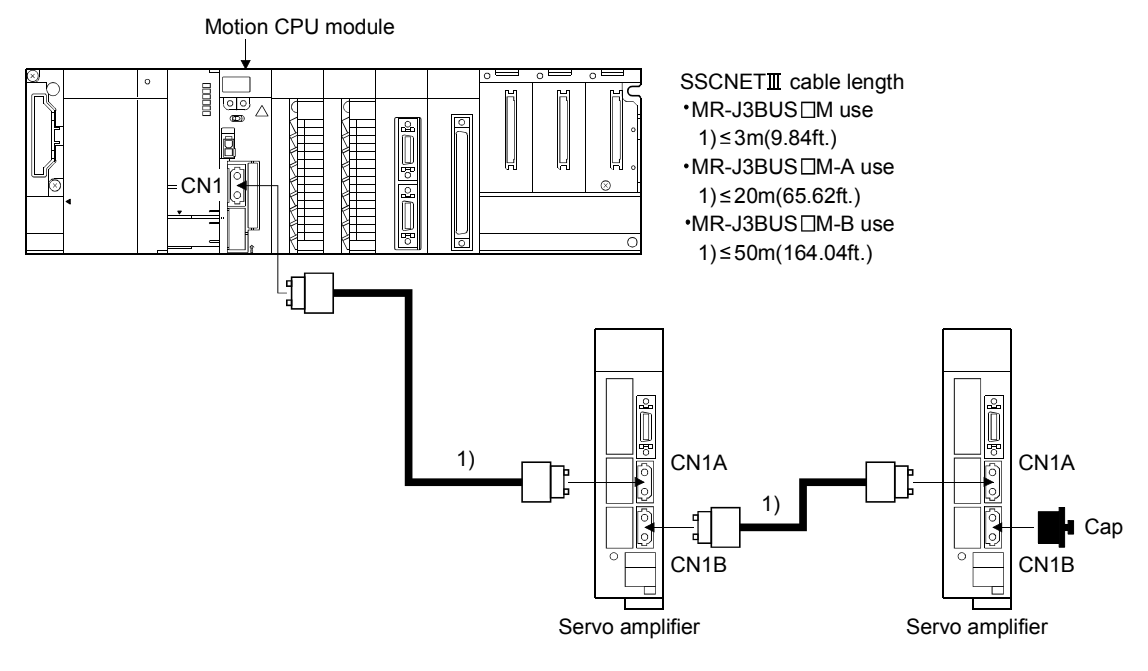

(Note): It cannot communicate if the connection of CN1A and CN1B is mistaken.

(4) Setting of the axis No. and axis select rotary switch of servo amplifier

Axis No. is used to set the axis numbers of servo amplifiers connected to SSCNETII = connector(CNI) in the program.

The following range can be set in the Motion CPU module. Axis No. is set for each SSCNETII(/H) line in the system setting of MT Developer2. Axis No. is allocated and set for the setting axis number (d01 to d16) of servo amplifier.

|               | Axis No. setting range |  |  |
|---------------|------------------------|--|--|
| Q173DSCPU     | 4 += 00                |  |  |
| Q173DCPU(-S1) | 1 to 32                |  |  |
| Q172DSCPU     | 1 to 16                |  |  |
| Q172DCPU(-S1) | 1 to 8                 |  |  |

Since the axis number (d01 to d16) of servo amplifier on the system setting screen corresponds to axis select rotary switch (0 to F) of servo amplifier, set the axis select switch referring to the table of next page.

• Setting display of axis No.

| ili SSCNET Structure               |                                                                                                    | - DX |
|------------------------------------|----------------------------------------------------------------------------------------------------|------|
| SSCNET III - LINE 1 : SSCNET III/H | Amplifier Setting         Amplifier Information         Amplifier Operation Mode         Amplifier Operation Mode         Axis Information         Axis Information         Axis Information         Axis Information         Axis Label         External Synchronous Encoder Input         Invalid       Only the scale measurement mode corresponding MR-34-8-R3 can be used.         Input Filter Setting       Servo Parameter Setting         0.8mp       0.8mp         1.7ms       2.5ms         0.3.5ms       OK |      |
|                                    |                                                                                                    |      |

 Axis select rotary switch (Servo amplifier)

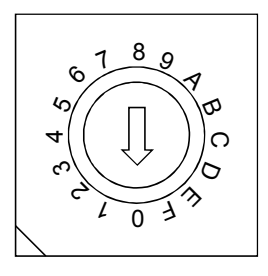

(Note): Correspondence between dno. and axis select rotary switch of servo amplifiers is shown in

## the next page.

| dno. <sup>(Note)</sup> | SSCNETⅢ(/H)<br>line | Axis select rotary switch<br>of servo amplifier | dno. <sup>(Note)</sup> | SSCNETⅢ(/H)<br>line | Axis select rotary switch<br>of servo amplifier |
|------------------------|---------------------|-------------------------------------------------|------------------------|---------------------|-------------------------------------------------|
| d01                    | 1                   | "0"                                             | d01                    | 2                   | "0"                                             |
| d02                    | 1                   | "1"                                             | d02                    | 2                   | "1"                                             |
| d03                    | 1                   | "2"                                             | d03                    | 2                   | "2"                                             |
| d04                    | 1                   | "3"                                             | d04                    | 2                   | "3"                                             |
| d05                    | 1                   | "4"                                             | d05                    | 2                   | "4"                                             |
| d06                    | 1                   | "5"                                             | d06                    | 2                   | "5"                                             |
| d07                    | 1                   | "6"                                             | d07                    | 2                   | "6"                                             |
| d08                    | 1                   | "7"                                             | d08                    | 2                   | "7"                                             |
| d09                    | 1                   | "8"                                             | d09                    | 2                   | "8"                                             |
| d10                    | 1                   | "9"                                             | d10                    | 2                   | "9"                                             |
| d11                    | 1                   | "A"                                             | d11                    | 2                   | "A"                                             |
| d12                    | 1                   | "B"                                             | d12                    | 2                   | "B"                                             |
| d13                    | 1                   | "C"                                             | d13                    | 2                   | "C"                                             |
| d14                    | 1                   | "D"                                             | d14                    | 2                   | "D"                                             |
| d15                    | 1                   | "E"                                             | d15                    | 2                   | "E"                                             |
| d16                    | 1                   | "F"                                             | d16                    | 2                   | "F"                                             |

### Correspondence between dno.s and axis select rotary switches of servo amplifier

(Note): The dno. is number of servo amplifier axis displayed with the system setting of MT Developer2. Axis No. is set relative to dno. in the system settings.

Correspondence between SSCNET III(/H) line and connector No. of Motion CPU module is shown below.

Correspondence between SSCNET  $\mathrm{I\!I\!I}(/\mathrm{H})$  line No. and connector No. of Motion CPU module

| SSCNETII(/H) line No. | Connector No. of Motion CPU |
|-----------------------|-----------------------------|
| 1                     | CN1                         |
| 2                     | CN2                         |

(Note): Number of SSCNET II (/H) lines: Q173D(S)CPU: 2 lines/Q172D(S)CPU: 1 line

REMARK

The setting of axis select rotary switch is different depending on the servo amplifier. Refer to the "Servo amplifier Instruction Manual" for details.

## 2.5.10 Battery

This section describes the battery specifications and handling precautions used in the Motion CPU.

| (1) | Battery | specifications |
|-----|---------|----------------|
|-----|---------|----------------|

| Model name                     | Q6BAT                                              |  |
|--------------------------------|----------------------------------------------------|--|
| Classification                 | Manganese dioxide lithium primary battery          |  |
| Initial voltage [V]            | 3.0                                                |  |
| Nominal current [mAh]          | 1800                                               |  |
| Storage life                   | Actually 5 years (Room temperature)                |  |
| Lithium content [g]            | 0.49                                               |  |
| Applications                   | For memory data backup of SRAM built-in Motion CPU |  |
| Exterior dimensions [mm(inch)] | φ16(0.63) x 32(1.26)                               |  |

(Note) : The following points are changed for lithium metal batteries transportation by sea or air due to

Recommendations of the United Nations Rev. 15 and ICAO-TI 2009-2010 edition.

- A package containing 24 cells or 12 batteries or less that are not contained in equipment are no longer exempt from the following: attachment of a handling label, submission of the Shipper's Declaration for Dangerous Goods, and a 1.2m (3.94ft.) drop test.
- A battery handling label (size: 120 x 110mm (4.72 x 4.33inch)) is required. Emergency telephone number must be filled out in the additional handling information of the Shipper's Declaration for Dangerous Goods.
- 3) New label design containing battery illustration must be used (in air transportation only).

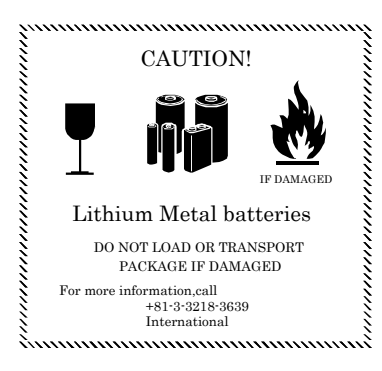

Fig.2.2 Example of Label with Battery Illustration

Transportation precaution for customers

Documentations like the handling label in the specified design and the Shipper's Declaration for Dangerous Goods are required for air and sea transportation. Please attach documentations like the handling label in the specified design and the Shipper's Declaration for Dangerous Goods to the package.

If you need the self-certification form for the battery safety test, contact Mitsubishi. For more information, contact Mitsubishi.

- (2) Data back-up of Motion CPU module by the battery Be sure to use the battery.
  - For Q173DSCPU/Q172DSCPU

Set the battery (Q6BAT) to battery holder.

- For Q173DCPU(-S1)/Q172DCPU(-S1)
- Set the battery (Q6BAT) to battery holder unit (Q170DBATC).

The programs, parameters, motion devices(#), latch range devices and absolute position data of SRAM built-in Motion CPU module are not backed up without using the battery.

In the following status, the backup time after power OFF is 3 minutes.

- The battery connector/Q6BAT lead connector is disconnected.
- The battery cable/lead wire of Q6BAT is broken.

|                            |                 |                                    | Battery life                                                       | (Total power failure                                               | time) [h] <sup>(Note-1)</sup>                                                              |                            |
|----------------------------|-----------------|------------------------------------|--------------------------------------------------------------------|--------------------------------------------------------------------|--------------------------------------------------------------------------------------------|----------------------------|
| Module type                | Battery type    | Power-on<br>time ratio<br>(Note-2) | Guaranteed<br>value <sup>(Note-3)</sup><br>(MIN)<br>(75°C (167°F)) | Guaranteed<br>value <sup>(Note-4)</sup><br>(TYP)<br>(40°C (104°F)) | Actual service<br>value <sup>(Note-5)</sup><br>(Reference value)<br>(TYP)<br>(25°C (77°F)) | Backup time<br>after alarm |
|                            | Battery (Q6BAT) | 0%                                 | 20000                                                              | 43800                                                              | 43800                                                                                      |                            |
|                            |                 | 30%                                | 27000                                                              |                                                                    |                                                                                            | 90<br>(After               |
| Q173D(S)CPU<br>Q172D(S)CPU |                 | 50%                                | 31000                                                              |                                                                    |                                                                                            |                            |
|                            |                 | 70%                                | 36000                                                              |                                                                    |                                                                                            | SIVIS 1/SIVISZ             |
|                            |                 | 100%                               | 43800                                                              |                                                                    |                                                                                            | ON)                        |

(Note-1): The actual service value indicates the average value, and the guaranteed value indicates the minimum value.

(Note-2): The power-on time ratio indicates the ratio of Multiple CPU system power-on time to one day (24 hours).

(When the total power-on time is 17 hours and the total power-off time is 7 hours, the power-on time ratio is 70%.)
 (Note-3): The guaranteed value (MIN) ; equivalent to the total power failure time that is calculated based on the characteristics value of the memory (SRAM) supplied by the manufacturer and under the storage ambient temperature range of -25°C to 75°C (-13 to 167°F) (operating ambient temperature of 0°C to 55°C (32 to 131°F)).

(Note-5): The actual service value (Reference value) ; equivalent to the total power failure time that is calculated based on the measured value and under the storage ambient temperature of 25°C (77°F). This value is intended for reference only, as it varies with characteristics of the memory.

#### POINTS

The self-discharge influences the life of battery without the connection to Motion CPU module. The external battery should be exchanged approximately every 4 or 5 years.

Exchange the battery with a new one in 4 to 5 years even if a total power failure time is guaranteed value or less.

<sup>(</sup>Note-4): The guaranteed value (TYP); equivalent to the total power failure time that is calculated based on the normal air-conditioned environment (40°C (104°F)).

# **▲**CAUTION

- Do not short a battery.
- Do not charge a battery.
- Do not disassemble a battery.
- Do not burn a battery.
- Do not overheat a battery.
- Do not solder the battery terminal.
- The programs, parameters, motion devices(#), latch range devices and absolute position data of SRAM built-in Motion CPU module are not backed up without using the battery.

### (3) Connection procedure with Motion CPU module

- (a) Q173DSCPU/Q172DSCPU
  - 1) Open the battery cover.
  - 2) Set Q6BAT to battery holder.
  - 3) Connect the lead connector of Q6BAT to the battery connector.
  - 4) Close the battery cover.

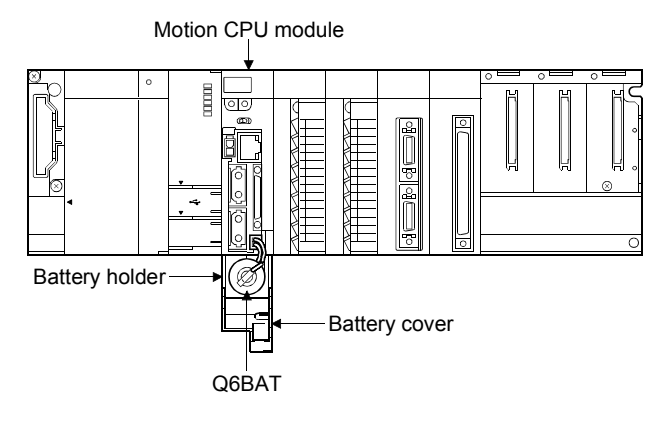

- (b) Q173DCPU(-S1)/Q172DCPU(-S1)
  - 1) Set Q6BAT to Battery holder unit(Q170DBATC).
  - Connect the lead connector of Q6BAT to the connector (BATTERY) of Q170DBATC.
  - 3) Connect between the connector (BAT) of Motion CPU module and connector (CPU) of Q170DBATC.

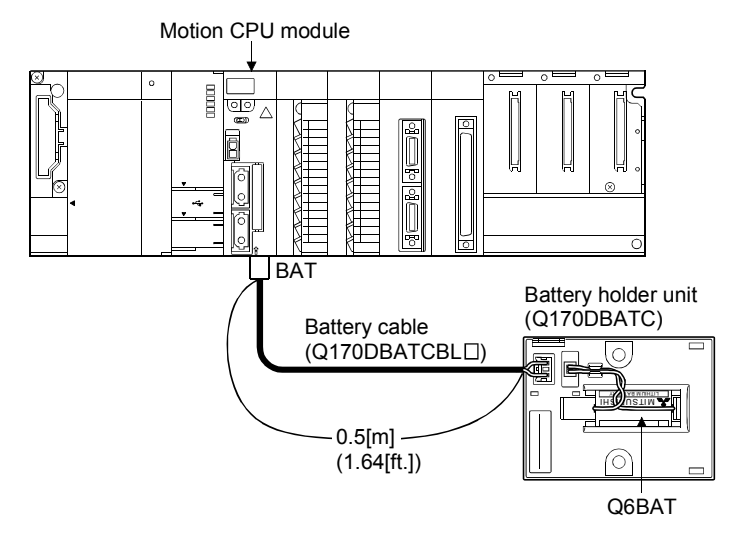

# 2.5.11 Forced stop input terminal

# (1) Table of the forced stop input terminal specifications

| Item                    |           | Specifications                       |  |  |
|-------------------------|-----------|--------------------------------------|--|--|
| Number of input         | points    | Forced stop signal : 1 point         |  |  |
| Input method            |           | Sink/Source type                     |  |  |
| Rated input curre       | ent       | 2.4mA                                |  |  |
| Isolation method        |           | Photocoupler                         |  |  |
| Operating voltage range |           | 20.4 to 26.4VDC                      |  |  |
|                         |           | (+10/ -15%, ripple ratio 5% or less) |  |  |
| ON voltage/current      |           | 17.5VDC or more/2.0mA or more        |  |  |
| OFF voltage/curr        | ent       | 1.8VDC or less/0.18mA or less        |  |  |
| Input resistance        |           | Approx. 10kΩ                         |  |  |
| Response time           | OFF to ON | 4                                    |  |  |
|                         | ON to OFF | Tims or less                         |  |  |
| External connector type |           | 2 pin connector                      |  |  |
| Recommended wire size   |           | 0.3mm <sup>2</sup> (AWG22)           |  |  |

# 3. DESIGN

# 3.1 System Designing Procedure

System designing procedure is shown below.

| control system design                                                                                                    |                                                                                              |
|----------------------------------------------------------------------------------------------------|----------------------------------------------------------------------------------------------|
| Select the Motion CPU module according to number of control axes.                                                                                                    | ]                                                                                            |
| Select the motion functions to be installed according to the machinery and equipment to be controlled (selection of the programming software packages according to the operating system software).                                                 |                                                                                              |
| Select the number of Q172DLX's and design according to each axis control system and whether servo external signals are required or not.                                                                                                    | Refer to sectior                                                                             |
| When there is mechanical nome position and nome position<br>return is made: Proximity dog required<br>For speed control: Speed-position switching control signal<br>required                                                                       |                                                                                              |
| When each axis stop is necessary: STOP signal required                                                                                                    |                                                                                              |
| Select Q173DPX, Q172DEX and design according to whether manual pulse generators and synchronous encoders are required or not.                                                                                                    | Refer to section<br>Refer to section                                                         |
| Select interrupt module QI60 according to whether interrupt input are required or not.                                                                                                    |                                                                                              |
| Select I/O modules/intelligent function modules according to the specifications of the external equipment to be controlled.                                                                                                    | Refer to MELSE<br>series manual.                                                             |
| Select the main base unit, extension base units, extension<br>power supply module and extension cables, and make I/O<br>assignment according to necessary number of Q172DLXs,<br>Q172DEXs, Q173DPXs, I/O modules, intelligent function<br>modules. | Refer to section<br>Refer to section<br>Refer to section<br>Refer to MELSI<br>series manual. |
| Select the servo amplifier and servo motor according to the motor capacity and number of revolution from the machine mechanism to be controlled each axis.                                                                                         | Refer to the ser<br>amplifier manua                                                          |
| Set the servo amplifier connection by SSCNETII(/H) and axis numbers (dno.) and axis No                                                                                                    | Refer to sectior                                                                             |
| Select SSCNETII/H head module and I/O modules/intelligent function modules according to the specifications of the external                                                                                                    | Refer to MELSE<br>series SSCNET<br>head module m                                             |

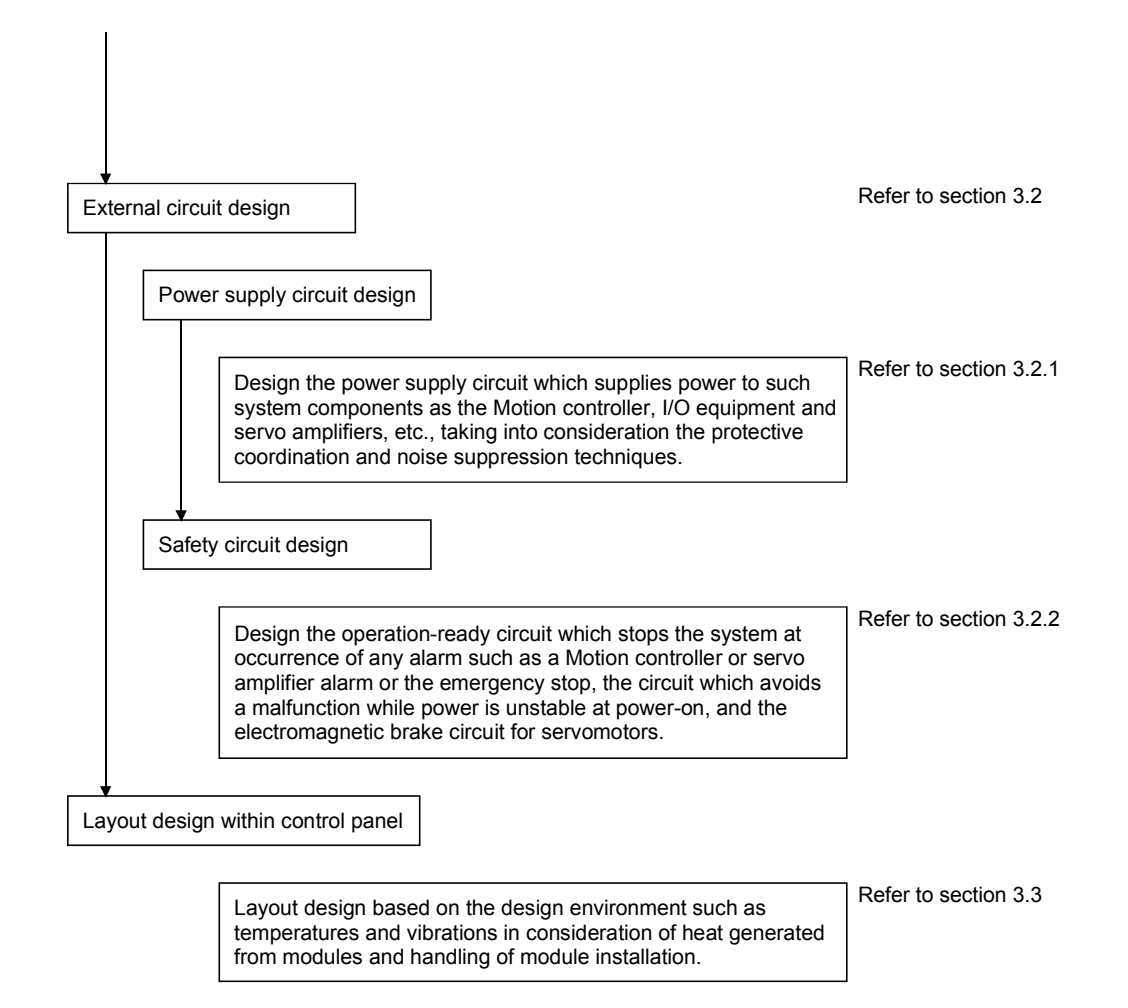

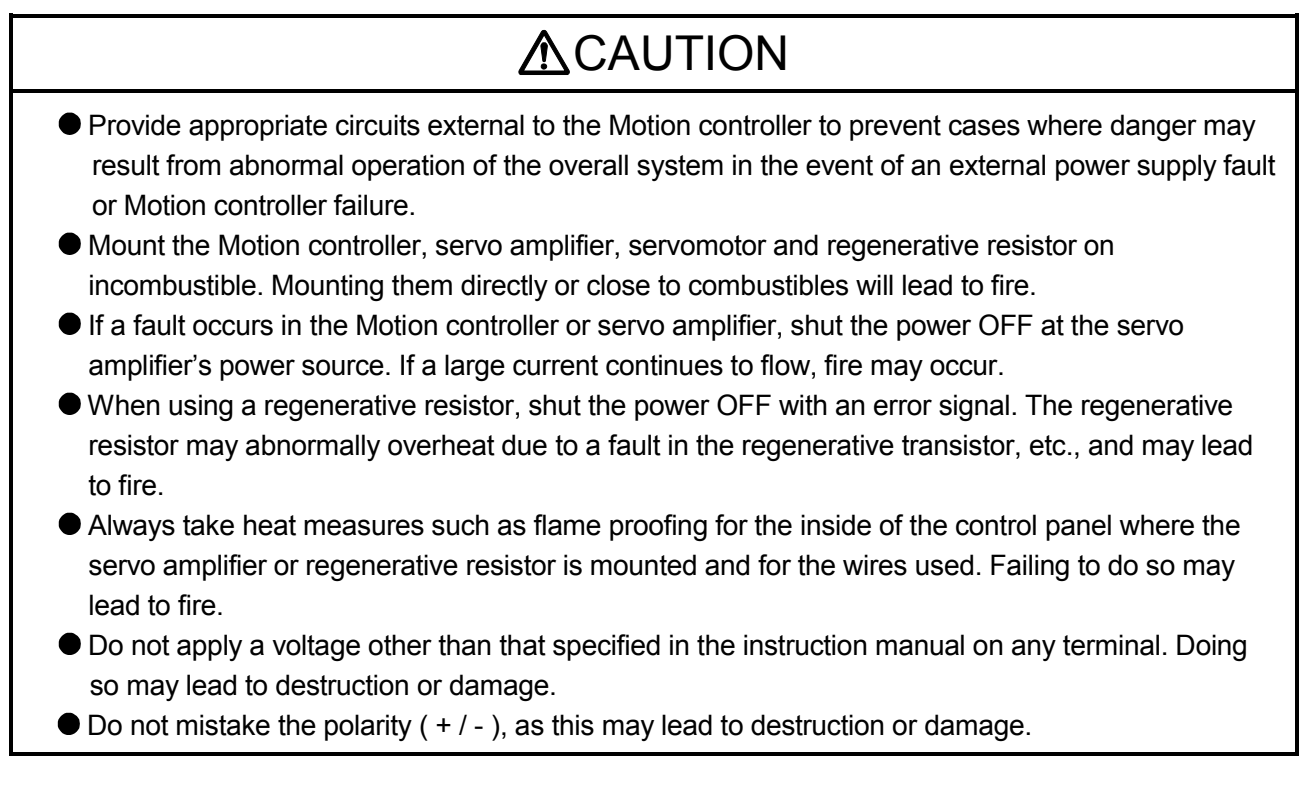

# 

- Do not touch the heat radiating fins of controller or servo amplifier, regenerative resistor and servomotor, etc. while the power is ON and for a short time after the power is turned OFF. In this timing, these parts become very hot and may lead to burns.
- Always turn the power OFF before touching the servomotor shaft or coupled machines, as these
  parts may lead to injuries.
- Do not go near the machine during test operations or during operations such as teaching. Doing so may lead to injuries.
- Always mount a leakage breaker on the Motion controller and servo amplifier power source.
- If mounting of an electromagnetic contactor for power shut off during an error, etc., is specified in the instruction manual for the servo amplifier, etc., always mount the electromagnetic contactor.
- Mount an emergency stop circuit externally so that the operation can be stopped immediately and the power shut off.
- Use the Motion controller, servo amplifier, servomotor and regenerative resistor with the correct combinations listed in the instruction manual. Other combinations may lead to fire or faults.
- If safety standards (ex., robot safety rules, etc.,) apply to the system using the Motion controller, servo amplifier and servomotor, make sure that the safety standards are satisfied.
- Construct a safety circuit externally of the Motion controller or servo amplifier if the abnormal operation of the Motion controller or servo amplifier differ from the safety directive operation in the system.
- In systems where coasting of the servomotor will be a problem during the forced stop, the emergency stop, servo OFF or when the power is shut OFF, use dynamic brakes.
- Make sure that the system considers the coasting amount even when using dynamic brakes.
- In systems where perpendicular shaft dropping may be a problem during the forced stop, the emergency stop, servo OFF or when the power is shut OFF, use both dynamic brakes and electromagnetic brakes.
- The dynamic brakes must be used only during the forced stop, the emergency stop and errors where servo OFF occurs. These brakes must not be used for normal braking.
- The brakes (electromagnetic brakes) assembled into the servomotor are for holding applications, and must not be used for normal braking.
- The system must have a mechanical allowance so that the machine itself can stop even if the stroke limits switch is passed through at the max. speed.
- Use wires and cables that have a wire diameter, heat resistance and bending resistance compatible with the system.
- Use wires and cables within the length of the range described in the instruction manual.
- The ratings and characteristics of the parts (other than Motion controller, servo amplifier, servomotor) used in a system must be compatible with the Motion controller, servo amplifier and servomotor.
- Install a cover on the shaft so that the rotary parts of the servomotor are not touched during operation.
- There may be some cases where holding by the electromagnetic brakes is not possible due to the life or mechanical structure (when the ball screw and servomotor are connected with a timing belt, etc.). Mount a stopping device to ensure safety on the machine side.

## 3.2 External Circuit Design

As to the ways to design the external circuits of the Motion system, this section describes the method and instructions for designing the power supply circuits and safety circuits, etc. (Example: Q173DSCPU/Q172DSCPU and MR-J4- $\Box$ B use)

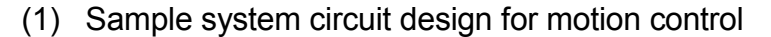

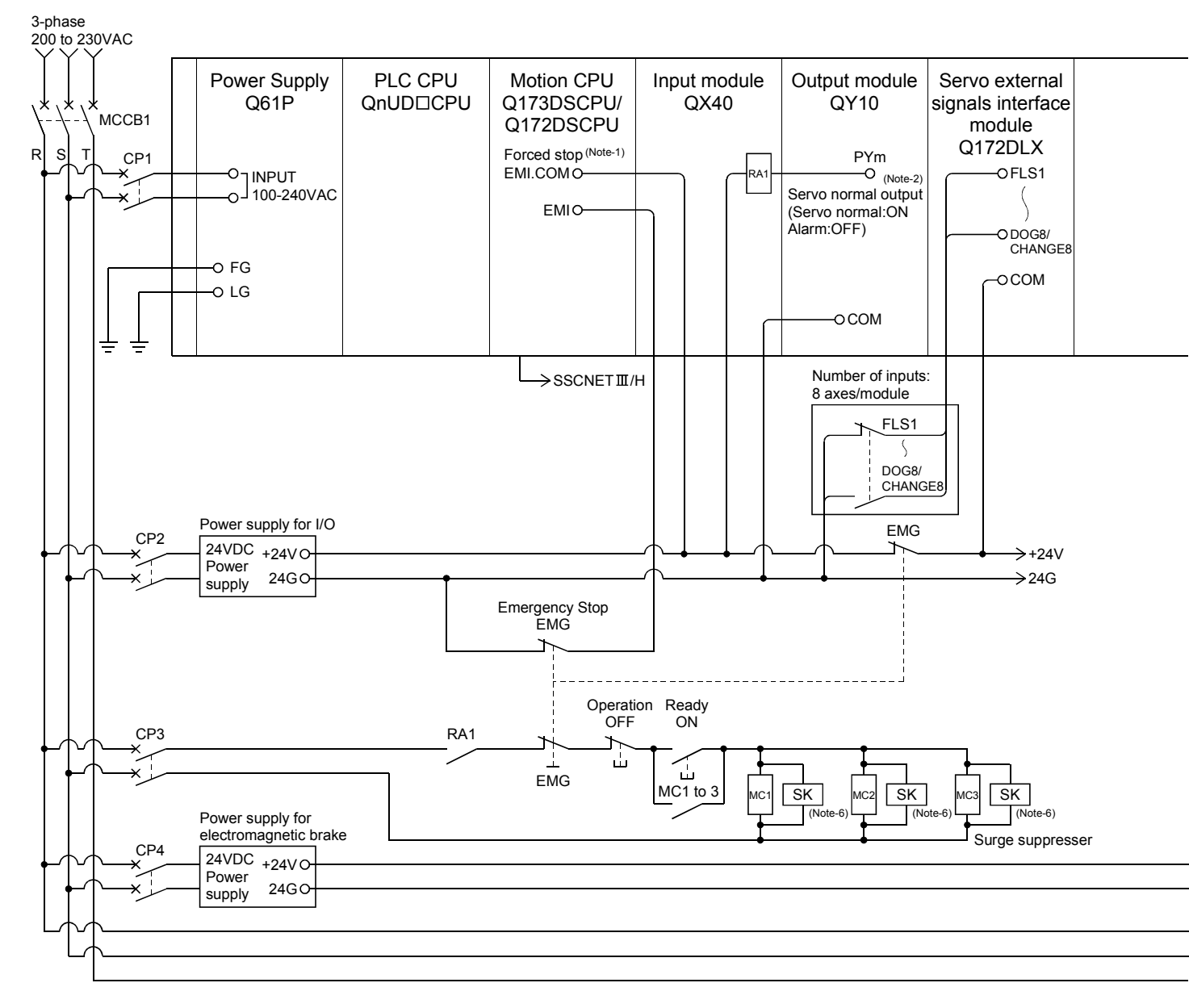

# 3 DESIGN

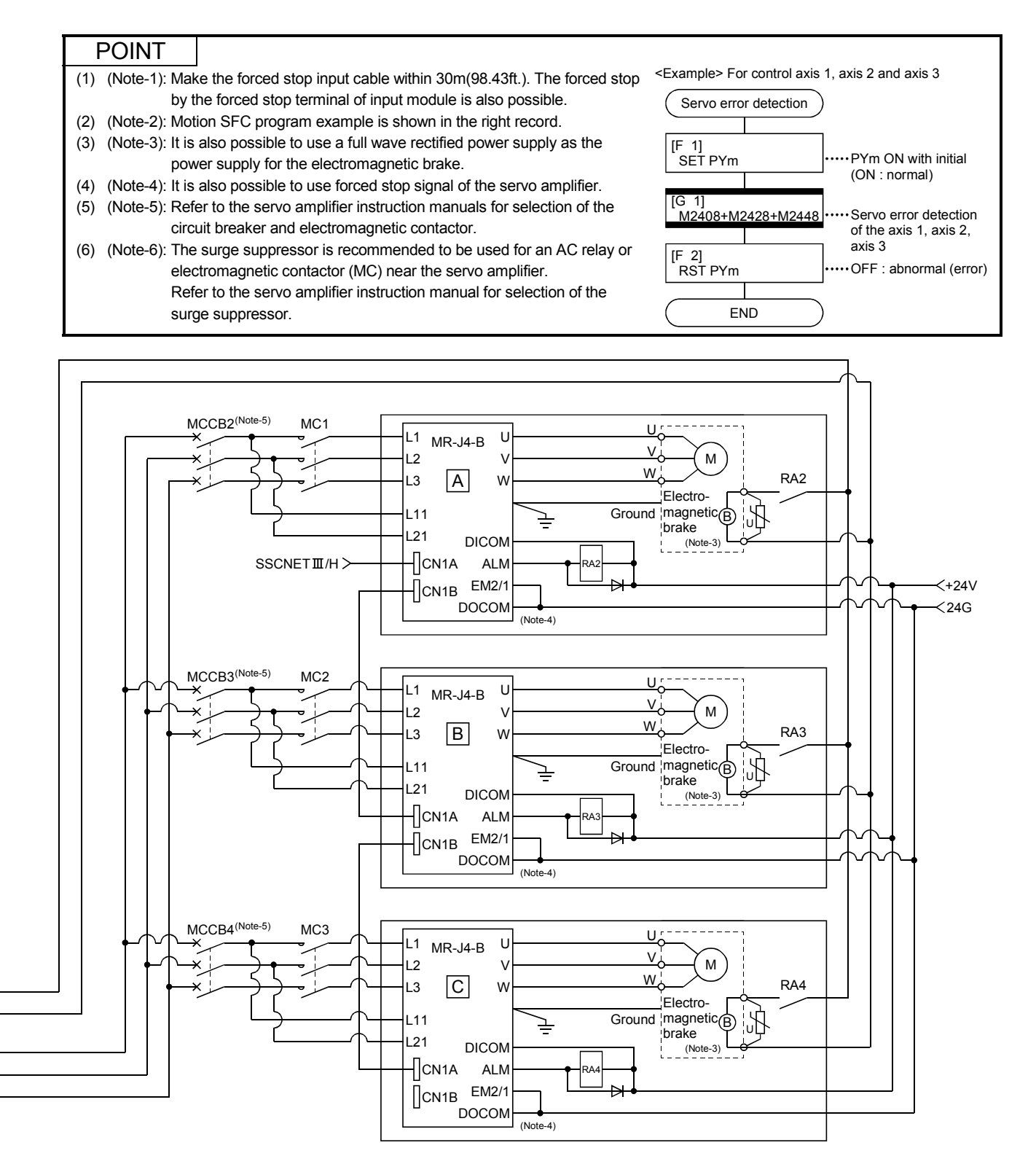

(Note-1): When the control power supply of servo amplifier is shut off, it is not possible to communicate with the servo amplifier after that. Example) When the control power supply L11/L21 of servo amplifier in figure B above is shut off, it is also not possible to communicate with the servo amplifier C.

If only a specific servo amplifier main circuit power supply is shut off, be sure to shut off the main circuit power supply L1/L2/L3, and do not shut off the control power supply L11/L21.

(Note-2): Be sure to shut off the both of main circuit power supply L1/L2/L3 and control power supply L11/L21 after disconnection of SSCNET communication by the connect/disconnect function of SSCNET communication at the time of exchange of servo amplifier. At this time, it is not possible to communicate between the servo amplifier and Motion controller. Therefore, be sure to exchange the servo amplifier after stopping the operating of machine beforehand.

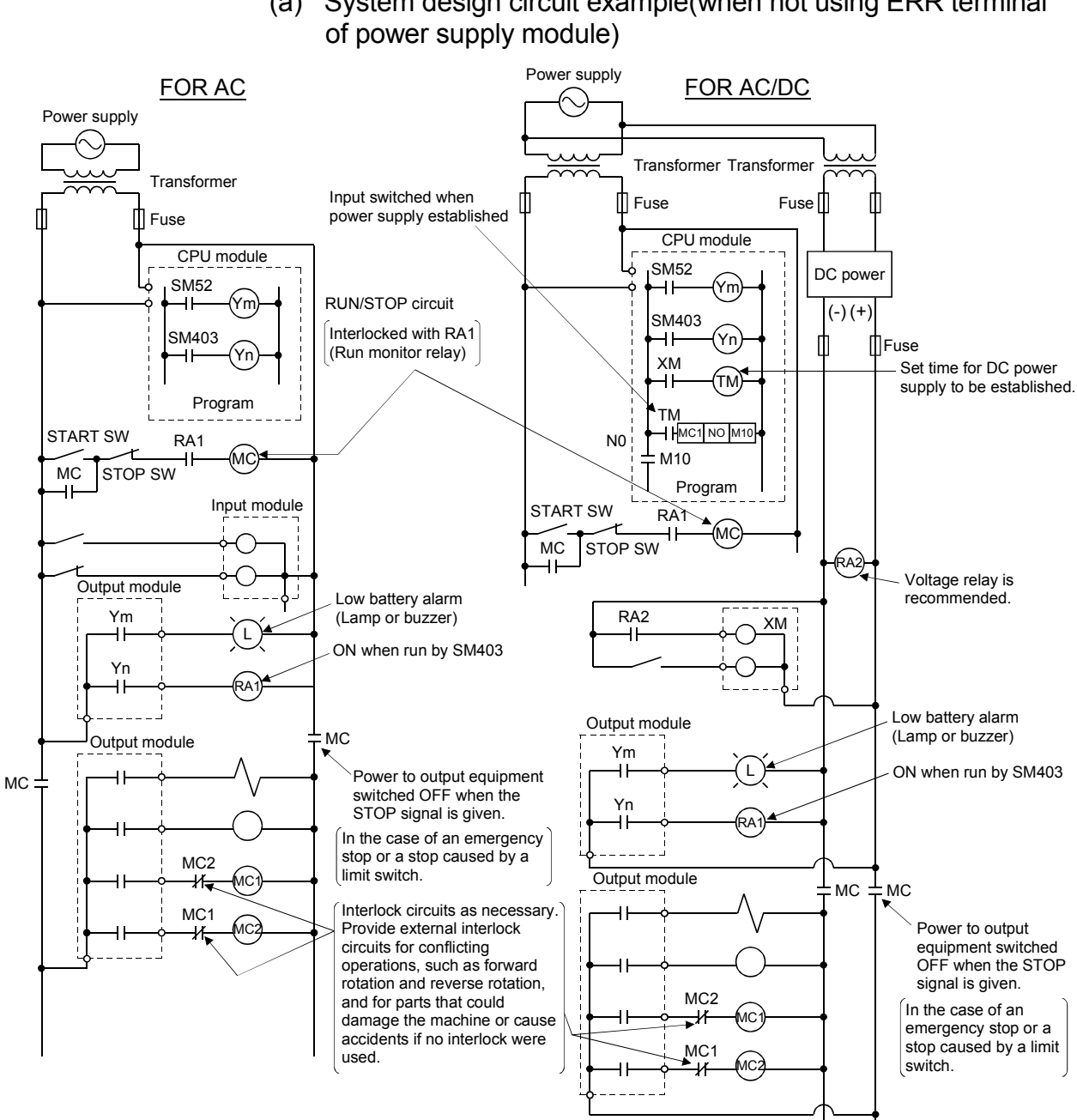

(2) System design circuit example of the PLC I/O

(a) System design circuit example(when not using ERR terminal

The power-ON procedure is as follows: For AC

- 1) Switch power ON.
- 2) Set CPU to RUN.
- 3) Turn ON the start switch.
- 4) When the magnetic contactor (MC) comes on, the output equipment is powered and may be driven by the program.

## For AC/DC

- 1) Switch power ON.
- 2) Set CPU to RUN.
- 3) When DC power is established, RA2 goes ON.
- 4) Timer (TM) times out after the DC power reaches 100[%]. (The TM set value should be the period of time from when RA2 goes ON to the establishment of 100[%] DC voltage. Set this value to approximately 0.5 seconds.)
- 5) Turn ON the start switch.
- 6) When the electromagnetic contactor (MC) comes on, the output equipment is powered and may be driven by the program. (If a voltage relay is used at RA2, no timer (TM) is required in the program.)

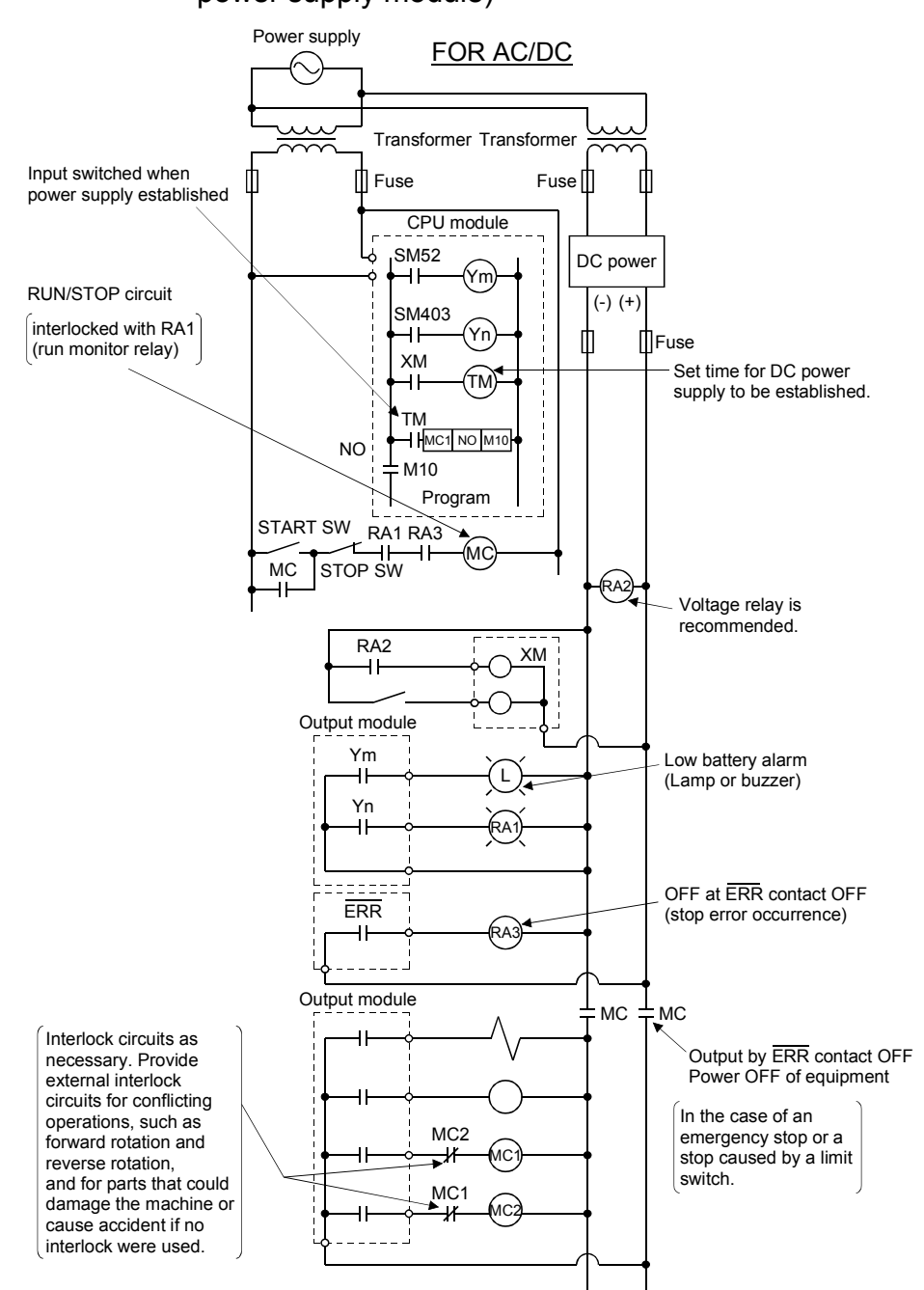

(b) System design circuit example(when using ERR terminal of power supply module)

The power-ON procedure is as follows:

#### For AC/DC

- 1) Switch power ON.
- 2) Set CPU to RUN.
- 3) When DC power is established, RA2 goes ON.
- 4) Timer (TM) times out after the DC power reaches 100[%]. (The TM set value should be the period of time from when RA2 goes ON to the establishment of 100[%] DC voltage. Set this value to approximately 0.5 seconds.)
- 5) Turn ON the start switch.
- 6) When the magnetic contactor (MC) comes on, the output equipment is powered and may be driven by the program. (If a voltage relay is used at RA2, no timer (TM) is required in the program.)

#### 3.2.1 Power supply circuit design

This section describes the protective coordination and noise suppression techniques of the power supply circuit.

 Separation and protective coordination (leakage current protection, over current protection) of power supply lines
 Separate the lines for Multiple CPU system power supplies from the lines for I/O devices and servo amplifiers as shown below.

When there is much noise, connect an insulation transformer.

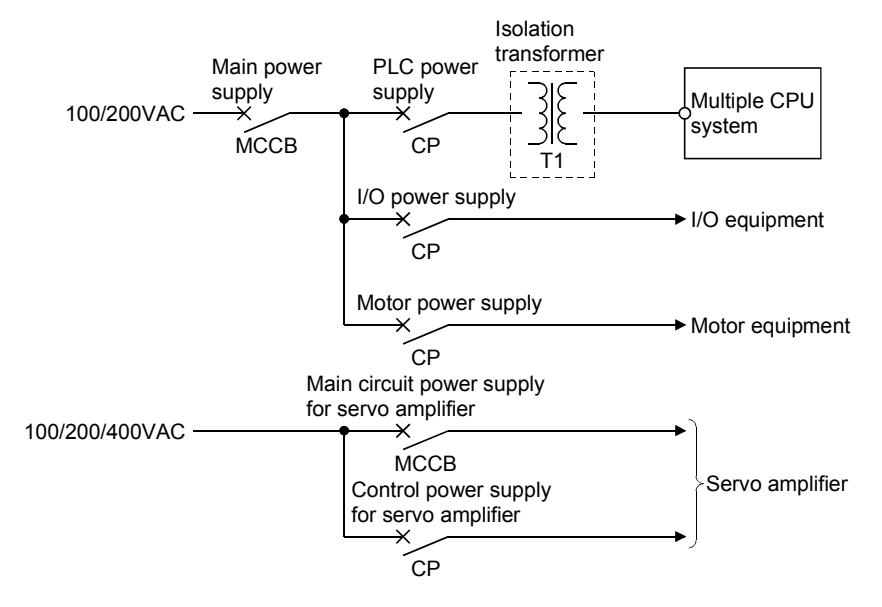

(2) Grounding

The Motion system may malfunction as it is affected by various noises such as electric path noises from the power supply lines, radiated and induced noises from other equipment, servo amplifiers and their cables, and electromagnetic noises from conductors. To avoid such troubles, connect the earthing ground of each equipment and the shield grounds of the shielded cables to the earth. For grounding, use the exclusive ground terminal wire of each equipment or a single-point earth method to avoid grounding by common wiring, where possible, since noises may sneak from other equipment due to common impedances.

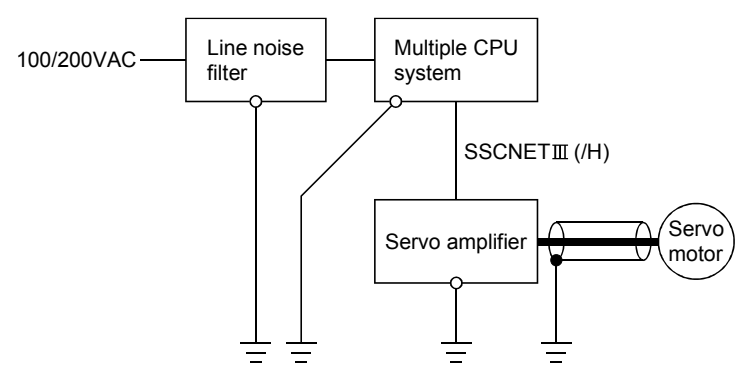

(Note): Be sure to ground the line noise filter, Multiple CPU system, servo amplifier and servomotor. (Ground resistance: 100 Ω or less)

#### 3.2.2 Safety circuit design

(1) Concept of safety circuits

When the Multiple CPU system is powered on and off, normal control output may not be done momentarily due to a delay or a startup time difference between the Multiple CPU system power supply and the external power supply (DC in particular) for the control target.

Also, an abnormal operation may be performed if an external power supply fault or Motion controller failure takes place.

To prevent any of these abnormal operations from leading to the abnormal operation of the whole system and in a fail-safe viewpoint, areas which can result in machine breakdown and accidents due to abnormal operations (e.g. emergency stop, protective and interlock circuits) should be constructed outside the Multiple CPU system.

(2) Emergency stop circuit

The circuit should be constructed outside of the Multiple CPU system or servo amplifier. Shut off the power supply to the external servo amplifier by this circuit, make the electromagnetic brakes of the servomotor operated.

- (3) Forced stop circuit
  - (a) The forced stop of all servo amplifiers is possible in a lump by using the forced stop input of Motion CPU modules. After forced stop, the forced stop factor is removed and the forced stop canceled.

(The servo error detection signal does not turn on with the forced stop.) The forced stop input cannot be invalidated in the parameter setting of system setting.

Make the forced stop input cable within 30[m](98.43[ft.]).

The wiring example for the forced stop input of Motion CPU module is shown below.

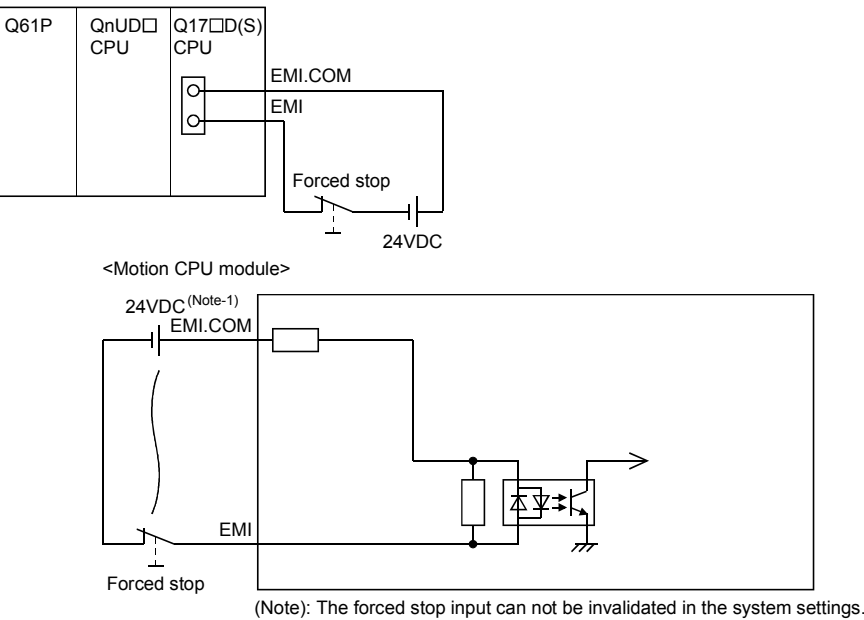

(Note-1): As for the connection, both "+" and "-" are possible.

(b) The forced stop of all servo amplifiers is possible in a lump by using the forced stop input of input modules. After forced stop, the forced stop factor is removed and the forced stop canceled.

(The servo error detection signal does not turn on with the forced stop.) The forced stop input can be set by allocation of the device number in the parameter setting of system setting. When the device is used, apply 24VDC voltage on EMI connector and invalidate the forced stop input of EMI connector.

The wiring example that uses the forced stop input of input module (QX10) is shown below.

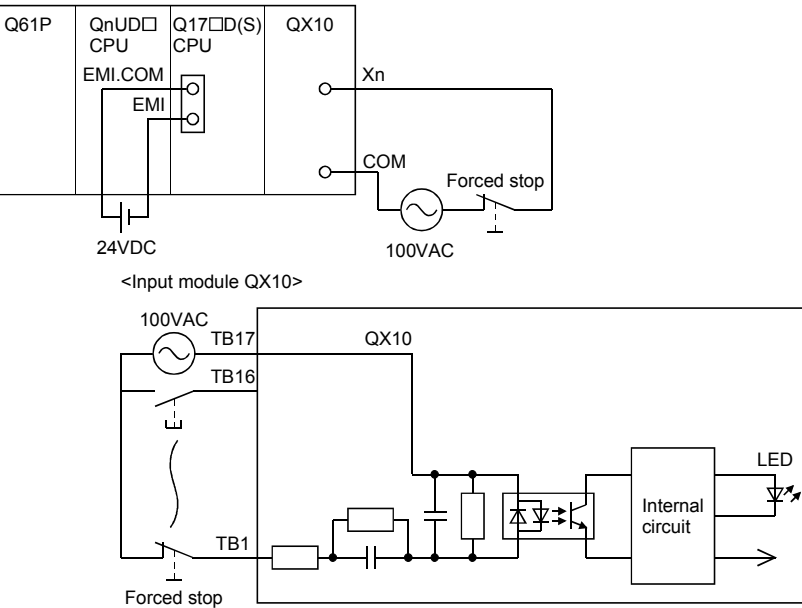

(Note): The forced stop input can be set in the system settings.

(c) It is also possible to use the forced stop signal of the servo amplifier. Refer to manual of the servo amplifier about servomotor capacity.

| Item           | Operation of the signal ON | Remark                                                                                                    |
|----------------|----------------------------|----------------------------------------------------------------------------------------------------|
| Emergency stop |                            | Shut off the power supply to the external servo amplifier by external circuit, make the servomotor stopped. |
| Forced stop    | Servo OFF                  | The servomotor is stopped according to the stop instruction from Motion controller to the servo amplifier.  |

Operation status of the emergency stop and the forced stop are as follows.

### 3.3 Layout Design within the Control Panel

#### 3.3.1 Mounting environment

Mount the Motion controller system in the following environment conditions.

- (1) Ambient temperature is within the range of 0 to  $55[^{\circ}C]$  (32 to  $131[^{\circ}F]$ ).
- (2) Ambient humidity is within the range of 5 to 95[%]RH.
- (3) No condensing from sudden temperature changes
- (4) No corrosive or inflammable gas
- (5) There must not be a lot of conductible dust, iron filings, oil mist, or salt, organic solvents.
- (6) No direct sunlight
- (7) No strong electrical or magnetic fields
- (8) No direct vibrations or shocks on the Motion controller

### 3.3.2 Calculating heat generation by Motion controller

The ambient temperature inside the panel storing the Motion controller must be suppressed to an ambient temperature of  $55^{\circ}C(131^{\circ}F)$  or less, which is specified for the Motion controller.

For the design of a heat releasing panel, it is necessary to know the average power consumption (heating value) of the devices and instruments stored inside. Here the method of obtaining the average power consumption of system is described. From the power consumption, calculate a rise in ambient temperature inside the control panel.

How to calculate average power consumption

The power consuming parts of the Motion controller are roughly classified into six blocks as shown below.

(1) Power consumption of power supply module

The power conversion efficiency of the power supply module is approx. 70[%], while 30 [%] of the output power is consumed as heat. As a result, 3/7 of the output power is the power consumption.

Therefore the calculation formula is as follows.

WPW =  $\frac{3}{7}$  × (I5V × 5) [W]

I5V: Current consumption of 5VDC logic circuit of each module

(2) Total power consumption for 5VDC logic circuits of all modules (including CPU module)

The power consumption of the 5VDC output circuit section of the power supply module is the power consumption of each module (including the current consumption of the base unit).

W5v = I5v  $\times$  5 [W]

(3) A total of 24VDC average power consumption of the output module The average power of the external 24VDC power is the total power consumption of each module.

W24V = I24V  $\times$  24  $\times$  Simultaneous ON rate [W]

- I24V: Average current consumption of 24VDC power supply for internal consumption of the output module [A] (Power consumption for simultaneous ON points)
- (4) Average power consumption due to voltage drop in the output section of the output module (Power consumption for simultaneous ON points)

WOUT = IOUT  $\times$  Vdrop  $\times$  Number of outputs  $\times$  Simultaneous ON rate [W]

- IOUT : Output current (Current in actual use) [A]
- Vdrop : Voltage drop in each output module [V]

(5) Average power consumption of the input section of the input module (Power consumption for simultaneous ON points)

WIN = IIN  $\times$  E  $\times$  Number of input points  $\times$  Simultaneous ON rate [W]

- IIN : Input current (Effective value for AC) [A]
- E : Input voltage (Voltage in actual use) [V]
- (6) Power consumption of the external power supply section of the intelligent function module

Ws =  $I_{5V} \times 5 + I_{24V} \times 24 + I_{100V} \times 100$  [W]

The total of the power consumption values calculated for each block is the power consumption of the overall Motion system

W = WPW + W5V + W24V + WOUT + WIN + WS [W]

From this overall power consumption [W], calculate the heating value and a rise in ambient temperature inside the panel.

The outline of the calculation formula for a rise in ambient temperature inside the panel is shown below.

$$T = \frac{W}{UA} [°C]$$

- W : Power consumption of overall Motion system (value obtained above)
- A : Surface area inside the panel  $[m^2]$
- U : When the ambient temperature inside the panel is uniformed by a fan......6 When air inside the panel is not circulated.......4

## POINT

If the temperature inside the panel has exceeded the specified range, it is recommended to mount a heat exchanger to the panel to lower the temperature. If a normal ventilating fan is used, dust will be sucked into the Motion controller together with the external air, and it may affect the performance of the Motion controller.

# (7) Example of average power consumption calculation (Q173DCPU use)

(a) System configuration

| Q61P Q03UD Q173D QX40 QX40 Q172D Q172D Q173D QY10 QY10 QY10 Q38DB CPU CPU CPU QX40 QX40 LX EX PX Q173D QY10 QY10 QY10 QY10 QX10 QX10 QX10 QX10 QX10 QX10 QX10 QX | •    |              | -            |      |      |             |             |             |      |      | -     |
|----------------------------------------------------------------------------------------------------|------|--------------|--------------|------|------|-------------|-------------|-------------|------|------|-------|
|                                                                                                    | Q61P | Q03UD<br>CPU | Q173D<br>CPU | QX40 | QX40 | Q172D<br>LX | Q172D<br>EX | Q173D<br>PX | QY10 | QY10 | Q38DB |

(b) 5VDC current consumption of each module

| Q03UDCPU (Note) | : 0.33 [A] |                                  |
|-----------------|------------|----------------------------------|
| Q173DCPU        | : 1.25 [A] |                                  |
| QX40 (Note)     | : 0.05 [A] |                                  |
| Q172DLX         | : 0.06 [A] |                                  |
| Q172DEX         | : 0.19 [A] |                                  |
| Q173DPX         | : 0.38 [A] | (Note) : 5VDC internal           |
| QY10 (Note)     | : 0.43 [A] | equipments wi<br>Be sure to refe |
| Q38DB (Note)    | : 0.23 [A] | Manuals.                         |
|                 |            |                                  |

- lote) : 5VDC internal current consumption of shared equipments with PLC might be changed. Be sure to refer to the MELSEC-Q series PLC Manuals.
- (c) Power consumption of power module WPW =  $3/7 \times (0.33 + 1.25 + 0.05 + 0.05 + 0.06 + 0.19 + 0.38 + 0.43 + 0.43 + 0.23) \times 5 = 7.29$  [W]
- (d) Total power consumption for 5VDC logic circuits of all modules
   W5∨ = (0.33 + 1.25 + 0.05 + 0.05 + 0.06 + 0.19 + 0.38 + 0.43 + 0.43 + 0.23)×5 = 17 [W]
- (e) A total of 24VDC average power consumption of the output module  $W_{24V} = 0$  [W]
- (f) Average power consumption due to voltage drop in the output section of the output module
   WOUT = 0 [W]
- (g) Average power consumption of the input section of the input module WIN = 0.004  $\times$  24  $\times$  32  $\times$  1 = 3.07 [W]
- (h) Power consumption of the power supply section of the intelligent function module.
   Ws = 0 [W]
- (i) Power consumption of overall system W = 7.29 + 17 + 0 + 0 + 3.07 + 0 = 27.36 [W]

# 3.4 Design Checklist

At the worksite, copy the following table for use as a check sheet.

| Item           | Sub Item                 | Design confirmation                                              |         |  |
|----------------|--------------------------|------------------------------------------------------------------|---------|--|
|                |                          | Number of axes                                                   | axes    |  |
|                |                          | Motion CPU module selection                                      |         |  |
|                | Motion CPU module        | Manual pulse generator                                           | pcs.    |  |
|                | selection                | Incremental synchronous encoder                                  | pcs.    |  |
|                |                          | Number of I/O points                                             | points  |  |
|                | PLC CPU module           | Number of I/O points                                             | points  |  |
|                | selection                | PLC CPU module selection                                         |         |  |
|                |                          | Manual pulse generator                                           | pcs.    |  |
|                |                          | Synchronous encoder                                              | pcs.    |  |
|                |                          | Upper limit point                                                | points  |  |
|                |                          | Lower limit point                                                | points  |  |
|                |                          | STOP input point                                                 | points  |  |
|                | Motion module            | Proximity dog input point                                        | points  |  |
| Module         | Selection                | Speed switching input point                                      | points  |  |
| selection      |                          | Tracking enable signal point                                     | points  |  |
|                |                          | Q172DLX                                                          | modules |  |
|                |                          | Q172DEX                                                          | modules |  |
|                |                          | Q173DPX                                                          | modules |  |
|                |                          | Motion CPU module                                                | modules |  |
|                | Main base unit selection | I/O module/intelligent function module installed to              | modulos |  |
|                |                          | main base unit                                                   | modules |  |
|                |                          | Main base unit selection                                         |         |  |
|                |                          | Number of I/O modules/intelligent function                       | modulos |  |
|                | Extension base unit      | modules installed to extension base unit                         |         |  |
|                |                          | Distance between Main base unit and extension                    | mm      |  |
|                | selection                | base unit                                                        | (inch)  |  |
|                | Selection                | Extension base unit selection                                    |         |  |
|                |                          | Extension cable selection                                        |         |  |
| External       |                          | Avoidance of operation failure at power-on                       |         |  |
| circuit design |                          | Avoidance of hazard at Motion controller failure                 |         |  |
|                |                          | Conformance with general specifications such as ambient          |         |  |
|                |                          | temperature, humidity, dust, etc.                                |         |  |
|                |                          | Total power consumption of base unit                             |         |  |
| Layout design  | Module layout design     | (Calculate the heating value)                                    |         |  |
|                |                          | Layout in consideration of clearances between enclosure's inside |         |  |
|                |                          | walls, other structures and modules and heats generated by       |         |  |
|                |                          | modules within the control panel.                                |         |  |
# MEMO

| <br> | <br> |  |
|------|------|--|
|      | <br> |  |
|      |      |  |
|      |      |  |
|      |      |  |
|      |      |  |
|      |      |  |
|      |      |  |

# 4. INSTALLATION AND WIRING

#### 4.1 Module Installation

#### 4.1.1 Instructions for handling

# **≜**CAUTION

- Use the Motion controller in an environment that meets the general specifications contained in this manual. Using this Motion controller in an environment outside the range of the general specifications could result in electric shock, fire, operation failure, and damage to or deterioration of the product.
- While pressing the installation lever located at the bottom of module, insert the module fixing projection into the fixing hole in the base unit until it stops. Then, securely install the module with the fixing hole as a supporting point. Incorrect installation of the module can cause an operation failure, damage or drop.

When using the Motion controller in the environment of much vibration, tighten the module with a screw. Tighten the screw in the specified torque range. Under tightening may cause a drop, short circuit or operation failure. Over tightening may cause a drop, short circuit or operation failure due to damage to the screw or module.

- Be sure to connect the extension cable to connectors of the base unit correctly. After connecting, check them for looseness. Poor connections could cause an input or output failure.
- Completely turn off the externally supplied power used in the system before installation or removing the module. Not doing so could result in electric shock or damage to the product.
- Do not install/remove the module onto/from base unit or terminal block more than 50 times, after the first use of the product. Failure to do so may cause the module to malfunction due to poor contact of connector.
- Do not directly touch the module's conductive parts and electronic components. Doing so may cause an operation failure or damage the module.
- Lock the control panel and prevent access to those who are not certified to handle or install electric equipment.

Do not touch the heat radiating fins of controller or servo amplifier's, regenerative resistor and servo motor, etc. while the power is ON and for a short time after the power is turned OFF. In this timing, these parts become very hot and may lead to burns.

Remove the modules while paying attention.

This section describes instructions for handling the CPU, Motion, I/O, intelligent function and power supply modules, base units and so on.

- Module, terminal block connectors and pin connectors are made of resin; do not drop them or subject them to strong impact.
- (2) Do not remove modules' printed circuit boards from the enclosure in order to avoid changes in operation.

(3) Tighten the module fixing screws and terminal block screws within the tightening torque range specified below.

| Location of screw                                    | Tightening torque range [N•m] |  |  |
|------------------------------------------------------|-------------------------------|--|--|
| Motion CPU module fixing screw (M3 $	imes$ 13 screw) | 0.36 to 0.48                  |  |  |
| Module fixing screw (M3 $	imes$ 12 screw)            | 0.36 to 0.48                  |  |  |
| I/O module terminal block screw (M3 screw)           | 0.42 to 0.58                  |  |  |
| I/O module terminal block fixing screw (M3.5 screw)  | 0.68 to 0.92                  |  |  |
| Power supply module terminal screw (M3.5 screw)      | 0.68 to 0.92                  |  |  |

- (4) Be sure to install a power supply module on the main base unit and extension base unit. Even if the power supply module is not installed, when the I/O modules and intelligent function module installed on the base units are light load type, the modules may be operated. In this case, because a voltage becomes unstable, we cannot guarantee the operation.
- (5) When using an extension cable, keep it away from the main circuit cable (high voltage and large current).
   Keep a distance of 100mm (3.94inch) or more from the main circuit.
- (6) Be sure to fix a main base unit to the panel using mounting screws. Not doing so could result in vibration that may cause erroneous operation.

Mount a main base unit in the following procedure.

(a) Fit the two base unit top mounting screws into the enclosure.

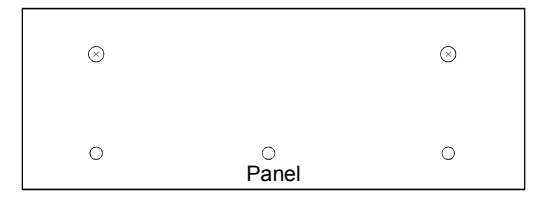

(b) Place the right-hand side notch of the base unit onto the right-hand side screw.

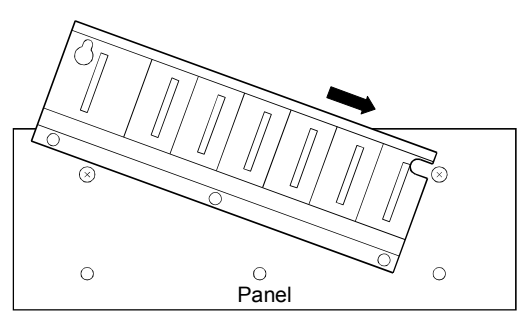

(c) Place the left-hand side pear-shaped hole of the base unit onto the left-hand side screw.

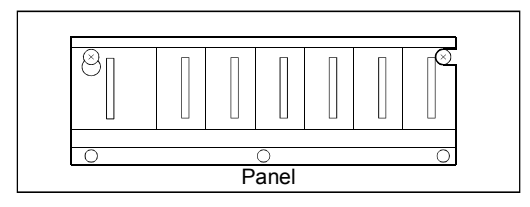

- (d) Fit the mounting screws into the holes at the bottom of the base unit, and then retighten the all mounting screws.
- (Note): Mount a main base unit to a panel, with no module installed in the rightend slot.

Remove the base unit after removing the module from the right-end slot.

# 4.1.2 Instructions for mounting the base unit

When mounting the Motion controller to an enclosure or similar, fully consider its operability, maintainability and environmental resistance.

### (1) Fitting dimensions

Fitting dimensions of each base unit are as follows:

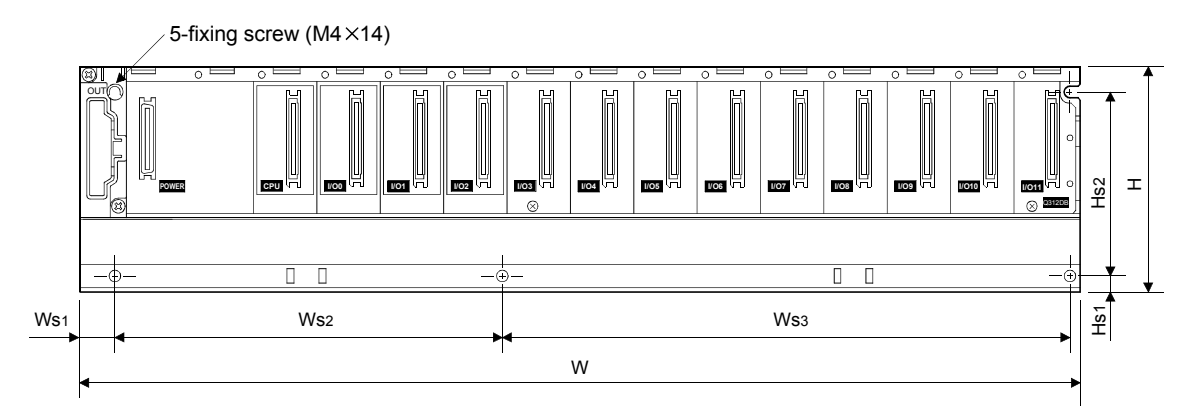

|                 | Q35DB                        | Q38DB                      | Q312DB                     | Q63B                         | Q65B                         | Q68B                       | Q612B                      |  |
|-----------------|------------------------------|----------------------------|----------------------------|------------------------------|------------------------------|----------------------------|----------------------------|--|
| W               | 245                          | 328 (12.91)                | 439 (17.28)                | 189 (7.44)                   | 245 (9.65)                   | 328 (12.91)                | 439 (17.28)                |  |
| Ws1             | 15.5 (0.61)                  |                            |                            |                              |                              |                            |                            |  |
| Ws2             | 224.5 ± 0.3                  | 170 ± 0.3<br>(6.69 ± 0.01) | 170 ± 0.3<br>(6.69 ± 0.01) | 167 ± 0.3                    | 222.5 ± 0.3                  | 190 ± 0.3<br>(7.48 ± 0.01) | 190 ± 0.3<br>(7.48 ± 0.01) |  |
| Ws3             | (8.84 ± 0.01)<br>(Ws2 + Ws3) | 138 ± 0.3<br>(5.43 ± 0.01) | 249 ± 0.3<br>(9.80 ± 0.01) | (6.57 ± 0.01)<br>(Ws2 + Ws3) | (8.76 ± 0.01)<br>(Ws2 + Ws3) | 116 ± 0.3<br>(4.57 ± 0.01) | 227 ± 0.3<br>(8.93 ± 0.01) |  |
| Н               | 1 98 (3.86)                  |                            |                            |                              |                              |                            |                            |  |
| Hs1             | 7 (0.28)                     |                            |                            |                              |                              |                            |                            |  |
| Hs <sub>2</sub> | 80 ± 0.3 (3.15 ± 0.01)       |                            |                            |                              |                              |                            |                            |  |

[Unit: mm (inch)]

#### (2) Module mounting position

Keep the clearances shown below between the top/bottom faces of the module and other structures or parts to ensure good ventilation and facilitate module replacement.

(Note): It is impossible to mount the main base unit by DIN rail.

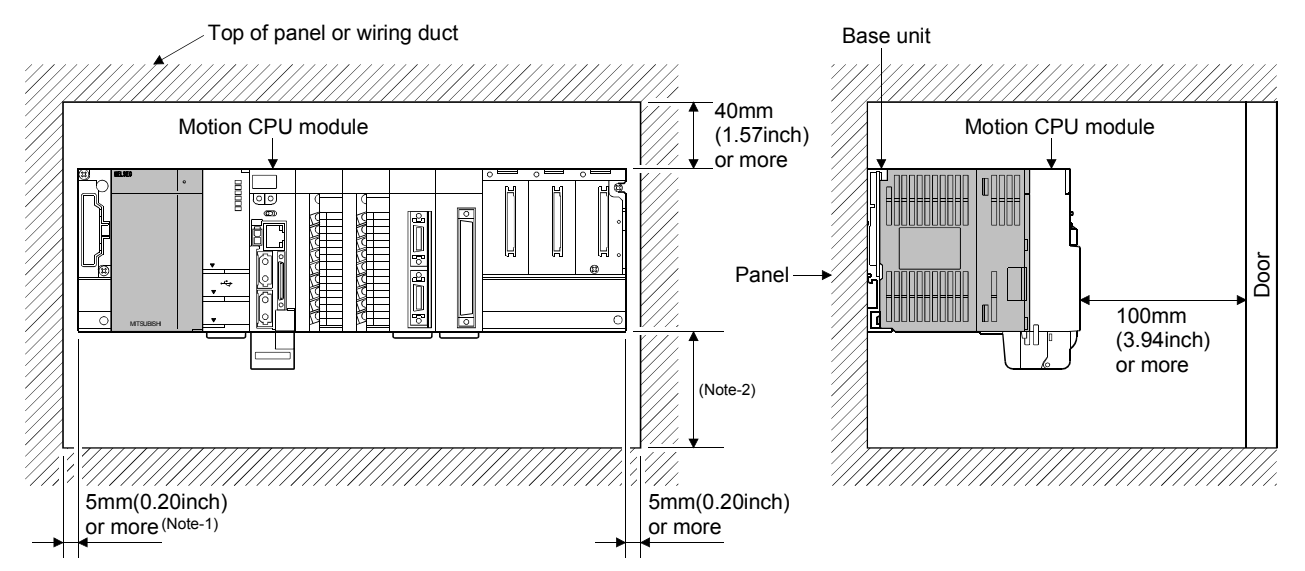

(Note-1): 20mm (0.79inch) or more when the adjacent module is not removed and the extension cable is connected. (Note-2): Q173DSCPU/Q172DSCPU use-----70mm (2.76inch) or more Q173DCPU(-S1)/Q172DCPU(-S1) use-----100mm (3.94inch) or more

- (3) Module mounting orientation
  - (a) Mount the Motion controller in the orientation shown below to ensure good ventilation for heat release.

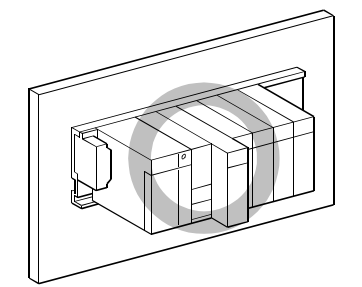

(b) Do not use it in either of the orientations shown below.

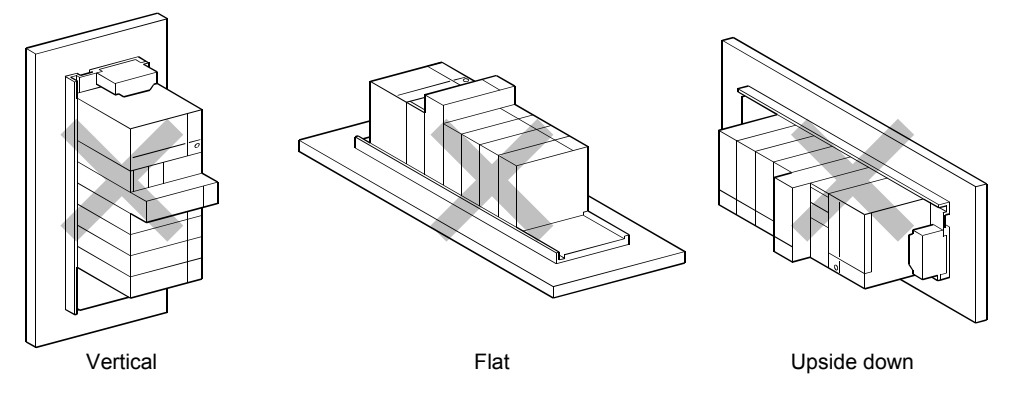

#### (4) Mounting surface

Mount the base unit on a flat surface. If the mounting surface is not even, this may strain the printed circuit boards and cause malfunctions.

(5) Mounting of unit in an area where the other devices are mounted Avoid mounting base unit in proximity to vibration sources such as large magnetic contractors and no-fuse circuit breakers; mount those on a separate panel or at a distance).

#### (6) Distances from the other devices

In order to avoid the effects of radiated noise and heat, provide the clearances indicated below between the Motion controller and devices that generate noise or heat (contactors and relays, etc.).

- In front of Motion controller : 100mm (3.94inch) or more
- On the right and left of Motion controller : 50mm (1.97inch) or more

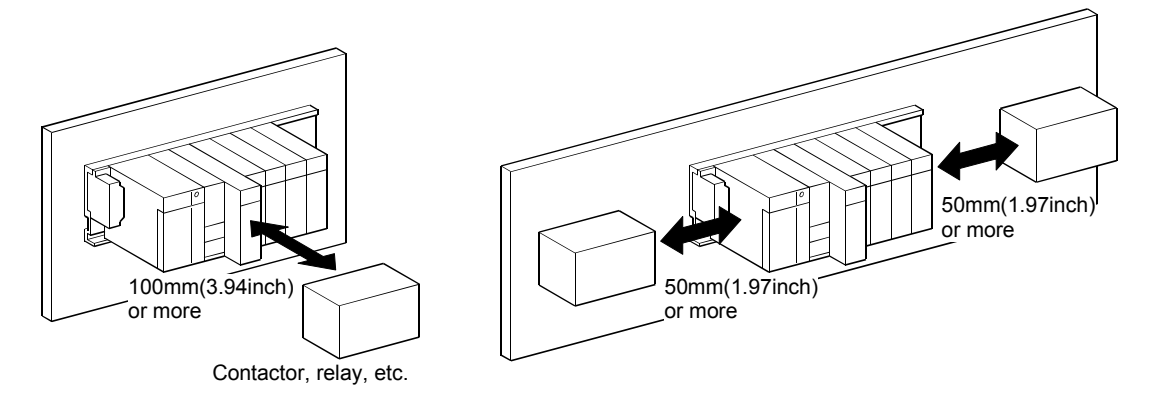

#### 4.1.3 Installation and removal of module

This section describes how to install and remove a power supply module, PLC CPU module, Motion CPU module, Motion module, I/O module, intelligent function module or another module to and from the base unit.

# (1) Installation and removal of the module from base unit(a) Installation

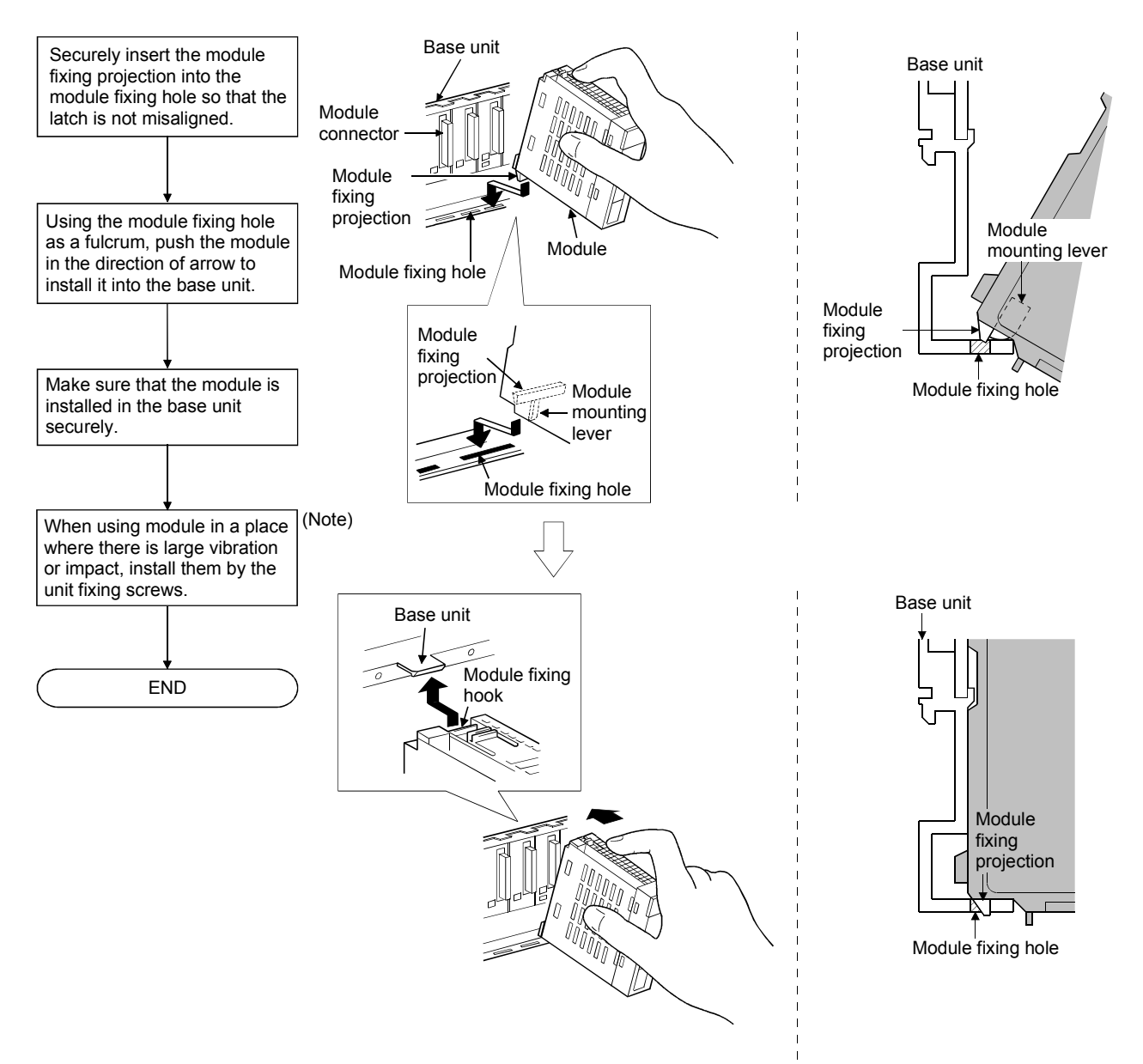

(Note): Screw the Motion CPU module to the main base unit.

#### POINTS

| (1) | When installing the module, always insert the module fixing projection into the module fixing hole of the base unit.                                          |
|-----|----------------------------------------------------------------------------------------------------|
|     | At that time, securely insert the module fixing projection so that it does not come off from the module fixing hole.                                          |
|     | If the module is forcibly installed without the latch being inserted, the module connector and module will be damaged.                                        |
| (2) | When using the modules in a place where there is large vibration or impact, screw the module to the base unit.<br>Module fixing screw : M3×12 (user-prepared) |
|     | Screw the Motion CPU module to the main base unit using supplied fixing screws.                                                                               |
| (3) | Do not install/remove the module onto/from base unit or terminal block more                                                                                   |

(3) Do not install/remove the module onto/from base unit or terminal block more than 50 times, after the first use of the product. Failure to do so may cause the module to malfunction due to poor contact of connector.

# **▲**CAUTION

• While pressing the installation lever located at the bottom of module, insert the module fixing projection into the fixing hole in the base unit until it stops. Then, securely install the module with the fixing hole as a supporting point. Incorrect installation of the module can cause an operation failure, damage or drop.

When using the Motion controller in the environment of much vibration, tighten the module with a screw.

Tighten the screw in the specified torque range. Under tightening may cause a drop, short circuit or operation failure. Over tightening may cause a drop, short circuit or operation failure due to damage to the screw or module.

(b) Removal

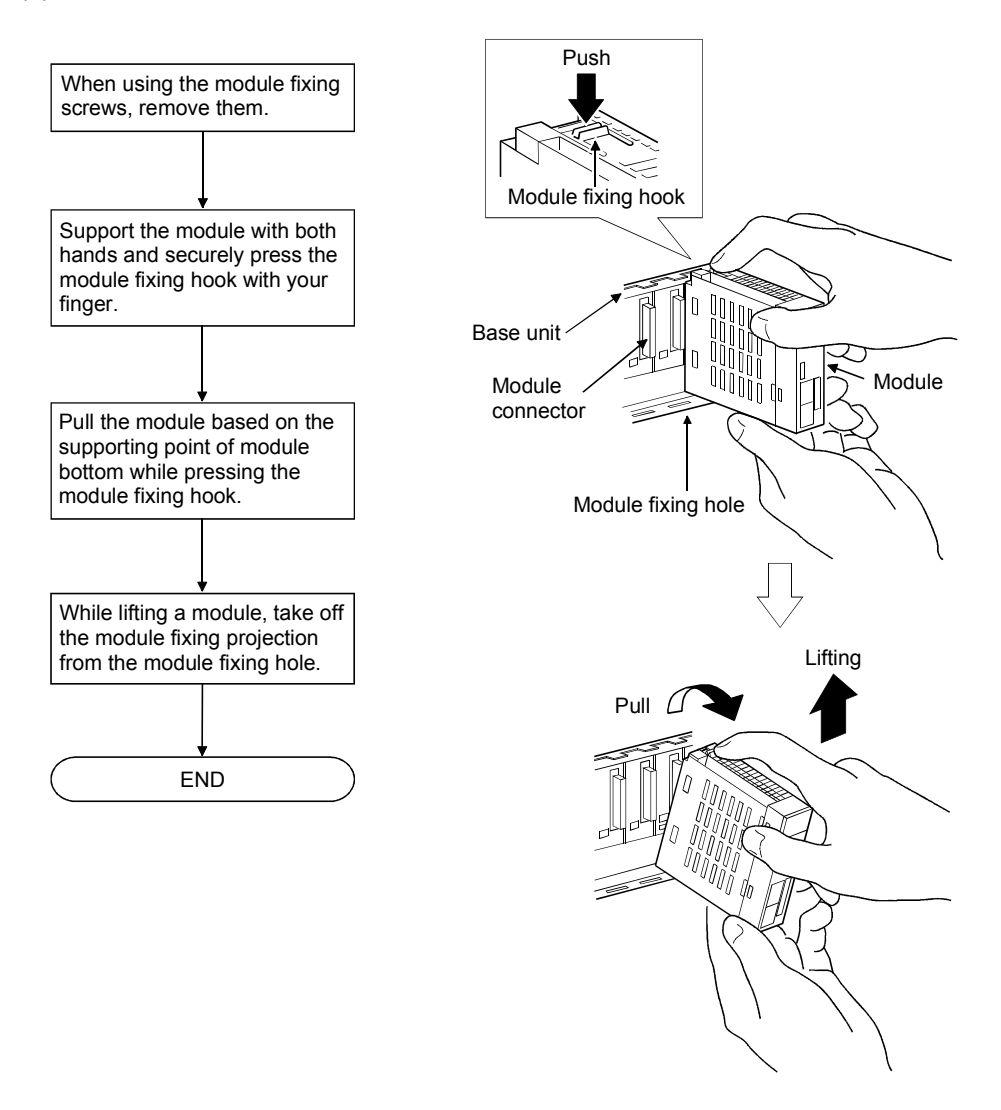

# POINT

When the module fixing screw is used, always remove the module by removing the module fixing screw and then taking the module fixing projection off the module fixing hole of the base unit.

Attempting to remove the module by force may damage the module fixing projection.

# **▲**CAUTION

Do not touch the heat radiating fins of controller or servo amplifier's, regenerative resistor and servomotor, etc. while the power is ON and for a short time after the power is turned OFF. In this timing, these parts become very hot and may lead to burns. Remove the modules while paying attention.

# 4.1.4 Instructions for mounting of the battery holder unit

When mounting the battery holder unit (Q170DBATC) to an enclosure or similar, fully consider its mounting position and orientation.

- Module mounting position
   Mount the battery holder unit within 50cm(1.64ft.) or less (Battery cable length: 50cm(1.64ft.)) from the Motion controller.
- (2) Mounting surface Mount the battery holder unit on a flat surface.
- (3) Module mounting orientation Do not mount the battery holder unit downward. Doing so may lead to battery liquid to leak at damage to the battery.

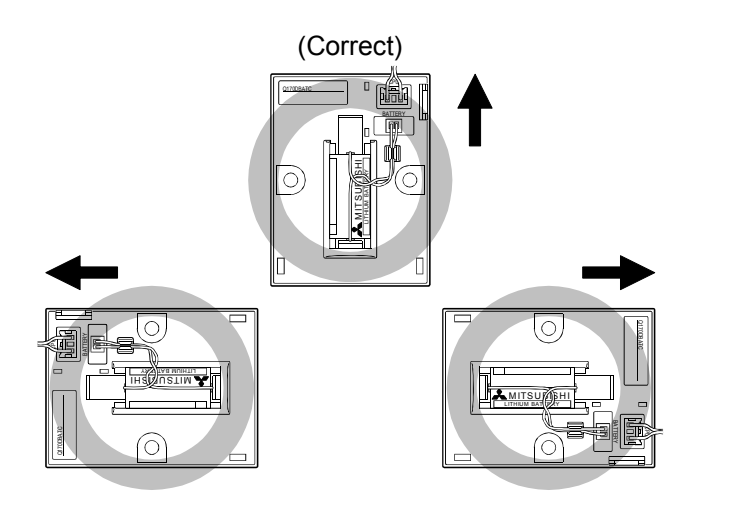

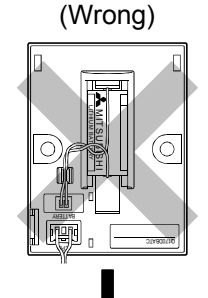

# 4.2 Connection and Disconnection of Cable

#### 4.2.1 SSCNETⅢ cable

- (1) Precautions for handling the SSCNET III cable
  - Do not stamp the SSCNET I cable.
  - When laying the SSCNET II cable, be sure to secure the minimum cable bend radius or more. If the bend radius is less than the minimum cable bend radius, it may cause malfunctions due to characteristic deterioration, wire breakage, etc.
  - For connection and disconnection of SSCNETI cable, hold surely a tab of cable connector.

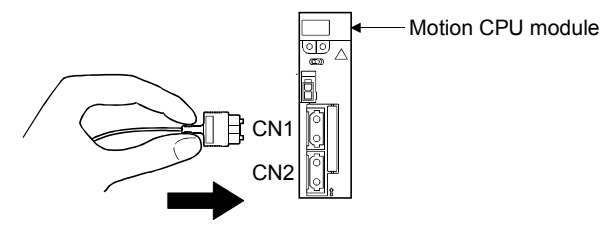

- (2) Connection of SSCNETI cable
  - For connection of SSCNETI cable to the Motion CPU module, connect it to the SSCNETI connector CN1 or CN2 of Motion CPU module while holding a tab of SSCNETI cable connector. Be sure to insert it until it clicks.
  - If the cord tip for the SSCNETI cable is dirty, optical transmission is interrupted and it may cause malfunctions. If it becomes dirty, wipe with a bonded textile, etc. Do not use solvent such as alcohol.
- (3) Disconnection of SSCNETI cable
  - For disconnection of SSCNETI cable, pull out it while holding a tab of SSCNETI cable connector or the connector.
  - After disconnection of SSCNETI cable, be sure to put a cap (attached to Motion CPU module or servo amplifier) to the Motion CPU module and servo amplifier.
  - For SSCNET **II** cable, attach the tube for protection optical cord's end face on the end of connector.

# (4) Precautions of SSCNETIII cable wiring

SSCNETII cable is made from optical fiber. If optical fiber is added a power such as a major shock, lateral pressure, haul, sudden bending or twist, its inside distorts or breaks, and optical transmission will not be available. Especially, as optical fiber for MR-J3BUS M and MR-J3BUS M-A is made of synthetic resin, it melts down if being left near the fire or high temperature. Therefore, do not make it touched the part, which becomes high temperature, such as radiator or regenerative option of servo amplifier, or servo motor.

Be sure to use optical fiber within the range of operating temperature described in this manual.

Read described item of this section carefully and handle it with caution.

#### (a) Minimum bend radius

Make sure to lay the cable with greater radius than the minimum bend radius. Do not press the cable to edges of equipment or others. For SSCNETIII cable, the appropriate length should be selected with due consideration for the dimensions and arrangement of Motion controller and servo amplifier. When closing the door of control panel, pay careful attention for avoiding the case that SSCNETIII cable is hold down by the door and the cable bend becomes smaller than the minimum bend radius.

| Model name of SSCNETI cable | Minimum bend radius[mm(inch)]                          |  |  |
|-----------------------------|--------------------------------------------------------|--|--|
| MR-J3BUS□M                  | 25(0.98)                                               |  |  |
| MR-J3BUS⊡M-A                | Enforced covering cord : 50 (1.97)<br>Cord : 25 (0.98) |  |  |
| MR-J3BUS□M-B                | Enforced covering cord : 50 (1.97)<br>Cord : 30 (1.18) |  |  |

#### (b) Tension

If tension is added on the SSCNETII cable, the increase of transmission loss occurs because of external force which concentrates on the fixing part of SSCNETII cable or the connecting part of SSCNETII connector. At worst, the breakage of SSCNETII cable or damage of SSCNETII connector may occur. For cable laying, handle without putting forced tension. (Refer to "APPENDIX1.1 SSCNETII cables" for the tension strength.)

#### (c) Lateral pressure

If lateral pressure is added on the SSCNETIL cable, the cable itself distorts, internal optical fiber gets stressed, and then transmission loss will increase. At worst, the breakage of SSCNETIL cable may occur. As the same condition also occurs at cable laying, do not tighten up SSCNETIL cable with a thing such as nylon band (TY-RAP).

Do not trample it down or tuck it down with the door of control panel or others.

(d) Twisting

If SSCNETI cable is twisted, it will become the same stress added condition as when local lateral pressure or bend is added. Consequently, transmission loss increases, and the breakage of SSCNETI cable may occur at worst.

(e) Disposal

When incinerating optical cable (cord) used for SSCNETI cable, hydrogen fluoride gas or hydrogen chloride gas which is corrosive and harmful may be generated. For disposal of SSCNETI cable, request for specialized industrial waste disposal services who has incineration facility for disposing hydrogen fluoride gas or hydrogen chloride gas.

#### (f) Wiring process of SSCNETⅢ cable

Put the SSCNETI cable in the duct or fix the cable at the closest part to the Motion CPU module with bundle material in order to prevent SSCNETI cable from putting its own weight on SSCNETI connector. Leave the following space for wiring.

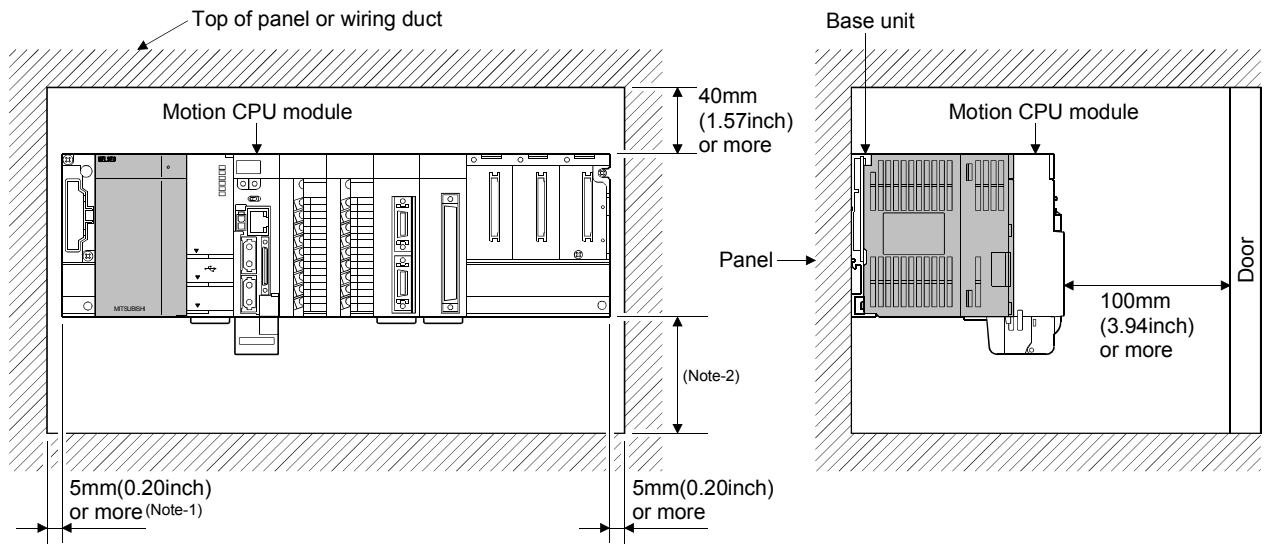

# Putting in the duct

(Note-1): 20mm (0.79inch) or more when the adjacent module is not removed and the extension cable is connected. (Note-2): Q173DSCPU/Q172DSCPU use-----70mm (2.76inch) or more Q173DCPU(-S1)/Q172DCPU(-S1) use----100mm (3.94inch) or more

#### Bundle fixing

Optical cord should be given loose slack to avoid from becoming smaller than the minimum bend radius, and it should not be twisted. When bundling the cable, fix and hold it in position by using cushioning such as sponge or rubber which does not contain migratable plasticizing.

If using adhesive tape for bundling the cable, fire resistant acetate cloth adhesive tape 570F (Teraoka Seisakusho Co., Ltd) is recommended.

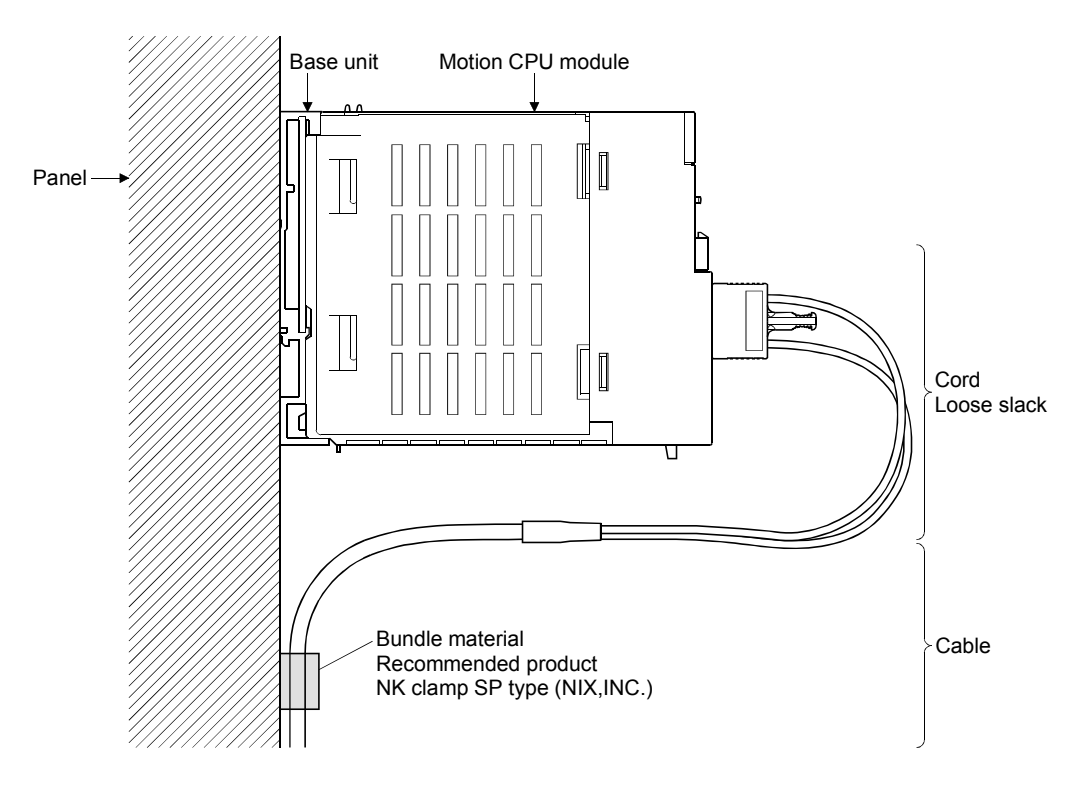

#### POINTS

- (1) Be sure to connect SSCNETII cable with the above connector. If the connection is mistaken, between the Motion CPU module and servo amplifier cannot be communicated.
- (2) Forced removal of the SSCNETII cable from the Motion CPU module will damage the Motion CPU modules and SSCNETII cables.
- (3) After removal of the SSCNETII cable, be sure to put a cap on the SSCNETII connector. Otherwise, adhesion of dirt deteriorates in characteristic and it may cause malfunctions.
- (4) Do not remove the SSCNETII cable while turning on the power supply of Multiple CPU system and servo amplifier.
   Do not see directly the light generated from SSCNETII connector of Motion CPU module or servo amplifier and the end of SSCNETII cable. When the light gets into eye, may feel something is wrong for eye. (The light source of SSCNETII cable complies with class1 defined in JISC6802 or IEC60825-1.)
- (5) If the SSCNETII cable is added a power such as a major shock, lateral pressure, haul, sudden bending or twist, its inside distorts or brakes, and optical transmission will not be available. Be sure to take care enough so that the short SSCNETII cable is added a twist easily.
- (6) Be sure to use the SSCNETII cable within the range of operating temperature described in this manual. Especially, as optical fiber for MR-J3BUS□M and MR-J3BUS□M-A are made of synthetic resin, it melts down if being left near the fire or high temperature. Therefore, do not make it touched the part which becomes high temperature, such as radiator or regenerative option of servo amplifier, or servomotor.
- (7) When laying the SSCNETII cable, be sure to secure the minimum cable bend radius or more.
- (8) Put the SSCNETII cable in the duct or fix the cable at the closest part to the Motion CPU module with bundle material in order to prevent SSCNETII cable from putting its own weight on SSCNETII connector. When laying cable, the optical cord should be given loose slack to avoid from becoming smaller than the minimum bend radius, and it should not be twisted. When bundling the cable, fix and hold it in position by using cushioning such as sponge or rubber which does not contain migratable plasticizing. If using adhesive tape for bundling the cable, fire resistant acetate cloth adhesive tape 570F (Teraoka Seisakusho Co., Ltd) is recommended.

#### POINTS (9) Migrating plasticizer is used for vinyl tape. Keep the MR-J3BUS□M, and MR-J3BUSDM-A cables away from vinyl tape because the optical characteristic may be affected. Optical cord Cable SSCNET**Ⅲ** cable Cord Cable MR-J3BUS□M $\triangle$ MR-J3BUS M-A $\triangle$ $\triangle$ $\bigcirc$ $\bigcirc$ MR-J3BUS M-B O: Normally, cable is not affected by plasticizer. △: Phthalate ester plasticizer such as DBP and DOP may affect optical characteristic of cable. Generally, soft polyvinyl chloride (PVC), polyethylene resin (PE) and fluorine resin contain non-migrating plasticizer and they do not affect the optical characteristic of SSCNETI cable. However, some wire sheaths and cable ties, which contain migrating plasticizer (phthalate ester), may affect MR-J3BUS M and MR-J3BUS M-A cables (made of plastic). In addition, MR-J3BUSDM-B cable (made of quartz glass) is not affected by plasticizer. (10) If the adhesion of solvent and oil to the cord part of SSCNETII cable may lower the optical characteristic and machine characteristic. If it is used such an environment, be sure to do the protection measures to the cord part. (11) When keeping the Motion CPU or servo amplifier, be sure to put on a cap to connector part so that a dirt should not adhere to the end of SSCNETII connector. (12) SSCNETI connector to connect the SSCNETI cable is put a cap to protect light device inside connector from dust. For this reason, do not remove a cap until just before connecting SSCNETI cable. Then, when removing SSCNETI cable, make sure to put a cap. (13) Keep the cap and the tube for protecting light cord end of SSCNETI cable in a plastic bag with a zipper of SSCNETI cable to prevent them from becoming dirty. (14) When exchanging the Motion controller or servo amplifier, make sure to put a cap on SSCNETI connector. When asking repair of Motion controller or servo amplifier for some troubles, make also sure to put a cap on SSCNETII connector. When the connector is not put a cap, the light device may be damaged at the transit. In this case, exchange and repair of light device is required.

#### 4.2.2 Battery cable

- (1) Handling the battery cable
  - (a) Precautions for handling the battery cable
    - For connection or removal of the battery cable, do it surely while holding a connector.

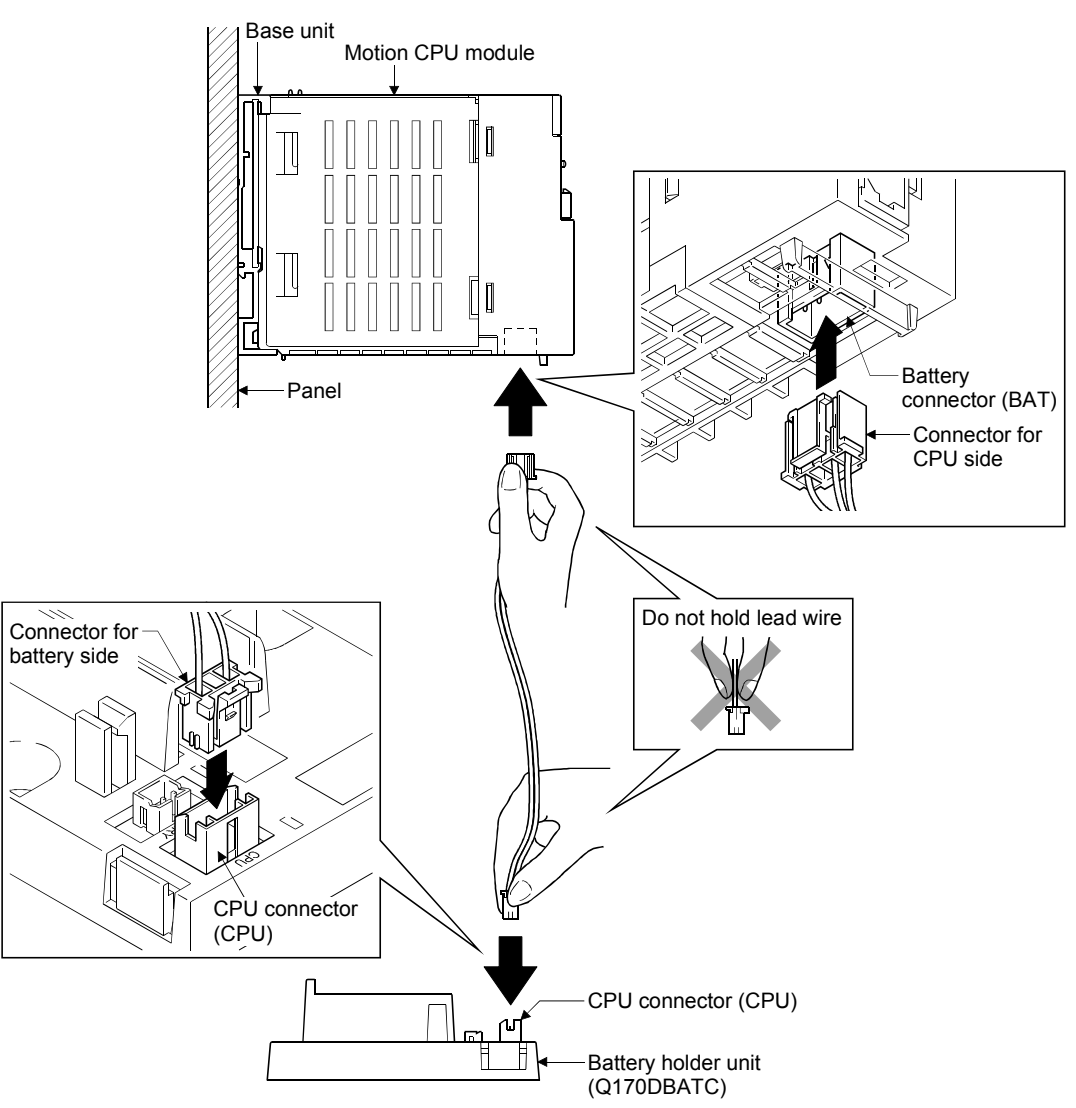

- (b) Connection of the battery cable
  - For connection of a connector to the Motion CPU module, connect it surely to the battery connector (BAT) of Motion CPU module while holding a connector. Be sure to insert it until it clicks.
  - For connection of a connector to the battery holder unit, connect it surely to the CPU connector (CPU) of battery holder while holding a connector. Be sure to insert it until it clicks
- (c) Removal of the battery cable
  - For removal of the battery cable, pull out it while holding a connector.

#### POINT

- (1) Forcibly removal the battery cable from the battery holder unit will damage the battery holder unit, battery cable.
- (2) As for the battery cable, the shape of connector is different on Motion CPU side and battery holder side. Be sure to connect after confirming shape.
- (3) The programs, parameters, motion devices (#), latch range devices and absolute position data of SRAM built-in Motion CPU module are not backed up if the battery connector is not connect correctly.

# 4.2.3 Forced stop input cable

- (1) Precautions for handling the forced stop input cable
  - For connection or removal of the forced stop input cable, do it surely while holding a forced stop input connector.

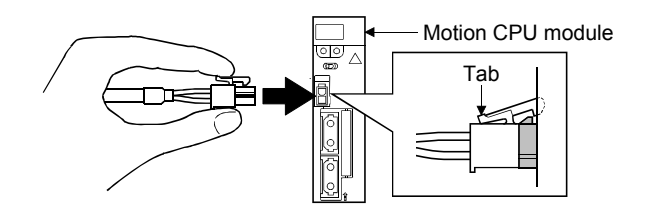

- (2) Connection of the forced stop input cable
  - For connection of a forced stop input cable to the Motion CPU module, connect it surely to a forced stop input connector of Motion CPU module while holding a connector. Be sure to insert it until it clicks.
- (3) Removal of the forced stop input cable
  - For removal of the forced stop input cable, push a tab and pull out the cable while holding a connector.

### POINTS

The following handling will damage the Motion CPU module or forced stop input cable.

- Forced removal of the forced stop input cable from the CPU module.
- The forced stop input cable is twined other cables.
- Excessive power is applied at cable laying.
- Wire the cable correctly.

# 4.2.4 Internal I/F connector cable ODSK

(1) Precautions on use of Internal I/F connector cable When using the modules in a place where there is large vibration or impact, fix the internal I/F connector cable to the control panel.

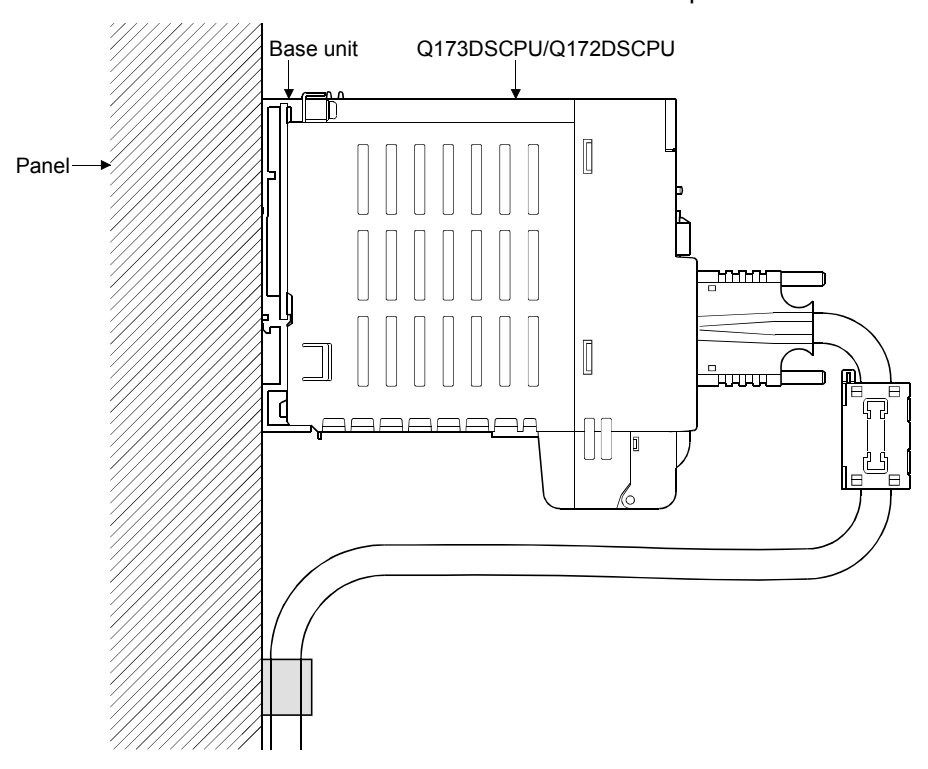

### 4.3 Mounting of Battery

- (1) Handling the battery lead wire
  - (a) Q173DSCPU/Q172DSCPU
    - 1) Precautions for mounting the battery
      - Set the battery to the battery holder correctly after confirming "+" side and "-" side for the battery.
    - 2) Precautions for handling the battery lead wire
      - For connection or removal of the battery lead wire, do it surely while holding a battery lead connector.

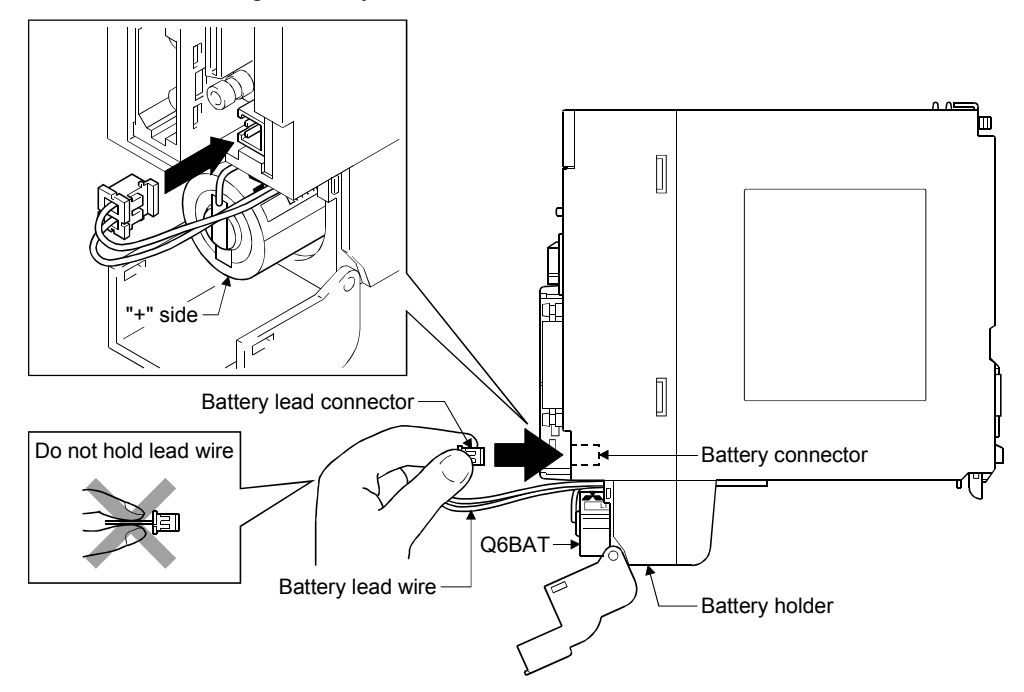

- 3) Connection of the battery lead wire
  - For connection of a battery (Q6BAT), connect it surely to a battery connector while holding a battery lead connector. Be sure to insert it until it clicks.
- 4) Removal of the battery lead wire
  - For removal of the battery lead wire, pull out it while holding a battery lead connector.

#### (b) Q173DCPU(-S1)/Q172DCPU(-S1)

- 1) Precautions for handling the battery lead wire
  - For connection or removal of the battery lead wire, do it surely while holding a battery lead connector.

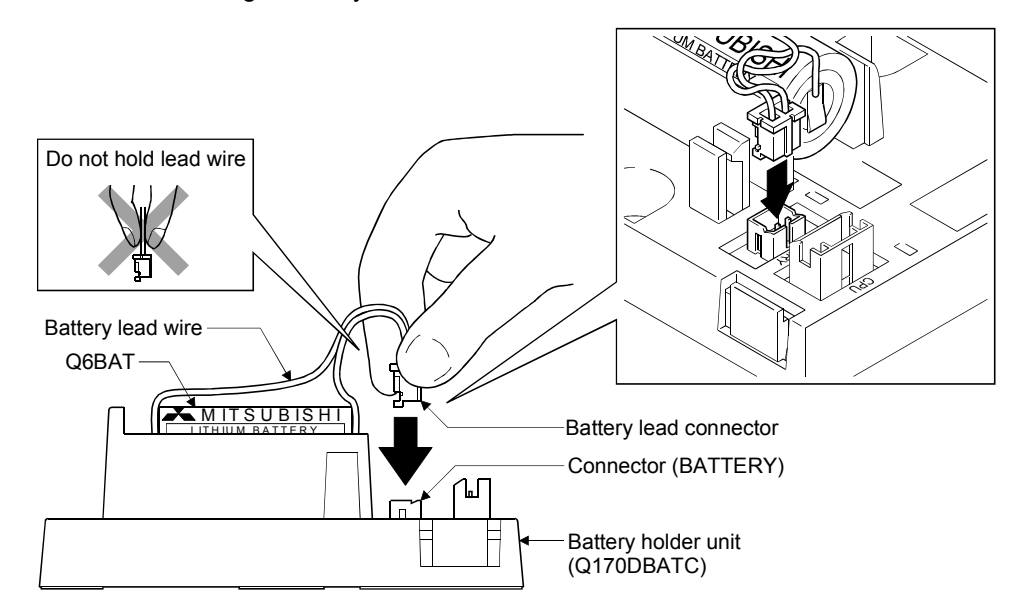

- 2) Connection of the battery lead wire
  - For connection of a battery (Q6BAT) to the battery holder unit, connect it surely to a connector (BATTERY) of battery holder unit while holding a battery lead connector. Be sure to insert it until it clicks.
- 3) Removal of the battery lead wire
  - For removal of the battery lead wire, pull out it while holding a battery lead connector.

#### POINT

- (1) Forced removal the battery lead wire will damage the battery connector, battery lead wire.
- (2) The programs, parameters, motion devices (#), latch range devices and absolute position data of SRAM built-in Motion CPU module are not backed up if the battery connector is not connect correctly.

# 4.4 Mounting of Serial Absolute Synchronous Encoder

This section describes precautions for handling the serial absolute synchronous encoder.

(1) If the serial absolute synchronous encoder is linked to a chain, timing belt, or gears, the machine rotating shaft should be supported by a separate bearing and connected to serial absolute synchronous encoder through a coupling. Ensure that excessive force (greater than the permitted shaft load) is not applied to the shaft of serial absolute synchronous encoder.

Table 4.4 Demoitted Chaft Loads

|      |         |          |                                       |    | Table 4.1 Per        | milleo Shalt L   | loads            |
|------|---------|----------|---------------------------------------|----|----------------------|------------------|------------------|
| Gear | Bearing |          | Serial absolute<br>synchronous encode | er |                      | Radial direction | Thrust direction |
|      | + +     | Coupling |                                       |    | Permitted shaft load | Up to 19.6N      | Up to 9.8N       |
|      |         |          |                                       |    |                      |                  |                  |
|      |         |          |                                       |    |                      |                  |                  |
|      |         |          |                                       |    |                      |                  |                  |

(2) Excessive load is applied to the shaft of serial absolute synchronous encoder by the large mounting errors in eccentricity and angle of deviation. As a result, it might damage the machine or shorten extremely the life. Minimize loads applied to the shaft such that they make within the permitted shaft load range.

# 

- The serial absolute synchronous encoder contains a glass disk and precision mechanism. Take care when handling it. The encoder performance may deteriorate if it is dropped or subjected to shocks or vibration exceeding the prescribed limits.
- Do not connect the shaft of serial absolute synchronous encoder directly to machine side rotary shaft. Always after connecting the shaft of serial absolute synchronous encoder to another bearing once, connect the shaft through a flexible coupling.
- Never hit the end of the serial absolute synchronous encoder coupling shaft with a hammer when connecting the coupling to it. The large loads applied to serial absolute synchronous encoder will damage it.
- The serial absolute synchronous encoder uses optical parts. Mount it in an atmosphere where there are extremely few water drops and little oil and dust.
- In any place where the serial absolute synchronous encoder is exposed to water and/or oil, provide protection from oil and water, e.g. mount a cover. In addition, run the cable downward to prevent oil and/or water from running on the cable into the serial absolute synchronous encoder. When it is inevitable to mount the serial absolute synchronous encoder vertically or obliquely, trap for the cable.
- Use the serial absolute synchronous encoder within the specified temperature range (-5 to 55°C (23 to 131°F)).

#### 4.5 Wiring

#### 4.5.1 Instructions for wiring

# **▲**DANGER

- Completely turn off the externally supplied power used in the system before installation or placing wiring. Not doing so could result in electric shock or damage to the product.
- When turning on the power supply or operating the module after wiring, be sure that the module's terminal covers are correctly attached. Not attaching the terminal cover could result in electric shock.

# 

- Be sure to ground of the earth terminal FG and LG. Not doing so could result in electric shock or operation failure. (Ground resistance: 100Ω or less)
- When wiring in the Motion controller, be sure that it is done correctly by checking the product's rated voltage and the terminal layout. Connecting a power supply that is different from the rating or incorrectly wiring the product could result in fire or damage.
- External connections shall be crimped or pressure welded with the specified tools, or correctly soldered. Imperfect connections could result in short circuit, fire, or operation failure.
- Tighten the terminal screws within the specified torque range. If the terminal screws are loose, it could result in short circuit, fire, or operation failure. Tightening the terminal screws too far may cause damages to the screws and/or the module, resulting in drop, short circuit, or operation failure.
- Be sure there are no foreign matters such as sawdust or wiring debris inside the module. Such debris could cause fire, damage, or operation failure.
- The module has an ingress prevention label on its top to prevent foreign matter, such as wiring debris, from entering the module during wiring.

Do not remove this label during wiring.

Before starting system operation, be sure to remove this label because of heat dissipation.

This section describes instructions for the wiring of the power supply. Refer to the "7 EMC directives" for grounding method and measure against noise.

- (1) Power supply wiring
  - (a) 100VAC, 200VAC and 24VDC wires should be twisted as dense as possible respectively. Connect the modules with the shortest distance.

Also, to reduce the voltage drop to the minimum, use the thickest wires (Up to  $2.0 \text{mm}^2$ ) possible.

| Application                 | Recommended core size                                                     | AWG <sup>(Note-1)</sup> |
|-----------------------------|---------------------------------------------------------------------------|-------------------------|
| 100VAC, 200VAC, 24VDC wires | 2.0mm <sup>2</sup> or more                                                | AWG14 or less           |
| I/O equipment               | 0.3 to 0.75mm <sup>2</sup><br>(Outside diameter 2.8mm (0.11inch) or less) | AWG18 to AWG22          |
| Ground wire                 | 2.0mm <sup>2</sup> or more                                                | AWG14 or less           |

Use the wires of the following core size for wiring.

(Note-1): AWG stands for "American Wire Gauge". AWG is a unit of the thickness of conducting wire.

(b) Do not bundle the 100VAC and 24VDC wires with, or run them close to, the main circuit (high voltage, large current) and I/O signal lines (including common line).

Reserve a distance of at least 100mm (3.94inch) from adjacent wires.

 (c) Momentary power failure may be detected or the Multiple CPU system may be reset due to surge caused by lightning. As measures against surge caused by lightning, connect a surge absorber for lightning as shown below.

Using the surge absorber for lightning can reduce the influence of lightning.

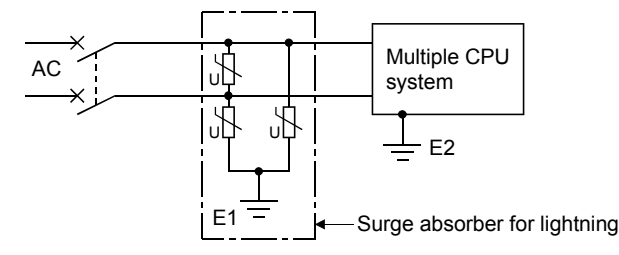

#### POINTS

- (1) Separate the ground of the surge absorber for lightning (E1) from that of the Multiple CPU system (E2).
- (2) Select a surge absorber for lightning whose power supply voltage does not exceed the maximum allowable circuit voltage even at the time of maximum power supply voltage elevation.

#### (2) Wiring of I/O equipment

- (a) Insulation-sleeved crimping terminals cannot be used with the terminal block. It is recommended to cover the wire connections of the crimping terminals with mark or insulation tubes.
- (b) The wires used for connection to the terminal block should be 0.3 to 0.75mm<sup>2</sup> in core and 2.8mm (0.11inch) or less in outside diameter.
- (c) Run the input and output lines away from each other.
- (d) When the wiring cannot be run away from the main circuit and power lines, use a batch-shielded cable and ground it on the Motion controller side.
   In some cases, ground it on the opposite side.

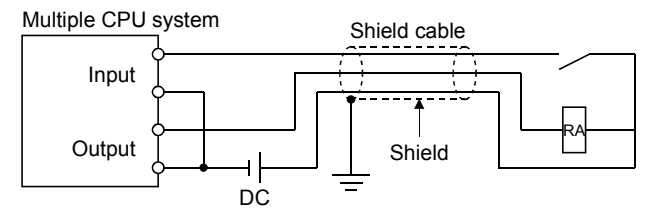

- (e) Where wiring runs through piping, ground the piping without fail.
- (f) Run the 24VDC input line away from the 100VAC and 200VAC lines.
- (g) Wiring of 200m (656.17ft.) or longer distance will give rise to leakage currents due to the line capacity, resulting in a fault. Refer to the troubleshooting chapter of the I/O Module User's Manual.
- (h) As a countermeasure against the power surge due to lightning, separate the AC wiring and DC wiring and connect a surge absorber for lightning (Refer to Section 4.5.1(1)).
  Evident to the section of the side of MC and the section of the section of t

Failure to do so increases the risk of I/O device failure due to lightning.

(3) Grounding

For grounding, follow the steps (a) to (c) shown below.

- (a) Use a dedicated grounding wire as far as possible. (Ground resistance:  $100\Omega$  or less)
- (b) When a dedicated grounding cannot be performed, use (2) Common Grounding shown below.

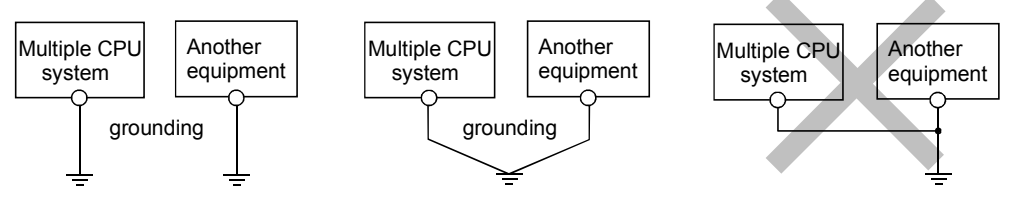

(1) Independent grounding.....Best (2) Common grounding.....Good

(3) Joint grounding.....Not allowed

(c) For grounding a cable, use the cable of 2mm<sup>2</sup> or more. Position the ground-contact point as nearly to the Multiple CPU system as possible, and reduce the length of the grounding cable as much as possible.

#### 4.5.2 Connecting to the power supply module

The following diagram shows the wiring example of power lines, grounding lines, etc. to the main and extension base units.

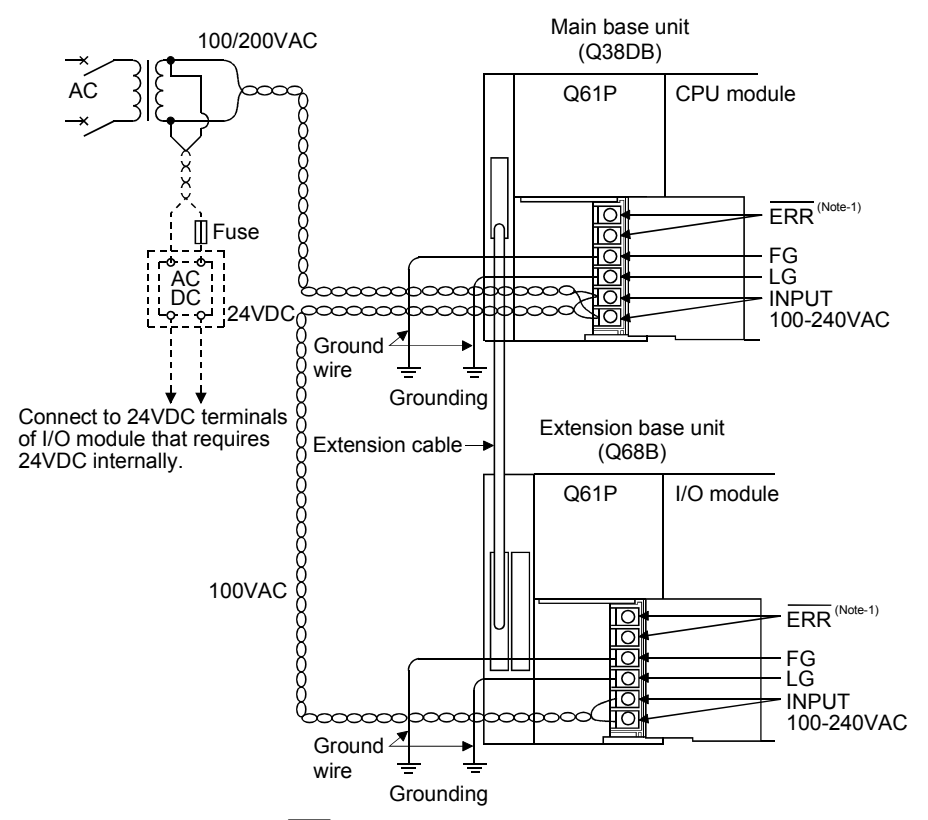

(Note): The operation of the  $\overline{\text{ERR}}$  terminal is as follows.

When the power supply module is installed on the main base unit>

The terminal turns OFF (opens) when the AC power is not input, a CPU module stop error (including a reset) occurs, or the fuse of the power supply module is blown.

When the power supply module is installed on the extension base unit>

The terminal is always OFF(open).

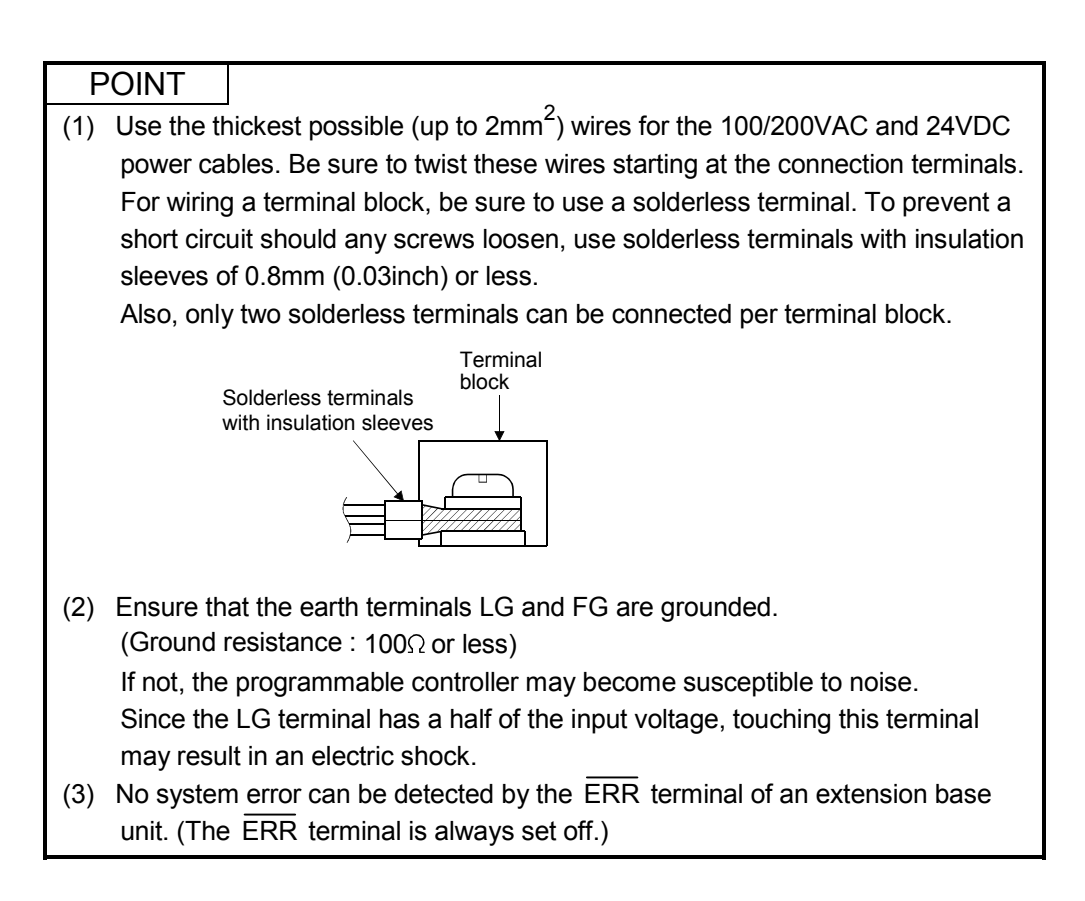

# 5.1 Check Items Before Start-up

| Part name           | Confirmation Items                                                                                                    | Check | Reference                                                                                        |
|---------------------|----------------------------------------------------------------------------------------------------|-------|--------------------------------------------------------------------------------------------------|
|                     | (1) Check that the main base unit is Q35DB, Q38DB or Q312DB.                                                                                                    |       | 2.5.3                                                                                            |
|                     | (2) Check that the model name of module is correct.                                                                                                    |       | 2.3                                                                                              |
|                     | (3) Check that the installation order is correct.                                                                                                    |       | 2.1.4                                                                                            |
|                     | (4) Check that the damage for installed modules.                                                                                                    |       |                                                                                                  |
|                     | (5) Check that the modules are installed correctly.                                                                                                    |       | 4.1.3                                                                                            |
| Main base unit/     | (6) Check for looseness, rattling or distorted installation.                                                                                                    |       |                                                                                                  |
| Extension base unit | (7) Check that the module fixing screw tightening torque is as specified.                                                                                                    |       | 4.1.1                                                                                            |
|                     | (8) Check that the total I/O points of I/O modules and intelligent function<br>modules do not exceed the I/O points of the CPU module.                                                                                                    |       | Refer to the<br>"Q173D(S)CPU/<br>Q172D(S)CPU Motion<br>controller Programming<br>Manual(COMMON)" |
|                     | (1) Check that the model name of power supply modules is correct.                                                                                                    |       | 2.5.2                                                                                            |
|                     | (2) Check that the wire sizes of cables are correct.                                                                                                    |       | 451                                                                                              |
|                     | (3) Check that the power line is wired correctly.                                                                                                    |       | 4.0.1                                                                                            |
|                     | (4) Check that FG and LG are wired correctly.                                                                                                    |       | 4.5.2                                                                                            |
|                     | (5) Check that the terminal screws are tightened correctly.                                                                                                    |       |                                                                                                  |
| Power supply module | (6) Check that the terminal screws are tightening torque is as specified.                                                                                                    |       | 4.1.1                                                                                            |
|                     | <ul> <li>(7) Check that the 100VAC, 200VAC and 24VDC wires are twisted as closely as possible respectively and run in the shortest distance.</li> <li>(8) Check that cables are not binded with 100VAC, 200VAC and 24VDC wires or run close to the power wires.</li> </ul> |       | 451                                                                                              |
|                     |                                                                                                    |       | 4.5.1                                                                                            |
|                     | (9) Check the grounding of the earth terminal FG and LG.                                                                                                    |       | 4.5.2                                                                                            |
|                     | (1) Check that the model name of PLC CPU modules is correct.                                                                                                    |       | 2.1.4<br>2.3                                                                                     |
| PLC CPU module      | (2) Check that the modules are installed to CPU slot or I/O slot 0 to 2 of the main base unit.                                                                                                    |       | 2.1.4                                                                                            |
|                     | <ul> <li>(1) Check that the Q173HCPU(-T)/Q172HCPU(-T)/Q173CPUN(-T)/Q173CPUN(-T)/Q173CPU/Q173CPU/Q172CPU is not used.</li> <li>(2) Check that the modules are installed to I/O slot 0 to 2 of the main base unit.</li> </ul>                                                |       |                                                                                                  |
|                     |                                                                                                    |       | 2.1.4                                                                                            |
|                     | (3) Check that the module fixing screws are tightened correctly.                                                                                                    |       | 4.1.1                                                                                            |
| Q173D(S)CPU/        | (4) Check that the forced stop input is wired correctly.                                                                                                    |       | 3.2                                                                                              |
| Q172D(S)CPU         | (5) Check that the battery is installed.                                                                                                    |       |                                                                                                  |
| Motion CPU module   | (6) Check that the battery cables are connected correctly.                                                                                                    |       | 4.2.2                                                                                            |
|                     | (7) Check that the battery lead connector is connected correctly.                                                                                                    |       | 4.3                                                                                              |
|                     | (8) Check that the built-in interface in Motion CPU is wired correctly.                                                                                                    |       | 251                                                                                              |
|                     | (9) Check that the manual pulse generator/incremental synchronous encoder is wired correctly.                                                                                                    |       | 2.3.1                                                                                            |

| Table 5.1 Check items before start | -up |
|------------------------------------|-----|
|------------------------------------|-----|

| Part name                                                                                                    | Confirmation Items                                                                                                    |  | Reference                                                                                          |  |
|----------------------------------------------------------------------------------------------------|----------------------------------------------------------------------------------------------------|--|----------------------------------------------------------------------------------------------------|--|
|                                                                                                    | (1) Check that the Q172DEX is installed to I/O slot 3 to 11 of the main base unit.                                                                                           |  | 0.1.4                                                                                              |  |
|                                                                                                    | (2) Check that the Q172DLX/Q173DPX is installed to I/O slot 3 to 11 when installation to the main base unit.                                                                 |  | 2.1.4                                                                                              |  |
| Q172DLX Servo external<br>signals interface module/<br>Q172DEX synchronous<br>encoder interface module/<br>Q173DPX Manual pulse | (3) Check that the installation position of modules correspond to the<br>system setting.                                                                                     |  | Refer to the<br>"Q173D(S)CPU/<br>Q172D(S)CPU Motion<br>controller Programming<br>Manual (COMMON)". |  |
| generator interface module                                                                                                    | (4) Check that the connection with external equipments is correct.                                                                                                    |  | 2.5.4<br>2.5.5<br>2.5.6                                                                            |  |
|                                                                                                    | (5) Check that the battery is connected to connector of Q172DEX correctly.                                                                                                   |  | 6.5.2                                                                                              |  |
|                                                                                                    | (1) Check that the wire size of cable is correct.                                                                                                    |  |                                                                                                    |  |
|                                                                                                    | (2) Check that the terminal block screws are tightened correctly.                                                                                                    |  | Defende the I/O Medule                                                                             |  |
|                                                                                                    | (3) Check that the cables connected to each terminal of terminal block correspond to the signal names.                                                                       |  | Type Building Block                                                                                |  |
| I/O module                                                                                                    | (4) Check that the external power supply are connected correctly.<br>(24VDC, 5VDC)                                                                                           |  | User's Manual                                                                                      |  |
|                                                                                                    | <ul><li>(5) Check that the 100VAC, 200VAC and 24VDC wires are twisted as closely as possible respectively and run in the shortest distance.</li></ul>                        |  |                                                                                                    |  |
|                                                                                                    | (6) Check that the 100VAC, 200VAC and 24VDC wires are not bind the cable together with and run close to the I/O wires.                                                       |  | 4.5.1                                                                                              |  |
|                                                                                                    | (7) Check that the I/O wires are wired correctly.                                                                                                    |  |                                                                                                    |  |
|                                                                                                    | <ul> <li>(1) Check that the model name of SSCNETI cables is correct.</li> <li>(2) Check that the connecting position for connector of SSCNETI cables are correct.</li> </ul> |  | 2.5.9                                                                                              |  |
|                                                                                                    | (3) Check that the SSCNETIII cables are connected correctly                                                                                                    |  |                                                                                                    |  |
| SSCNETIII cable                                                                                                    | (4) Check for losspace, rattling or distorted connection                                                                                                    |  |                                                                                                    |  |
|                                                                                                    | (5) Check that the minimum hend radius or more secured                                                                                                    |  |                                                                                                    |  |
|                                                                                                    | (6) Check that the MP_I3BLISTM or MP_I3BLISTM-A do not come in                                                                                                    |  | 4.2.1                                                                                              |  |
|                                                                                                    | (b) Check that the MR-J3BUSLIM or MR-J3BUSLIM-A do not come in<br>contact with wires/cables that use materials where the plasticizing<br>material is contained               |  |                                                                                                    |  |
|                                                                                                    | (1) Check that the lead connector of Q6BAT is connected to the connector (BATTERY) correctly.                                                                                |  | 4.3                                                                                                |  |
| Battery holder unit<br>(Q170DBATC)                                                                                              | <ul><li>(2) Check that the mounting orientation is correct.</li><li>(Do not mount it downward.)</li></ul>                                                                    |  | 4.1.4                                                                                              |  |
| QD                                                                                                    | (3) Check that the battery cable is connected correctly.                                                                                                    |  | 4.2.2                                                                                              |  |
|                                                                                                    | (4) Check for looseness, rattling or distorted mounting.                                                                                                    |  |                                                                                                    |  |
|                                                                                                    | (5) Check that the module fixing screw tightening torgue is as specified.                                                                                                    |  | 4.1.1                                                                                              |  |
| Serial absolute                                                                                                    | (1) Check that the amplitude, eccentricity and axial displacement relative to the machine side rotary shaft are within the permissible values.                               |  | 4.4                                                                                                |  |
| synchronous encoder<br>(Q171ENC-W8/Q170ENC)                                                                                     | (2) Check that a flexible coupling is used for coupling with the machine side rotary shaft.                                                                                  |  | 1                                                                                                  |  |
|                                                                                                    | (3) Check that the damage for units.                                                                                                    |  |                                                                                                    |  |
|                                                                                                    | (4) Check that the forcible impact is given on modules.                                                                                                    |  | 4.4                                                                                                |  |

#### 5.2 Start-up Adjustment Procedure

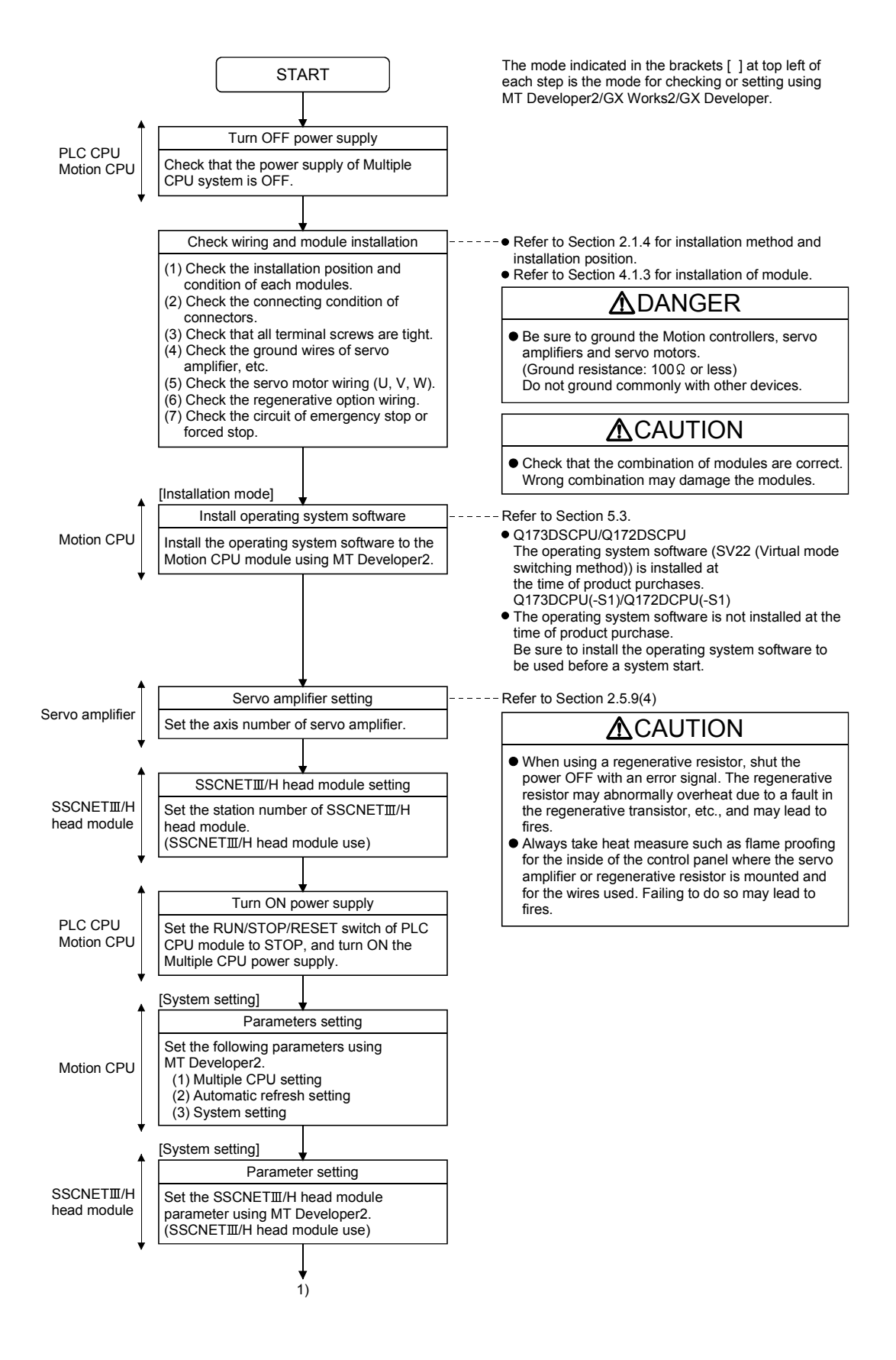

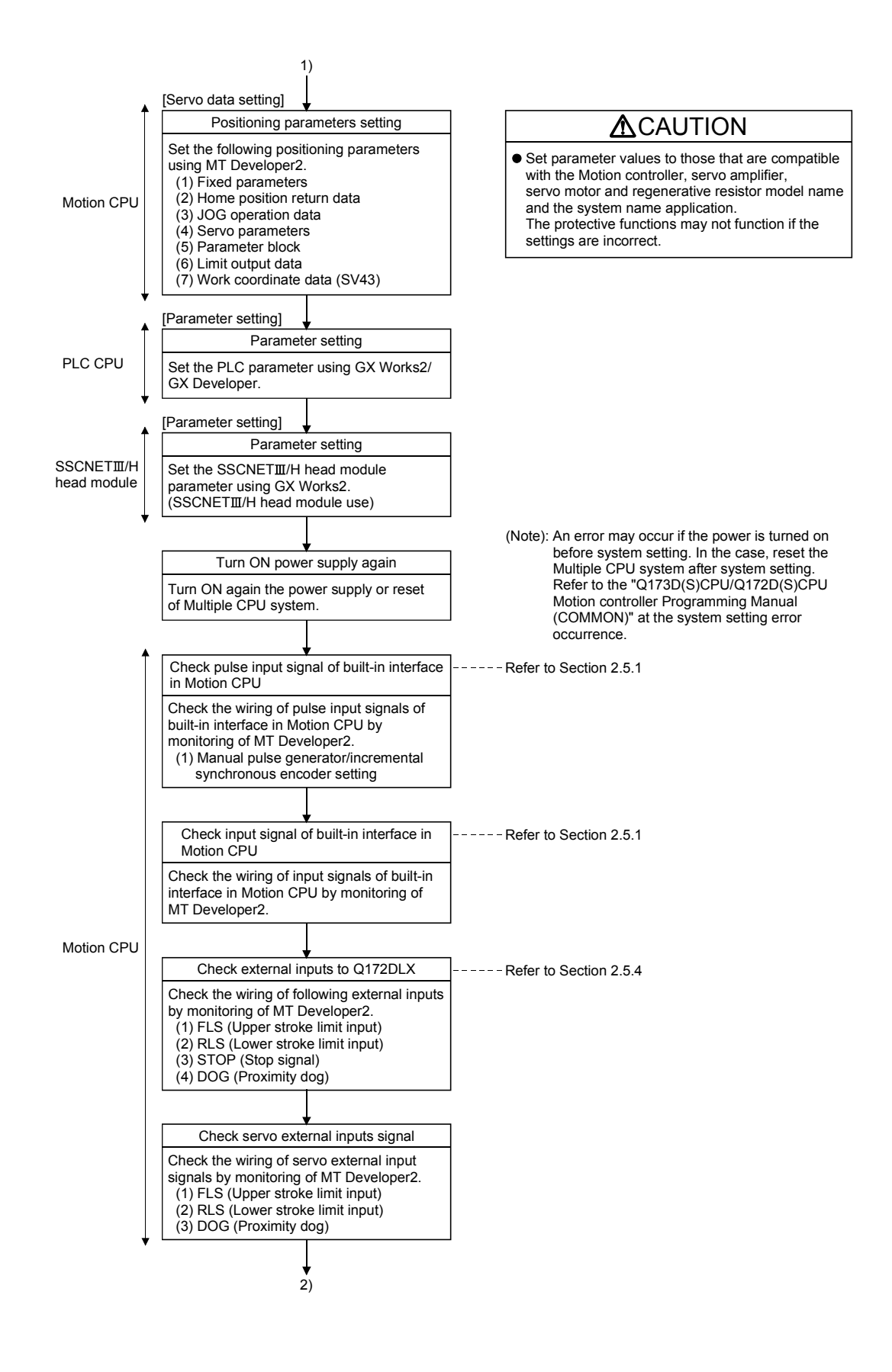

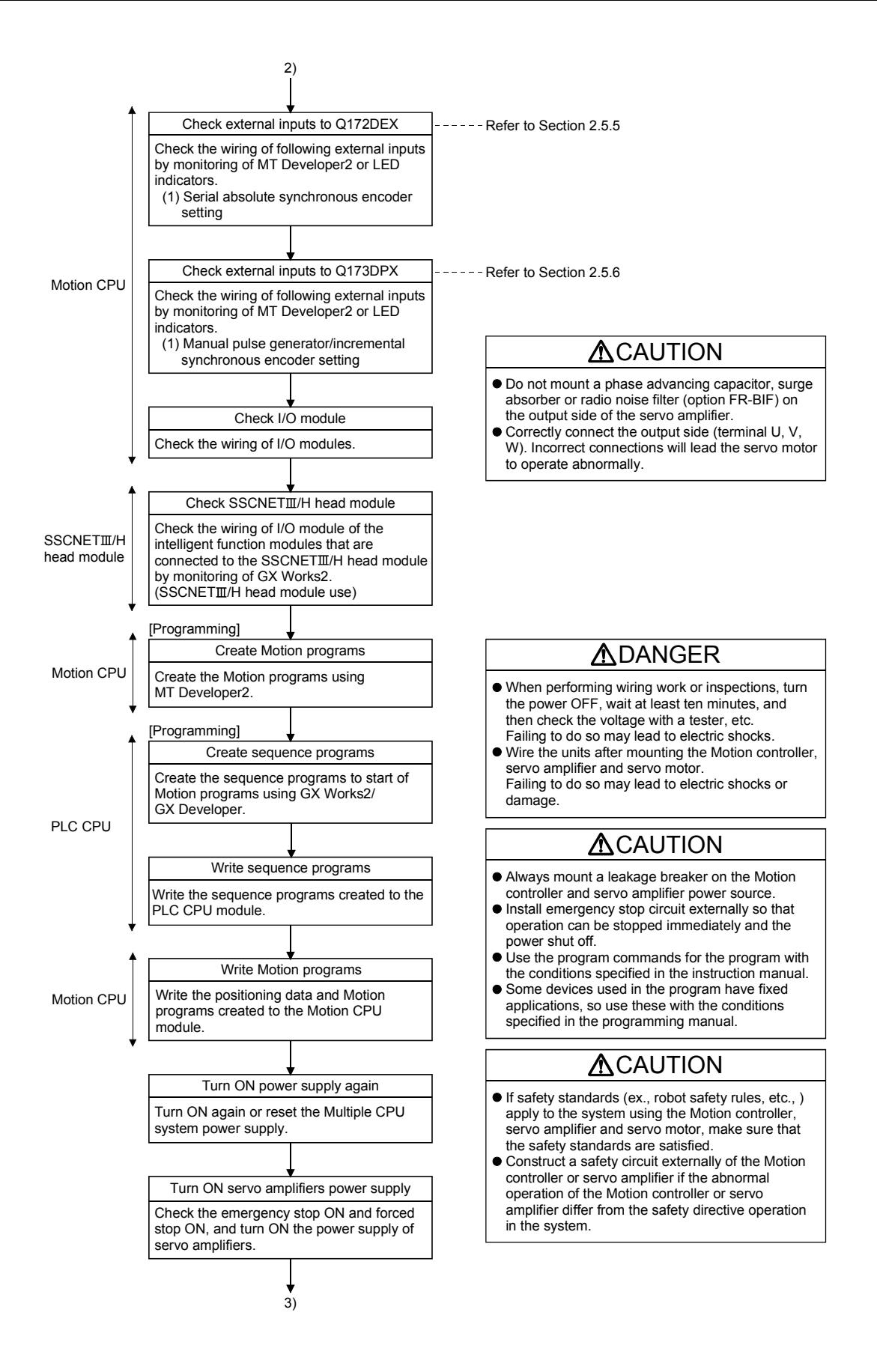

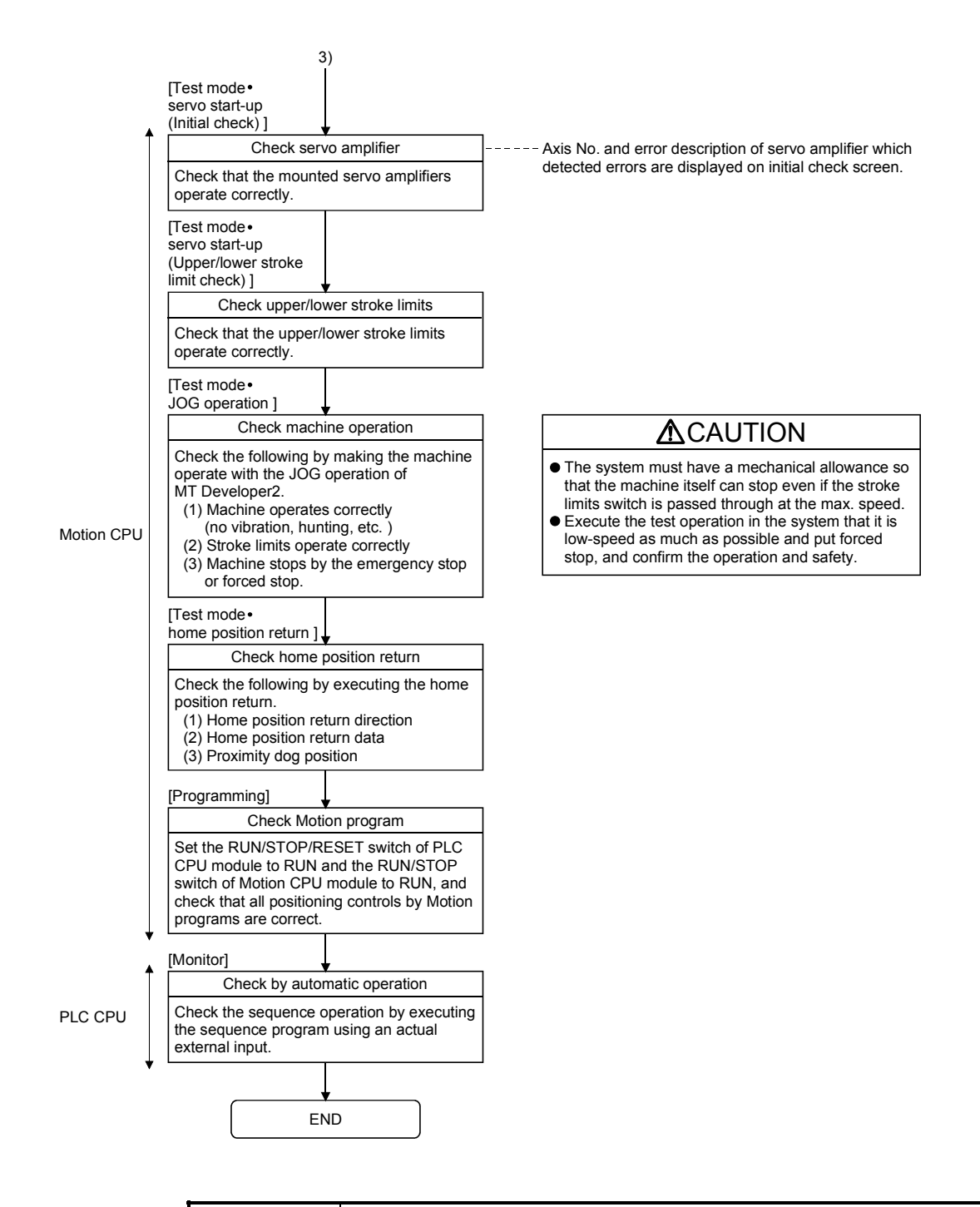

#### POINTS

- (1) Make note of servo motor module names before the servo motor is mounted on a machine. The servo motor rating plate may not be visible after the servo motor is mounted.
- (2) When the servo amplifier, servo motor is first turned on, check the operation before the servo motor is mounted on a machine to avoid an unexpected accidents such as machine breakage.

#### 5.3 Operating System Software Installation Procedure

The operating system software must be installed to the Motion CPU module by using the MT Developer2.

The installation procedure is shown below.

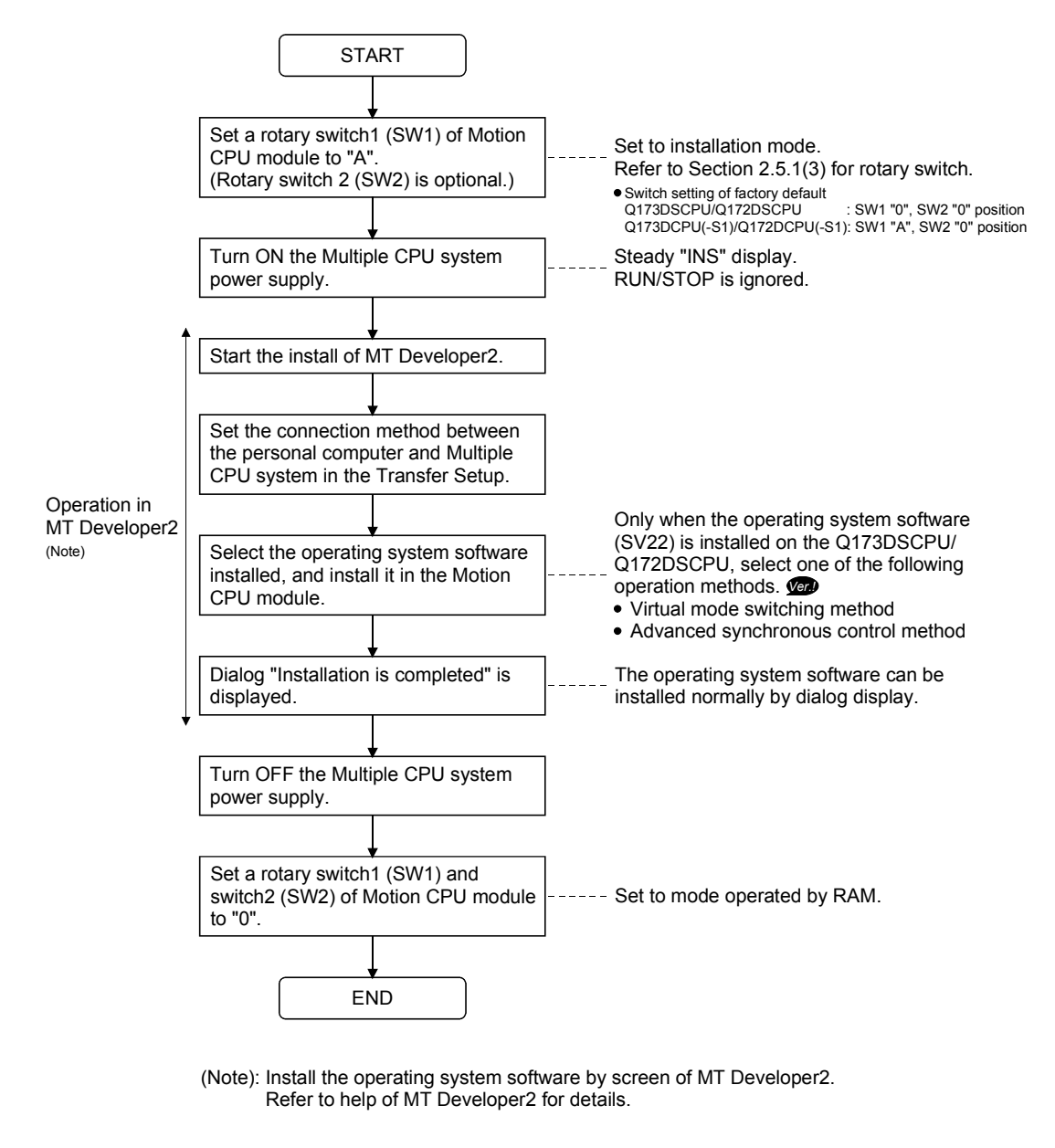

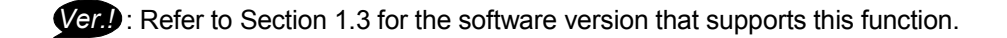
| <ol> <li>When the software security key function is used in<br/>Q173DSCPU/Q172DSCPU, if the software security key of the operating<br/>system software already installed in Motion CPU is different from that<br/>embedded to the operating system software to be installed, "Clear all" is<br/>executed at installation. It is recommended to backup the data in advance<br/>using MT Developer2.</li> <li>State of the Motion CPU module at the time of product purchase is shown</li> </ol> |   |
|----------------------------------------------------------------------------------------------------|---|
| <ul> <li>Q173DSCPU/Q172DSCPU, if the software security key of the operating system software already installed in Motion CPU is different from that embedded to the operating system software to be installed, "Clear all" is executed at installation. It is recommended to backup the data in advance using MT Developer2.</li> <li>(2) State of the Motion CPU module at the time of product purchase is shown</li> </ul>                                                                    |   |
| <ul> <li>system software already installed in Motion CPU is different from that embedded to the operating system software to be installed, "Clear all" is executed at installation. It is recommended to backup the data in advance using MT Developer2.</li> <li>(2) State of the Motion CPU module at the time of product purchase is shown</li> </ul>                                                                                                    |   |
| <ul> <li>embedded to the operating system software to be installed, "Clear all" is executed at installation. It is recommended to backup the data in advance using MT Developer2.</li> <li>(2) State of the Motion CPU module at the time of product purchase is shown</li> </ul>                                                                                                    |   |
| executed at installation. It is recommended to backup the data in advance<br>using MT Developer2.                                                                                                    |   |
| using MT Developer2.                                                                                                    |   |
| (2) State of the Motion CPI I module at the time of product purchase is shown                                                                                                    |   |
|                                                                                                    | ļ |
| below.                                                                                                    |   |
| Q173DSCPU/Q172DSCPU                                                                                                    |   |
| The operating system software (SV22 (Virtual mode switching method)) is                                                                                                    |   |
| installed at the time of product purchase.                                                                                                    |   |
| • Q173DCPU(-S1)/Q172DCPU(-S1)                                                                                                    |   |
| The operating system software is not installed at the time of product purchase.                                                                                                    |   |
| Be sure to install the operating system software to be used before a system start.                                                                                                    |   |
| (3) Be sure to turn power supply OFF before changing rotary switch setting.                                                                                                    |   |
| (4) Even if the operating system software is installed, the programs, parameters                                                                                                    |   |
| and absolute position data written in the Motion CPU module not rewritten.                                                                                                    |   |
| (5) Do not do any of the following while installing operation system software.                                                                                                    |   |
| Doing so could result damage the Motion CPU module.                                                                                                    |   |
| • Turn OFF the power supply of Multiple CPU system.                                                                                                    |   |
| Change the RUN/STOP/RESET switch of PLC CPU module to RESET.                                                                                                    |   |
| • Turn OFF the power supply of the personal computer.                                                                                                    |   |
| Pull out the personal computer's communication cable.                                                                                                    |   |
| (6) When installing the operating system software to several Motion CPU module                                                                                                    | 3 |
| on the same base unit, be sure to set all Motion CPU module s that have not                                                                                                    |   |
| been installed to installation mode (set rotary switch1 (SW1) to "A" position.).                                                                                                    |   |
| (Note): If the power supply is turned ON without setting all Motion CPU                                                                                                    |   |
| modules that have not been installed to installation mode, it does not                                                                                                    |   |
| operate normally.                                                                                                    |   |
| Be sure to install the operating system software before system start.                                                                                                    |   |
| (7) Only when the operating system software (SV22) is installed on the                                                                                                    |   |
| Q173DSCPU/Q172DSCPU, select one of the following operation methods.                                                                                                    |   |
| Ver.)                                                                                                    |   |
| Virtual mode switching method                                                                                                    |   |
| <ul> <li>Advanced synchronous control method</li> </ul>                                                                                                    |   |
| To change the operation method after the operating system software is                                                                                                    |   |
| installed, install the operating system software (SV22) again, or change the                                                                                                    |   |
| operation method in "Change CPU operation method" of MT Developer2.                                                                                                    |   |
| Refer to help of MT Developer2 for details.                                                                                                    | ļ |

Ver. Refer to Section 1.3 for the software version that supports this function.

# 5.4 Trial Operation and Adjustment Checklist

| Work Step           | Item               | Check Items                                                                         | Check    |
|---------------------|--------------------|-------------------------------------------------------------------------------------|----------|
|                     |                    | Check that each module is installed correctly.                                      |          |
|                     |                    | Check that each connector is connected correctly.                                   |          |
|                     |                    | Check each terminal screw for looseness.                                            |          |
|                     |                    | Check that the earth wires of power supply module or servo amplifiers, etc. are     |          |
| Before power supply | Installation of    | correct.                                                                            |          |
| ON                  | unit/module        | Check that the servomotor wiring is correct.                                        |          |
|                     | and basic wiring   | Check that the regenerative option wiring is correct.                               |          |
|                     |                    | Check that the circuit of emergency stop and forced stop are correct.               |          |
|                     |                    | Check that the wiring of each power supply and I/O are correct.                     |          |
|                     |                    | Check that the rotary switch setting is correct.                                    |          |
|                     | Installation of OS | Check that the operating system software is compatible.                             |          |
|                     | System setting     | Check that the system setting is correct.                                           |          |
| Power supply ON/    | Q172DLX/Servo      | Check that the upper/lower stroke limit inputs are correct.                         |          |
|                     | amplifier external | Check that the STOP signal input is correct. (Q172DLX only)                         |          |
| Motion CPU module   | signal             | Check that the proximity dog and speed/position switching signal input are correct. |          |
| In STOP status/     | Program/           | Check that the Motion program, sequence program and positioning data are stored     |          |
| PLC CPLI module in  | positioning data   | in the PLC/Motion CPU module correctly.                                             |          |
| STOP status         |                    | Check the communications with servo amplifiers.                                     |          |
|                     |                    | Check that the rotation direction for JOG operation is correct.                     |          |
|                     |                    | Check that the upper/lower limit switches operate correctly.                        |          |
| Mation ODU markets  | Basic axis         | Check that the rotation at maximum command speed is motor rating or less.           |          |
| in DUN status/      | operations         | Check that the machine operates correctly by the JOG operation.                     |          |
| In RUN status/      | (Check each axis)  | Check that the machine stops by the upper/lower stroke limit.                       |          |
| PLC CPLI module in  |                    | Check that the machine stops by the emergency stop or forced stop.                  |          |
| STOP status         |                    | Check that the home position return is executed correctly.                          |          |
|                     |                    | Check that each positioning control of Motion program is operates correctly.        |          |
|                     |                    | Check each operation in manual operation mode of system during Motion program ex    | ecution. |
|                     |                    | Check that the machine operation stops immediately by the emergency stop or         |          |
|                     |                    | forced stop.                                                                        |          |
|                     | Manual operation   | Check the operation of each actuator and confirmation limit switch.                 |          |
|                     |                    | Check that the emergency stop, forced stop and equipment alarm signals are          |          |
|                     |                    | correct.                                                                            |          |
|                     |                    | Checks in compliance with control specifications specific to system and equipment.  |          |
| Motion CPU module   |                    | check each operation in automatic operation mode or system during Motion program    |          |
| in RUN status/      |                    | Check that the automatic operation motions                                          |          |
|                     |                    | Check that the machine operation stops immediately by the emergency stop or         |          |
| PLC CPU module in   | Automatia          | forced stop                                                                         |          |
| RUN SIdius          | operation          | Check that the module or equipment alarm causes an immediate stop or cycle          |          |
|                     | operation          | stop                                                                                |          |
|                     |                    | Check that the restoring operation can be performed after an alarm stop             |          |
|                     |                    | Make other checks in compliance with control specifications specific to system and  |          |
|                     |                    | equipment.                                                                          |          |
|                     | Torque check       | Check that the acceleration/deceleration torque is maximum torque or less.          |          |
|                     |                    | Check that the continuous effective load torque is rated torque or less.            |          |

At the worksite, copy the following table for use as a check sheet.

# MEMO

| <br> |
|------|
|      |
|      |
|      |
| <br> |
|      |
|      |
|      |
|      |
|      |
|      |
|      |
|      |
|      |
|      |
|      |
|      |
|      |
|      |
|      |
|      |
|      |

# 6. INSPECTION AND MAINTENANCE

# **▲**DANGER

- Do not touch the terminals while power is on. Doing so could cause electric shock.
- Correctly connect the battery. Also, do not charge, disassemble, heat, place in fire, short circuit, or solder the battery.
  - Mishandling of a battery may cause overheating, cracks or ignition which could result in injury and fire.
- Switch off all phases of the externally supplied power used in the system when cleaning the module or retightening the terminal or module mounting screws.

Not doing so could result in electric shock.

Under tightening of terminal screws can cause a short circuit or malfunction.

Over tightening of screws can cause damages to the screws and/or the module, resulting in fallout, short circuits, or malfunction.

The capacitor is mounted to the modules. Do not incinerate the modules so that the incineration of capacitor may cause burst.

For disposal of the modules, request for specialized industrial waste disposal services who has incineration facility.

# 

- Read the manual carefully and pay careful attention to safety for the on-line operation (especially program change, forced stop or operation change) performed by connecting peripheral devices to the Motion controller during operation.
- Erroneous operation may cause machine breakage or accident.
- Never try to disassemble or modify module. It may cause product failure, operation failure, injury or fire.
- Use any radio communication device such as a cellular phone or a PHS phone more than 25cm (9.84 inch) away in all directions of the Motion controller.
  Failure to do so may cause a malfunction.
- Completely turn off the externally supplied power used in the system before installation or removing the module. Not doing so could result in electric shock, damage to the module or operation failure.
- Do not install/remove the module on to/from base unit or terminal block more than 50 times, after the first use of the product. Failure to do so may cause the module to malfunction due to poor contact of connector.
- Do not drop or impact the battery installed to the module. Doing so may damage the battery, causing battery liquid to leak in the battery.

Do not use the dropped or impacted battery, but dispose of it.

- Before touching the module, always touch grounded metal, etc. to discharge static electricity from human body. Failure to do so may cause the module to fail or malfunction.
- Do not directly touch the module's conductive parts and electronic components. Touching them could cause an operation failure or damage the module.

In order that you can use the Motion controller in normal and optimal condition at all times, this section describes those items that must be maintained or inspected daily or at regular intervals.

# 6.1 Maintenance Works

# 6.1.1 Instruction of inspection works

position detector function is correct.

In order that can use the Motion controller in safety and normal, those items that must be inspected list below.

# **▲**DANGER • Never open the front case or terminal covers while the power is ON or the unit is running, as this may lead to electric shocks. • Never run the unit with the front case or terminal cover removed. The high voltage terminal and charged sections will be exposed and may lead to electric shocks. • Never remove the front case or terminal cover at times other than wiring work or periodic inspections even if the power is OFF. The insides of the Motion controller and servo amplifier are charged and may lead to electric shocks. When performing wiring work or inspections, turn the power OFF, wait at least ten minutes, and then check the voltage with a tester, etc. Failing to do so may lead to electric shocks. Never operate the switches with wet hands, as this may lead to electric shocks. Do not damage, apply excessive stress, place heavy things on or sandwich the cables, as this may lead to electric shocks or fire. Do not touch the Motion controller, servo amplifier or servomotor terminal blocks while the power is ON, as this may lead to electric shocks or fire. • Do not touch the built-in power supply, built-in grounding or signal wires of the Motion controller and servo amplifier, as this may lead to electric shocks. **≜**CAUTION • Be sure to ground the Motion controller, servo amplifier and servomotor. Do not ground commonly with other devices. (Ground resistance : 100 $\Omega$ or less) The wiring work and inspections must be done by a qualified technician. • Wire the units after mounting the Motion controller, servo amplifier and servomotor. Failing to do so may lead to electric shocks or damage. Perform the daily and periodic inspections according to the instruction manual. • Perform maintenance and inspection after backing up the program and parameters for the Motion controller and servo amplifier. Do not place fingers or hands in the clearance when opening or closing any opening. Periodically replace consumable parts such as batteries according to the instruction manual. Do not touch the lead sections such as ICs or the connector contacts. Do not place the Motion controller or servo amplifier on metal that may cause a power leakage or wood, plastic or vinyl that may cause static electricity buildup. Do not perform a megger test (insulation resistance measurement) during inspection. When replacing the Motion controller or servo amplifier, always set the new unit settings correctly. After maintenance and inspections are completed, confirm that the position detection of the absolute

# 

- Do not short circuit, charge, overheat, incinerate or disassemble the batteries.
- The electrolytic capacitor will generate gas during a fault, so do not place your face near the Motion controller or servo amplifier.
- The electrolytic capacitor and fan will deteriorate. Periodically change these to prevent secondary damage from faults. Replacements can be made by our sales representative.
- If an error occurs in the self diagnosis of the Motion controller or servo amplifier, confirm the check details according to the instruction manual, and restore the operation.
- If a dangerous state is predicted in case of a power failure or product failure, in order to prevent that state, use a servomotor with electromagnetic brakes for maintenance or mount a brake mechanism externally.
- Use a double circuit construction so that the electromagnetic brake operation circuit can be operated by emergency stop signals set externally.

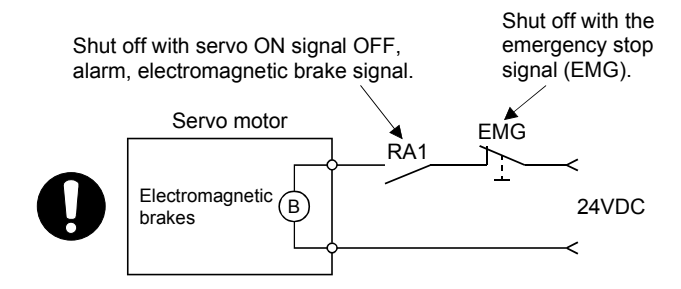

- If an error occurs, remove the cause, secure the safety and then resume operation after alarm release.
- The unit may suddenly restart after a power failure is restored, so do not go near the machine. (Design the machine so that personal safety can be ensured even if the machine restarts suddenly.)
- Confirm and adjust the program and each parameter before operation. Unpredictable movements may occur depending on the machine.
- Extreme adjustments and changes may lead to unstable operation, so never make them.
- Do not apply a voltage other than that specified in the instruction manual on any terminal.
   Doing so may lead to destruction or damage.
- Do not mistake the terminal connections, as this may lead to destruction or damage.
- Do not mistake the polarity (+/-), as this may lead to destruction or damage.
- Do not touch the heat radiating fins of controller or servo amplifier, regenerative resistor and servomotor, etc., while the power is ON and for a short time after the power is turned OFF. In this timing, these parts become very hot and may lead to burns.
- Always turn the power OFF before touching the servomotor shaft or coupled machines, as these parts may lead to injuries.
- Do not go near the machine during test operations or during operations such as teaching. Doing so may lead to injuries.
- Do not bunch the control wires or communication cables with the main circuit or power wires, or lay them closely. They should be installed 100mm (3.94inch) or more from each other. Trying to bunch or install could result in noise that would cause operation failure.

# 6.2 Daily Inspection

# The items that must be inspected daily are shown below.

# Table 6.1 Daily Inspection

| Item | m Inspection item                                                                                                    |                       | ection item                                | Inspection                                                                                       | Criterion                                                                                                    | Action                                         |           |                                            |        |                                                                |           |
|------|----------------------------------------------------------------------------------------------------|-----------------------|--------------------------------------------|--------------------------------------------------------------------------------------------------|----------------------------------------------------------------------------------------------------|------------------------------------------------|-----------|--------------------------------------------|--------|----------------------------------------------------------------|-----------|
| 1    | Mounting of base unit                                                                                                    |                       | ng of base unit                            | Check that the fixing screws<br>are not loose and the cover<br>is not dislocated.                | The screws and cover must be mounted securely.                                                                                                    | Retighten the screws.                          |           |                                            |        |                                                                |           |
| 2    | Installation of Motion<br>modules and I/O<br>modules                                                                                                    |                       | ion of Motion<br>s and I/O<br>s            | Check that the module is not<br>dislocated and the unit fixing<br>hook is engaged securely.      | The module fixing hook must be engaged and installed correctly.                                                                                                    | Securely engaged the module fixing hook.       |           |                                            |        |                                                                |           |
|      | Connecting conditions<br>Check for loose terminal<br>Screws.<br>Check the distance between<br>solderless terminals.<br>Check the connector part of<br>the cable. |                       |                                            | Check for loose terminal screws.                                                                 | Screws should not be loose.                                                                                                    |                                                |           |                                            |        |                                                                |           |
| 3    |                                                                                                    |                       |                                            | Check the distance between The proper clearance should be provided between solderless terminals. |                                                                                                    | Correct.                                       |           |                                            |        |                                                                |           |
|      |                                                                                                    |                       |                                            | Check the connector part of the cable.                                                           | Connections should not be loose.                                                                                                    | Retighten the<br>connector fixing<br>screws.   |           |                                            |        |                                                                |           |
|      |                                                                                                    | Power supply module   | [POWER]<br>LED                             | Check that the LED is ON.                                                                        | The LED must be ON (green).<br>(Abnormal if the LED is OFF or ON (red)).                                                                                                    | Refer to<br>"QnUCPU User's<br>Manual (Function |           |                                            |        |                                                                |           |
|      |                                                                                                    | PLC CPU module        | [MODE] LED                                 | Check that the LED is ON.                                                                        | The LED must be ON (green).<br>(Abnormal if the LED is OFF or flickering.)                                                                                                    | Explanation,<br>Program Funda-                 |           |                                            |        |                                                                |           |
|      | Module indication LED                                                                                                    |                       | [RUN] LED                                  | Check that the LED is ON in RUN status.                                                          | The LED must be ON.<br>(Abnormal if the LED is OFF.)                                                                                                    |                                                |           |                                            |        |                                                                |           |
| 4    |                                                                                                    |                       | [ERR.] LED                                 | Check that the LED is OFF.                                                                       | The LED must be OFF.<br>(Abnormal if the LED is ON or flickering.)                                                                                                    |                                                |           |                                            |        |                                                                |           |
|      |                                                                                                    |                       | [BAT.] LED                                 | Check that the LED is OFF.                                                                       | The LED must be OFF.<br>(Abnormal if the LED is ON.)                                                                                                    |                                                |           |                                            |        |                                                                |           |
|      |                                                                                                    | Vodule Indication LED | Normal                                     | <u>a</u> . <u>a</u> . a.                                                                         | Steady "RUN" display.<br>(Abnormal if "RUN" does not display or incorrect display.)                                                                                                    | Refer to Section                               |           |                                            |        |                                                                |           |
|      |                                                                                                    |                       |                                            | 888                                                                                              | Steady "STP" display.<br>(Abnormal if "STP" does not display or incorrect display.)                                                                                                    | 2.5.1                                          |           |                                            |        |                                                                |           |
|      |                                                                                                    |                       | Battery error<br>warning<br>(2.7V or less) | 888                                                                                              | "BT1" does not display.<br>(Abnormal if steady "BT1" display.)                                                                                                    | Refer to Section                               |           |                                            |        |                                                                |           |
|      |                                                                                                    | 1<br>Aotion CP        |                                            |                                                                                                  | I<br>Motion CP                                                                                                    | Motion CP                                      | Notion CP | Battery error<br>warning<br>(2.5V or less) | 8.8.8. | "BT2" does not display.<br>(Abnormal if steady "BT2" display.) | 6.5       |
|      |                                                                                                    | dule                  | 2                                          | Δ                                                                                                |                                                                                                    |                                                |           | 2                                          | 2      | ~                                                              | WDT error |
|      |                                                                                                    |                       | Others                                     | 888                                                                                              | " AL" does not flash.<br>(Abnormal if "" flashes.)                                                                                                    | 2.5.1                                          |           |                                            |        |                                                                |           |
|      |                                                                                                    |                       | Input LED                                  | Check that the LED is ON/OFF.                                                                    | The LED must be ON when the input power is turned ON.<br>The LED must be OFF when the input power is turned OFF.<br>(Abnormal if the LED does not turn ON or turn OFF as<br>indicated above.)      | Refer to                                       |           |                                            |        |                                                                |           |
|      |                                                                                                    | I/O mo                | Output LED                                 | Check that the LED is ON/OFF.                                                                    | The LED must be ON when the output power is turned ON.<br>The LED must be OFF when the output power is turned<br>OFF.<br>(Abnormal if the LED does not turn ON or turn OFF as<br>indicated above.) | Building Block<br>User's Manual".              |           |                                            |        |                                                                |           |

# 6.3 Periodic Inspection

The items that must be inspected one or two times every 6 months to 1 year are listed below. When the equipment is moved or modified, or layout of the wiring is changed, also implement this inspection.

| Item       | Inspection item |                                                          | Inspection                                                                  | Criterion                                                    | Action                                                                                                    |  |
|------------|-----------------|----------------------------------------------------------|-----------------------------------------------------------------------------|--------------------------------------------------------------|----------------------------------------------------------------------------------------------------|--|
|            | nment           | Ambient temperature                                      |                                                                             | 0 to 55 °C (32 to 131 °F)                                    | When the controller is used in<br>the board, the ambient<br>temperature in the board<br>becomes the ambient<br>temperature.               |  |
| 1          | nt envirc       | Ambient humidity                                         | Measure with a thermometer and<br>a hygrometer.<br>Measure corrosive gas    | 5 to 95 % RH                                                 |                                                                                                    |  |
|            | Ambie           | Atmosphere                                               | Weastre conosive gas.                                                       | No corrosive gases                                           |                                                                                                    |  |
|            |                 |                                                          | Measure a voltage across the                                                | 85 to 132VAC                                                 | Change the power supply.                                                                                                    |  |
| 2          | Po              | ver voltage                                              | terminals of 100/200VAC and                                                 | 170 to 264VAC                                                |                                                                                                    |  |
|            |                 |                                                          | 24VDC.                                                                      | 15.6 to 31.2VDC                                              |                                                                                                    |  |
| Stallation |                 | Looseness, rattling                                      | Move the module to check for<br>looseness and rattling.                     | The module must be installed solidly.                        | Retighten the screws.<br>If the CPU modules, Motion<br>modules, I/O modules, or<br>power supply modules are<br>loose, fix it with screws. |  |
|            |                 | Adhesion of dirt and foreign matter                      | Check visually.                                                             | Dirt and foreign matter must not<br>be present.              | Remove and clean.                                                                                                    |  |
|            | on              | Looseness of terminal screws                             | Try to further tighten screws with a screwdriver.                           | Screws must not be loose.                                    | Retighten the terminal screws.                                                                                                    |  |
| 4          | onnecti         | Proximity of solderless terminals to each other          | Check visually.                                                             | Solderless terminals must be positioned at proper intervals. | Correct.                                                                                                    |  |
|            | Ŏ               | Looseness of<br>connectors                               | Check visually.                                                             | Connectors must not be loose.                                | Retighten the connector fixing screws.                                                                                                    |  |
|            |                 |                                                          | Check the 7-segment LED at the front side of CPU module.                    | Must be turned OFF "BT1" or<br>"BT2" display.                | Even if the lowering of a battery capacity is not shown,                                                                                  |  |
| 5 Ba       | Bat             | Check the length of term after<br>Purchasing the battery |                                                                             | Must not be used more than 5 years.                          | replace the battery with a new<br>one if a service life time of the<br>battery is exceeded.                                               |  |
|            |                 |                                                          | Check that SM51 or SM58 is<br>turned OFF using MT Developer2<br>in monitor. | Must be turned OFF.                                          | Replace the battery with a new one when SM51 or SM58 is ON.                                                                               |  |

# Table 6.2 Periodic Inspection

# 6.4 Life

The following parts must be changed periodically as listed below.

However, if any part is found faulty, it must be changed immediately even when it has not yet reached the end of its life, which depends on the operating method and environmental conditions.

For parts replacement, please contact your sales representative.

| Module name       | Part name              | Life guideline   | Remark                            |  |
|-------------------|------------------------|------------------|-----------------------------------|--|
| Motion CPU module |                        | 10               | Life guideline is reference time. |  |
| Motion module     | Electrolytic capacitor | 10 years         | If faulty, it must be changed     |  |
| Synchronous       | Capacitor              | 20,000 to 30,000 | Immediately even when it has      |  |
| encoder           | Bearings               | hours            | guideline.                        |  |

Table 6.3 Life

# (1) Capacitor

The life of the capacitor greatly depends on ambient temperature and operating conditions. The capacitor will reach the end of its in 10 years of continuous operation in normal air-conditioned environment.

(2) Bearing

Change the bearings in 20,000 to 30,000 hours as a guideline under rated speed. This differs on the operating conditions, The bearings must also be changed if unusual noise or vibration is found during inspection.

# 6.5 Battery

The battery installed in the Motion CPU module is used for data retention during the power failure of the program memory and latch device. Special relays (SM51, SM52, SM58 or SM59) turn on due to the decrease of battery voltage. Even if the special relays turn on, the program and retained data are not erased immediately. However, if these relays are overlooked, the contents may be erased. After relay SM51 or SM58 turns on, replace the battery quickly within the data retention time for power failure (3 minutes).

# POINT

- (1) SM51 or SM58 turns on when the battery voltage falls below the specified value, and remains ON even after the battery voltage is recovered to the normal value. SM51 or SM58 turns off by power supply on again or reset.
- (2) After SM51, SM52, SM58 or SM59 turns on, replace the battery quickly.
   SM51 or SM52 turns on at the battery voltage 2.5V or less.
  - SM58 or SM59 turns on at the battery voltage 2.7V or less.
- (3) If SM51 turns on, the details for the programs, parameters, motion device(#), latch range device and absolute position data of SRAM built-in Motion CPU module cannot be guaranteed.
- It is recommended to back-up the data periodically.
- (4) For Q173DSCPU/Q172DSCPU, whether or not to check the battery of Motion CPU can be set in the system basic setting of system setting. If "Perform battery check" is not set, a self-diagnosis error will not occur and the 7segment LED "BT1" or "BT2" is not also displayed.
  Refer to the "Q173D(S)CPU/Q172D(S)CPU Motion controller Programming Manual (COMMON)" for details.

# 6.5.1 Battery life

|              | Battery type    |                                  | Battery life (Total power failure time) [h] <sup>(Note-1)</sup> |                                                                    |                                                                    |                                                                                            |                                        |
|--------------|-----------------|----------------------------------|-----------------------------------------------------------------|--------------------------------------------------------------------|--------------------------------------------------------------------|--------------------------------------------------------------------------------------------|----------------------------------------|
| Module type  |                 |                                  | Power-on<br>time ratio<br>(Note-2)                              | Guaranteed<br>value <sup>(Note-3)</sup><br>(MIN)<br>(75°C (167°F)) | Guaranteed<br>value <sup>(Note-4)</sup><br>(TYP)<br>(40°C (104°F)) | Actual service<br>value <sup>(Note-5)</sup><br>(Reference value)<br>(TYP)<br>(25°C (77°F)) | Backup time<br>after alarm<br>(Note-6) |
|              |                 |                                  | 0%                                                              | 20000                                                              |                                                                    |                                                                                            | 00                                     |
| Q173D(S)CPU/ |                 |                                  | 30%                                                             | 27000                                                              |                                                                    |                                                                                            | 90<br>(After                           |
| Q172D(S)CPU  | Battery (Q6BAT) |                                  | 50%                                                             | 31000                                                              | 43800                                                              | 43800                                                                                      | (Alter                                 |
| (Note-7)     |                 |                                  | 70%                                                             | 36000                                                              |                                                                    |                                                                                            | ON)                                    |
|              |                 |                                  | 100%                                                            | 43800                                                              |                                                                    |                                                                                            |                                        |
|              | Internal        | Q171ENC-W8/<br>Q170ENC×1         | 0%                                                              | 3000                                                               | 8000                                                               | 24000                                                                                      |                                        |
|              |                 |                                  | 30%                                                             | 4000                                                               | 11000                                                              | 34000                                                                                      |                                        |
|              |                 |                                  | 50%                                                             | 6000                                                               | 16000                                                              | 43800                                                                                      |                                        |
|              |                 |                                  | 70%                                                             | 10000                                                              | 26000                                                              | 43800                                                                                      | 40                                     |
|              |                 |                                  | 100%                                                            | 43800                                                              | 43800                                                              | 43800                                                                                      | (After Error                           |
| Q1/2DEX      | (A6BAT/         | BAT/<br>Q171ENC-W8/<br>Q170ENC×2 | 0%                                                              | 1500                                                               | 4000                                                               | 12000                                                                                      | code 1152                              |
|              | MR-BAT)         |                                  | 30%                                                             | 2000                                                               | 5500                                                               | 17000                                                                                      | occurrence)                            |
|              |                 |                                  | 50%                                                             | 3000                                                               | 8000                                                               | 21900                                                                                      |                                        |
|              |                 |                                  | 70%                                                             | 5000                                                               | 13000                                                              | 21900                                                                                      |                                        |
|              |                 |                                  | 100%                                                            | 43800                                                              | 43800                                                              | 43800                                                                                      |                                        |

#### The battery life is shown below.

(Note-1): The actual service value indicates the average value, and the guaranteed value indicates the minimum value.

(Note-2): The power-on time ratio indicates the ratio of Multiple CPU system power-on time to one day (24 hours).

(When the total power-on time is 17 hours and the total power-off time is 7 hours, the power-on time ratio is 70%.)

(Note-3): The guaranteed value (MIN) ; equivalent to the total power failure time that is calculated based on the characteristics value of the memory (SRAM) supplied by the manufacturer and under the storage ambient temperature range of -25°C to 75°C (-13 to 167°F) (operating ambient temperature of 0°C to 55°C (32 to 131°F)).

(Note-4): The guaranteed value (TYP); equivalent to the total power failure time that is calculated based on the normal air-conditioned environment (40°C (104°F)).

(Note-5): The actual service value (Reference value) ; equivalent to the total power failure time that is calculated based on the measured value and under the storage ambient temperature of 25°C (77°F). This value is intended for reference only, as it varies with characteristics of the memory.

(Note-6): In the following status, the backup time after power OFF is 3 minutes.

• The battery connector/Q6BAT lead connector is disconnected.

• The battery cable/lead wire of Q6BAT is broken.

(Note-7): Set the battery (Q6BAT) to battery holder unit (Q170DBATC) when using the Q173DCPU(-S1)/Q172DCPU(-S1).

### POINT

- (1) Do not use the battery exceeding its guaranteed life.
- (2) When the battery hours (total power failure time) may exceed its guaranteed value, take the following measure.
  - Perform ROM operation to protect a program even if the battery dies at the Multiple CPU system power-OFF.
  - If SM51 turns on, the contents for programs, parameters, motion device(#), latch range device and absolute position data cannot be guaranteed.
     It is recommended to back-up the data periodically.
- (3) When the total power failure time exceeds its guaranteed value, and SM51, SM52, SM58 and SM59 turns on, immediately change the battery. Even if the alarm has not yet occurred, it is recommended to replace the battery periodically according to the operating condition
- (4) The self-discharge influences the life of battery without the connection to Q173D(S)CPU/Q172D(S)CPU/Q172DEX. The external battery should be exchanged approximately every 4 or 5 years.

And, exchange the battery with a new one in 4 to 5 years even if a total power failure time is guaranteed value or less.

(5) It is recommended to shift to the mode operated by ROM after the programs and parameters are fixed. The erasing of the programs and parameters can be avoided even if the battery decrease. (The ROM writing cannot be executed for the current position of the servo motor in the absolute position system, home position and latch device. Back up them beforehand using MT Developer2.)
Defente Coefficient 4.4 of the IIO172D(0)ODU/0172D(0)ODU Matien controller.

Refer to Section 4.4 of the "Q173D(S)CPU/Q172D(S)CPU Motion controller Programming Manual (COMMON)" for details of the ROM operation.

# 6.5.2 Battery replacement procedure

(1) Battery replacement procedure of the Motion CPU module When the battery has been exhausted, replace the battery with a new one in accordance with the procedure shown below.

# POINTS

When replacing the battery, pay attention to the following.

- (1) The Multiple CPU power supply must be on for 10 minutes or longer before dismounting the battery.
- (2) Back up the data using MT Developer2 before starting replacement.
- (3) Firstly back up the data stored in the Motion CPU to the personal computer which is installed MT Developer2 then replace the battery with a new one. After setting the battery, verify the backing up the data to the personal computer which is installed MT Developer2 and the data in the Motion CPU module, confirm the data is not changing.

In the following status, the backup time after power OFF is 3 minutes.

- The battery connector/Q6BAT lead connector is disconnected.
- The battery cable/lead wire of Q6BAT is broken.

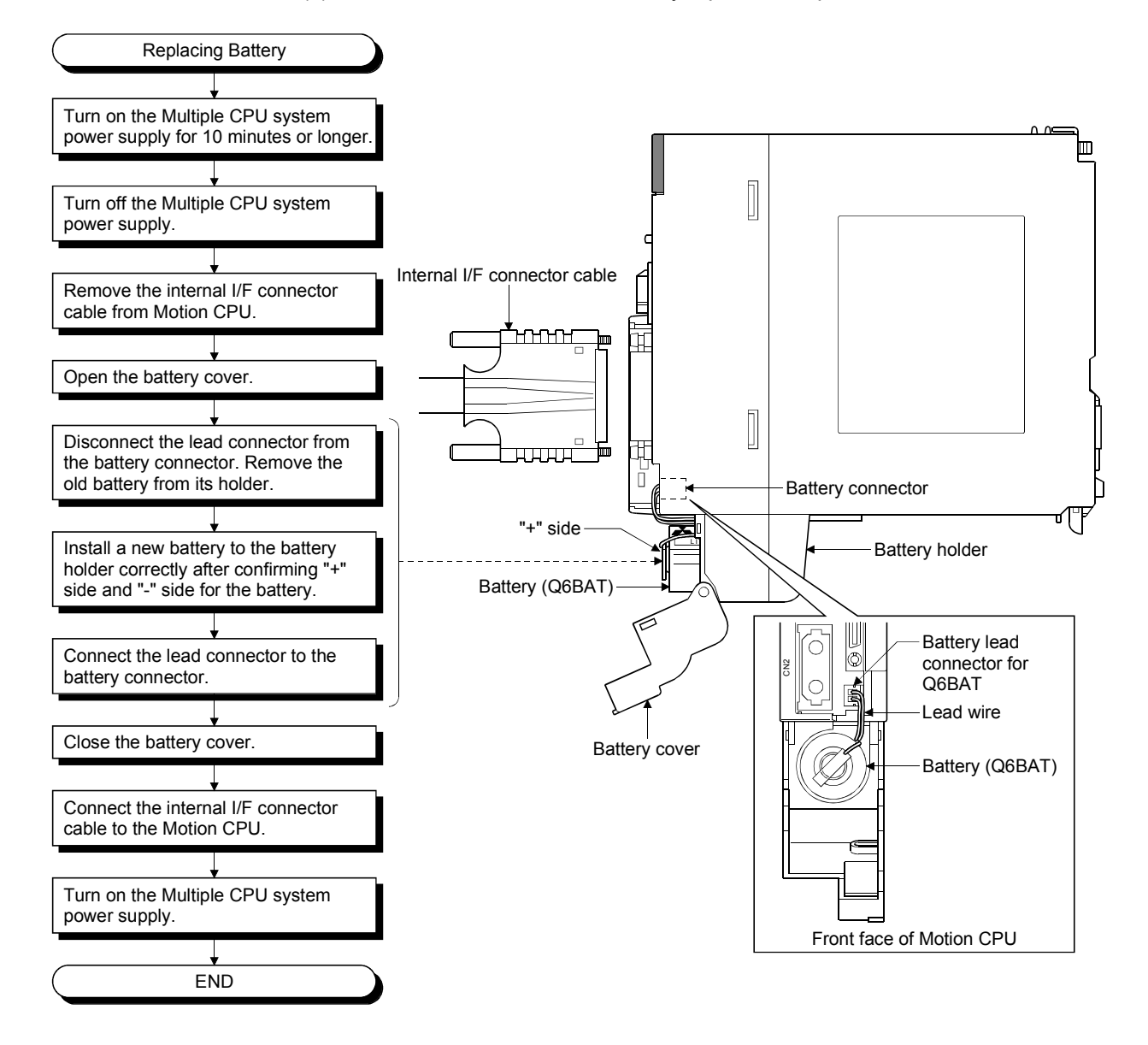

#### (a) Q173DSCPU/Q172DSCPU battery replacement procedure

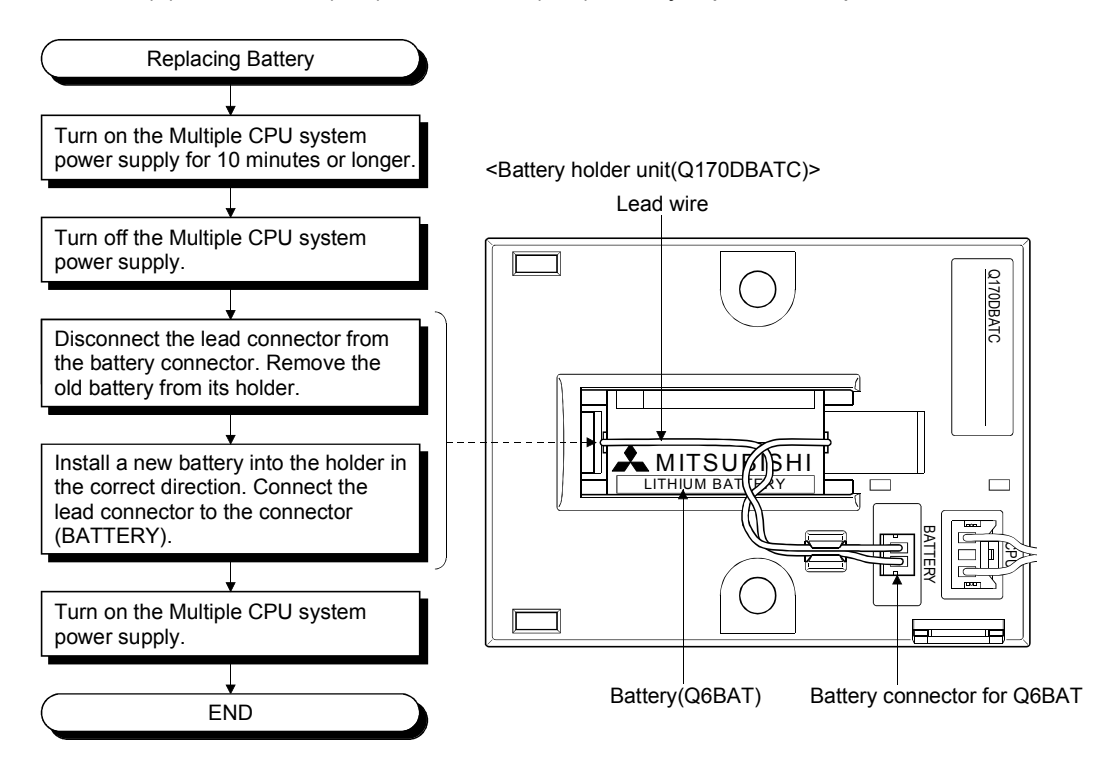

(b) Q173DCPU(-S1)/Q172DCPU(-S1) battery replacement procedure

(2) Q172DEX module battery replacement procedure

When the battery has been exhausted, replace the battery with a new one in accordance with the procedure shown below.

# POINT

When replacing the battery, pay attention to the following.

- (1) The Multiple CPU power supply must be on for 10 minutes or longer before dismounting the battery.
- (2) Encoder data in the memory are backed up for a while by a capacitor even after the battery is removed. However, since data in the memory may be erased if the time for replacement exceeds the backup time shown the following guaranteed value, replace the battery guickly.
  - · Backup time by capacitor : 3 minutes

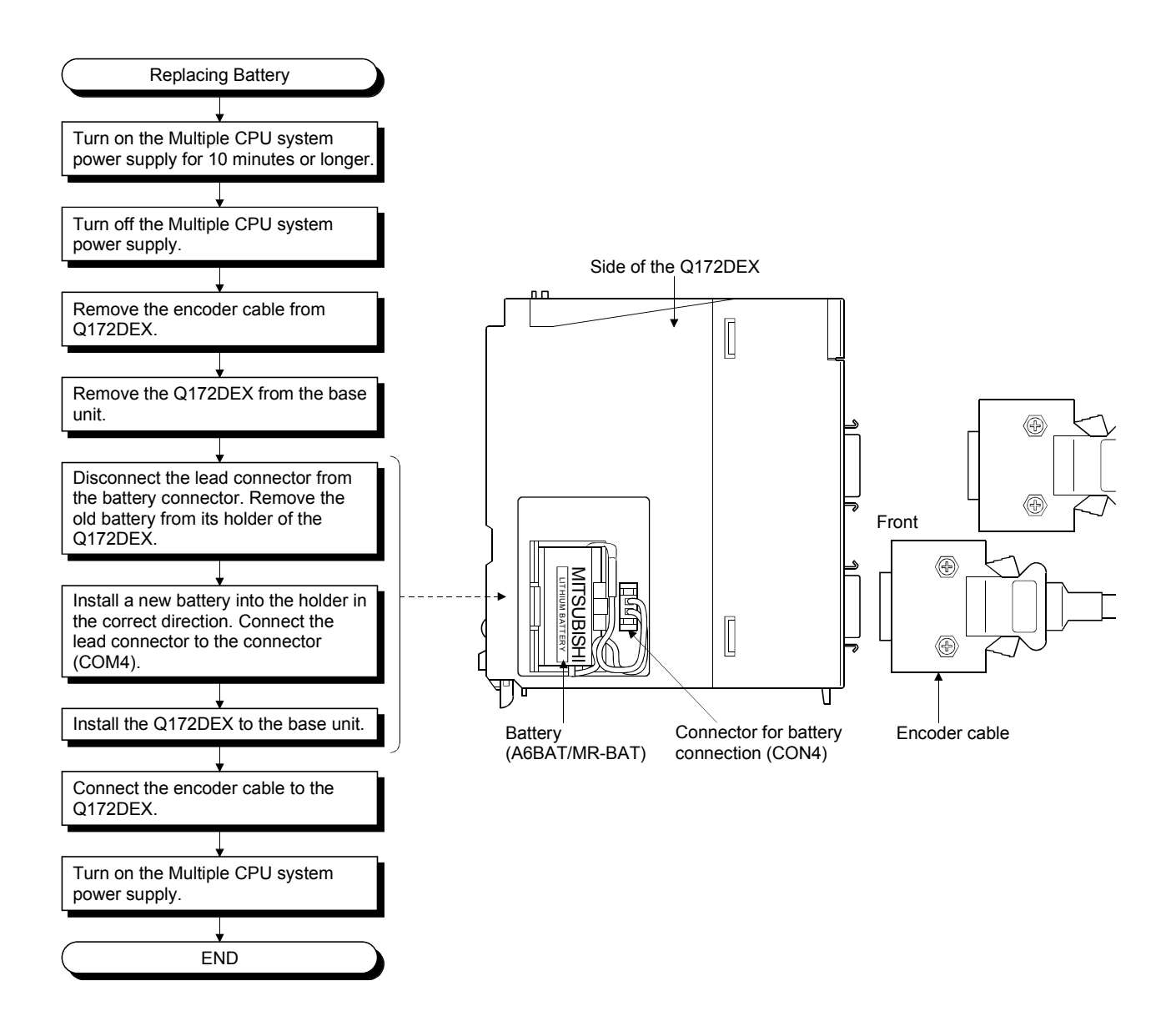

# 6.5.3 Resuming operation after storing the Motion controller

When the operation is to be resumed after being stored with the battery removed or the battery has gone flat during storage, the contents of programs, parameters, motion device(#), latch range device and absolute position data cannot be guaranteed. Before resuming operation, write the contents of programs, parameters, motion device(#), latch range device and absolute position data backed up prior to storage to SRAM built-in Motion CPU module.

### POINT

Before storing the Motion controller, always back up the contents of programs, parameters, motion device(#), latch range device and absolute position data to SRAM built-in Motion CPU module.

# 6.5.4 Symbol for the new EU battery directive

This section describes a symbol for the new EU Battery Directive (2006/66/EC) that is labeled batteries.

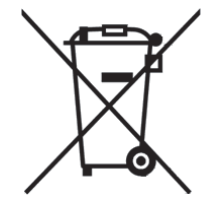

Note: This symbol mark is for EU countries only.

This symbol mark is according to the directive 2006/66/EC Article 20 Information for end-users and Annex II.

Your MITSUBISHI ELECTRIC product is designed and manufactured with high quality materials and components which can be recycled and/or reused.

This symbol means that batteries and accumulators, at their end-of-life, should be disposed of separately from your household waste.

If a chemical symbol is printed beneath the symbol shown above, this chemical symbol means that the battery or accumulator contains a heavy metal at a certain concentration. This will be indicated as follows:

Hg: mercury (0.0005%), Cd: cadmium (0.002%), Pb: lead (0.004%)

In the European Union there are separate collection systems for used batteries and accumulators.

Please, dispose of batteries and accumulators correctly at your local community waste collection/recycling centre.

Please, help us to conserve the environment we live in!

## 6.6 Troubleshooting

This section describes the various types of trouble that occur when the system is operated, and causes and corrective actions of these troubles.

### 6.6.1 Troubleshooting basics

The basic three points that must be followed in the troubleshooting are as follows.

- (1) Visual inspection
  - Visually check the following.
  - (a) Movement of machine (stopped condition, operating condition)
  - (b) Power supply on/off
  - (c) Status of input/output devices
  - (d) Installation condition of the Power supply module, Motion CPU module, PLC CPU module, I/O module, Motion module, intelligent function module, SSCNETI cable, Synchronous encoder cable.
  - (e) State of wiring (I/O cables, cables)
  - (f) Display states of various types of indicators

PLC CPU module : MODE LED, RUN LED, ERR. LED, BAT LED, I/O LED, etc.

Motion CPU module : 7-segment LED (Installation mode, Operation mode, Battery error, STOP/RUN, etc.)

(g) Status of setting of various types of switches (Setting of No. of stages of extension base, power interrupt hold-on status).

After checking (a) to (g), monitor the operating conditions of servomotors and error code using MT Developer2 and GX Works2/GX Developer.

(2) Check of trouble

Check to see how the operating condition varies while the Motion controller is operated as follows.

- (a) Set the RUN/STOP switch of Motion CPU module to STOP.
- (b) Reset the trouble with the RUN/STOP/RESET switch of PLC CPU module.
- (c) Turn ON and OFF the Multiple CPU system power supply.
- (3) Narrowing down the range of trouble occurrence causes Estimate the troubled part in accordance with items (1) and (2) above.
  - (a) Multiple CPU system or external devices
  - (b) Motion CPU or PLC CPU
  - (c) I/O module or others
  - (d) Servo program or Motion SFC program/Motion program
  - (e) Sequence program

### 6.6.2 Troubleshooting of Motion CPU module

This section describes the contents of troubles for the error codes and corrective actions of the troubles.

As for troubleshooting of PLC CPU, refer to the QCPU User's Manual (Hardware Design, Maintenance and Inspection) of their respective modules.

As for troubleshooting of I/O modules, refer to the "I/O Module Type Building Block User's Manual" of their respective modules.

#### POINT

Check that the operating system software is installed before starting the Motion CPU module.

 Troubleshooting flowchart The following show the contents of the troubles classified

The following show the contents of the troubles classified into a variety of groups according to the types of events.

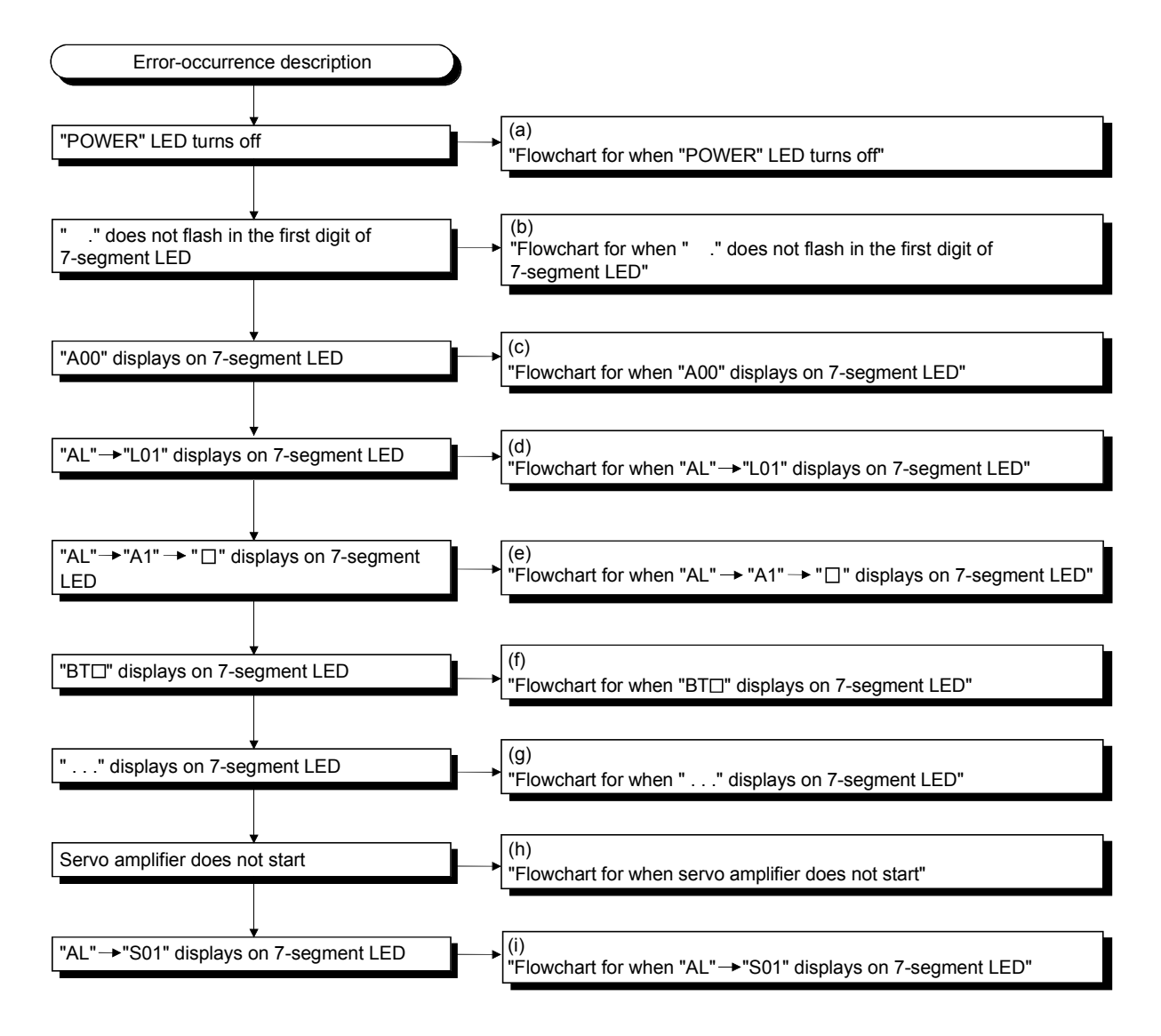

# (a) Flowchart for when "POWER" LED turns off

The following shows the flowchart for when "POWER" LED of the power supply module turns off at the power supply ON or during operation.

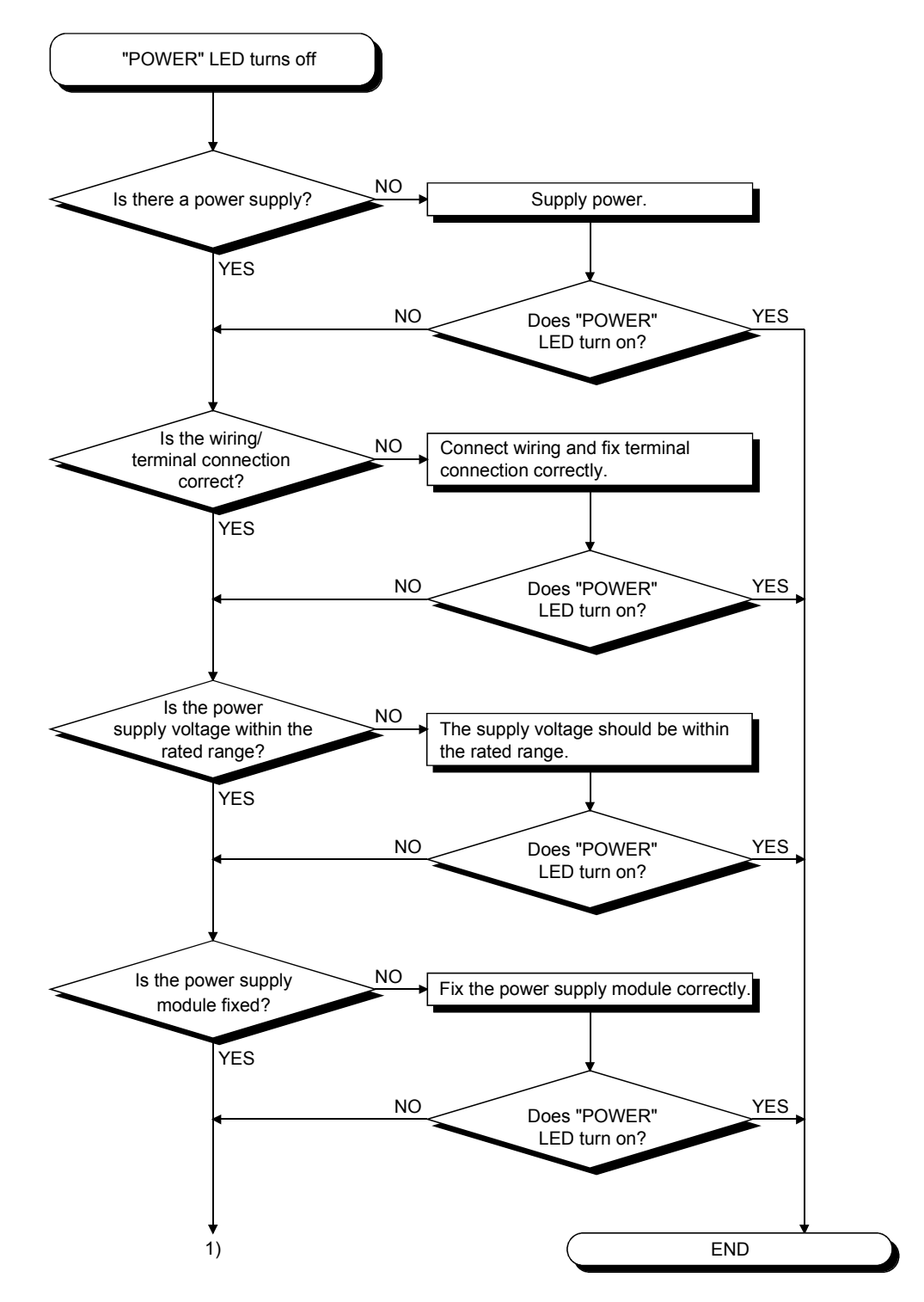

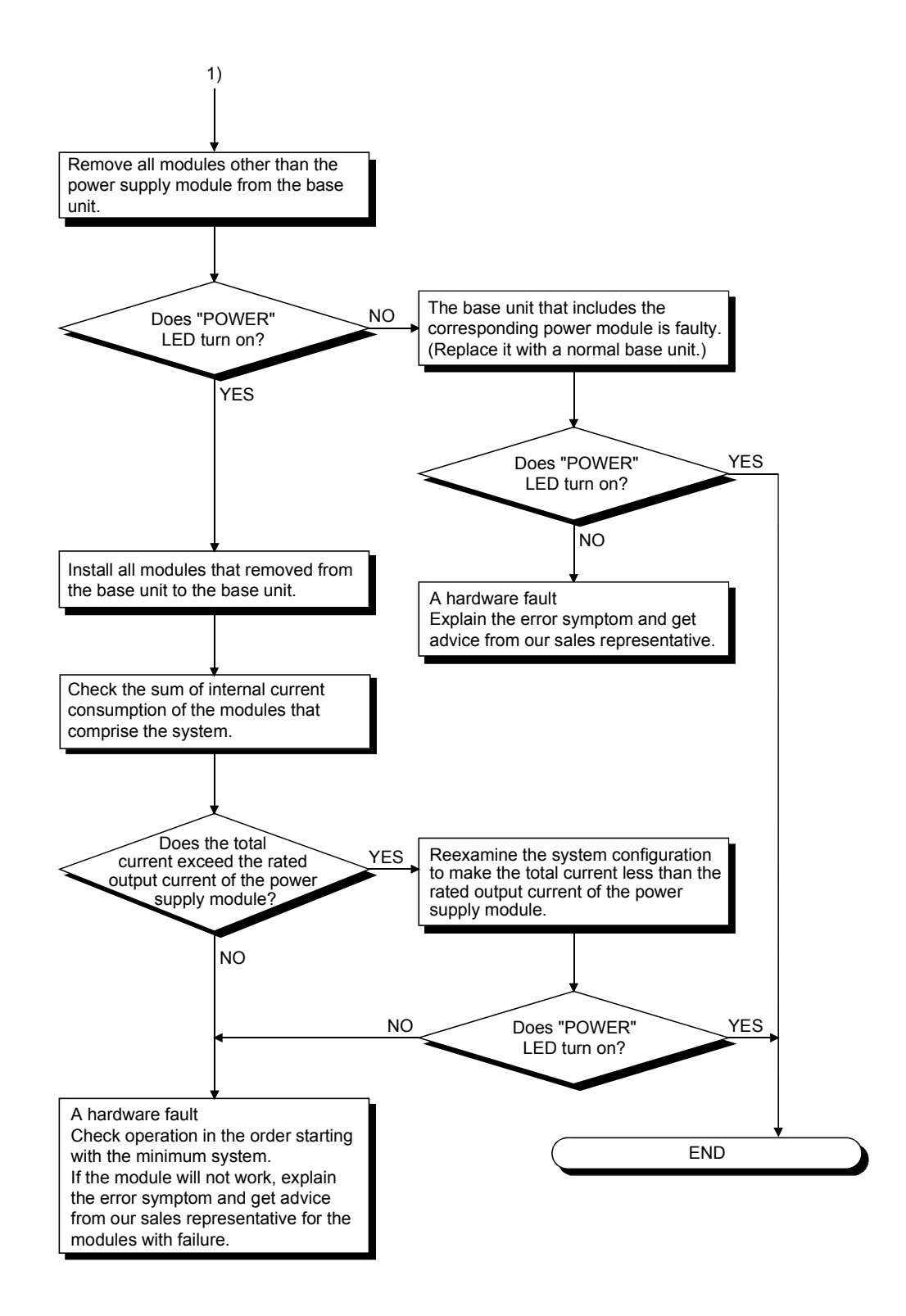

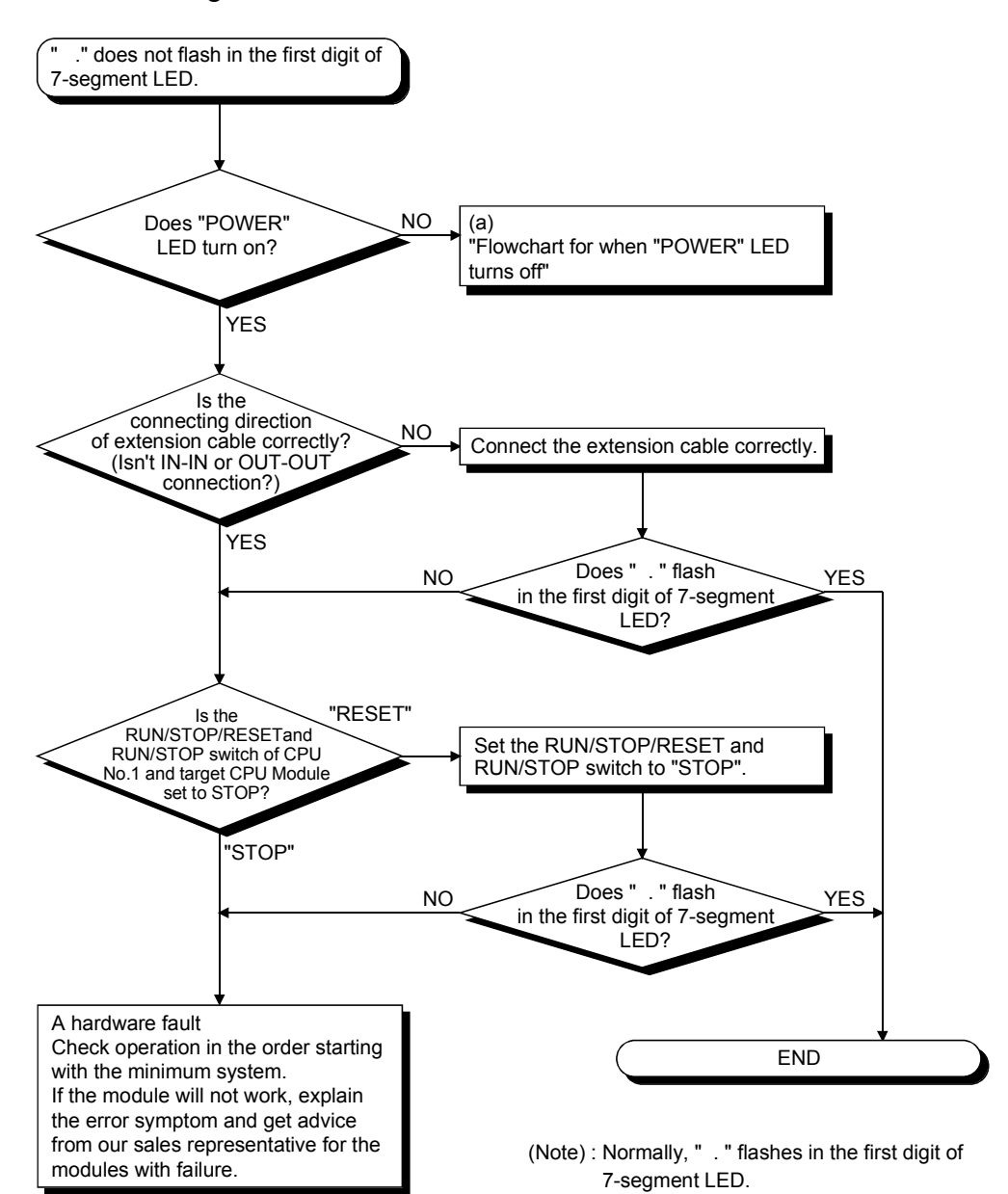

(b) Flowchart for when " ." does not flash in the first digit of 7-segment LED (c) Flowchart for when "A00" displays on 7-segment LED

"A00" displays when the operating system software is not installed. The following shows the flowchart for when "A00" displays on 7-segment LED at the power supply ON or operation start.

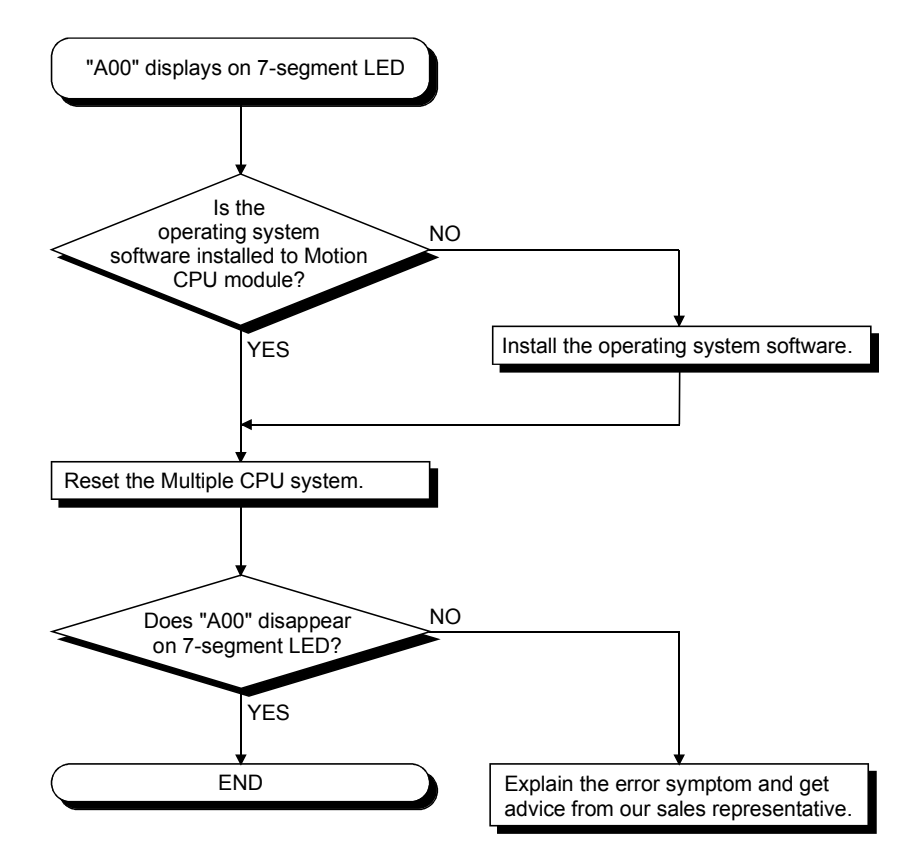

(d) Flowchart for when "AL"  $\rightarrow$  "L01" displays on 7-segment LED

""AL" (flashes 3 times)  $\rightarrow$  Steady "L01" display" displays at the system setting error occurrence.

The following shows the flowchart for when ""AL" (flashes 3 times)  $\rightarrow$  Steady "L01" display" displays during operation.

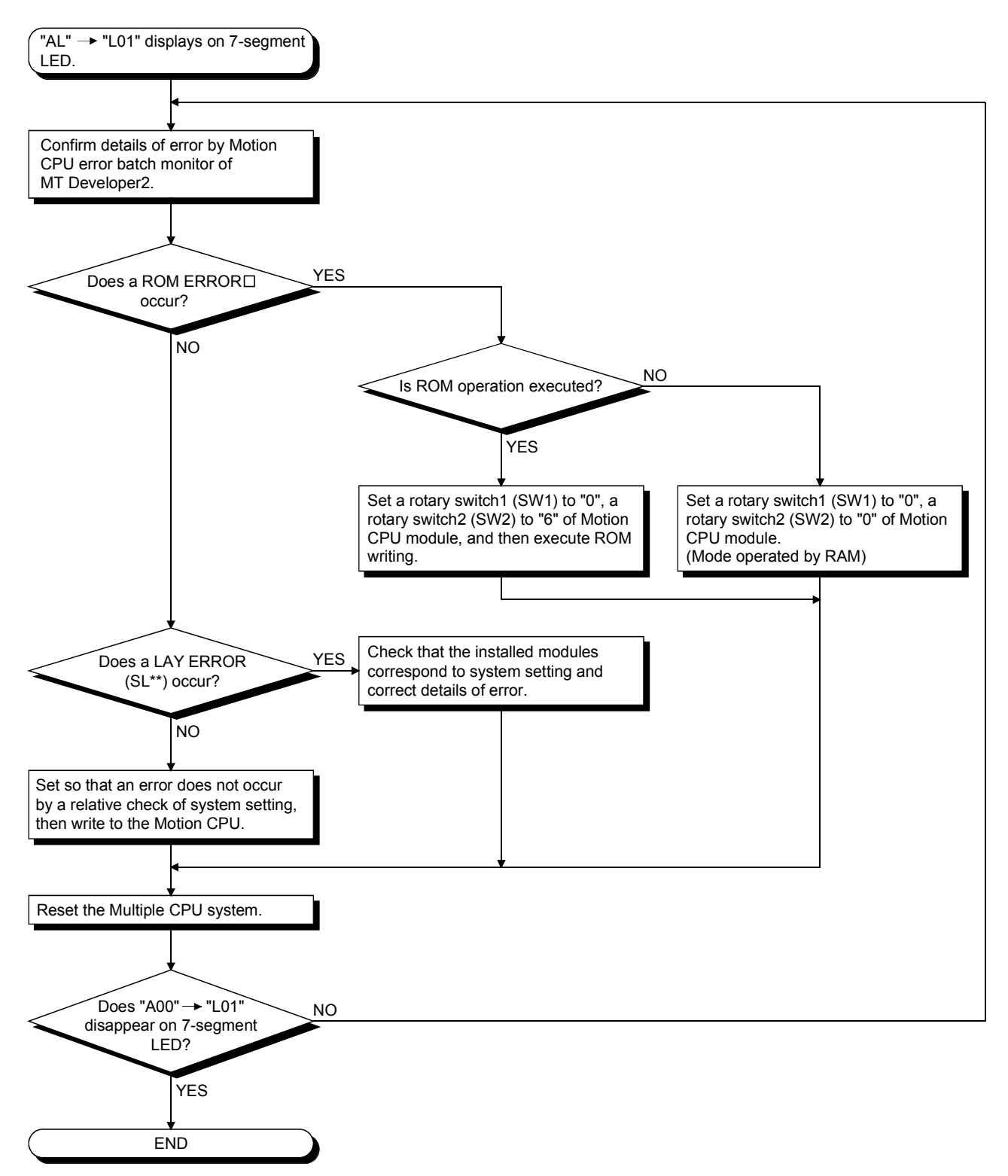

(e) Flowchart for when "AL"  $\rightarrow$  "A1"  $\rightarrow$  " $\Box$ " displays on 7-segment LED.

""AL" (flashes 3 times)  $\rightarrow$  Steady "A1" display  $\rightarrow$  " $\Box$ "" displays at the self-diagnosis error occurrence.

The following shows the flowchart for when ""AL" (flashes 3 times)  $\rightarrow$  Steady "A1" display  $\rightarrow$  " $\square$ "" displays during operation.

□: 4-digits error code is displayed in two sequential flashes of 2-digits each.

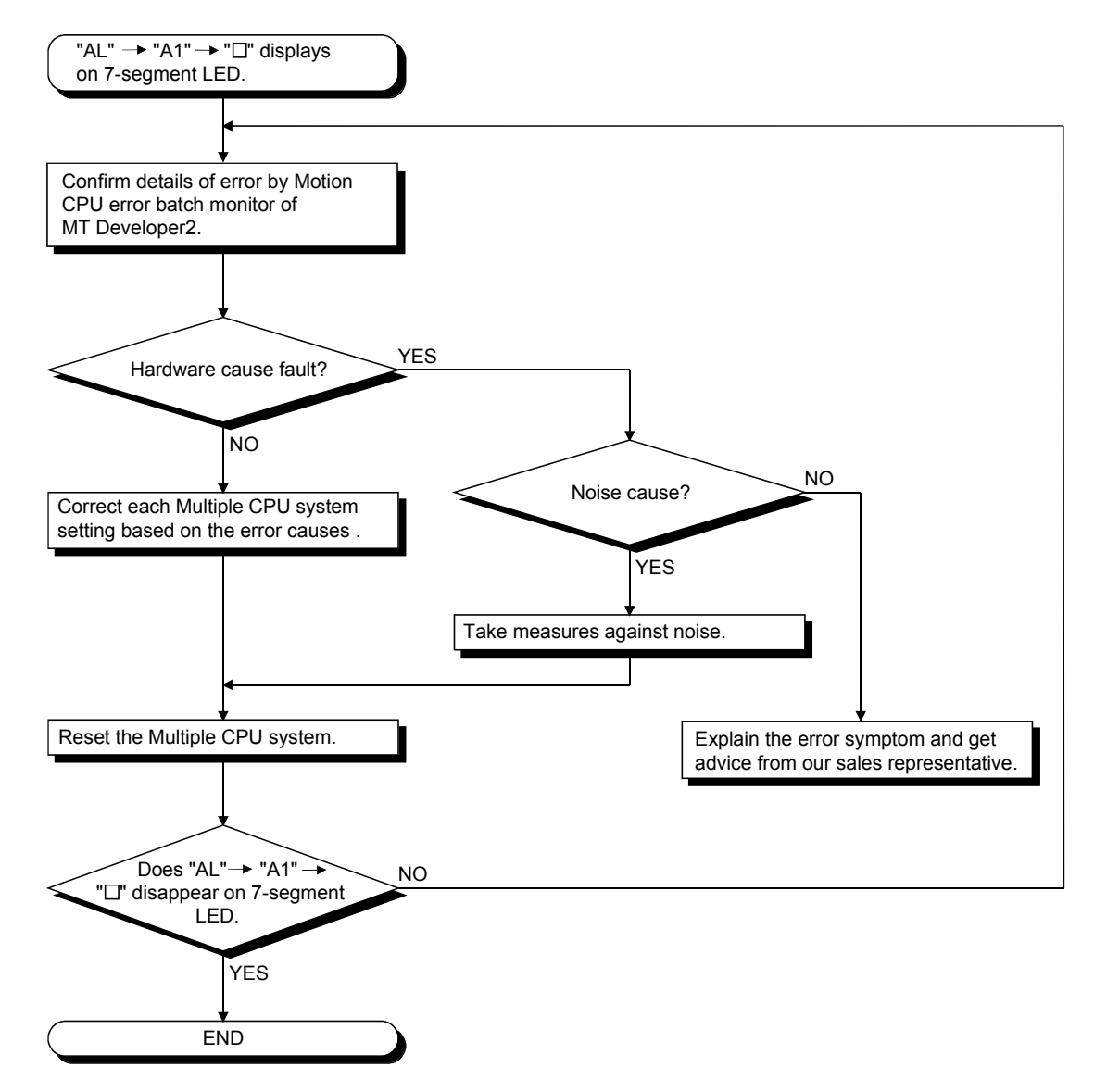

(f) Flowchart for when "BTD" displays on 7-segment LED

"BT1" or "BT2" displays when the battery voltage is lowered. "BT1" or "BT2" displays at the following cases.

- BT1: Battery voltage 2.7V or less
- BT2: Battery voltage 2.5V or less

The following shows the flowchart for when "BT1" or "BT2" displays on 7-segment LED.

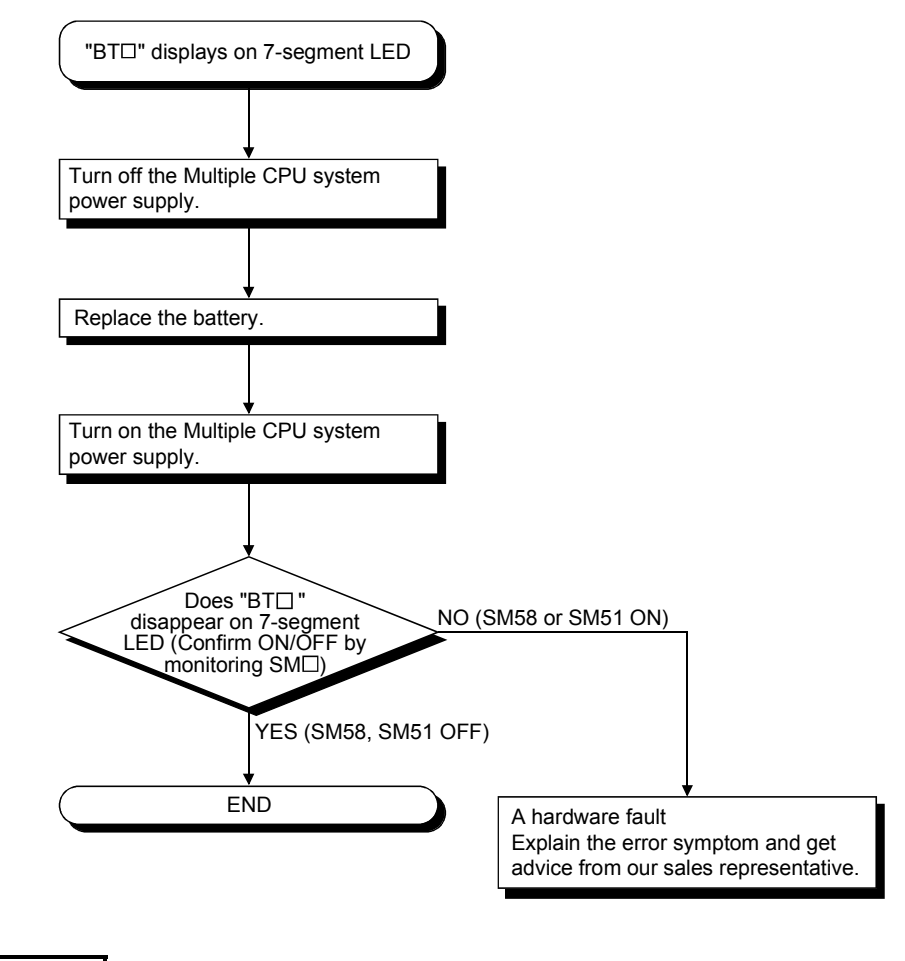

REMARK

If SM51, SM58 turns on, the contents of the programs, parameters, motion device(#), latch range device and absolute position data cannot be guaranteed. It is recommended to back-up the data periodically.

# (g) Flowchart for when "...." displays on 7-segment LED

"...." displays at the WDT error occurrence.

The following shows the flowchart for when "...." displays on 7-segment LED during operation.

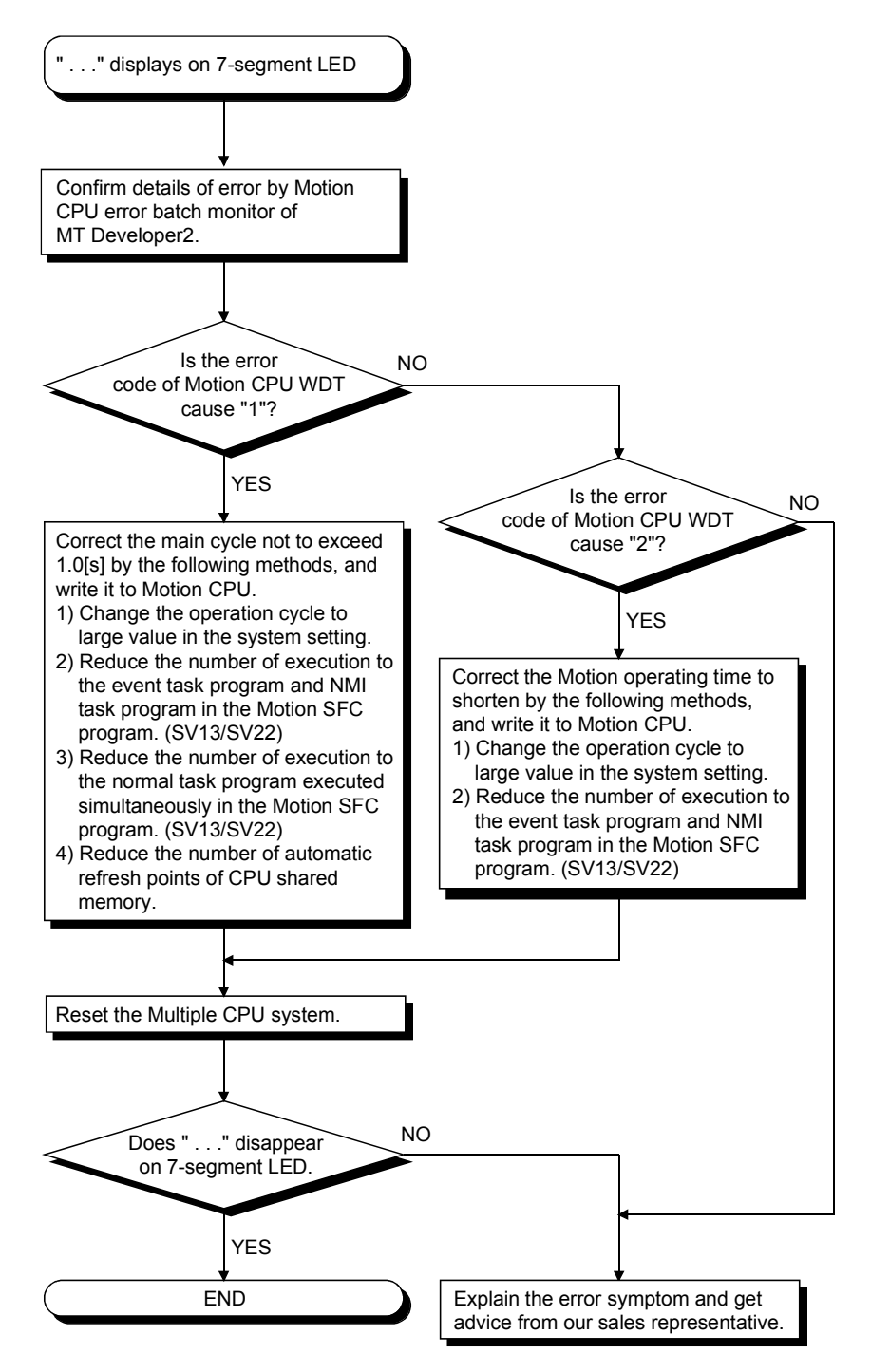

# (h) Flowchart for when servo amplifier does not start

The following shows the flowchart for when servo amplifier does not start.

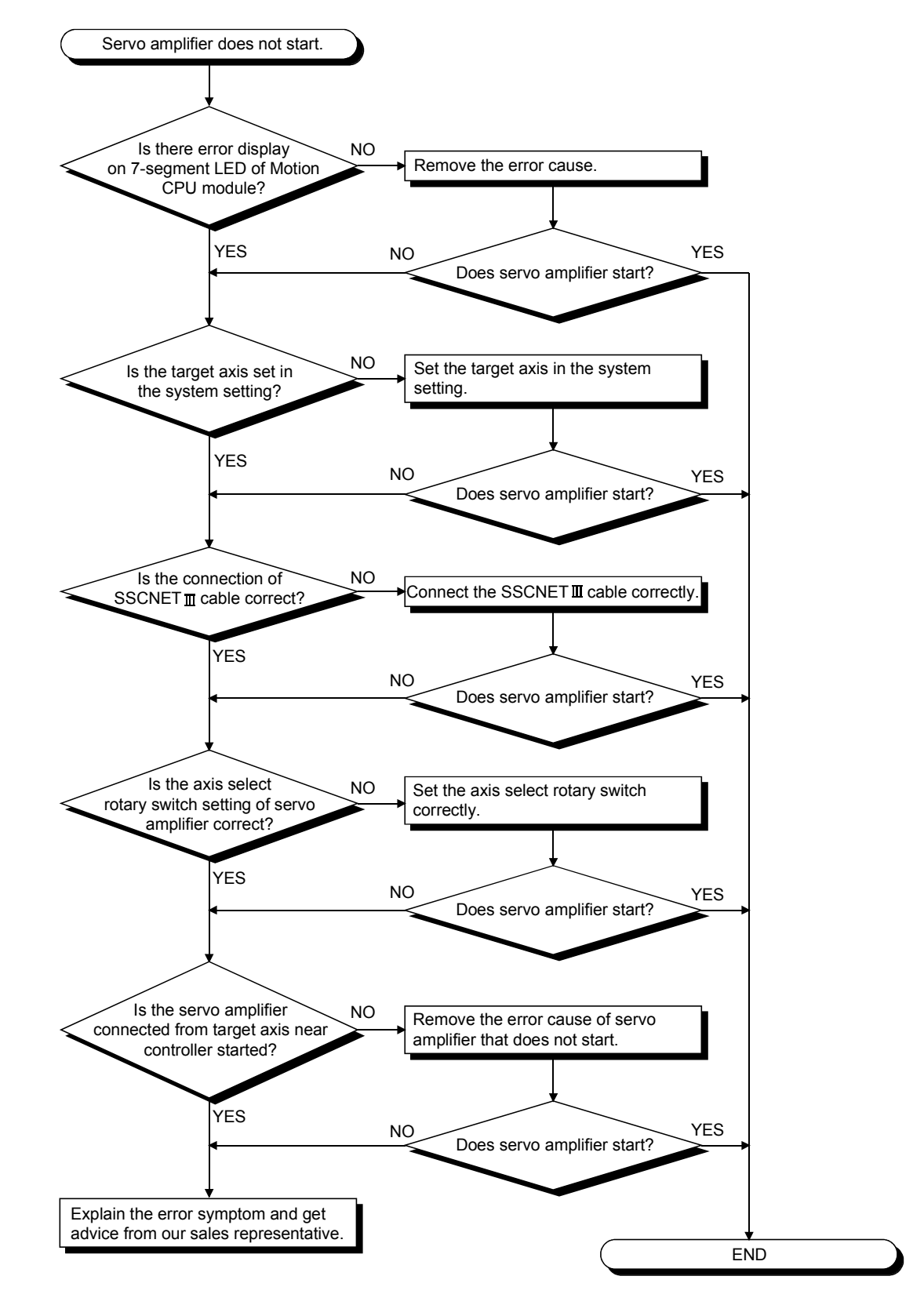

(i) Flowchart for when "AL"  $\rightarrow$  "S01" displays on 7-segment LED

""AL" (flashes 3 times)  $\rightarrow$  Steady "S01" display" displays at the servo error occurrence.

The following shows the flowchart for when ""AL" (flashes 3 times)  $\rightarrow$  Steady "S01" display" displays on 7-segment LED during operation.

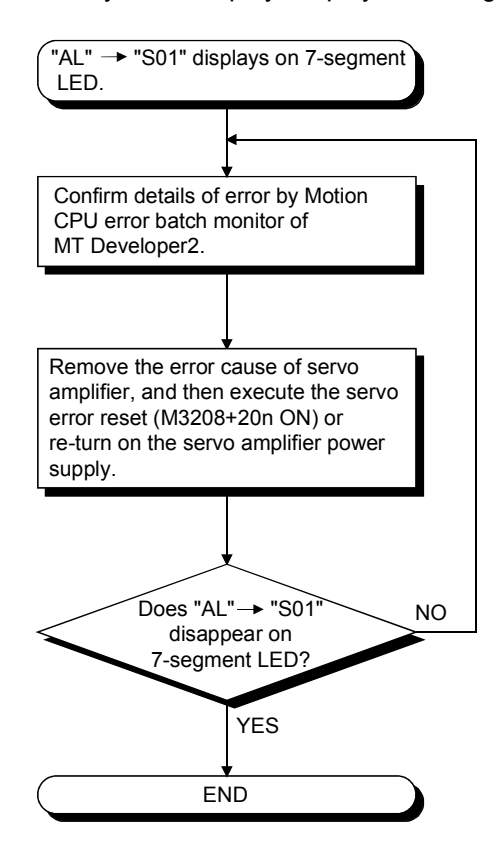

6.6.3 Confirming error code

The error codes and error contents can be read using MT Developer2. Refer to help of MT Developer2 for details of operating method.

# 6.6.4 Internal input circuit troubleshooting QDSK

This section describes possible problems with internal input circuits and their corrective actions.

 Internal input circuit troubleshooting The following describes possible problems with internal input circuits and their corrective actions.

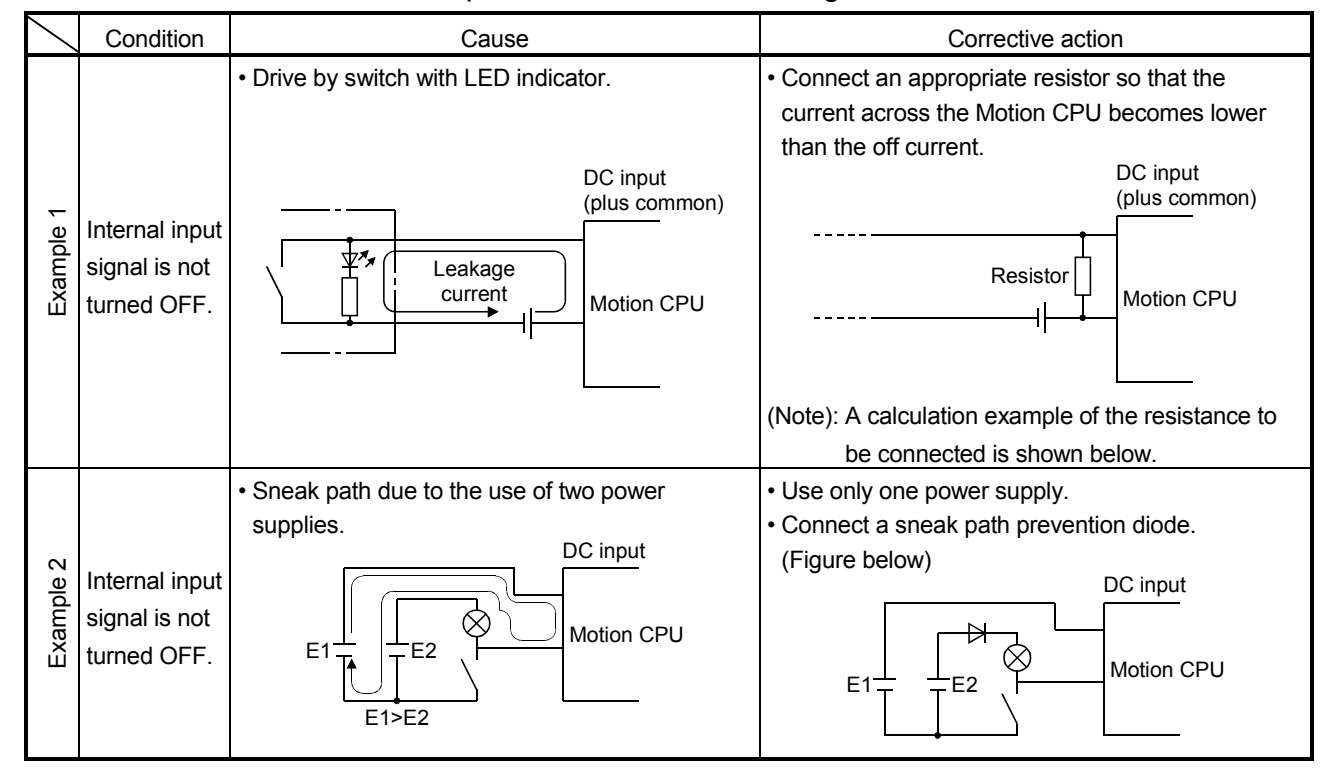

#### Table 6.4 Internal Input Circuit Troubleshooting and Corrective Action

<Calculation example of Example 1>

If a switch with LED display is connected to Motion CPU, and current of 4 [mA] is leaked.

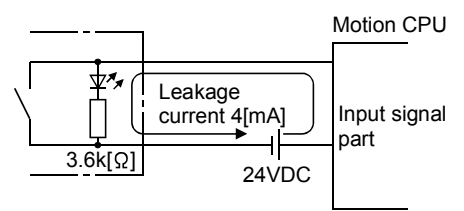

(a) Because the condition for OFF voltage (0.9[mA]) of Motion CPU is not satisfied. Connect a resistor as shown below.

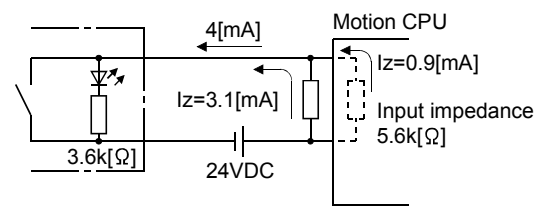

(b) Calculate the connecting resistor value R as indicated below. To satisfy the 0.9 [mA] OFF current of the Motion CPU, the resistor R to be connected may be the one where 3.1 [mA] or more will flow.

IR: Iz = Z(Input impedance): R

$$R \le \frac{|z|}{|R|} \times Z(\text{Input impedance}) = \frac{0.9}{3.1} \times 5.6 \times 10^3 = 1625[\Omega]$$

R < 1625 [ $\Omega$ ] Assuming that resistor R is 1500 [ $\Omega$ ], the power capacity W of resistor R is:

(c) The power capacity of the resistor selected is 3 to 5 times greater than the actual current consumption. 1.5k [Ω], 2 to 3 [W] resistor may therefore be connected to the terminal in question.

# 7. EMC DIRECTIVES

Compliance to the EMC Directive, which is one of the EU Directives, has been a legal obligation for the products sold in European countries since 1996 as well as the Low Voltage Directive since 1997.

Manufacturers who recognize their products are compliant to the EMC and Low Voltage Directives are required to declare that print a "CE mark" on their products.

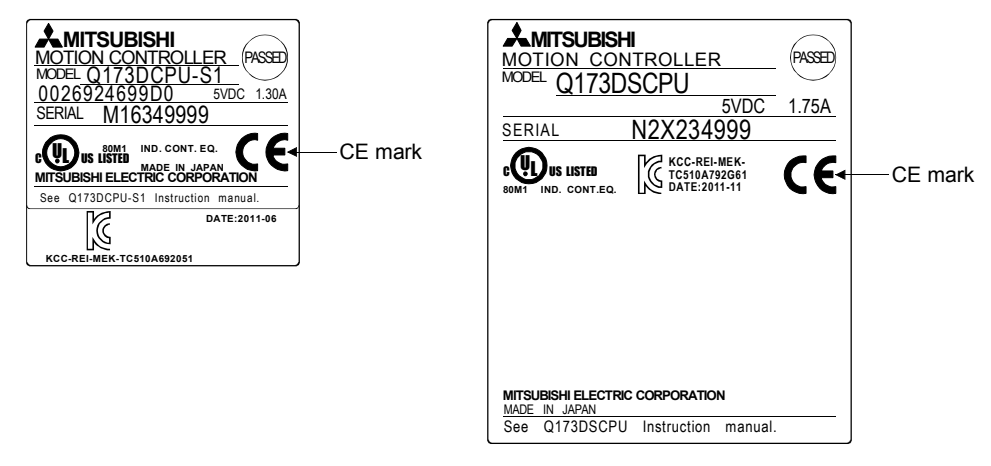

Authorized representative in Europe
 Authorized representative in Europe is shown below.
 Name : Mitsubishi Electric Europe B.V.
 Address: Gothaer strase 8, 40880 Ratingen, Germany

# 7.1 Requirements for Compliance with the EMC Directive

The EMC Directive specifies that products placed on the market must be so constructed that they do not cause excessive electromagnetic interference (emissions) and are not unduly affected by electromagnetic interference (immunity)". Section 7.1.1 through Section 7.1.4 summarize the precautions on compliance with the EMC Directive of the machinery constructed with the Motion controllers. These precautions are based on the requirements and the standards of the regulation, however, it does not guarantee that the entire machinery constructed according to the descriptions will comply with above-mentioned directive. The method and judgement for complying with the EMC Directive must be determined by the person who construct the entire machinery.

# 7.1.1 Standards relevant to the EMC directive

| Certification                      | Test item                                                                                                    | Test details                                                                                  | Standard value                                                                                                    |
|------------------------------------|----------------------------------------------------------------------------------------------------|-----------------------------------------------------------------------------------------------|----------------------------------------------------------------------------------------------------|
|                                    | EN55011:2007/A2:2007<br>Radiated emission <sup>(Note-1)</sup>                                                                                                 | Radio waves from the product are measured.                                                    | 30M-230MHz QP <sup>(Note-2)</sup> : 40dBµV/m<br>(10m (32.81ft.) in measurement range)<br>230M-1000MHz QP: 47dBµV/m<br>(10m (32.81ft.) in measurement range)                                                                                 |
| EN61000-6-4:2007<br>EN61131-2:2007 | EN55011:2007/A2:2007 <sup>(Note-3)</sup><br>(Power line)<br>EN55022:2006/A1:2007 <sup>(Note-4)</sup><br>(Electrical communication port)<br>Conducted emission | Noise from the product to the power<br>line and electrical communication port<br>is measured. | AC power line<br>0.15M-0.5MHz QP : 79dBµV<br>AV <sup>(Note-5)</sup> : 66dBµV<br>0.5M-30MHz QP: 73dBµV<br>AV: 60dBµV<br>Electrical communication port<br>0.15M-0.5MHz QP, AV: Logarithmic<br>decrease<br>0.5M-30MHz QP: 87dBµV<br>AV: 74dBµV |
|                                    | EN61000-4-2:1995<br>+A1:1998+A2:2001<br>Electrostatic discharge<br>immunity                                                                                   | Immunity test in which electrostatic discharge is applied to the product.                     | 8kV: 10 times at 1 second interval,<br>Air discharge<br>4kV: 10 times at 1 second interval,<br>Contact discharge                                                                                                    |
|                                    | EN61000-4-3:2006<br>Radiated immunity <sup>(Note-1)</sup>                                                                                                    | Immunity test in which electric fields are radiated to the product.                           | 80-1000MHz 10V/m,<br>1400M-2000MHz 3V/m,<br>2000M-2700MHz 1V/m,<br>80%AM modulation @1kHz                                                                                                    |
|                                    | EN61000-4-4:2004<br>Electrical fast transient/<br>burst (EFT/B) immunity                                                                                      | Immunity test in which burst noise is applied to the power cable and signal line.             | AC power line : ±2kV/5kHz<br>DC power line : ±2kV/5kHz<br>I/O, communication line : ±1kV/5kHz                                                                                                    |
| EN61000-6-2:2005<br>EN61131-2:2007 | EN61000-4-5:2006<br>Surge immunity                                                                                                    | Immunity test in which surge is applied to the power line and signal line.                    | AC power line<br>Common mode: ±2.5kV<br>Differential mode: ±1.5kV<br>DC power line<br>Common mode: ±0.5kV<br>Differential mode: ±0.5kV<br>I/O, communication line<br>Common mode: ±1kV                                                      |
|                                    | EN61000-4-6:2007<br>+A:2001<br>Conducted immunity                                                                                                    | Immunity test in which high frequency noise is applied to the power line and signal line.     | 0.15-80MHz,<br>80%AM modulation @1kHz, 10Vrms                                                                                                    |
|                                    | EN61000-4-11:2004 <sup>(Note-3)</sup><br>Short interruptions immunity                                                                                         | Immunity test in which power supply has short interruptions.                                  | 0% of rated voltage, 250cycle                                                                                                    |
|                                    | EN61000-4-11:2004 <sup>(Note-3)</sup><br>Voltage dip                                                                                                    | Test in which voltage dip is applied to the power supply.                                     | 40% of rated voltage, 10cycle<br>70% of rated voltage, 25cycle                                                                                                    |
| EN61131-2:2007                     | EN61131-2:2007 <sup>(Note-3)</sup><br>Voltage dip immunity                                                                                                    | Immunity test in which voltage dip is applied to the power supply.                            | 0% of rated voltage, 0.5cycle 20 times                                                                                                    |

The standards relevant to the EMC Directive are listed in table below.

(Note-1): This product is an open type device (a device designed to be housed inside other equipment) and must be installed inside a conductive control panel.

The corresponding test has been done with the programmable controller installed inside a control panel.

(Note-2): QP : Quasi-peak value

(Note-3): For the AC power supply line.

(Note-4): For the electrical communication port.

(Note-5): AV: Average value

# 7.1.2 Installation instructions for EMC directive

(1) Installation

Motion controller is an open type device and must be installed inside a control panel for use.

This not only ensures safety but also ensures effective shielding of Motion controller-generated electromagnetic noise.

- (a) Control panel
  - 1) Use a conductive control panel.
  - 2) When attaching the control panel's top plate or base plate, expose bare metal surface and weld so that good surface contact can be made between the panel and plate.
  - 3) To ensure good electrical contact with the control panel, mask the paint on the installation bolts of the inner plate in the control panel so that contact between surfaces can be ensured over the widest possible area.
  - 4) Ground the control panel with a thick wire so that a low impedance connection to ground can be ensured even at high frequencies.
  - 5) Holes made in the control panel must be 10cm (3.94inch) diameter or less. If the holes are 10cm (3.94 inch) or larger, radio frequency noise may be emitted.

In addition, because radio waves leak through a clearance between the control panel door and the main unit, reduce the clearance as much as practicable.

The leakage of radio waves can be suppressed by the direct application of an EMI gasket on the paint surface.

# (2) Connection of power line and ground wire

It is necessary to use the Motion controller grounding terminal only when it is in the grounded condition. Be sure to ground the grounding for the safety reasons and EMC Directives.

Ground wire and power supply cable for the Motion controller system must be connected as described below.

(a) Provide a grounding point near the FG terminals. Ground the FG terminals (FG : Frame Ground) with the thickest and shortest wire possible. (The wire length must be 30cm (11.81inch) or shorter.) The FG terminals function is to pass the noise generated in the Motion controller system to the ground, so wire the ground wire as short as possible to ensure a low impedance. The wire itself carries a large noise content and thus short wiring means that the wire is prevented from acting (noise emission) as an antenna.

## (3) Cables

The cables extracted from the control panel contain a high frequency noise component. On the outside of the control panel, therefore, they serve as antennas to emit noise. To prevent noise emission, use shielded cables for the cables which are connected to the I/O modules and intelligent function modules and may be extracted to the outside of the control panel.

The use of a shielded cable also increases noise resistance. The signal lines (including common line) of the programmable controller, which are connected to I/O modules, intelligent function modules and/or extension cables, have noise durability in the condition of grounding their shields by using the shielded cables. If a shielded cable is not used or not grounded correctly, the noise resistance will not meet the specified requirements.

- (a) Grounding of shield section of shield cable
  - Ground the exposed shield section of the shielded cable close to the module. When the grounded cables and the not yet grounded cables are bundled, the cables might be induced to electromagnetic.
  - Ground the exposed shield section to spacious area on the control panel. A clamp can be used as shown in Figure 7.2.

In this case, mask the inner wall surface when coating the control panel, and contact the exposed shield section with the clamp at the exposed bare metal surface.

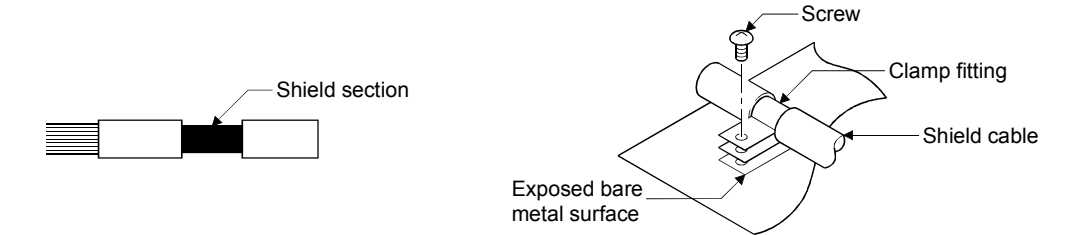

Figure 7.1 Part to be exposed

Figure 7.2 Shield grounding (Correct example)

Note) The method of grounding with a vinyl-coated wire soldered onto the shielded section of the shielded cable as in shown Figure 7.3 is not recommended. Doing so will raise the high-frequency impedance, resulting in loss of the shielding effect.

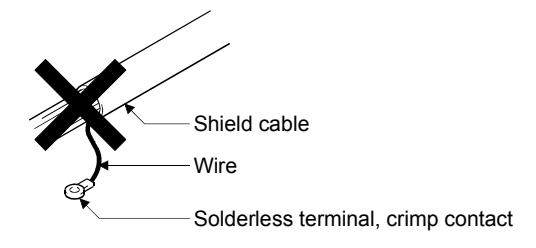

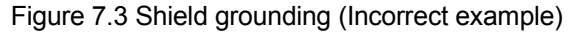

(4) Precautions relevant to the electrostatic discharge

There is a weak part to electrostatic discharge in the surface of the module. Before touching the module, always touch grounded metal, etc. to discharge static electricity from human body. Failure to do so may cause the module to fail or malfunction.

Do not directly touch the module's conductive parts and electronic components. Touching them could cause an operation failure or damage the module.
#### 7.1.3 Parts of measure against noise

(1) Ferrite core

A ferrite core has the effect of reducing noise in the 30MHz to 100MHz band. It is not required to fit ferrite cores to cables, but it is recommended to fit ferrite cores if shield cables pulled out of the enclosure do not provide sufficient shielding effects.

Note that the ferrite cores must be fitted to the cables in the position immediately before they are pulled out of the enclosure. If the fitting position is improper, the ferrite will not produce any effect.

• Ferrite core (Recommended product)

| Manufacturer | Model name    |  |  |
|--------------|---------------|--|--|
| TDK          | ZCAT3035-1330 |  |  |

(2) Noise filter (power supply line filter)

A noise filter is a component which has an effect on conducted noise. The attachment of the noise filter to the power supply line of the servo amplifier and Multiple CPU system's power supply is effective for the reducing noise. (The noise filter has the effect of reducing conducted noise of 10 MHz or less.)

Noise ferrite (Recommended product)

| Manufacturer        | Model name |  |  |  |
|---------------------|------------|--|--|--|
| Mitsubishi electric | FR-BLF     |  |  |  |
| Soshin Electric     | HF3010A-UN |  |  |  |

The precautions required when installing a noise filter are described below.

(a) Do not bundle the wires on the input side and output side of the noise filter. When bundled, the output side noise will be induced into the input side wires from which the noise was filtered.

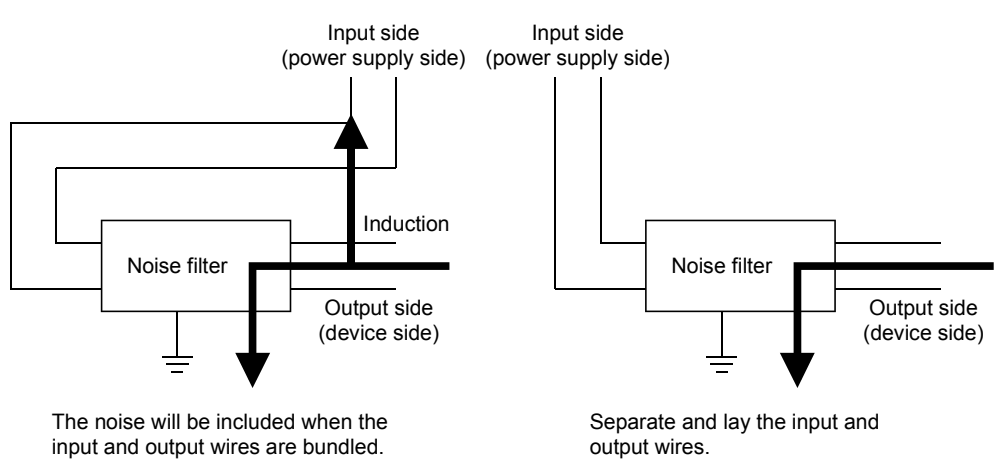

Figure 7.4 Precautions on noise filter

(b) Ground the noise filter grounding terminal to the control cabinet with the shortest wire possible (approx. 10cm (3.94 inch)).

(3) Cable clamp

It is also possible to ground the exposed shielded part of the cable to the panel with the cable clamp.

- Ground the shield at a position 20 to 30cm (7.87 to 11.81 inch) away from the module.
- When the cables pulled out from the control panel, ground the cables at a position 5 to 10cm (1.97 to 3.94inch) away from the input/output hole of the control panel with the cable clamp (AD75CK), etc.

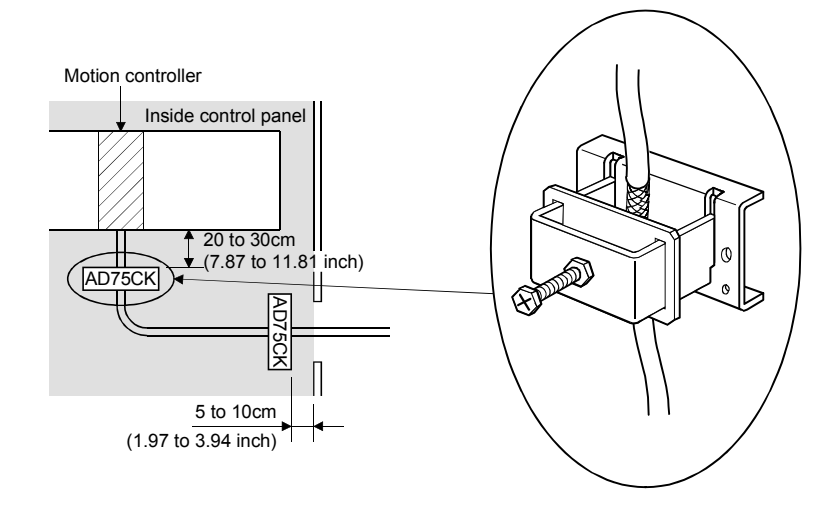

· Cable clamp (Recommended product)

| Manufacturer        | Model name   |  |  |  |
|---------------------|--------------|--|--|--|
|                     | AERSBAN-DSET |  |  |  |
| Mitsubishi electric | AERSBAN-ESET |  |  |  |
|                     | AD75CK       |  |  |  |

## **▲**CAUTION

Do not ground the cable clamp to the top of control panel. Doing so may lead to damage by drop of screws, etc. during installation or removing the cable clamp.

#### 7.1.4 Example of measure against noise

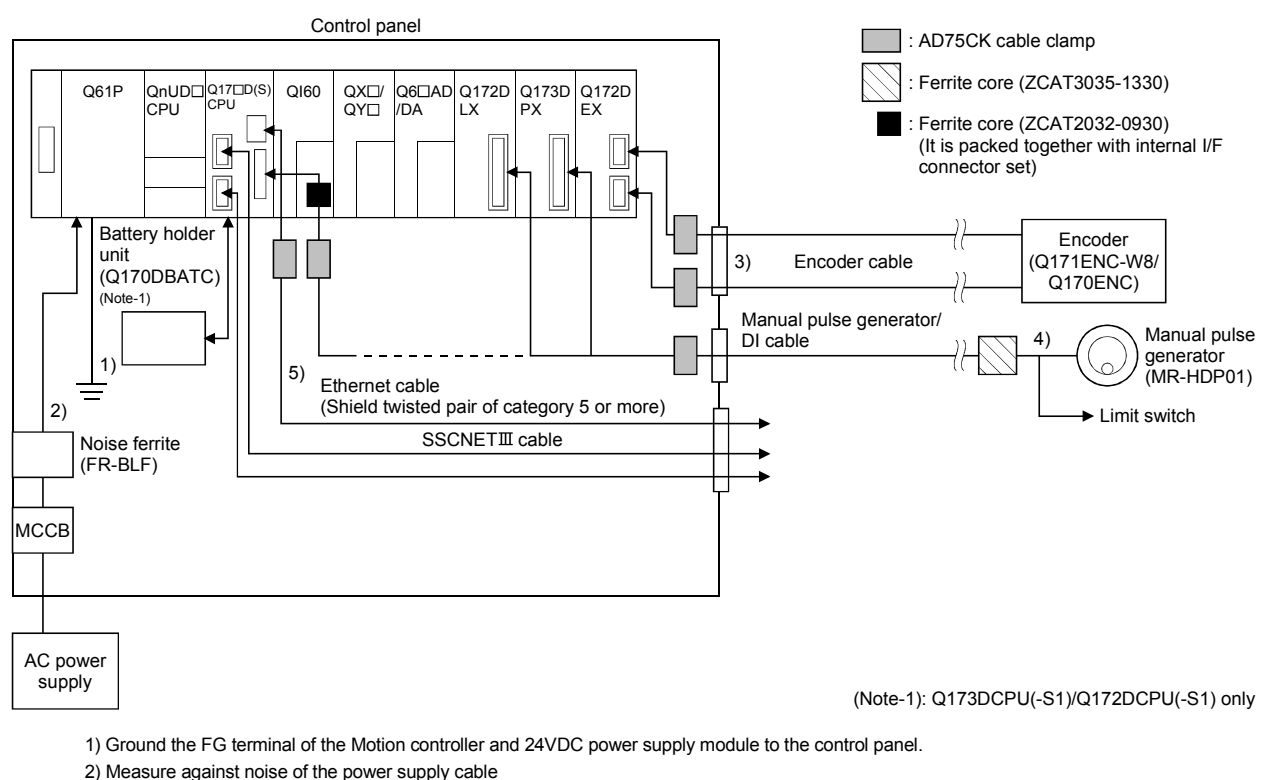

- ) Measure against hoise of the power supply cable
- Wire the power supply cable as short as possible using the twisted cable.
- Set a line filter (FR-BLF) near the exit/entrance of control panel and in secondary side of MCCB. (Approx. 4 turn)
- 3) Measure against noise of the encoder cable
  - When the cables are extracted from the control panel, ground the cables at a position 5 to 10cm (1.97 to 3.94inch) away from the exit/entrance of the control panel with the cable clamp, etc.
  - Refer to the Section 2.5.5 and Appendix 1.2 for encoder cable.
  - Use shielded twisted pair cable.
- 4) Measure against noise of the manual pulse generator/external signal input cable
- When the cables are extracted from the control panel, ground the cables at a position 5 to 10cm (1.97 to 3.94inch) away from the exit/entrance of the control panel with the cable clamp, etc.
- Refer to the Section 2.5.6 for manual pulse generator.
- Use shielded twisted pair cable.
- Refer to the Section 2.5.4 for external signal input.
- Use shielded twisted pair cable between the external signal and COM signal.
- When the cables are connected to internal I/F connector of Q173DSCPU/Q172DSCPU and extracted from the control panel, ground the cables at a position 20 to 30cm (1.97 to 3.94inch) away from the module with the cable clamp, etc. Use a shielded cable.
- Refer to the Section 2.5.1and Appendix 1.5 for internal I/F connector cable.
- 5) Measure against noise of the internal I/F cable
  - When the cables are extracted from the control panel, ground the cables at a position 20 to 30cm (1.97 to 3.94inch) away from the module with the cable clamp, etc. Use a shielded cable.
    - (1) Refer to Section 2 for the following cables.
      - Ethernet cable
      - USB cable
      - SSCNET **I** cable
      - Battery cable
      - · Forced stop input cable

(2) In wiring inside the panel, the power line connected to the power or servo amplifier and the communication cable such as bus connection cable or network cable must not be mixed. If the cables are installed closely with each other for wiring reasons, using a separator (made of metal) can make the cables less influenced by noise.

Mixing the power line and communication cable may cause malfunction due to noise.

# MEMO

## APPENDICES

#### **APPENDIX 1 Cables**

In this cable connection diagram, maker names of connectors are omitted. Refer to "APPENDIX 2.8 Connector" for maker names of connectors.

#### APPENDIX 1.1 SSCNETⅢ cables

Generally use the SSCNETI cables available as our products. Refer to APPENDIX 1.7 for long distance cable up to 100(328.08)[m(ft.)] and ultra-long bending life cable.

#### (1) Model explanation

Numeral in the column of cable length on the table is a symbol put in the " $\Box$ " part of cable model. Cables of which symbol exists are available.

|                       |                | Cable length [m(ft.)] |               |             |             |              |               |               |               |                | Application/   |                      |                                     |
|-----------------------|----------------|-----------------------|---------------|-------------|-------------|--------------|---------------|---------------|---------------|----------------|----------------|----------------------|-------------------------------------|
| Cable model           | 0.15<br>(0.49) | 0.3<br>(0.98)         | 0.5<br>(1.64) | 1<br>(3.28) | 3<br>(9.84) | 5<br>(16.40) | 10<br>(32.81) | 20<br>(65.62) | 30<br>(98.43) | 40<br>(131.23) | 50<br>(164.04) | Bending life         | remark                              |
| MR-J3BUS⊡M            | 015            | 03                    | 05            | 1           | 3           |              |               |               |               |                |                | Standard             | Standard cord for<br>inside panel   |
| MR-J3BUS⊡M-A          |                |                       |               |             |             | 5            | 10            | 20            |               |                |                | Standard             | Standard cable for<br>outside panel |
| MR-J3BUSDM-B (Note-1) |                |                       |               |             |             |              |               |               | 30            | 40             | 50             | Long bending<br>life | Long distance cable                 |

(Note-1) : For the cable of less than 30[m](98.43[ft.]), contact your nearest Mitsubishi sales representative.

### (2) Specifications

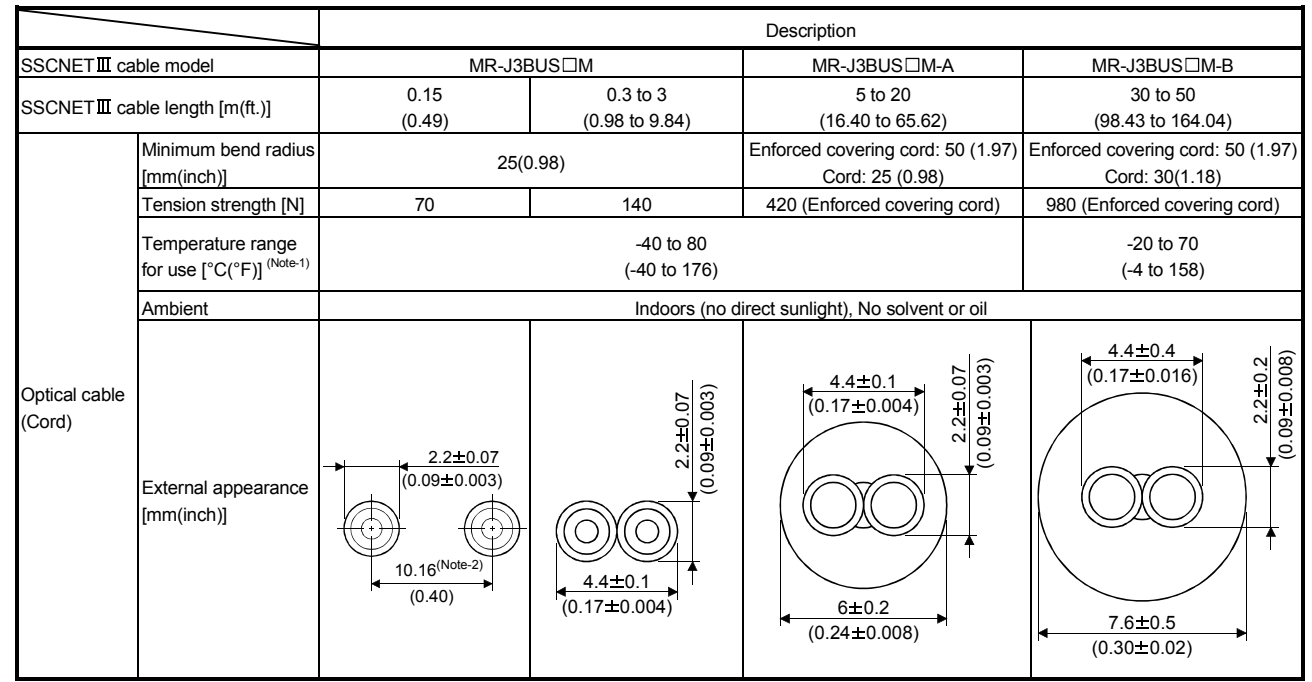

(Note-1): This temperature range for use is the value for optical cable (cord) only.

(Note-2): Dimension of connector fiber insert location. The distance of two cords is changed by how to bend it.

#### POINTS

- (1) If the end face of cord tip for the SSCNETI cable is dirty, optical transmission is interrupted and it may cause malfunctions. If it becomes dirty, wipe with a bonded textile, etc. Do not use solvent such as alcohol.
- (2) Do not add impossible power to the connector of the SSCNETI cable.
- (3) When incinerating the SSCNETI cable (optical fiber), hydrogen fluoride gas or hydrogen chloride gas which is corrosive and harmful may be generated. For disposal of the SSCNETI cable (optical fiber), request for specialized industrial waste disposal services who has incineration facility for disposing hydrogen fluoride gas or hydrogen chloride gas.
  - (a) MR-J3BUS□M
    - Model explanation Type: MR-J3BUS<u>M-\*</u>
      - Je. IVIR-J3BUS<u>\_</u>IVI-≁ T \_工

| Symbol | Cable type                       |
|--------|----------------------------------|
| None   | Standard cord for inside panel   |
| Α      | Standard cable for outside panel |
| В      | Long distance cable              |
|        |                                  |

| Symbol | Cable length [m(ft.)] |
|--------|-----------------------|
| 015    | 0.15(0.49)            |
| 03     | 0.3(0.98)             |
| 05     | 0.5(1.64)             |
| 1      | 1(3.28)               |
| 3      | 3(9.84)               |
| 5      | 5(16.40)              |
| 10     | 10(32.81)             |
| 20     | 20(65.62)             |
| 30     | 30(98.43)             |
| 40     | 40(131.23)            |
| 50     | 50(164.04)            |

- 2) Exterior dimensions
  - MR-J3BUS015M

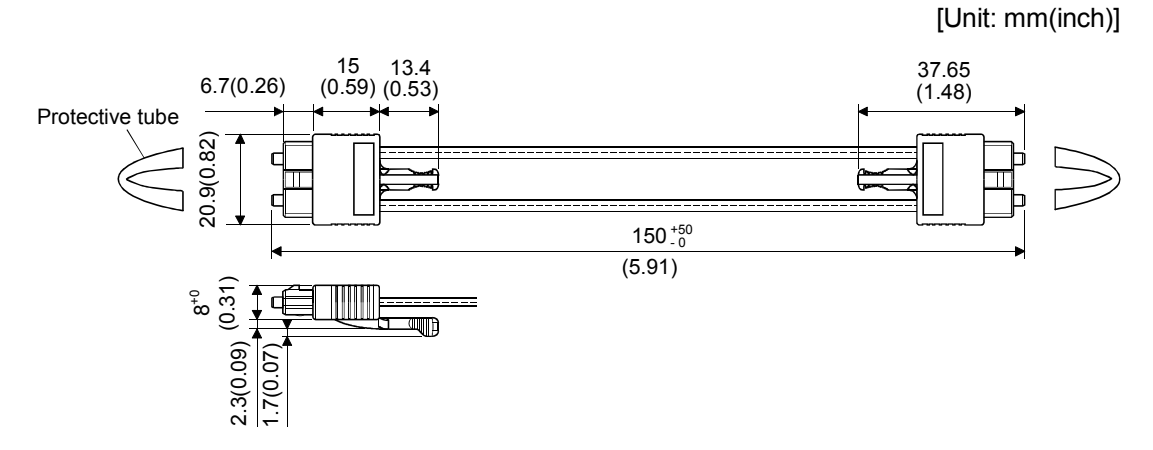

#### • MR-J3BUS03M to MR-J3BUS3M

Refer to the table of this section (1) for cable length (L).

[Unit: mm(inch)]

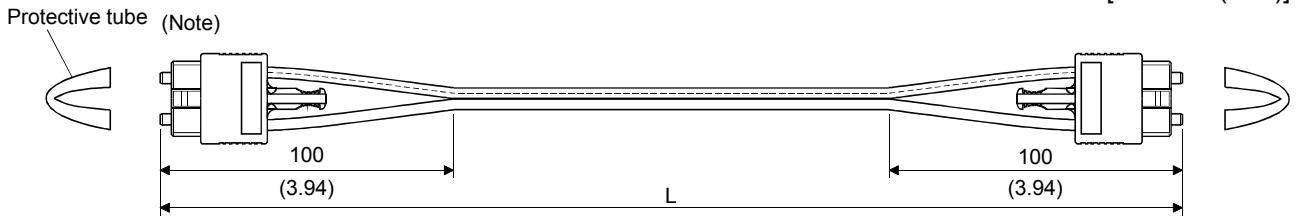

(Note) : Dimension of connector part is the same as that of MR-J3BUS015M.

# • MR-J3BUS5M-A to MR-J3BUS20M-A,MR-J3BUS30M-B to MR-J3BUS50M-B

#### Refer to the table of this section (1) for cable length (L).

|                                | Variation [mm(inch)] |          |  |  |
|--------------------------------|----------------------|----------|--|--|
|                                | А                    | В        |  |  |
| MR-J3BUS5M-A to MR-J3BUS20M-A  | 100(3.94)            | 30(1.18) |  |  |
| MR-J3BUS30M-B to MR-J3BUS50M-B | 150(5.91)            | 50(1.97) |  |  |

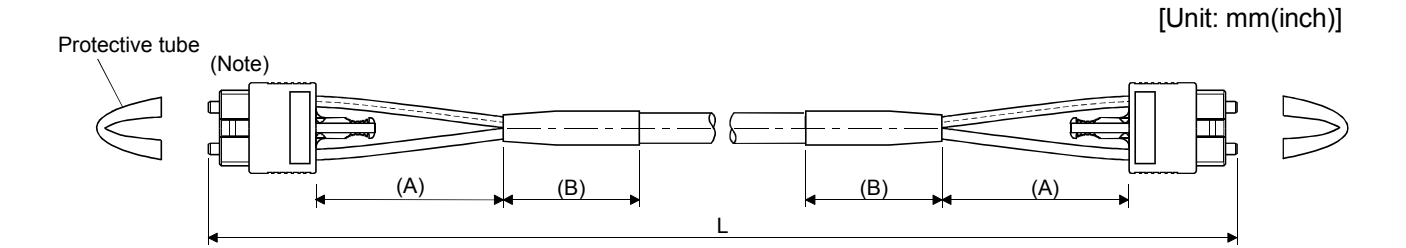

(Note) : Dimension of connector part is the same as that of MR-J3BUS015M.

#### POINTS

Keep the cap and the tube for protecting light cord end of SSCNETI cable in a plastic bag with a zipper of SSCNETI cable to prevent them from becoming dirty.

#### APPENDIX 1.2 Serial absolute synchronous encoder cable

Generally use the serial absolute synchronous encoder cables available as our products. If the required length is not found in our products, fabricate the cable on the customer side.

(1) Selection

The following table indicates the serial absolute synchronous encoder cables used with the serial absolute synchronous encoder. Connector sets are also available for your fabrication.

| Туре | Length [m(ft.)]                                                                                                    | Wire model                       | Remark             |
|------|----------------------------------------------------------------------------------------------------|----------------------------------|--------------------|
|      | 2(6.56) 5(16.40)                                                                                                    | M14P0022 12 poir (PLACK)         | Q171ENC-W8/Q170ENC |
|      | 170ENCCBLIM      2(6.56), 5(16.40),        10(32.81), 20(65.62),      10(32.81), 50(164.04)        170ENCCBLIM-A      30(98.43), 50(164.04) | MIT4BUU23 12 pail (BLACK)        | ↔ Q172DEX          |
|      |                                                                                                    | 114P102715 00 12 pair (PLACK)    | Q171ENC-W8 ↔       |
|      |                                                                                                    | J 14B 1037 15-00 12 pair (BLACK) | MR-J4-□B-RJ        |

| Table | 1.1 | Wire | models |
|-------|-----|------|--------|
|-------|-----|------|--------|

Use the following or equivalent twisted pair cables as the serial absolute synchronous encoder cables.

#### Table 1.2 Connector sets

| Connector sets type | Description                                                     | Remark                       |  |  |
|---------------------|-----------------------------------------------------------------|------------------------------|--|--|
| Q170ENCCNS          | <ul><li>Connector shell kits</li><li>Plug cable clamp</li></ul> | Q171ENC-W8/Q170ENC ↔ Q172DEX |  |  |
| MR-J3CN2            | Servo amplifier connector                                       | Q171ENC-W8 ↔ MR-J4-□B-RJ     |  |  |

### Table 1.3 Wire specifications

|                                  |                                    |                    | Characteristics of one core          |                                   |                                                     |                                        |                                 |
|----------------------------------|------------------------------------|--------------------|--------------------------------------|-----------------------------------|-----------------------------------------------------|----------------------------------------|---------------------------------|
| Wire model                       | Core<br>size<br>[mm <sup>2</sup> ] | Number of<br>cores | Structure<br>[Number of<br>wires/mm] | Conductor<br>resistance<br>[Ω/km] | Insulating<br>sheath OD<br>d[mm (inch)]<br>(Note-1) | Finished OD<br>[mm (inch)]<br>(Note-2) | Remark                          |
| M14B0023 12 pair<br>(BLACK)      |                                    |                    | 10/0.00                              | 105                               | 0.00 (0.005)                                        | 11.0 (0.43)                            | Q171ENC-W8/Q170ENC<br>↔ Q172DEX |
| J14B103715-00 12 pair<br>(BLACK) | 0.2                                | 24(12 pair)        | 40/0.08                              | 105 or less                       | 0.88 (0.035)                                        | 9.0 (0.35)                             | Q171ENC-W8 ↔<br>MR-J4-□B-RJ     |

(Note-1): "d" is as shown below.

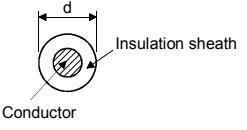

(Note-2): Standard OD (Outside Diameter). Maximum OD is about 10% larger.

## 

When fabricating the encoder cable, do not make incorrect connection. Wrong connection will cause runaway or explosion.

# (2) Q170ENCCBL□M(a) Model explanation

Type: Q170ENCCBL<u>□</u>M

| Symb         | ool | Cable length [m(ft.)] |  |
|--------------|-----|-----------------------|--|
| 2            |     | 2(6.56)               |  |
| 5            |     | 5(16.40)              |  |
| 10           |     | 10(32.81)             |  |
| 20 20(65.62) |     | 20(65.62)             |  |
| 30 30(98.43) |     | 30(98.43)             |  |
| 50           |     | 50(164.04)            |  |

#### (b) Connection diagram

When fabricating a cable, use the recommended wire and connector set (Q170ENCCNS) for encoder cable given on this section (1), and make the cable as shown in the following connection diagram. Maximum cable length is 50m(164.04ft.).

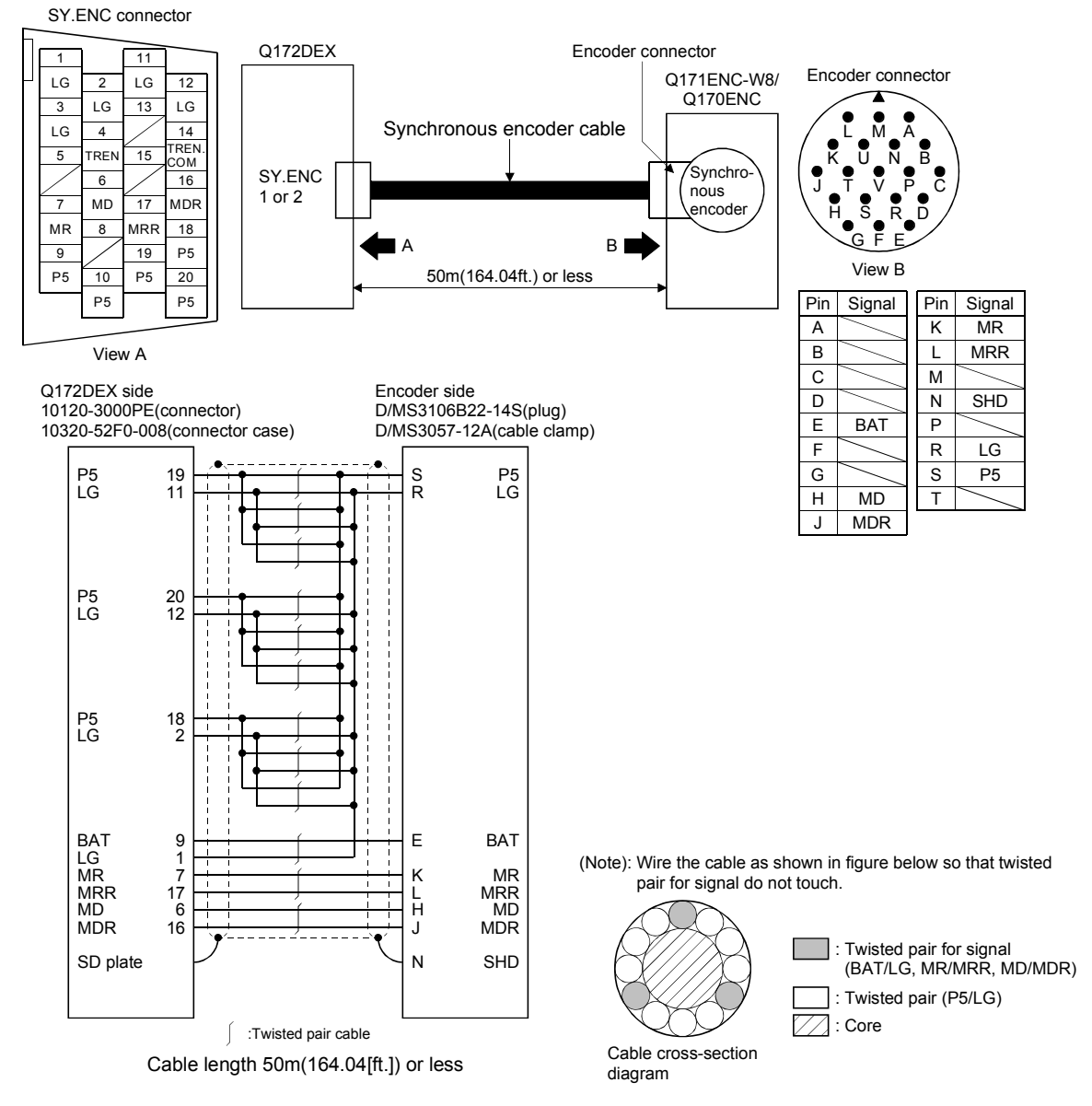

## (3) Q170ENCCBL□M-A

(a) Model explanation

Type: Q170ENCCBL<u>□</u>M-A

| Symbol       |  | Cable length [m(ft.)] |  |
|--------------|--|-----------------------|--|
| 2            |  | 2(6.56)               |  |
| 5            |  | 5(16.40)              |  |
| 10           |  | 10(32.81)             |  |
| 20 20(65.62) |  | 20(65.62)             |  |
| 30 30(98.43) |  | 30(98.43)             |  |
| 50           |  | 50(164.04)            |  |

#### (b) Connection diagram

When fabricating a cable, use the recommended wire and connector set (MR-J3CN2) for encoder cable given on this section (1), and make the cable as shown in the following connection diagram. Maximum cable length is 50m(164.04ft.).

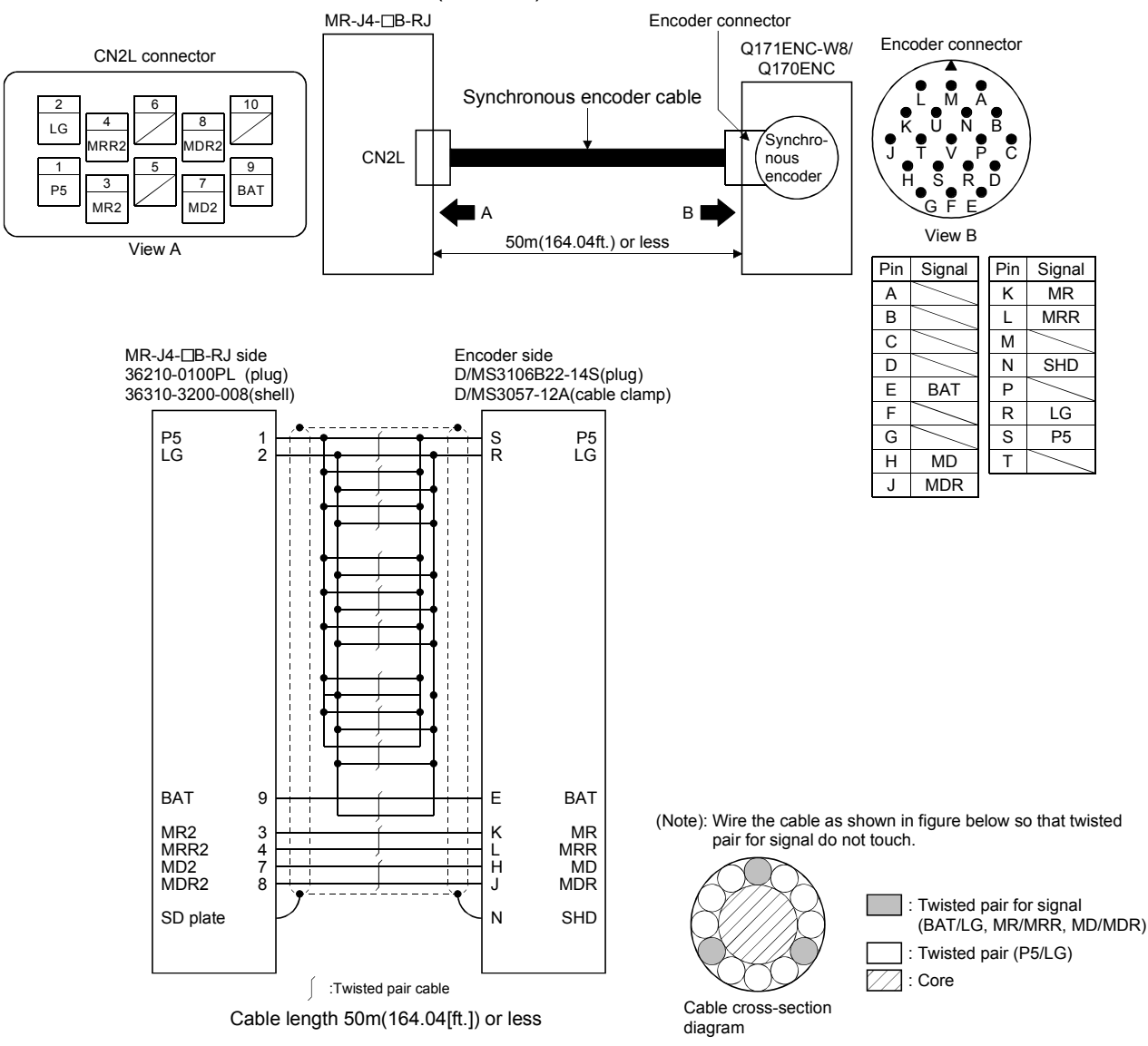

### APPENDIX 1.3 Battery cable

Generally use the battery cable available as our products. If the required length is not found in our products, fabricate the cable on the customer side. Make the battery cable within 0.5m(1.64ft.).

(1) Q170DBATCBL□M

(a) Model explanation

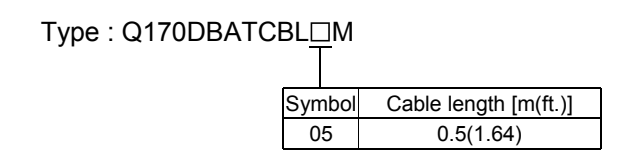

#### (b) Connection diagram

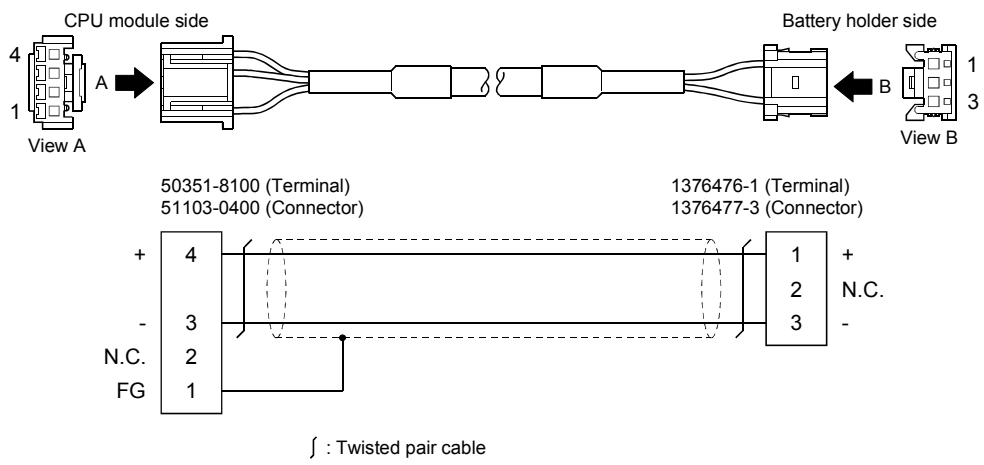

(Note) : Use a cable of wire size AWG24.

### APPENDIX 1.4 Forced stop input cable

Generally use the forced stop input cable available as our products. If the required length is not found in our products, fabricate the cable on the customer side. Make the forced stop input cable within 30m(98.43ft.).

#### (1) Q170DEMICBL□M

(a) Model explanation

Type : Q170DEMICBL<u>□</u>M

| Symbol | Cable length [m(ft.)] |  |
|--------|-----------------------|--|
| 05     | 0.5(1.64)             |  |
| 1      | 1(3.28)               |  |
| 3      | 3(9.84)               |  |
| 5      | 5(16.40)              |  |
| 10     | 10(32.81)             |  |
| 15     | 15(49.21)             |  |
| 20     | 20(65.62)             |  |
| 25     | 25(82.02)             |  |
| 30     | 30(98.43)             |  |

#### (b) Connection diagram

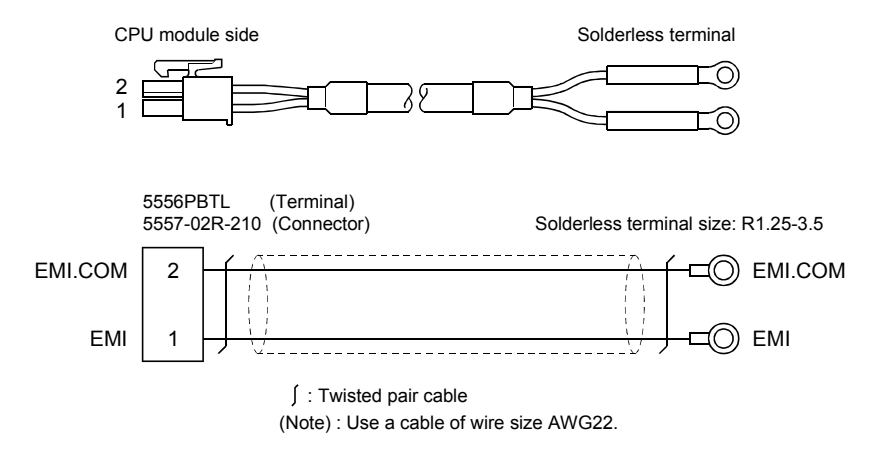

## APPENDIX 1.5 Internal I/F connector cable

Fabricate the internal I/F connector cable on the customer side.

- (1) Differential-output type
  - (a) Connection diagram
    Make the cable within 30m(98.43ft.).
    Attach a ferrite core included with the internal I/F connector set within 1 to 5(0.39 to 1.97)[cm(inch)] from the Motion CPU module.

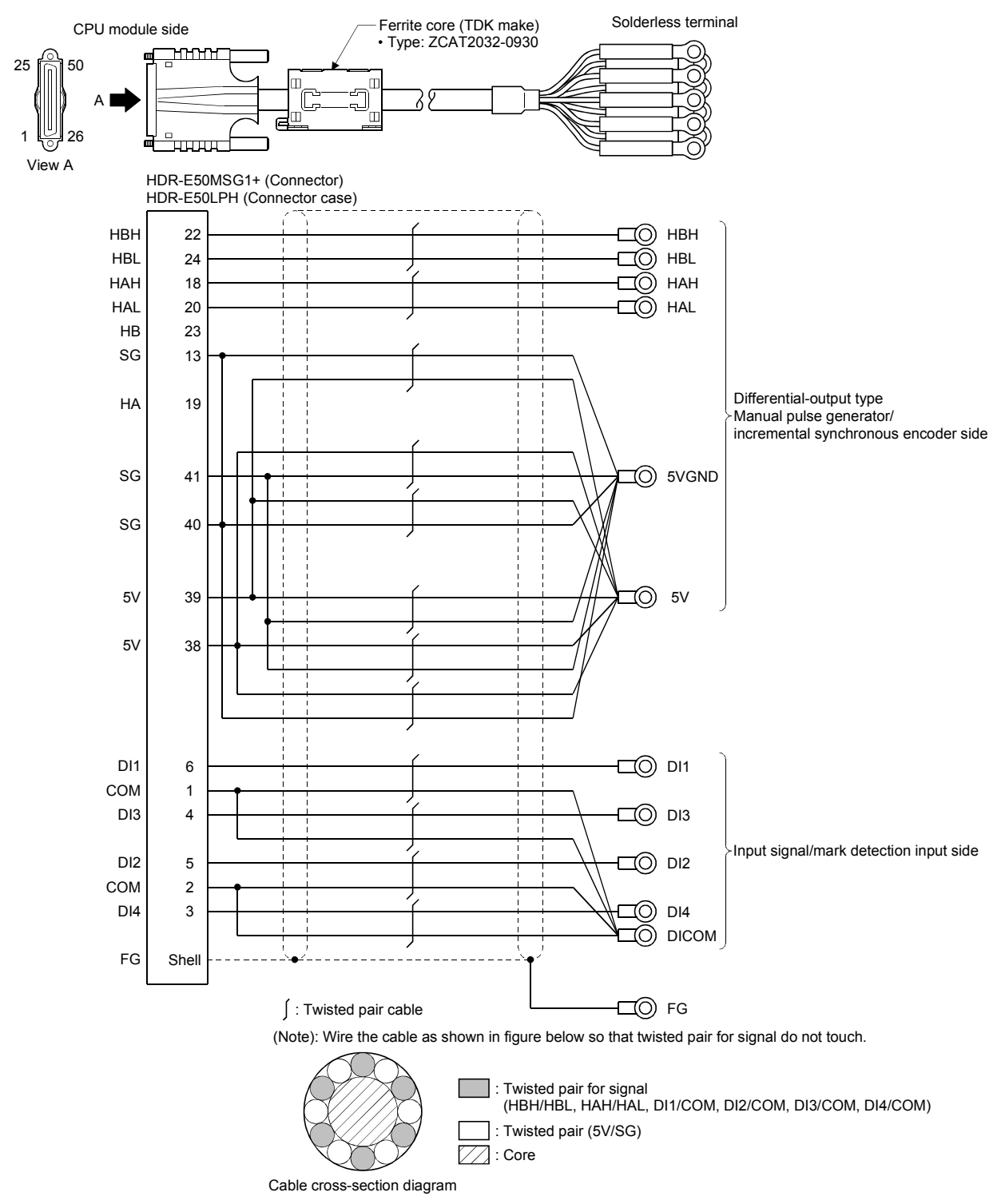

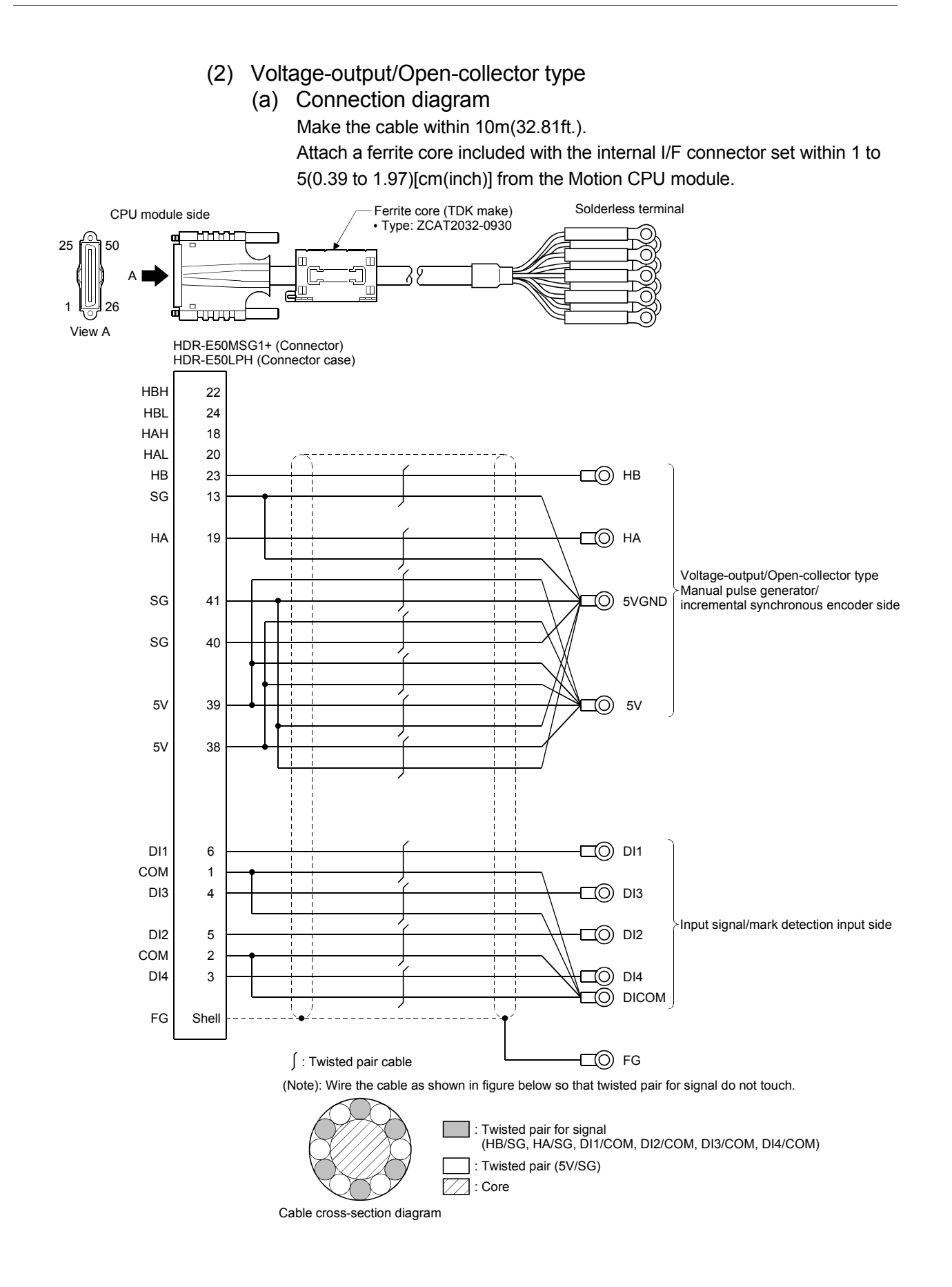

## **▲**CAUTION

- When fabricating the internal I/F connector cable, do not make incorrect connection. Doing so may cause an operation failure or damage the module.
- When fabricating the internal I/F connector cable, be sure to attach a ferrite core (ZCAT2030-0930).

Not doing so may cause an operation failure or damage the module with noise.

## APPENDIX 1.6 RIO cable

Generally use the RIO cable available as our products. If the required length is not found in our products, fabricate the cable on the customer side. Make the RIO cable within 0.5m(1.64ft.).

## (1) Q173DSXYCBL□M

(a) Model explanation

Type: Q173DSXYCBL

| Cable length [m(ft.)] |
|-----------------------|
| 0.1(0.33)             |
| 0.5(1.64)             |
|                       |

## (b) Connection diagram

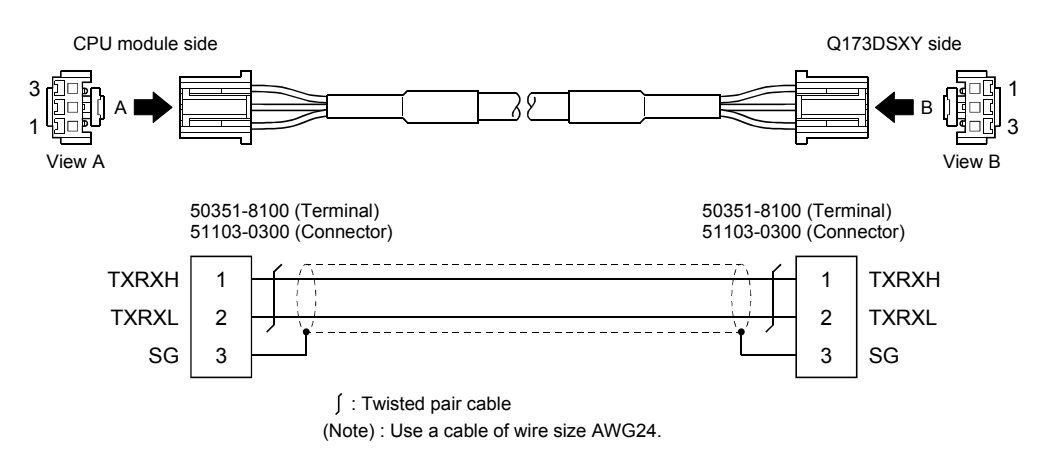

APPENDIX 1.7 SSCNETⅢ cables (SC-J3BUS□M-C) manufactured by Mitsubishi Electric System & Service

#### POINTS

- $\bullet$  For the details of the SSCNET  ${\rm I\!I\!I}$  cables, contact your local sales office.
- Do not look directly at the light generated from CN1A/CN1B connector of servo amplifier or the end of SSCNETI cable. The light can be a discomfort when it enters the eye.

The cable is available per 1[m] up to 100[m]. The number of the length (1 to 100) will be in the  $\Box$  part in the cable model.

| Cable model  | Cable length [m(ft.)]     | Deve diese life         | Application/remark  |
|--------------|---------------------------|-------------------------|---------------------|
|              | 1 to 100 (3.28 to 328.08) | Bending life            |                     |
| SC-J3BUS□M-C | 1 to 100                  | Ultra-long bending life | Long distance cable |

**APPENDIX 2 Exterior Dimensions** 

APPENDIX 2.1 Motion CPU module

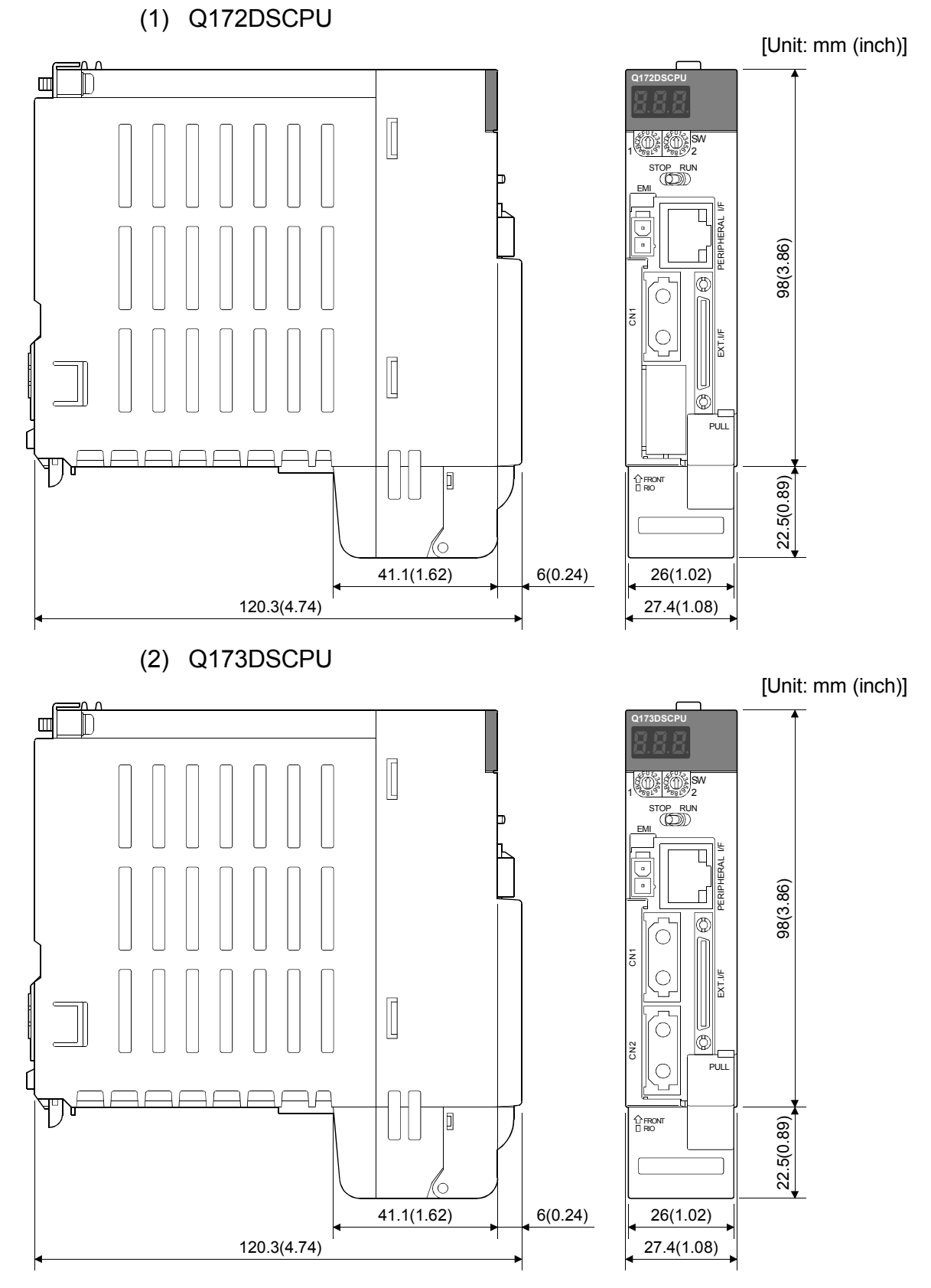

App - 14

(3) Q172DCPU

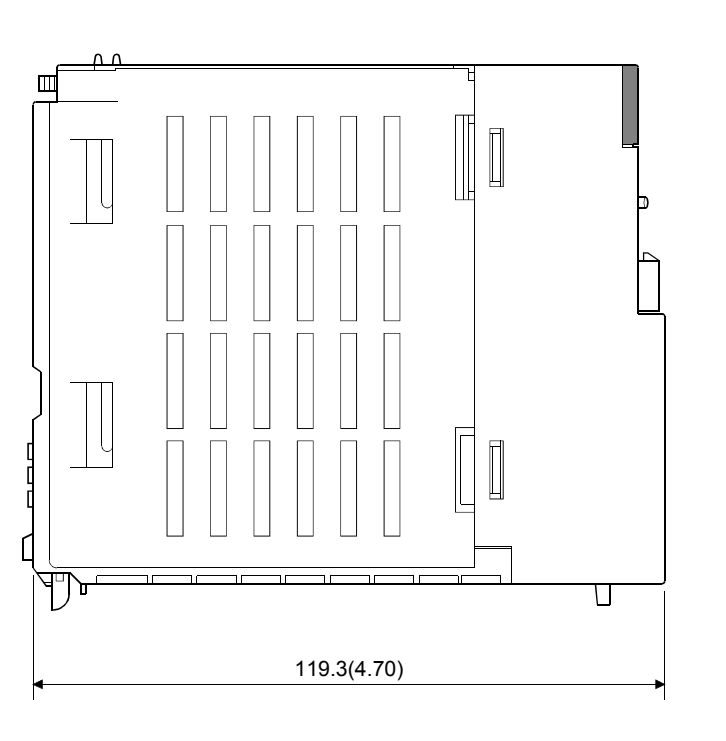

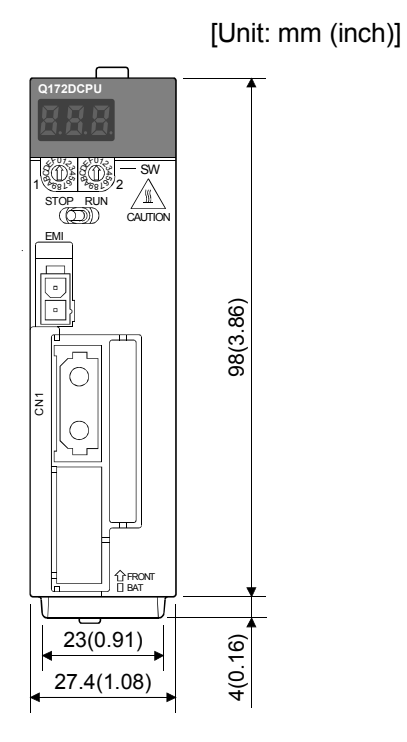

(4) Q173DCPU

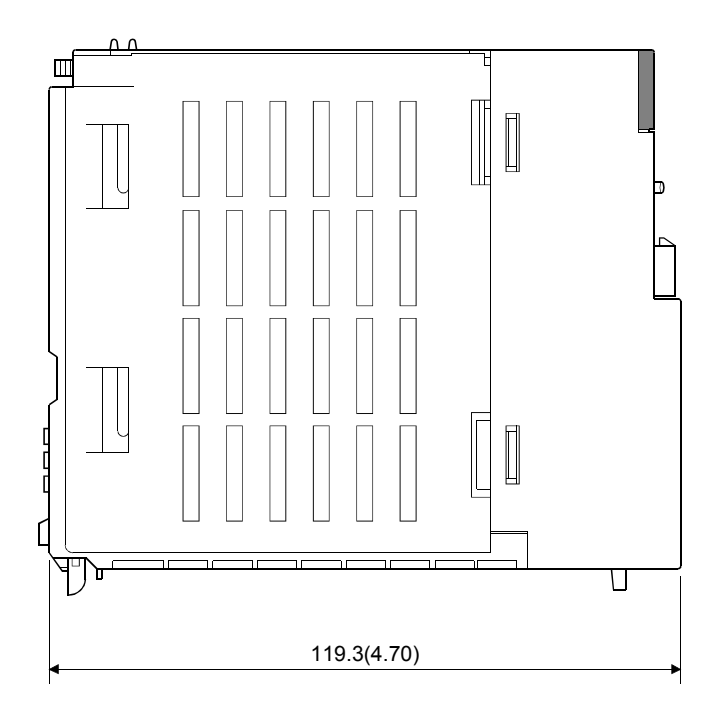

[Unit: mm (inch)]

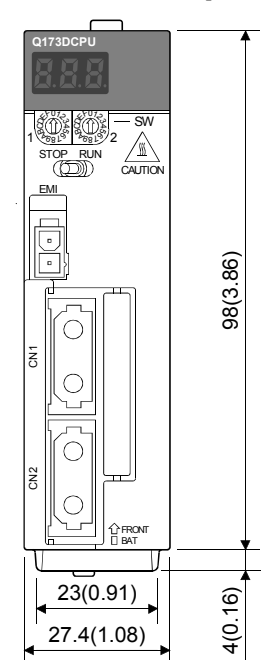

(5) Q172DCPU-S1

[Unit: mm (inch)]

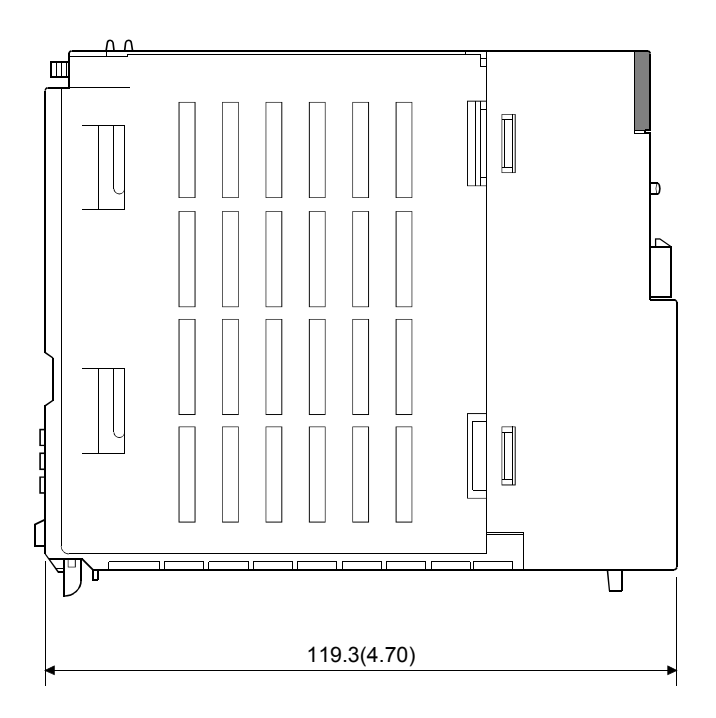

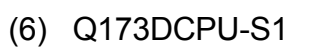

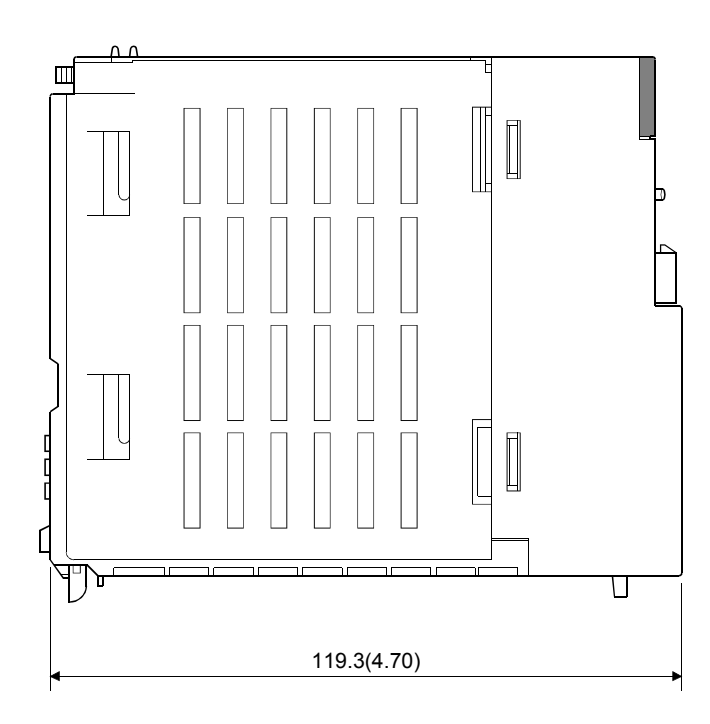

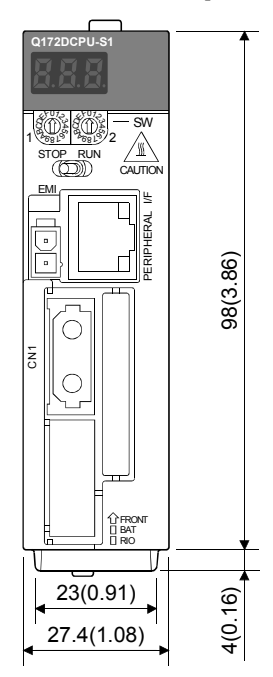

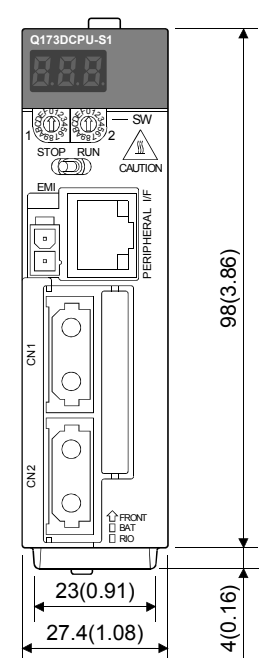

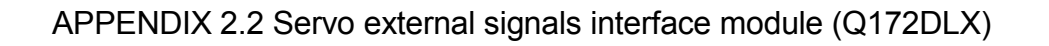

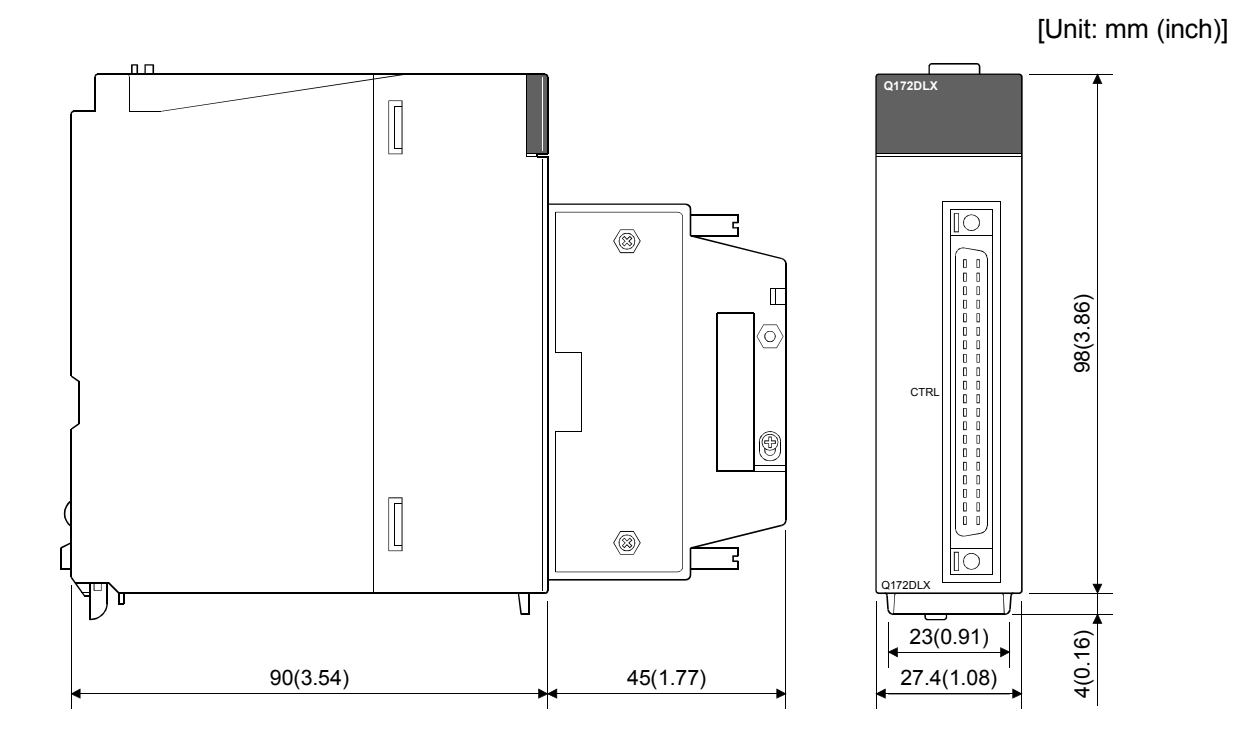

APPENDIX 2.3 Synchronous encoder interface module (Q172DEX)

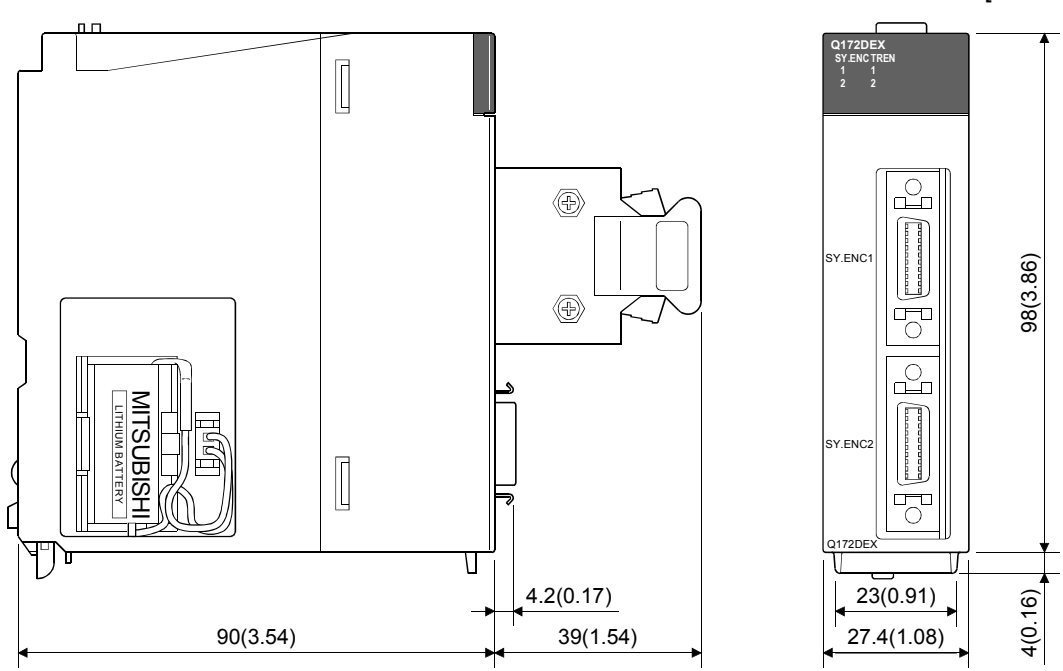

APPENDIX 2.4 Manual pulse generator interface module (Q173DPX)

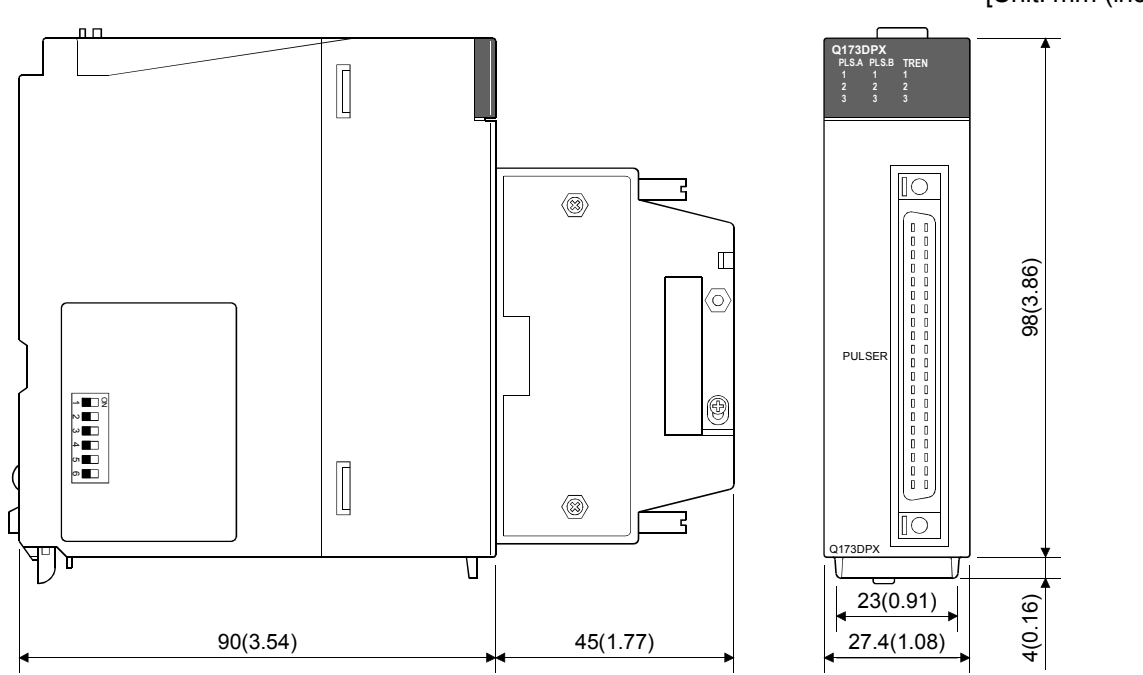

APPENDIX 2.5 Safety signal module (Q173DSXY)

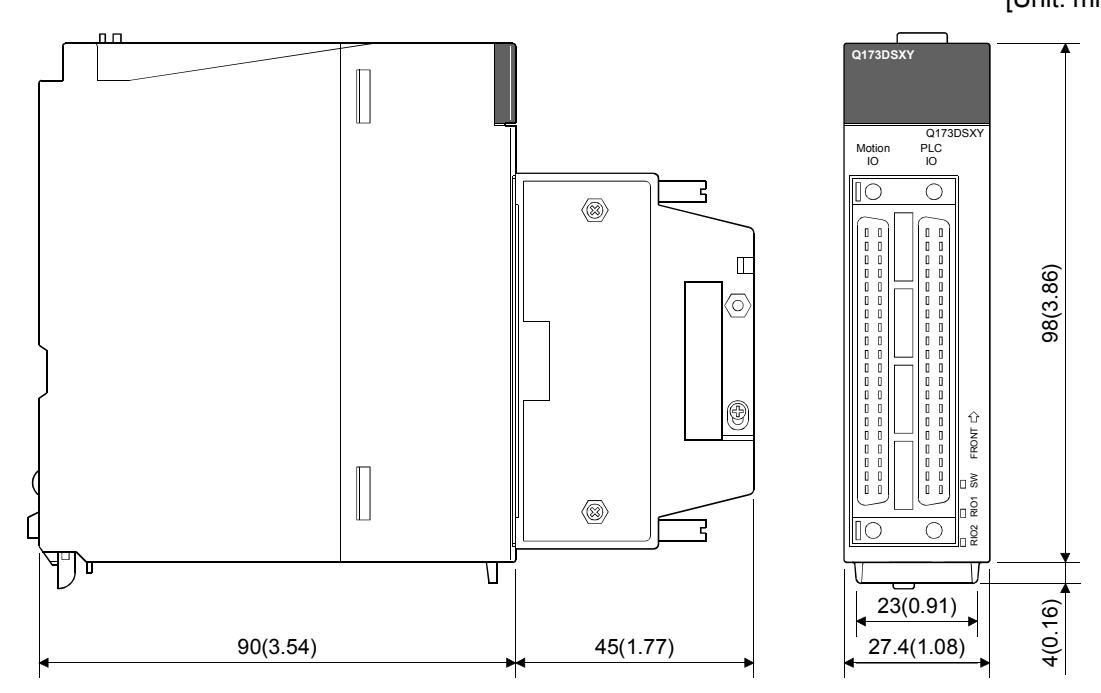

[Unit: mm (inch)]

APPENDIX 2.6 Power supply module

(1) Q61P-A1, Q61P-A2, Q61P, Q62P, Q63P

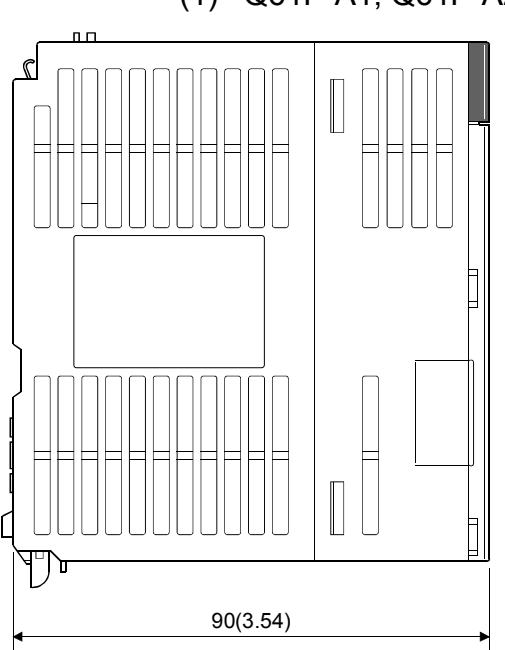

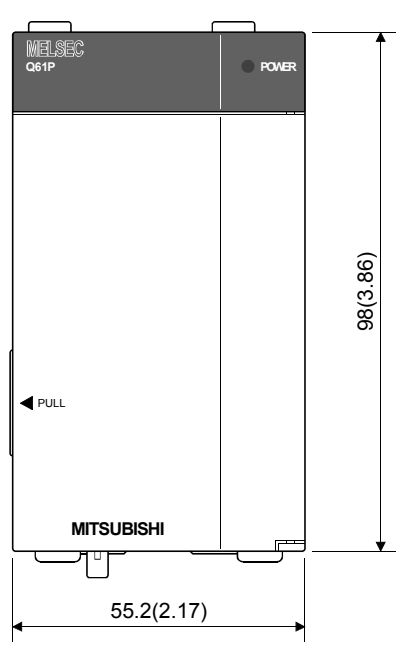

(2) Q64P

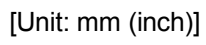

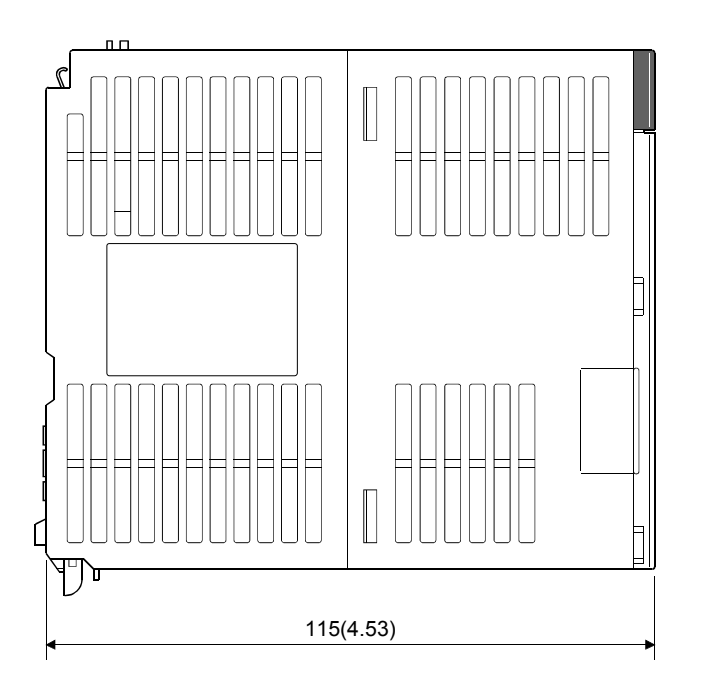

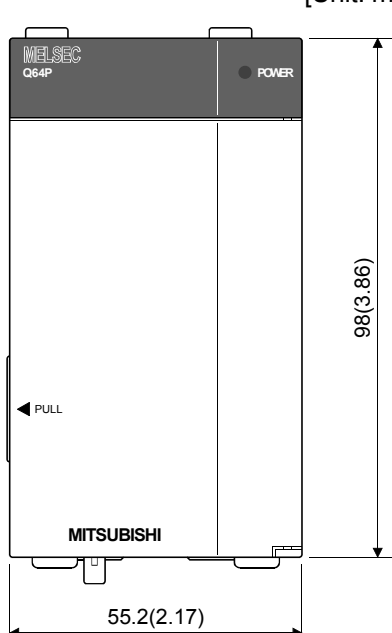

(3) Q64PN

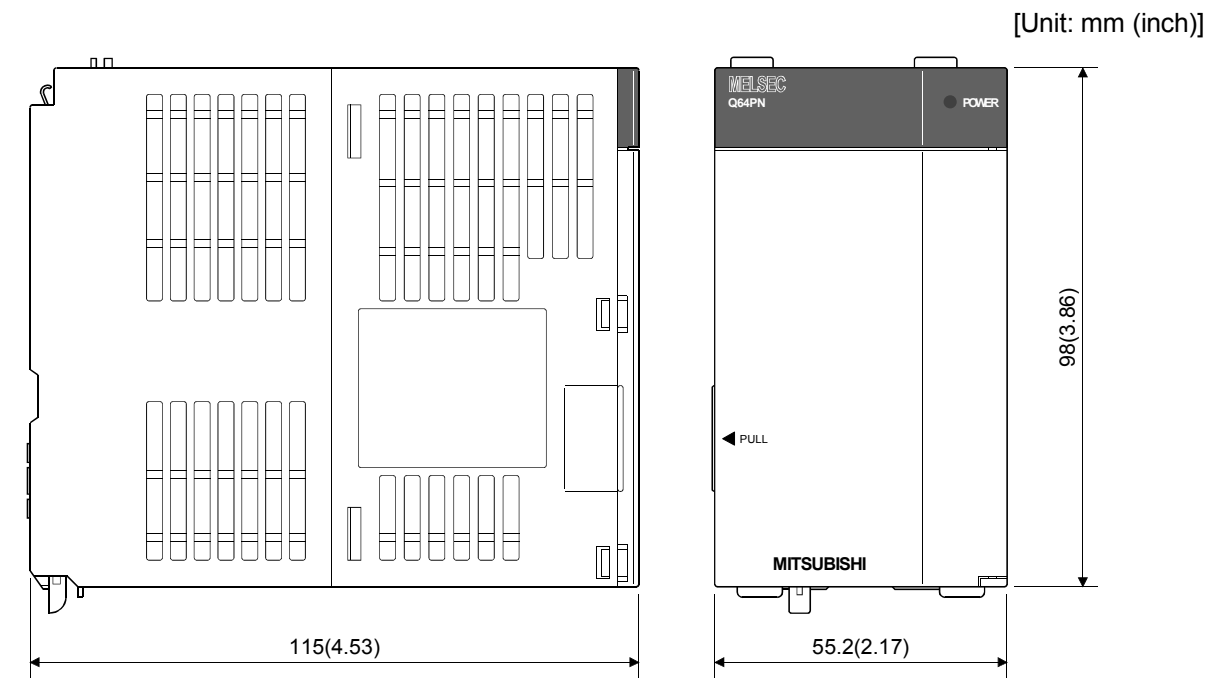

## APPENDIX 2.7 Battery holder unit (Q170DBATC)

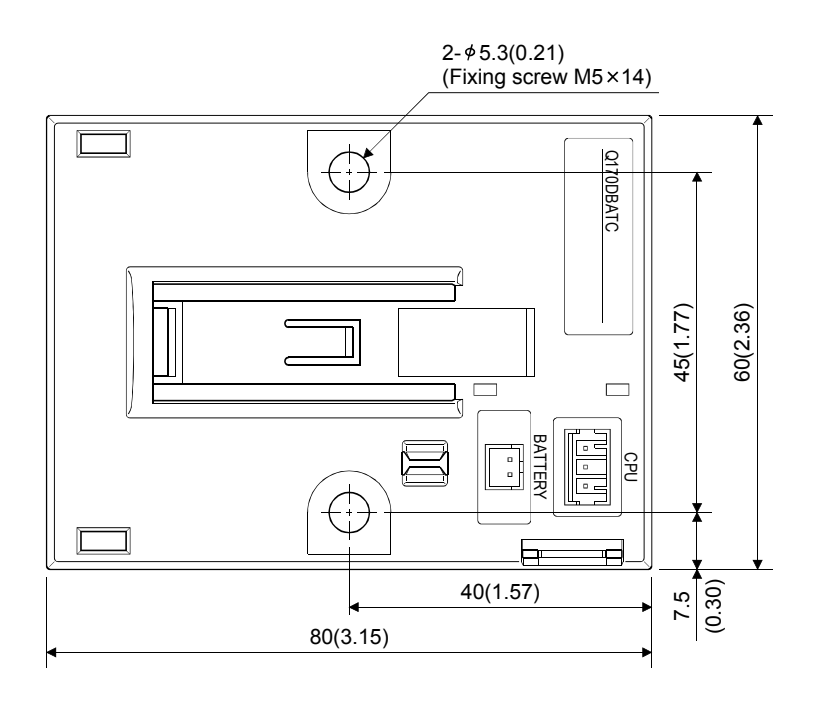

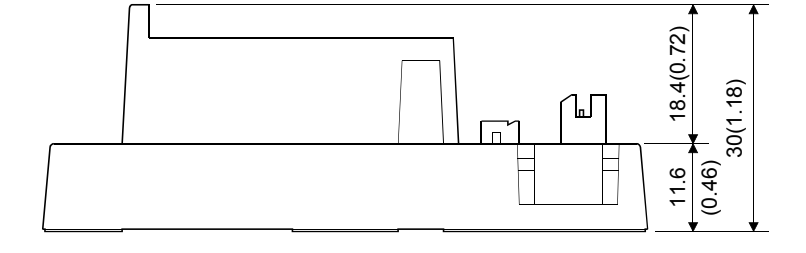

## **APPENDIX 2.8 Connector**

(1) Cable connector for serial absolute synchronous encoder (Sumitomo 3M Limited make (MDR type))

| Number of pipe | Turne                                                            | Туре                           |                                  |  |
|----------------|------------------------------------------------------------------|--------------------------------|----------------------------------|--|
| Number of pins | Туре                                                             | Connector                      | Connector case                   |  |
| 20             | Solder connection type<br>(Quick release metal latch type)       | 10120-3000PE                   | 10320-52F0-008                   |  |
|                | Solder connection type<br>(Threaded type)                        | 10120-3000PE                   | 10320-52A0-008                   |  |
|                | Insulation displacement type<br>(Quick release metal latch type) | 10120-6000EL <sup>(Note)</sup> | 10320-3210-000 <sup>(Note)</sup> |  |

(Note): These connectors are not options. Please purchase them by customer.

(a) Solder connection type (Quick release metal latch type) Type Connector : 10120-3000PE

Connector case : 10320-52F0-008

[Unit: mm (inch)]

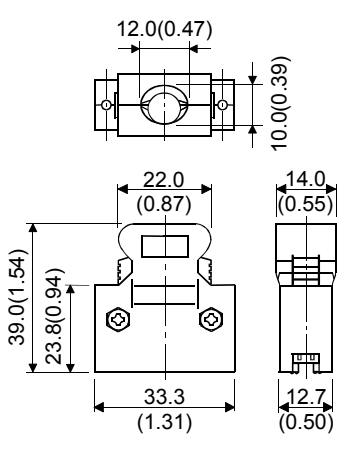

(b) Solder connection type (Threaded type) Type Connector : 10120-3000PE

Connector case : 10320-52A0-008

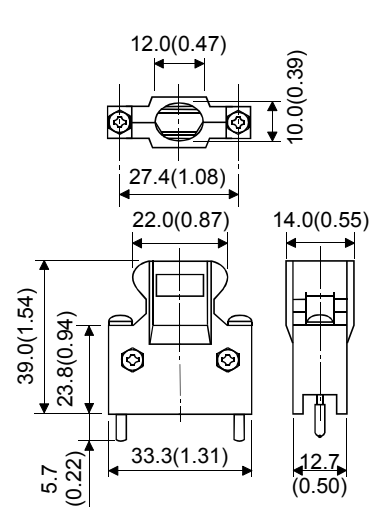

(c) Insulation displacement type (Quick release metal latch type) Type Connector : 10120-6000EL

Connector case : 10320-3210-000

[Unit: mm (inch)]

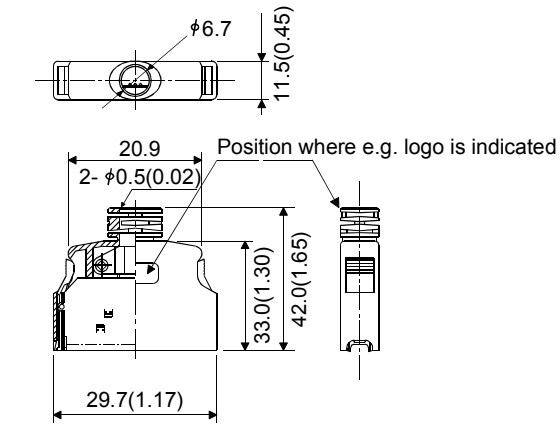

(2) Cable connector for serial absolute synchronous encoder (Sumitomo 3M Limited make (SCR type)) Type Plug: 36210-0100PL

Shell: 36310-3200-008

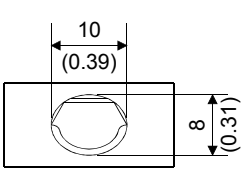

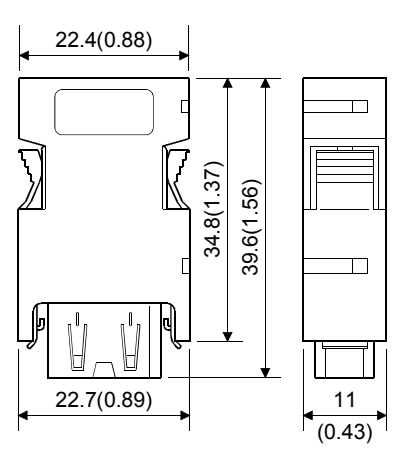

(3) SSCNETI cable connector

[Unit: mm (inch)]

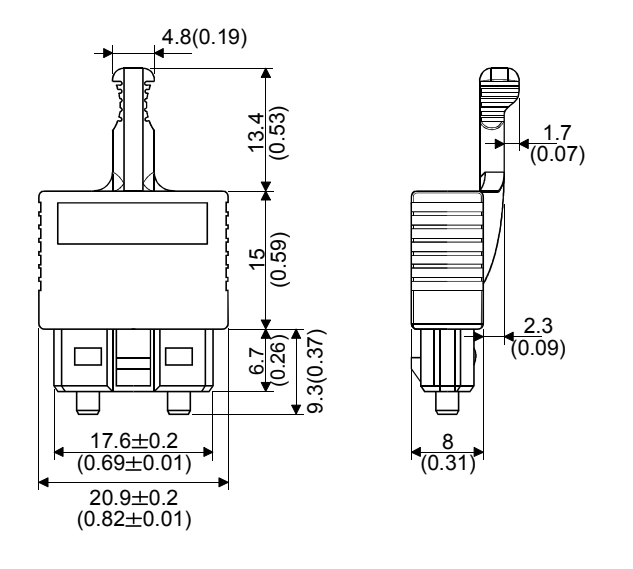

- (4) Battery cable connector
  - (a) Battery holder side (Tyco Electronics AMP K.K make) Type Connector : 1376477-3

Terminal : 1376476-1

[Unit: mm (inch)]

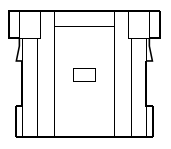

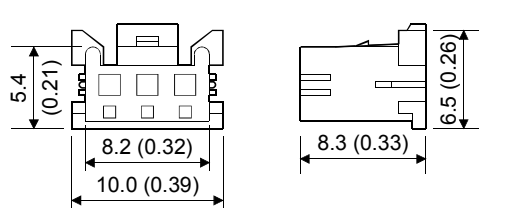

(b) CPU module side (Molex Incorporated make) Type Connector : 51103-0400 Terminal : 50351-8100

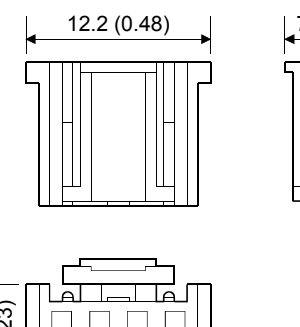

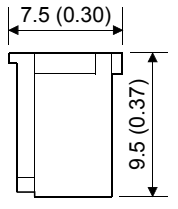

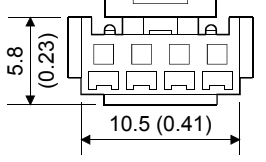

(5) Forced stop input connector (Molex Incorporated make) Type Connector : 5557-02R-210 Terminal : 5556PBTL

[Unit: mm (inch)]

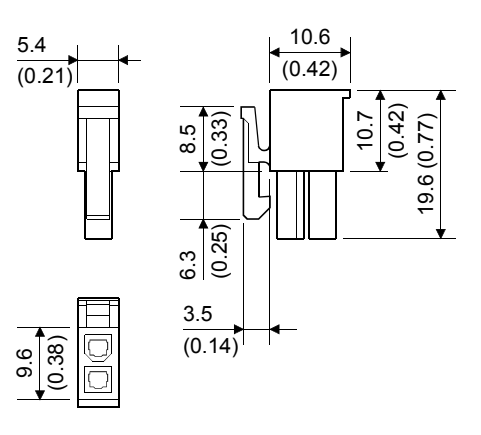

(6) Internal I/F connector (HONDA TSUSHIN KOGYO CO., LTD. make)

Type Connector

: HDR-E50MSG1+ (Soldering type) HDR-E50MAG1+ (AWG30) (Pressure-displacement type) HDR-E50MG1+ (AWG28) (Pressure-displacement type) : HDR-E50LPH

Connector case : HDR-E50LPH

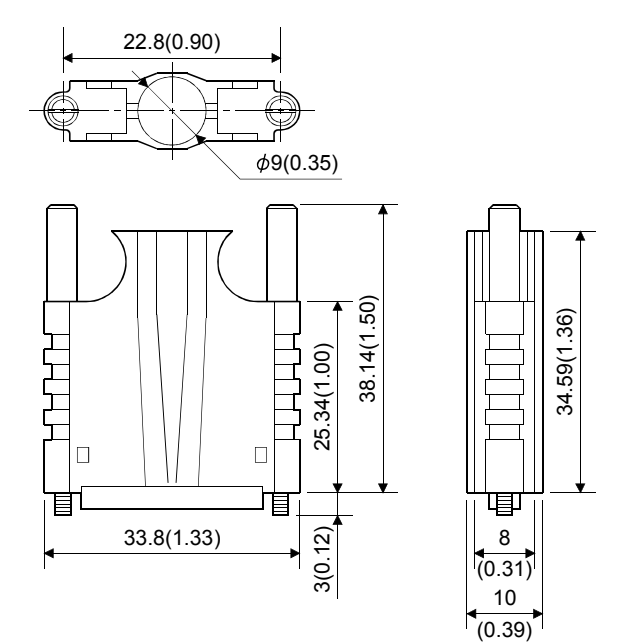

### (7) RIO connector (Molex Incorporated make) Type Connector: 55103-300 Terminal: 50351-8100

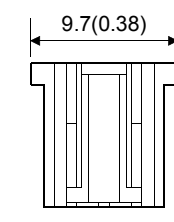

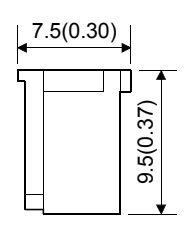

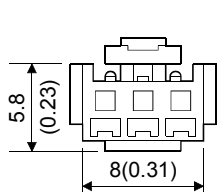

## APPENDIX 2.9 Manual pulse generator (MR-HDP01)

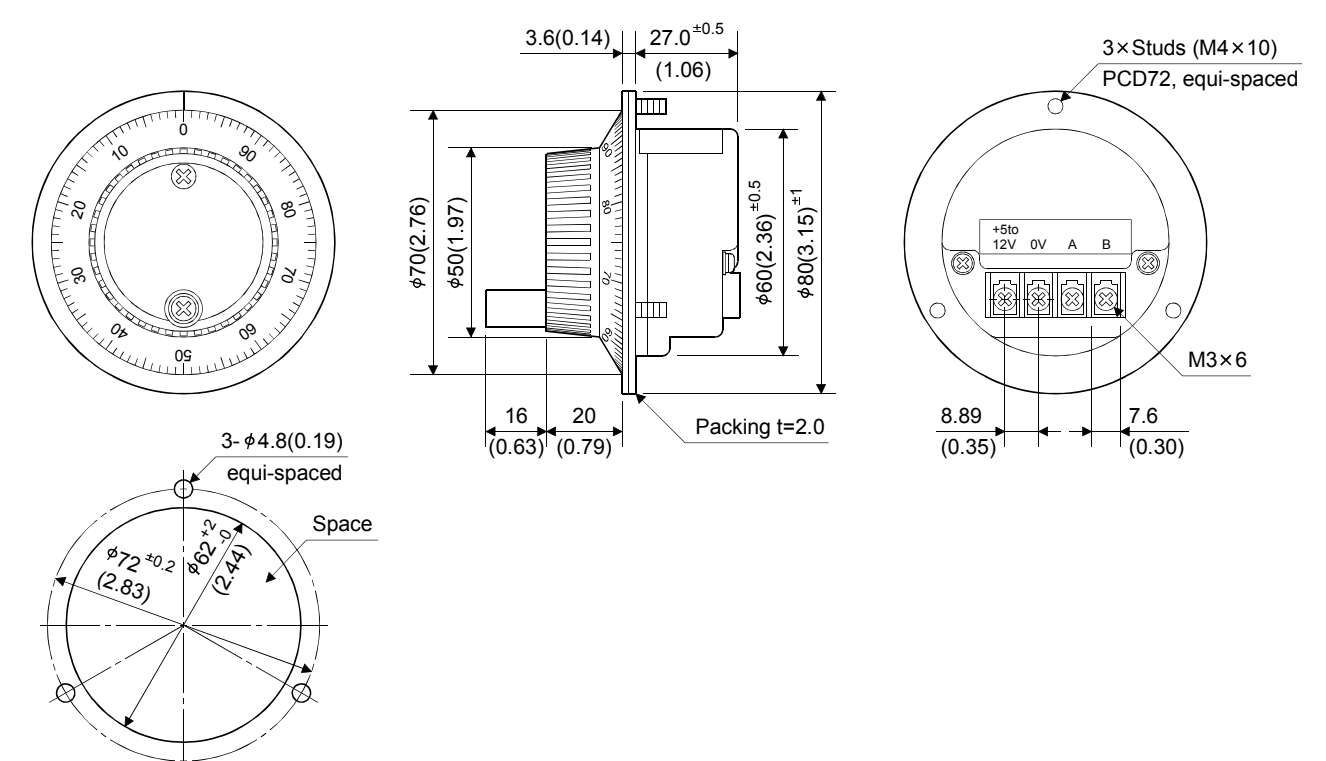

The figure of a processing disc

APPENDIX 2.10 Serial absolute synchronous encoder

(2) Q170ENC

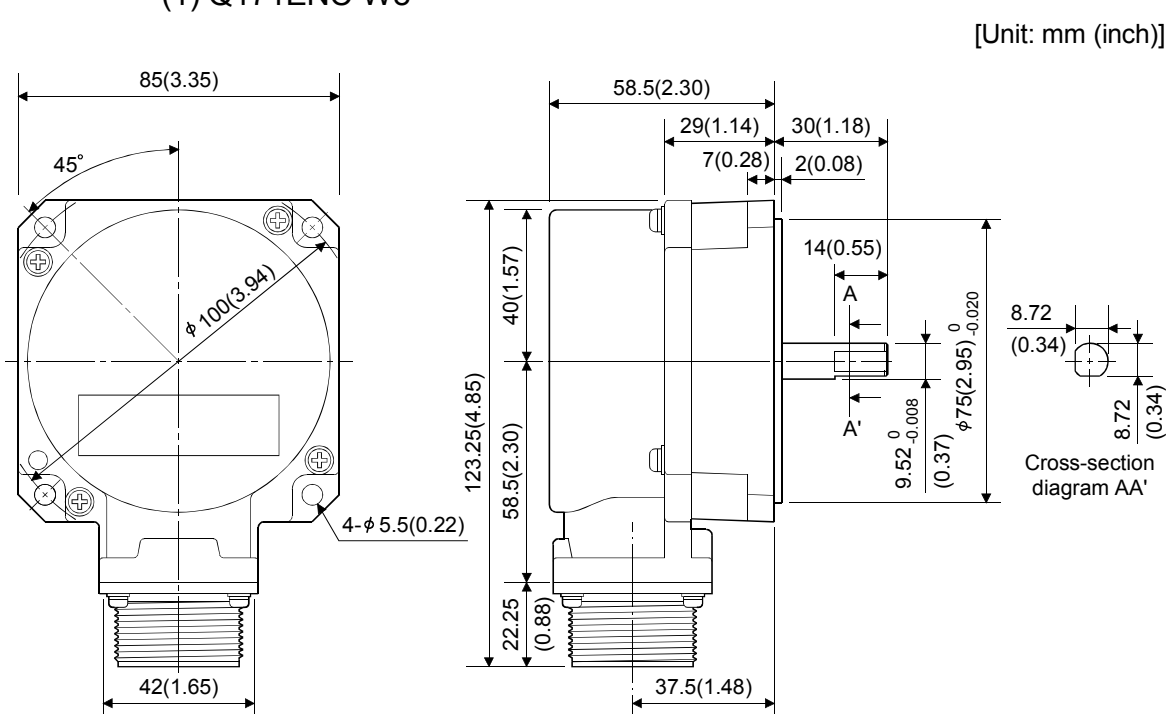

(1) Q171ENC-W8

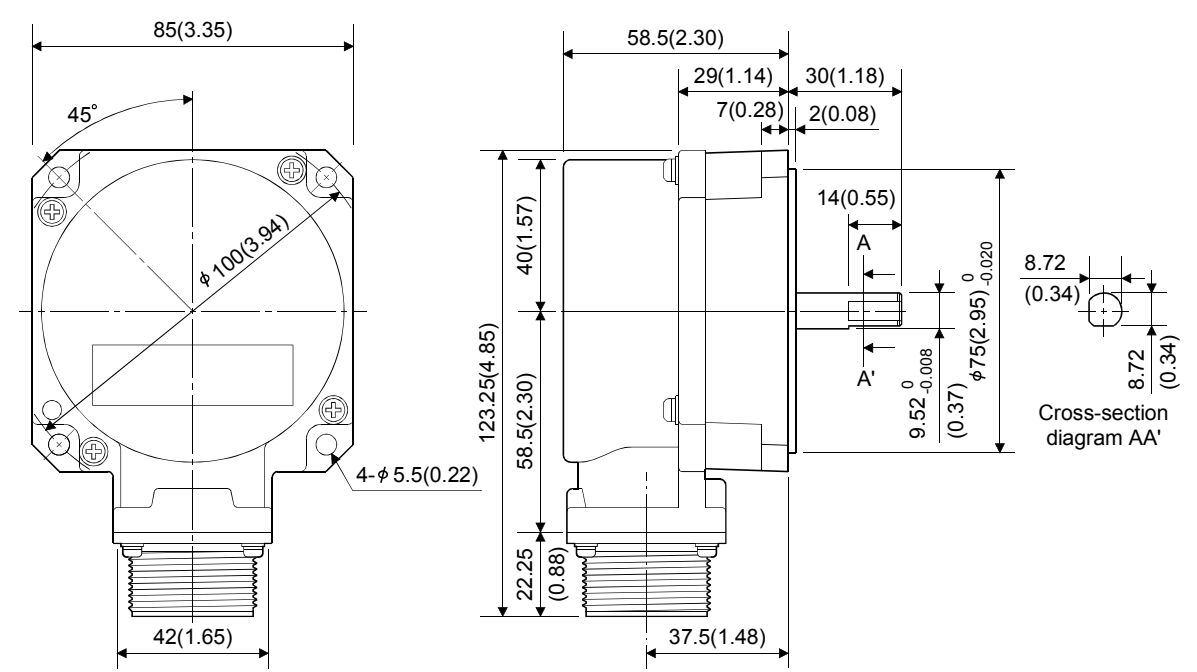

## WARRANTY

Please confirm the following product warranty details before using this product.

#### 1. Gratis Warranty Term and Gratis Warranty Range

We will repair any failure or defect hereinafter referred to as "failure" in our FA equipment hereinafter referred to as the "Product" arisen during warranty period at no charge due to causes for which we are responsible through the distributor from which you purchased the Product or our service provider. However, we will charge the actual cost of dispatching our engineer for an on-site repair work on request by customer in Japan or overseas countries. We are not responsible for any on-site readjustment and/or trial run that may be required after a defective unit are repaired or replaced.

#### [Gratis Warranty Term]

The term of warranty for Product is thirty six (36) months after your purchase or delivery of the Product to a place designated by you or forty two (42) months from the date of manufacture whichever comes first "Warranty Period". Warranty period for repaired Product cannot exceed beyond the original warranty period before any repair work.

#### [Gratis Warranty Range]

- (1) You are requested to conduct an initial failure diagnosis by yourself, as a general rule.
  - It can also be carried out by us or our service company upon your request and the actual cost will be charged. However, it will not be charged if we are responsible for the cause of the failure.
- (2) This limited warranty applies only when the condition, method, environment, etc. of use are in compliance with the terms and conditions and instructions that are set forth in the instruction manual and user manual for the Product and the caution label affixed to the Product.
- (3) Even during the term of warranty, the repair cost will be charged on you in the following cases;
  - 1) A failure caused by your improper storing or handling, carelessness or negligence, etc., and a failure caused by your hardware or software problem
  - 2) A failure caused by any alteration, etc. to the Product made on your side without our approval
  - 3) A failure which may be regarded as avoidable, if your equipment in which the Product is incorporated is equipped with a safety device required by applicable laws and has any function or structure considered to be indispensable according to a common sense in the industry
  - 4) A failure which may be regarded as avoidable if consumable parts designated in the instruction manual, etc. are duly maintained and replaced
  - 5) Any replacement of consumable parts (battery, fan, etc.)
  - 6) A failure caused by external factors such as inevitable accidents, including without limitation fire and abnormal fluctuation of voltage, and acts of God, including without limitation earthquake, lightning and natural disasters
  - 7) A failure generated by an unforeseeable cause with a scientific technology that was not available at the time of the shipment of the Product from our company
  - 8) Any other failures which we are not responsible for or which you acknowledge we are not responsible for

#### 2. Onerous Repair Term after Discontinuation of Production

- (1) We may accept the repair at charge for another seven (7) years after the production of the product is discontinued.
- The announcement of the stop of production for each model can be seen in our Sales and Service, etc.
- (2) Please note that the Product (including its spare parts) cannot be ordered after its stop of production.

#### 3. Service in overseas countries

Our regional FA Center in overseas countries will accept the repair work of the Product; However, the terms and conditions of the repair work may differ depending on each FA Center. Please ask your local FA center for details.

#### 4. Exclusion of Loss in Opportunity and Secondary Loss from Warranty Liability

Whether under or after the term of warranty, we assume no responsibility for any damages arisen from causes for which we are not responsible, any losses of opportunity and/or profit incurred by you due to a failure of the Product, any damages, secondary damages or compensation for accidents arisen under a specific circumstance that are foreseen or unforeseen by our company, any damages to products other than the Product, and also compensation for any replacement work, readjustment, start-up test run of local machines and the Product and any other operations conducted by you.

#### 5. Change of Product specifications

Specifications listed in our catalogs, manuals or technical documents may be changed without notice.

#### 6. Precautions for Choosing the Products

- (1) For the use of our Motion controller, its applications should be those that may not result in a serious damage even if any failure or malfunction occurs in Motion controller, and a backup or fail-safe function should operate on an external system to Motion controller when any failure or malfunction occurs.
- (2) Our Motion controller is designed and manufactured as a general purpose product for use at general industries. Therefore, applications substantially influential on the public interest for such as atomic power plants and other power plants of electric power companies, and also which require a special quality assurance system, including applications for railway companies and government or public offices are not recommended, and we assume no responsibility for any failure caused by these applications when used.

In addition, applications which may be substantially influential to human lives or properties for such as airlines, medical treatments, railway service, incineration and fuel systems, man-operated material handling equipment, entertainment machines, safety machines, etc. are not recommended, and we assume no responsibility for any failure caused by these applications when used.

We will review the acceptability of the abovementioned applications, if you agree not to require a specific quality for a specific application. Please contact us for consultation.

Microsoft, Windows, Windows NT, and Windows Vista are registered trademarks of Microsoft Corporation in the United States and other countries.

Ethernet is a trademark of Xerox Corporation.

All other company names and product names used in this manual are trademarks or registered trademarks of their respective companies.

## MOTION CONTROLLER Qseries User's Manual (Q173D(S)CPU/Q172D(S)CPU)

Q173D-U-E

MODEL

MODEL CODE 1XB927

IB(NA)-0300133-J(1311)MEE

## MITSUBISHI ELECTRIC CORPORATION

HEAD OFFICE : TOKYO BUILDING, 2-7-3 MARUNOUCHI, CHIYODA-KU, TOKYO 100-8310, JAPAN NAGOYA WORKS : 1-14 , YADA-MINAMI 5-CHOME , HIGASHI-KU, NAGOYA , JAPAN

When exported from Japan, this manual does not require application to the Ministry of Economy, Trade and Industry for service transaction permission.
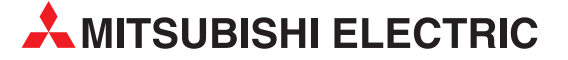

| HEADQUARTERS                                                                                                    |                |
|----------------------------------------------------------------------------------------------------|----------------|
| Mitsubishi Electric Europe B.V.<br>German Branch<br><b>Gothaer Straße 8</b><br>D-40880 Ratingen<br>Phone: +49 (0)2102 / 486-0<br>Fax: +49 (0)2102 / 486-1120                                                                                                    | EUROPE         |
| Mitsubishi Electric Europe B.V. C<br>Czech Branch<br>Radlická 751/113e Avenir Business Park<br>CZ-158 00 Praha 5<br>Phone: +420 251 551 470<br>Fax: +420 251 551 471                                                                                                    | ZECH REP.      |
| Mitsubishi Electric Europe B.V.<br>French Branch<br>25, Boulevard des Bouvets<br>F-92741 Nanterre Cedex<br>Phone: +33 (0) 1 / 55 68 55 68<br>Fax: +33 (0) 1 / 55 68 57 57                                                                                                    | FRANCE         |
| Mitsubishi Electric Europe B.V.<br>Irish Branch<br>Westgate Business Park, Ballymount<br>IRL-Dublin 24<br>Phone: +353 (0)1 4198800<br>Fax: +353 (0)1 4198890                                                                                                    | IRELAND        |
| Mitsubishi Electric Europe B.V.<br>Italian Branch<br>Viale Colleoni 7 Palazzo Sirio<br>I-20864 Agrate Brianza (MB)<br>Phone: +39 039 / 60 53 1<br>Fax: +39 039 / 60 53 312                                                                                                    | ITALY          |
| Mitsubishi Electric Europe B.V.<br>Polish Branch<br>ul. Krakowska 50<br><b>PL-32-083 Balice</b><br>Phone: +48 (0) 12 630 47 00<br>Fax: +48 (0) 12 630 47 01                                                                                                    | POLAND         |
| Mitsubishi Electric Europe B.V.<br>Russian Branch<br>52, bld. 3 Kosmodamianskaya nab 8 floor<br><b>RU-115054 Moscow</b><br>Phone: +7 495 / 721 2070<br>Fax: +7 495 / 721 2071                                                                                                    | RUSSIA         |
| Mitsubishi Electric Europe B.V.<br>Spanish Branch<br>Carretera de Rubí 76-80 Apdo. 420<br><b>E-08190 Sant Cugat del Vallés (Barce</b><br>Phone: +34 (0) 93 / 5653131<br>Fax: +34 (0) 93 / 5891579                                                                                                   | SPAIN<br>Iona) |
| Mitsubishi Electric Europe B.V. (Scandinavia)<br>Swedish Branch<br>Fjelievägen 8<br><b>SE-22736 Lund</b><br>Phone: +46 (0) 8 625 10 00<br>Exx: +46 (0) 46 30 70 18                                                                                                    | SWEDEN         |
| Mitsubishi Electric Turkey Elektrik Ürünleri A.Ş<br>Fabrika Otomasyonu Merkezi<br>Şerifali Mahallesi Nutuk Sokak No.5<br><b>TR-34775 Ümraniye-İSTANBUL</b><br>Phone: +90 (0)216 / 526 39 90<br>Fax: +90 (0)216 / 526 39 95                                                                          | . TURKEY       |
| Mitsubishi Electric Europe B.V.<br>UK Branch<br>Travellers Lane<br><b>UK-Hatfield, Herts. AL10 8XB</b><br>Phone: +44 (0)1707 / 28 87 80<br>Fax: +44 (0)1707 / 27 86 95                                                                                                    | UK             |
|                                                                                                    |                |
| Mitsubishi Electric Europe B.V.<br>Dubai Branch<br>Dubai Silicon Oasis<br><b>United Arab Emirates - Dubai</b><br>Phone: +971 4 3724716<br>Fax: +971 4 3724721                                                                                                    | UAE            |
| Mitsubishi Electric Europe B.V.<br>Dubai Silicon Oasis<br>United Arab Emirates - Dubai<br>Phone: +971 4 3724716<br>Fax: +971 4 3724721<br>Mitsubishi Electric Corporation<br>Tokyo Building 2-7-3<br>Marunouchi, Chiyoda-ku<br>Tokyo 100-8310<br>Phone: +81 (3) 3218-2111<br>Exx: +81 (3) 3218-2195 | JAPAN          |

| EUROPEAN REPRESENTATIVES                                      |                |  |
|---------------------------------------------------------------|----------------|--|
| GEVA<br>Wiener Straße 89                                      | AUSTRIA        |  |
| A-2500 Baden                                                  |                |  |
| Phone: +43 (0)2252 / 85 55 20<br>Fax: +43 (0)2252 / 488 60    |                |  |
| 000 TECHNIKON                                                 | BELARUS        |  |
| BY-220125 Minsk                                               |                |  |
| Phone: +375 (0)17 / 393 1177<br>Fax: +375 (0)17 / 393 0081    |                |  |
| ESCO DRIVES                                                   | BELGIUM        |  |
| Culliganlaan 3<br>BF-1831 Diegem                              |                |  |
| Phone: +32 (0)2 / 717 64 60                                   |                |  |
| KONING & HARTMAN R V                                          | BELGIUM        |  |
| Woluwelaan 31                                                 | DEEdiom        |  |
| Phone: +32 (0)2 / 257 02 40                                   |                |  |
| Hax: +32 (0)2 / 257 02 49                                     |                |  |
| Stegne 11                                                     | NDHEKZEGOVINA  |  |
| <b>SI-1000 Ljubljana</b><br>Phone: +386 (0)1/ 513 8116        |                |  |
| Fax: +386 (0)1/513 8170                                       |                |  |
| AKHNATON<br>4, Andrei Ljapchev Blvd., PO Box                  | BULGARIA<br>21 |  |
| <b>BG-1756 Šofia</b><br>Phone: +359 (0)2 / 817 6000           |                |  |
| Fax: +359 (0)2 / 97 44 06 1                                   |                |  |
| INEA CR                                                       | CROATIA        |  |
| HR-10000 Zagreb                                               | 02/02          |  |
| Fax: +385 (0)1 / 36 940 - 01/<br>Fax: +385 (0)1 / 36 940 - 03 | -02/ -03       |  |
| AutoCont C. S. S.R.O.                                         | CZECH REPUBLIC |  |
| CZ-702 00 Ostrava 2                                           |                |  |
| Phone: +420 595 691 150<br>Fax: +420 595 691 199              |                |  |
| Beijer Electronics A/S                                        | DENMARK        |  |
| Lykkegardsvej 17<br>DK-4000 Roskilde                          |                |  |
| Phone: +45 (0)46/757666<br>Fax: +45 (0)46/755626              |                |  |
| HANS FØLSGAARD A/S                                            | DENMARK        |  |
| Theilgaards Torv 1<br>DK-4600 Køge                            |                |  |
| Phone: +45 4320 8600                                          |                |  |
| Reijer Flectronics Festi OÜ                                   | FSTONIA        |  |
| Pärnu mnt. 160i                                               | LITONIA        |  |
| Phone: +372 (0)6 / 51 81 40                                   |                |  |
| Fax: +372 (0)6 / 51 81 49                                     |                |  |
| Vanha Nurmijärventie 62                                       | FINLAND        |  |
| FIN-01670 Vantaa<br>Phone: +358 (0)207 / 463 500              |                |  |
| Fax: +358 (0)207 / 463 501                                    |                |  |
| PROVENDOR OY<br>Teliänkatu 8 A3                               | FINLAND        |  |
| FIŃ-28130 Pori<br>Phone: +358 (0) 2 / 522 3300                |                |  |
| Fax: +358 (0) 2 / 522 3322                                    |                |  |
| UTECO A.B.E.E.<br>5. Mayrogenous Str                          | GREECE         |  |
| GR-18542 Piraeus                                              |                |  |
| Find Fax: +30 (0)211 / 1206-990<br>Fax: +30 (0)211 / 1206-999 |                |  |
| MELTRADE Kft.                                                 | HUNGARY        |  |
| Ferto utca 14.<br>HU-1107 Budapest                            |                |  |
| Phone: +36 (0)1 / 431-9726<br>Fax: +36 (0)1 / 431-9727        |                |  |
|                                                               |                |  |

| EUROPEAN REPRESENTATIVES |                                                                                                    |  |
|--------------------------|----------------------------------------------------------------------------------------------------|--|
| LATVIA                   | Beijer Electronics SIA<br>Ritausmas iela 23<br><b>LV-1058 Riga</b><br>Phone: +371 (0)6 / 784 2280<br>Fax: +371 (0)6 / 784 2281                                 |  |
| LITHUANIA                | Beijer Electronics UAB<br>Goštautų g. 3<br>L <b>T-48324 Kaunas</b><br>Phone: +370 37 262707<br>Fax: +370 37 455605                                             |  |
| MALTA                    | ALFATRADE Ltd.<br>99, Paola Hill<br><b>Malta-Paola PLA 1702</b><br>Phone: +356 (0)21 / 697 816<br>Fax: +356 (0)21 / 697 817                                    |  |
| MOLDOVA                  | INTEHSIS SRL<br>bld. Traian 23/1<br><b>MD-2060 Kishinev</b><br>Phone: +373 (0)22 / 66 4242<br>Fax: +373 (0)22 / 66 4280                                        |  |
| NETHERLANDS              | HIFLEX AUTOM. B.V.<br>Wolweverstraat 22<br><b>NL-2984 CD Ridderkerk</b><br>Phone: +31 (0)180 / 46 60 04<br>Fax: +31 (0)180 / 44 23 55                          |  |
| NETHERLANDS              | KONING & HARTMAN B.V.<br>Haarlerbergweg 21-23<br><b>NL-1101 CH Amsterdam</b><br>Phone: +31 (0)20 / 587 76 00<br>Fax: +31 (0)20 / 587 76 05                     |  |
| NORWAY                   | Beijer Electronics AS<br>Postboks 487<br><b>NO-3002 Drammen</b><br>Phone: +47 (0)32 / 24 30 00<br>Fax: +47 (0)32 / 84 85 77                                    |  |
| PORTUGAL                 | Fonseca S.A.<br>R. João Francisco do Casal 87/89<br><b>PT-3801-997 Aveiro, Esgueira</b><br>Phone: +351 (0)234 / 303 900<br>Fax: +351 (0)234 / 303 910          |  |
| ROMANIA                  | SIRIUS TRADING & SERVICES SRL<br>Aleea Lacul Morii Nr. 3<br><b>R0-060841 Bucuresti, Sector 6</b><br>Phone: +40 (0)21 / 430 40 06<br>Fax: +40 (0)21 / 430 40 02 |  |
| SERBIA                   | INEA SR d.o.o.<br>UI. Karadjordjeva 12/217<br><b>SER-11300 Smederevo</b><br>Phone: +381 (0)64 / 68 55 187                                                      |  |
| SLOVAKIA                 | SIMAP SK (Západné Slovensko)<br>Jána Derku 1671<br><b>SK-911 01 Trenčín</b><br>Phone: +421 (0)32 743 04 72<br>Fax: +421 (0)32 743 75 20                        |  |
| SLOVENIA                 | INEA RBT d.o.o.<br>Stegne 11<br><b>SI-1000 Ljubljana</b><br>Phone: +386 (0)1 / 513 8116<br>Fax: +386 (0)1 / 513 8170                                           |  |
| SWEDEN                   | Beijer Electronics Automation AB<br>Box 426<br><b>SE-20124 Malmö</b><br>Phone: +46 (0)40 / 35 86 00<br>Fax: +46 (0)40 / 93 23 01                               |  |
| SWITZERLAND              | OMNI RAY AG<br>Im Schörli 5<br><b>CH-8600 Dübendorf</b><br>Phone: +41 (0)44 / 802 28 80<br>Esy: +41 (0)44 / 802 28 90                                          |  |
| UKRAINE                  | 104. T 41 (0)44 / 002 20 20<br>000 "CSC-AUTOMATION"<br>4-B, M. Raskovoyi St.<br><b>UA-02660 Kiev</b><br>Phone: +380 (0)44 / 494 33 44                          |  |

## EURASIAN REPRESENTATIVES O Kazpromavtomatika KAZAKHSTAN

TOO Kazpromavtomatika UL. ZHAMBYLA 28, **KAZ-100017 Karaganda** Phone: +7 7212 / 50 10 00 Fax: +7 7212 / 50 11 50

| MIDDLE EAST REPRESENTATIVE                                                                                                    |         |  |
|----------------------------------------------------------------------------------------------------|---------|--|
| I.C. SYSTEMS Ltd.<br>23 Al-Saad-Al-Alee St.<br><b>EG-Sarayat, Maadi, Cairo</b><br>Phone: +20 (0) 2 / 235 98 548<br>Fax: +20 (0) 2 / 235 96 625 | EGYPT   |  |
| SHERF Motion Techn. Ltd.<br>Rehov Hamerkava 19<br>IL-58851 Holon<br>Phone: +972 (0)3 / 559 54 62<br>Fax: +972 (0)3 / 556 01 82                 | ISRAEL  |  |
| CEG LIBAN<br>Cebaco Center/Block A Autostrade DORA<br><b>Lebanon-Beirut</b><br>Phone: +961 (0)1 / 240 445<br>Fax: +961 (0)1 / 240 193          | LEBANON |  |

## AFRICAN REPRESENTATIVE

ADROIT TECHNOLOGIES **SOUTH AFRICA** 20 Waterford Office Park 189 Witkoppen Road **ZA-Fourways** Phone: + 27 (0)11 / 658 8100 Fax: + 27 (0)11 / 658 8101

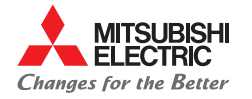